# **ARM Cross Development with Eclipse**

## ву: James P. Lynch

### **1** Introduction

I credit my interest in science and electronics to science fiction movies in the fifties. Robbie the Robot in the movie "Forbidden Planet" especially enthralled me and I watched every episode of Rocky Jones, Space Ranger on television. In high school, I built a robot and even received a ham radio operator license at age 13.

Electronic kits were popular then and I built many Heath kits and Knight kits, everything from ham radio gear to televisions, personal computers and robots. These kits not only saved money at the time, but the extensive instruction manuals taught the basics of electronics.

Unfortunately, surface mount technology and pick-and-place machines obliterated any cost advantage to "building it yourself" and Heath and Allied Radio all dropped out of the kit business.

What of our children today? They have home computers to play with, don't they? Do you learn anything by playing a Star Wars game or downloading music? I think not, while these pastimes may be fun they are certainly not intellectually creative.

A couple years ago, there were 5 billion microcomputer chips manufactured planet-wide. Only 300 million of these went into desktop computers. The rest went into toasters, cars, fighter jets and Roomba vacuum cleaners. This is where the real action is in the field of computer science and engineering.

Can today's young student or home hobbyist tired of watching Reality Television dabble in microcomputer electronics? The answer is an unequivocal YES!

Most people start out with projects involving the Microchip **PIC** series of microcontrollers. You may have seen these in Nuts and Volts magazine or visited the plethora of web sites devoted to **PIC** computing. **PIC** microcomputer chips are very cheap (a couple of dollars) and you can get an IDE (Integrated Development Environment), compilers and emulators from Microchip and others for a very reasonable price.

Another inexpensive microcontroller for the hobbyist to work with is the **Rabbit** microcomputer. The **Rabbit** line is an 8-bit microcontroller with development packages (board and software) costing less that \$140.

I've longed for a real, state-of-the-art microcomputer to play with. One that can do 32-bit arithmetic as fast as a speeding bullet and has all the on-board RAM and EPROM needed to build sophisticated applications. My prayers have been answered recently as big players such as Texas Instruments, Philips and Atmel have been selling inexpensive microcontroller chips based on the 32-bit ARM architecture. These chips have integrated RAM and FLASH memory, a rich set of peripherals such as serial I/O, PWM, I2C, SSI, Timers etc. and high performance at low power consumption.

A very good example from this group is the Philips LPC2000 family of microcontrollers. The LPC2106 has the following features, all enclosed in a 48-pin package costing about \$11.80 (latest price from Digikey for one LPC2106).

### Key features

- 16/32-bit ARM7TDMI-S processor.
- 64 kB on-chip Static RAM.
- 128 kB on-chip Flash Program Memory. In-System Programming (ISP) and In-Application Programming (IAP) via on-chip boot-loader software.
- Vectored Interrupt Controller with configurable priorities and vector addresses.
- JTAG interface enables breakpoints and watch points.
- Multiple serial interfaces including two UARTs (16C550), Fast I<sup>2</sup>C (400 kbits/s) and SPI<sup>™</sup>.
- Two 32-bit timers (7 capture/compare channels), PWM unit (6 outputs), Real Time Clock and Watchdog.
- Up to thirty-two 5 V tolerant general-purpose I/O pins in a tiny LQFP48 (7 x 7 mm<sup>2</sup>) package.
- 60 MHz maximum CPU clock available from programmable on-chip Phase-Locked Loop with settling time of 100 us.
- On-chip crystal oscillator with an operating range of 1 MHz to 30 MHz.
- Two low power modes: Idle and Power-down.
- Processor wake-up from Power-down mode via external interrupt.
- Individual enable/disable of peripheral functions for power optimization.
- Dual power supply:
  - CPU operating voltage range of 1.65 V to 1.95 V (1.8 V +- 8.3 pct.).
  - I/O power supply range of 3.0 V to 3.6 V (3.3 V +- 10 pct.) with 5 V tolerant I/O pads.

Several companies have come forward with the LPC2000 microcontroller chips placed on modern surface-mount boards, ready to use. Olimex and New Micros have a nice catalog of inexpensive boards using the Philips ARM family. I wrote a similar tutorial for the New Micros **TiniARM** nine months ago and you can see it on their web site <u>www.newmicros.com</u>. Olimex, an up-and-coming electronics company in Bulgaria, offers a family of Philips LPC2100 boards. Specifically they offer three versions with the LPC2106 CPU. You can buy these from Spark Fun Electronics in Colorado; their web site is <u>www.sparkfun.com</u> The Olimex boards are also carried by Microcontroller Pros in California, their web site is <u>www.microcontrollershop.com</u>

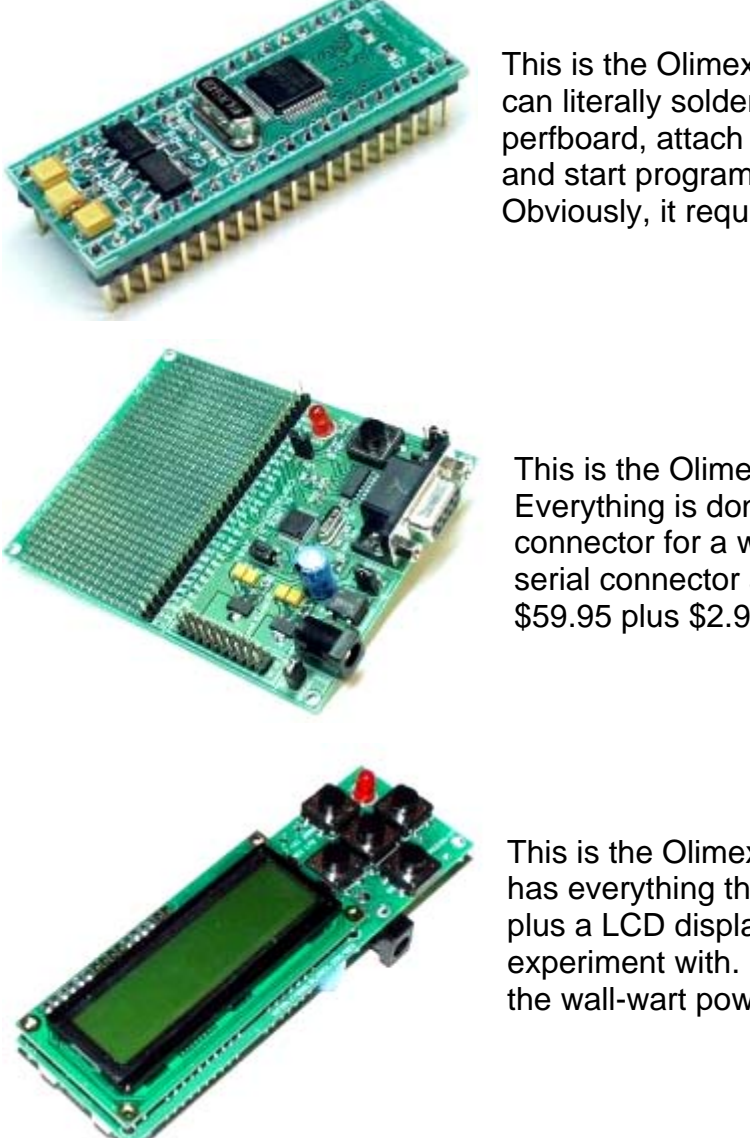

This is the Olimex LPC-H2106 header board. You can literally solder this tiny board onto Radio Shack perfboard, attach a power supply and serial cable and start programming. It costs about \$49.95 Obviously, it requires some soldering to get started.

This is the Olimex LPC-P2106 prototype board. Everything is done for you. There's a power connector for a wall-wart power supply, a DB-9 serial connector and a JTAG port. It costs about \$59.95 plus \$2.95 for the wall-wart power supply.

This is the Olimex LPT-MT development board; it has everything the prototype board above includes plus a LCD display and four pushbuttons to experiment with. It costs about \$79.95 plus \$2.95 for the wall-wart power supply.

For starting out, I would recommend the **LPC-P2106** prototype board since it has an open prototype area for adding I2C chips and the like for advanced experimentation.

When you do design and develop something really clever, you could use the LPC-H2106 header board soldered into a nice Jameco or Digikey prototype board and know that the CPU end of your project will work straight away. If you need to build multiple copies of your design, Spark Fun can get small runs of blank circuit boards built for \$5.00 per square inch. You can acquire the Eagle-Lite software from CadSoft for free to design the schematic and PCB masks. So the hardware to experiment with 32-bit ARM microprocessors is available and affordable. What about the software required for editing, compiling, linking and downloading applications for the LPC2106 board?

Embedded microcomputer development software has always been considered "professional" and priced accordingly. It's very common for an engineer in a technical company to spend \$1000 to \$5000 for a professional development package. I once ordered \$18,000 of compilers and emulators for a single project. In the professional engineering world, <u>time is money</u>. The commercial software development packages for the ARM architecture install easily, are well supported and rarely have bugs. In fact, most of them can load your program into either RAM or FLASH and you can set breakpoints in either. The professional compiler packages are also quite efficient; they generate compact and speedy code.

The Rowley CrossWorks recommended by Olimex is \$904.00, clearly out of the range for the student or hobby experimenter. I've seen other packages going up as high as \$3000. A professional would not bat an eyelash about paying this – time is money.

There is a low cost alternative to the high priced professional software development packages, the GNU toolset. GNU is the cornerstone of the open-source software movement. It was used to build the LINUX operating system. The GNU Toolset includes compilers, linkers, utilities for all the major microprocessor platforms, including the ARM architecture. The GNU toolset is free.

The editor of choice these days is the Eclipse open-source Integrated Development Environment (IDE). By adding the CDT plugin (C/C++ Development Toolkit), you can edit and build C programs using the GNU compiler toolkit. Eclipse is also free.

Philips provides a Windows flash programming utility that allows you to transfer the hex file created by the GNU compiler/linker into the onboard flash EPROM on the LPC2106 microprocessor chip. The Philips tool is also free.

Macraigor has made available a free Windows utility called OCDremote that allows the Eclipse/GDB (GNU Debugger) to access the Philips LPC2106 microprocessor via the JTAG port using an expensive device called the "**wiggler**". I've had more success running the open-source **Insight** debugger than the debugger included with Eclipse; however it's only usable for programs running from RAM memory.

At this point, you're probably saying "this is great – all these tools and they're FREE!" In the interest of honesty and openness, let's delineate the downside of the free open software GNU tools.

- The GNU tools do not currently generate as efficient code as the professional compilers.
- The Insight Debugger cannot set a software breakpoint in FLASH since it can't erase and reprogram the FLASH.
- The OCDRemote JTAG utility does not support hardware breakpoints.

If you were a professional programmer, you would not accept these limitations. For the student or hobbyist, the Eclipse/GNU toolset still gives fantastic capabilities for zero cost.

The Eclipse/GNU Compiler toolset we will be creating in this tutorial operates in two modes.

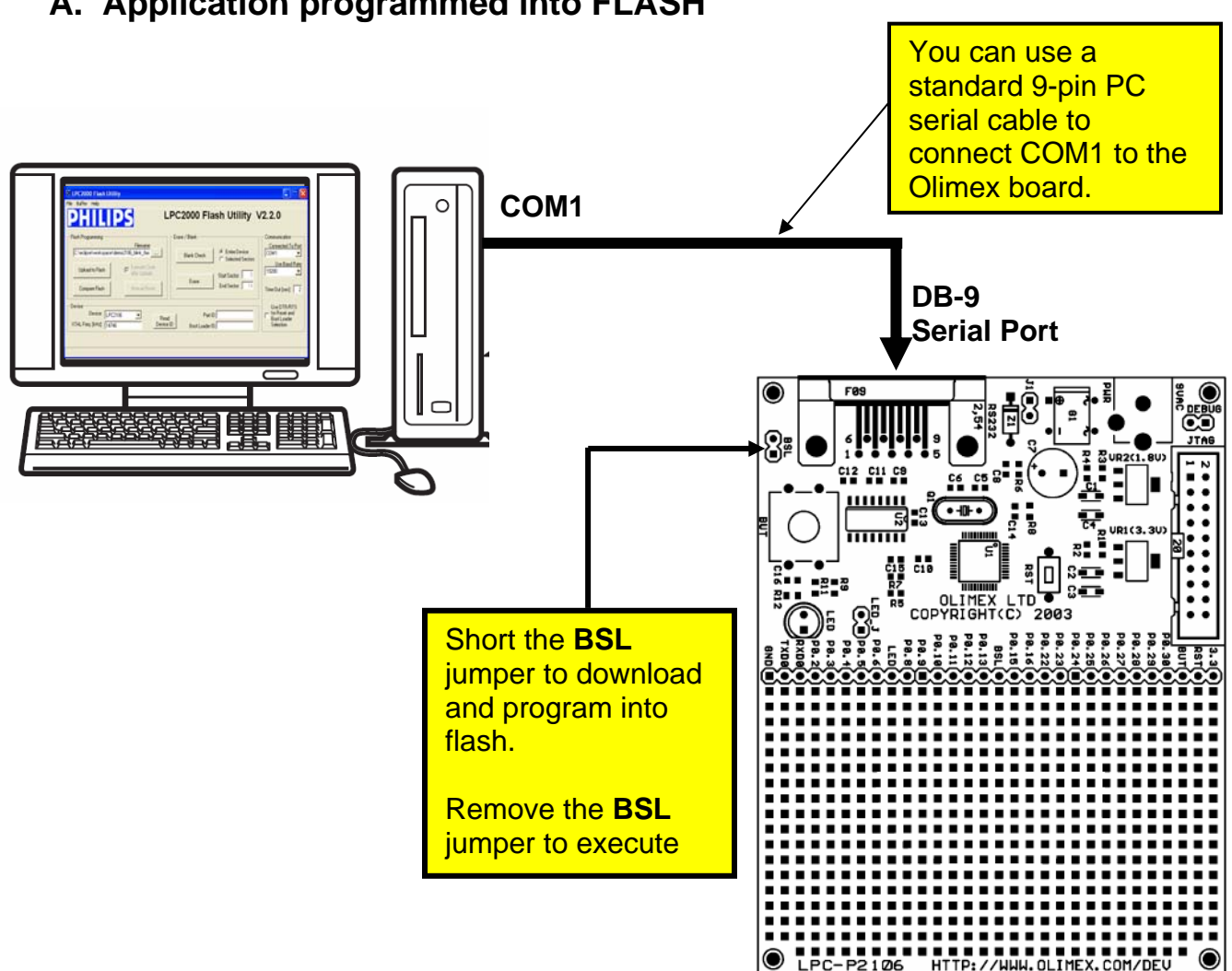

### A. Application programmed into FLASH

In this mode, the Eclipse/GNU development system assembles, compiles and links your application for loading into FLASH memory. The output of the compiler/linker suite is an Intel hex file, e.g. main.hex.

The Philips In-System Programming (ISP) utility is started within Eclipse and will download your hex file and program the flash memory through the standard COM1 serial cable. The Boot Strap Loader (BSL) jumper must be shorted (installed) to run the **ISP** flash programming utility.

To execute the application, you remove the BSL jumper and push the RESET button to start the application.

Unfortunately, the Insight debugger cannot set a software breakpoint (it can't program FLASH) and it also doesn't support hardware breakpoints. This effectively renders the debugger useless in this mode.

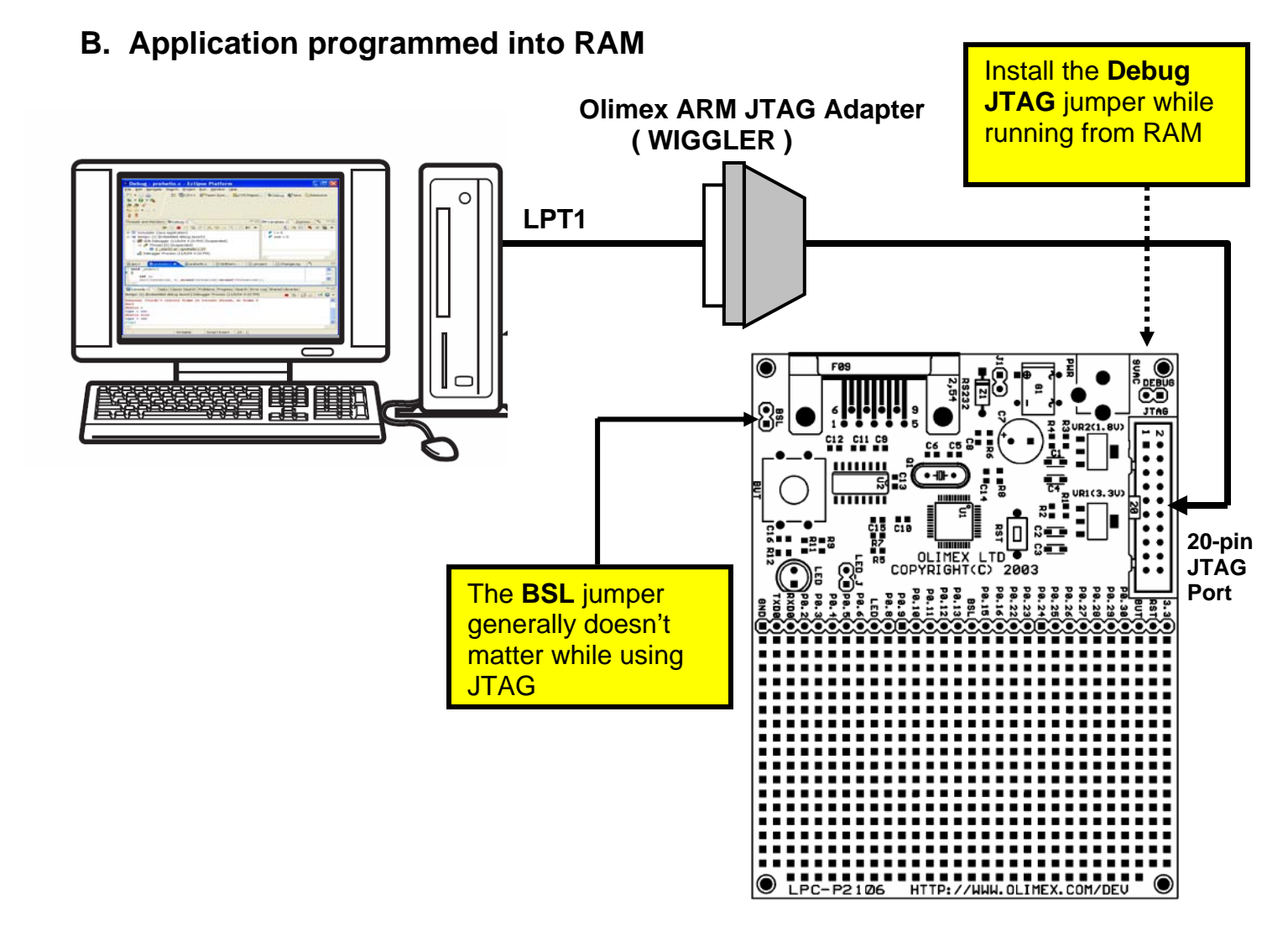

In this mode, the Eclipse/GNU development system assembles, compiles and links your application for loading into RAM memory. The output of the compiler/linker suite is a GNU **main.out** file.

The PC is connected from the PC's printer port LPT1 to the JTAG port through the **Olimex ARM JTAG** interface (costs about \$19.95 from Spark Fun Electronics). The Olimex **ARM JTAG** is a clone of the Macraigor **Wiggler**. You can run the **OCDRemote** program as an external tool from within Eclipse. The **Insight** debugger (started from within Eclipse) communicates with the Macraigor **OCDRemote** program that operates the JTAG port using the **Wiggler**. With the **Insight** debugger, you can connect to the **Wiggler** and load the GNU **main.out** file into RAM. From this point on, you can set software breakpoints, view variables and structures and, of course, run the application.

The drawback is that the application must fit within RAM memory on the LPC2106, which is 64 Kbytes. Still, it's better than nothing.

My purpose in this tutorial is to guide the student or hobbyist through the myriad of documentation and web sites containing the necessary component parts of a working ARM software development environment. I've devised a simple sample program that blinks an LED that is compatible in every way with the GNU assembler, compiler and linker. There are two variants of this program; a FLASH-based version and a RAM-based version. I've substituted the GNU **Insight** graphical debugger instead of the Eclipse debugger because it is simpler to use and currently more reliable.

If you get this to work, you are well on your way to the fascinating world of embedded software development. Take a deep breath and HERE WE GO! If you are very new to ARM microcomputers, there's no better introductory book than "**The Insider's Guide to the Philips ARM7-Based Microcontrollers**" by Trevor Martin. Martin is an executive of Hitex, a UK vendor of embedded microcomputer development software and hardware and he obviously understands his material.

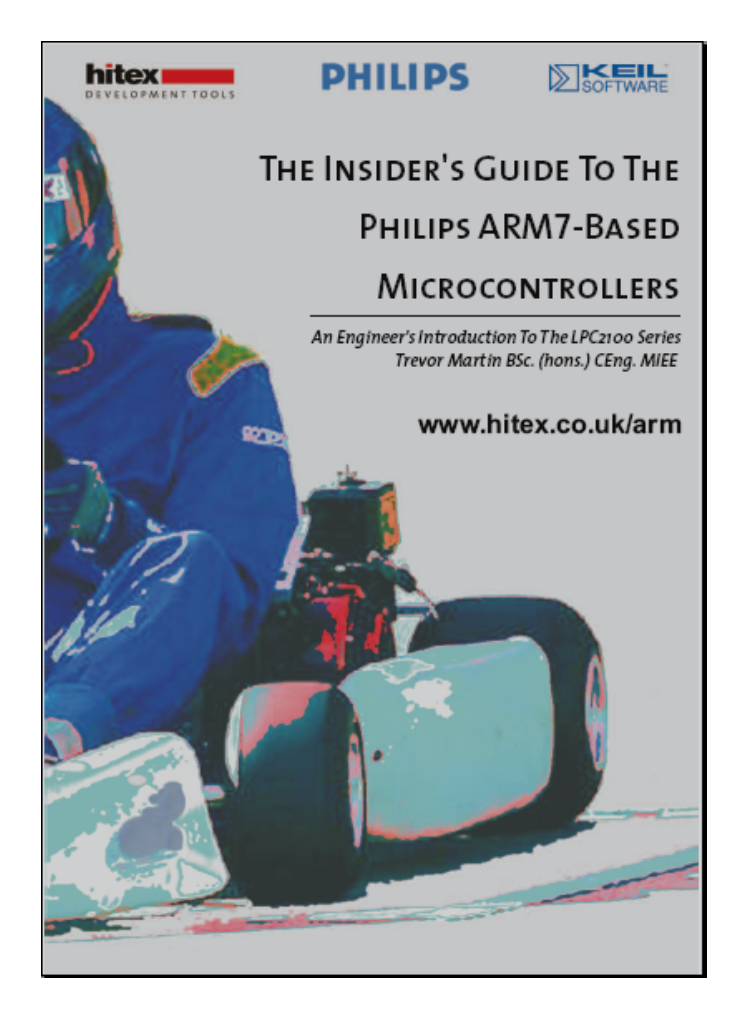

You can download this e-book for free from the Hitex web site.

#### http://www.hitex.co.uk/arm/lpc2000book/index.html

There is a controversial section in Chapter 2 with benchmarks showing that the GNU toolset is 4 times slower in execution performance and 3.5 times larger in code size than other professional compiler suites for the ARM microprocessors. Already Mr. Martin has been challenged about these benchmarks on the internet message boards; see "The Dhrystone benchmark, the LPC2106 and GNU GCC" at this web address:

http://www.compuphase.com/dhrystone.htm

Well, we can't fault Trevor Martin for tooting his own horn! In any case, Martin's book is a magnificent work and it would behoove you to download and spend a couple hours reading it. I've used Hitex tools professionally and can vouch for their quality and value. Read his book! Better yet, it's required reading.

### 2 Installing the Necessary Components

To set up an ARM cross-development environment using Eclipse, you need to download and install several components. The required parts of the Eclipse/ARM cross development system are:

- 1. SUN Java Runtime
- 2. Eclipse IDE
- 3. Eclipse CDT Plug-in for C++/C Development
- 4. CYGWIN GNU C++/C Compiler and Toolset for Windows
- 5. GNUARM GNU C++/C Compiler for ARM Targets
- 6. GNUARM Insight Debugger
- 7. Philips Flash Programmer for LPC2100 Family CPUs
- 8. Macraigor OCDremote for JTAG debugging

### 3 JAVA Runtime

The Eclipse IDE was written entirely in JAVA. Therefore, you must have the JAVA runtime installed on your Windows computer to run Eclipse. Most people already have JAVA set up in their Windows system, but just in case you don't have JAVA installed, here's how to do it.

The JAVA runtime is available free at <u>www.sun.com</u>. The following screen will appear. Click on "**Downloads – Java 2 Standard Edition**" to continue.

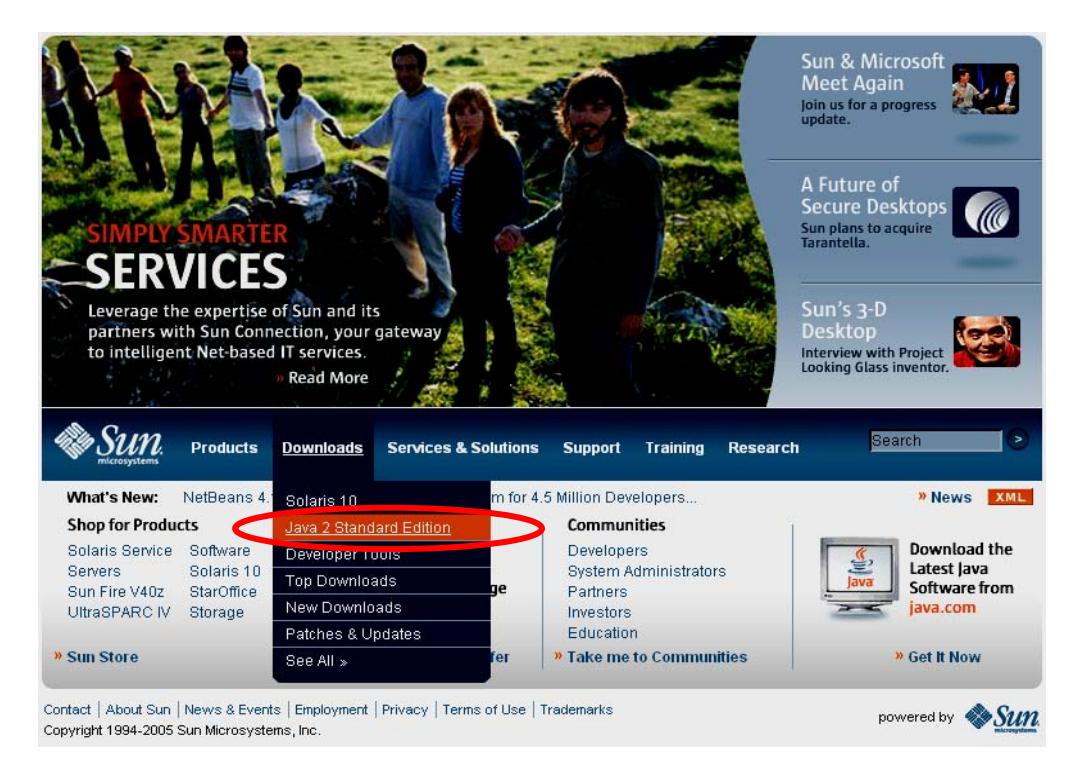

Select the "latest and greatest" Java runtime system by clicking on J2SE 5.0.

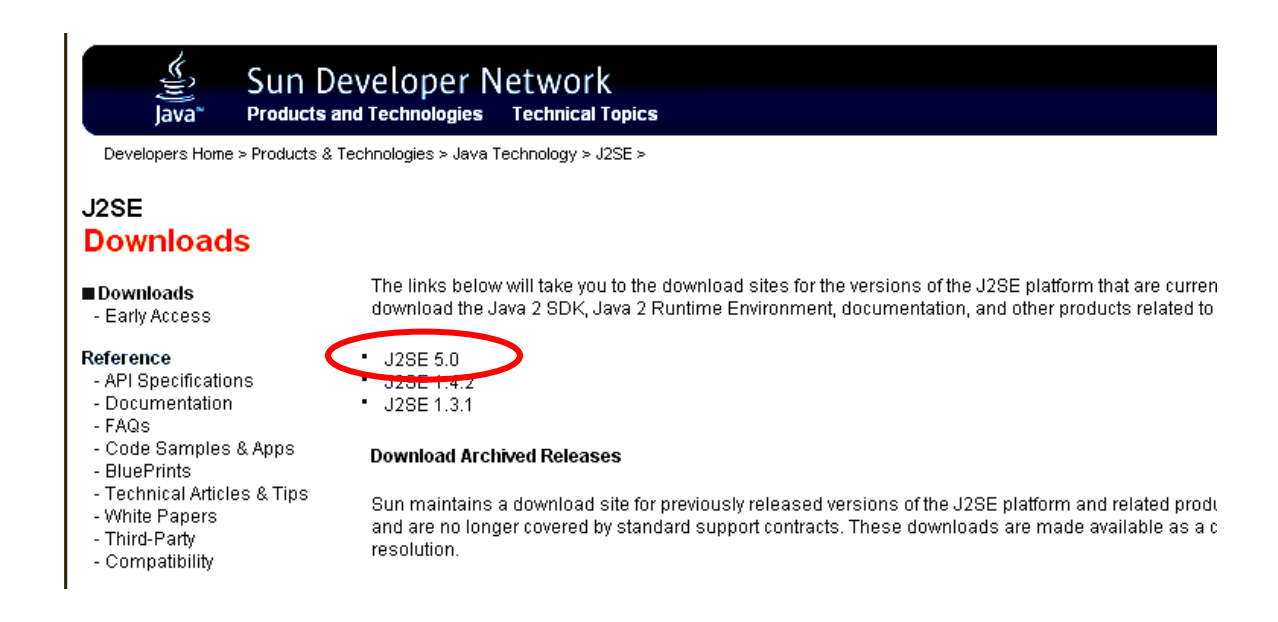

Specifically, we need only the Java Runtime Environment (JRE). Click on "Download JRE 5.0 Update 3."

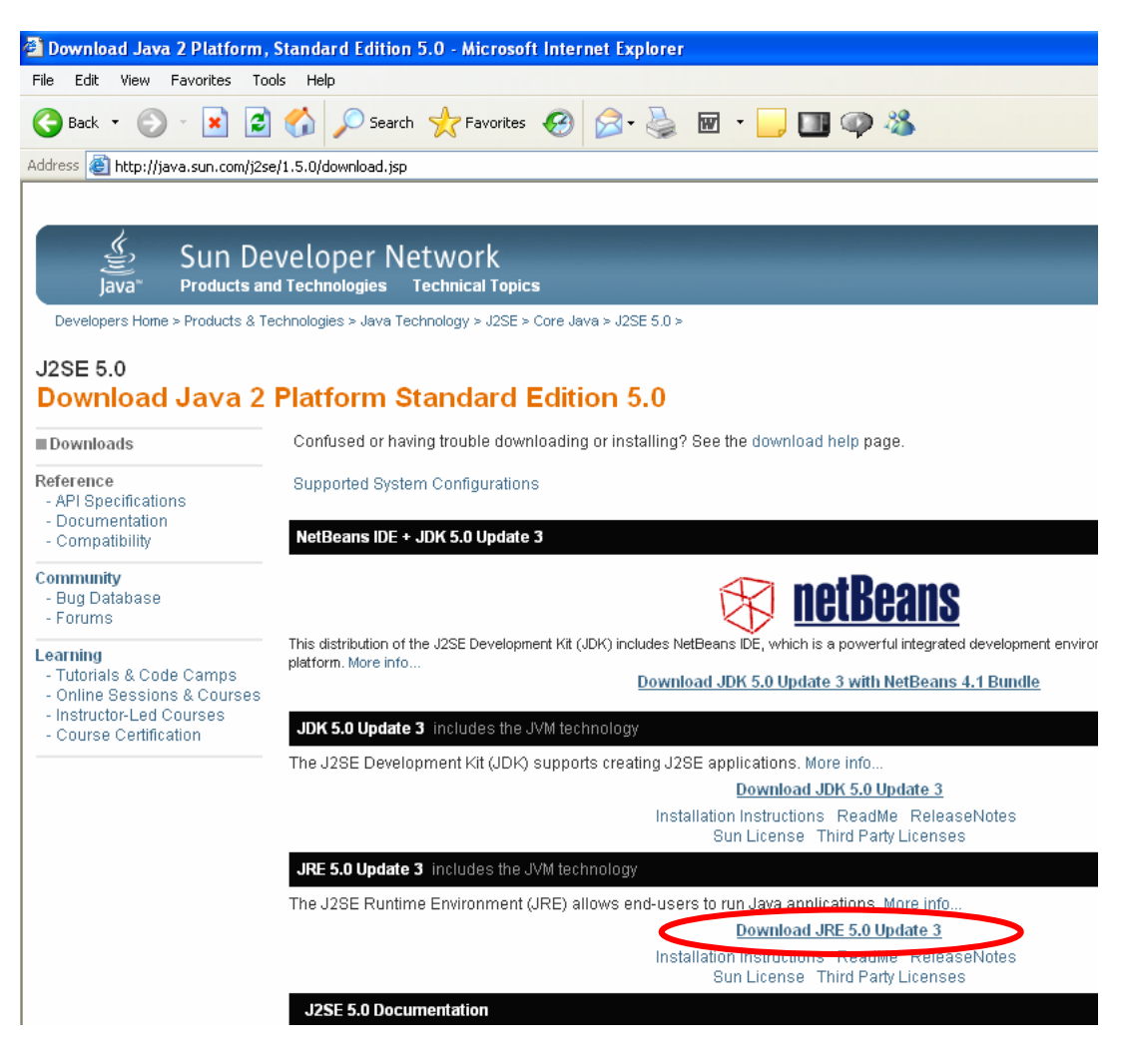

The Sun "Terms of Use" screen appears first. You have to accept the Sun binary code license to proceed. If you develop a commercial product using the Sun JAVA tools, you will have to pay royalties to them.

| developers.sun.com   | » sear                                                                                                    | rch tips   Search:               | in Developers' Site 🔽 🕨                                  |
|----------------------|----------------------------------------------------------------------------------------------------|----------------------------------|----------------------------------------------------------|
| Java                 | The Source for Java Developers                                                                                                    |                                  | Sun.                                                     |
| Java<br>Terms of Use | Please indicate whether you accept or do not accept the following software license agreement(s) by choosing either "Accep<br>NOTE: If you do not accept the license agreement for a product you have chosen, you will not be able to purchase or downlo<br>LICENSE AGREEMENT<br>J2SE(TM) Runtime Environment 5.0 Update 2, Download<br>In order to obtain J2SE(TM) Runtime Environment 5.0 Update 2 you must agree to the software license below.<br>Printer Friendly Page                                                                                   | IT or "Decline" and clicking the | "Continue" button.                                       |
|                      | Sun Microsystems, Inc. Binary Code License Agreement<br>for the JAVA 2 PLATFORM STANDARD EDITION RUNTIME<br>ENVIRONMENT 5.0<br>SUN MICROSYSTEMS, INC. ('SUN') IS WILLING TO LICENSE THE<br>BOFTWARE IDENTIFIED BELOW TO YOU ONLY UPON THE CONDITION<br>THAT YOU ACCEPT ALL OF THE TERMS CONTAINED IN THIS BINARY<br>CODE LICENSE AGREEMENT AND SUPPLEMENTAL LICENSE TERMS<br>(COLLECTIVELY "AGREEMENT). PLEASE READ THE AGREEMENT<br>CAREFULLY. BY DOWNLOADING OR INSTALLING THIS SOFTWARE,<br>YOU<br>ACCEPT THE TERMS OF THE AGREEMENT. INDICATE ACCEPTANCE |                                  |                                                          |
|                      | BY<br>SELECTING THE "ACCEPT" BUTTON AT THE BOTTOM OF THE                                                                                                    | Select<br>radio<br>"cont         | ct the "accept"<br>button and click<br>inue" to proceed. |

One more choice to decide on – we want the "online" installation for Windows.

| developers.sun.com |                                                                                                    | » search tips   Search:                                                                                                    | in Developers' Site 🔽 🖪                                          |
|--------------------|----------------------------------------------------------------------------------------------------|----------------------------------------------------------------------------------------------------|------------------------------------------------------------------|
| Java               | The Source for Java Developers                                                                                                    |                                                                                                    | Sun.                                                             |
| Download           |                                                                                                    |                                                                                                    |                                                                  |
|                    | J2SE(TM) Runtime Environment 5.0 Update 2                                                                                                    |                                                                                                    |                                                                  |
|                    | NOTE: The list offers files for different platforms - please be sure to select the prop<br>(s) to download. If you don't complete your download, you may return to the Downlo | er file(s) for your platform. Carefully review the files listed below to select t<br>ad Center anytime, sign in, then click the "Download/Order History" link o | he ones you want, then click the lini<br>n the left to continue. |
|                    | How long will it take? 🕼                                                                                                    |                                                                                                    |                                                                  |
|                    | Download problems or Questions? See the Sun Download Center FAQ                                                                                                    |                                                                                                    |                                                                  |
|                    |                                                                                                    |                                                                                                    |                                                                  |
|                    | J2SE(TM) Runtime Environment 5.0 Update 2                                                                                                    |                                                                                                    | Click below to download                                          |
|                    | VVIII UUVIS I TAILUTTI                                                                                                    | Windows Offline Installation, Multi-language (jre-1_5_0_0)                                                                                                    | 2-windows-i586-p.exe, 15.25 MB) 🕹                                |
|                    |                                                                                                    | Windows Online Installation, Multi-language (jre-1_5_0_02-wind                                                                                                  | dows-i586-p-iftw.exe, 221.27 KB) 🕹                               |
|                    | Linux Platform                                                                                                    |                                                                                                    | -                                                                |
|                    |                                                                                                    | Linux RPM in self-extracting file (ire-1_5_0_                                                                                                    | 02-linux-i586-rpm.bin, 15.27 MB) 😼                               |
|                    | Solaris SPARC Platform                                                                                                    | Linux seit-exit acting file (jie-1_                                                                                                    | 5_0_02-1110x-1566.bit1, 15.76 MB) &                              |
|                    |                                                                                                    | Solaris SPARC 32-bit self-extracting file (ire-1_5_0                                                                                                    | )_02-solaris-sparc.sh, 19.45 MB) 🕹                               |
|                    |                                                                                                    | Solaris SPARC 64-bit self-extracting file (jre-1_5_0                                                                                                    | _02-solaris-sparcv9.sh, 8.33 MB) 🕹                               |
|                    | Solaris x86 Platform                                                                                                    |                                                                                                    |                                                                  |
|                    |                                                                                                    | Solaris x86 self-extracting file (jre-1_5_                                                                                                    | _0_02-solaris-i586.sh, 14.44 MB) 😂                               |
|                    | Solaris AMD64 Platform                                                                                                    | Outputs NIDO4 and and the first of the                                                                                                    | 00 selecto sector state 4 70 MD 0                                |
|                    | Linux AMD64 Diatform                                                                                                    | Solaris AMD64 self-extracting file (ire-1_5_0                                                                                                    | I_U2-solaris-amd64.sn, 4.72 MB) 🐱                                |
|                    |                                                                                                    | Linux AMD64 RPM in self-extracting file (ire-1, 5, 0, 02                                                                                                    | -linuv-amd64-rom bin 14 91 MB) 🖗                                 |
|                    |                                                                                                    |                                                                                                    |                                                                  |

Here's a blow-up of the line we must click on. We select "**online**" so we can install immediately.

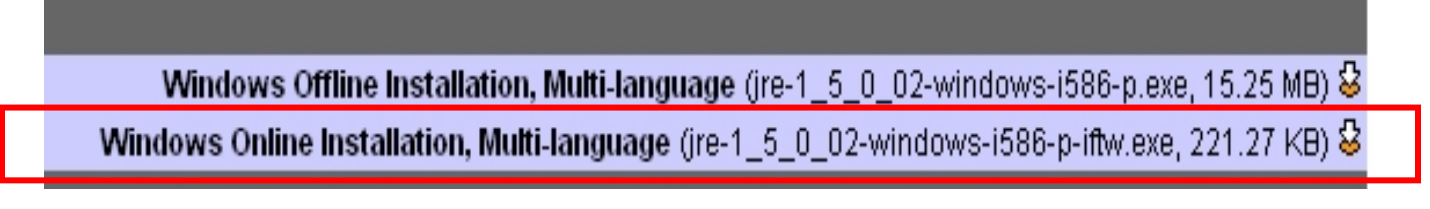

Finally the "file download" window appears. Click on "**Run**" to download and run the installation.

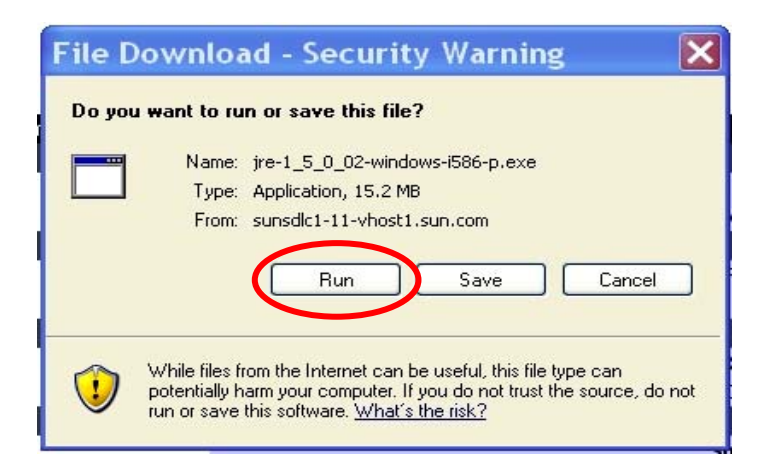

Now the downloading will start.

|                                                  | ې ک                                                                                    |
|--------------------------------------------------|----------------------------------------------------------------------------------------|
| Saving:<br>5_0_02-wind                           | ows-i586-p.exe from sunsdlc1-11-vhost1.sun.com                                         |
|                                                  |                                                                                        |
| Estimated time le                                | ft 45 sec (3.09 MB of 15.2 MB copied)                                                  |
| Download to:<br>Transfer rate:                   | 276 KB/Sec                                                                             |
| Download to:<br>Transfer rate:<br>Close this dia | D;  \}re-1_5_0_02-windows-1586-p. exe<br>276 KB/Sec<br>log box when download completes |

After downloading, the installation will proceed automatically.

| 🛃 J2SE Ru              | ntime Environment 5.0 Update 3 - Progress                                                                              |
|------------------------|----------------------------------------------------------------------------------------------------|
| Installing<br>The prog | ram features you selected are being installed.                                                                         |
| 1                      | Please wait while the Install Wizard installs J25E Runtime Environment 5.0<br>Update 3. This may take several minutes. |
|                        | Status:                                                                                                    |
|                        | Downloading files                                                                                                    |
|                        |                                                                                                    |
|                        |                                                                                                    |
|                        |                                                                                                    |
|                        |                                                                                                    |
|                        |                                                                                                    |
|                        |                                                                                                    |
|                        |                                                                                                    |
| InstallShield –        |                                                                                                    |
|                        | < Back Next >                                                                                                    |

When the Java Runtime Environment installation completes, you will see this display. Click on "**Finish**."

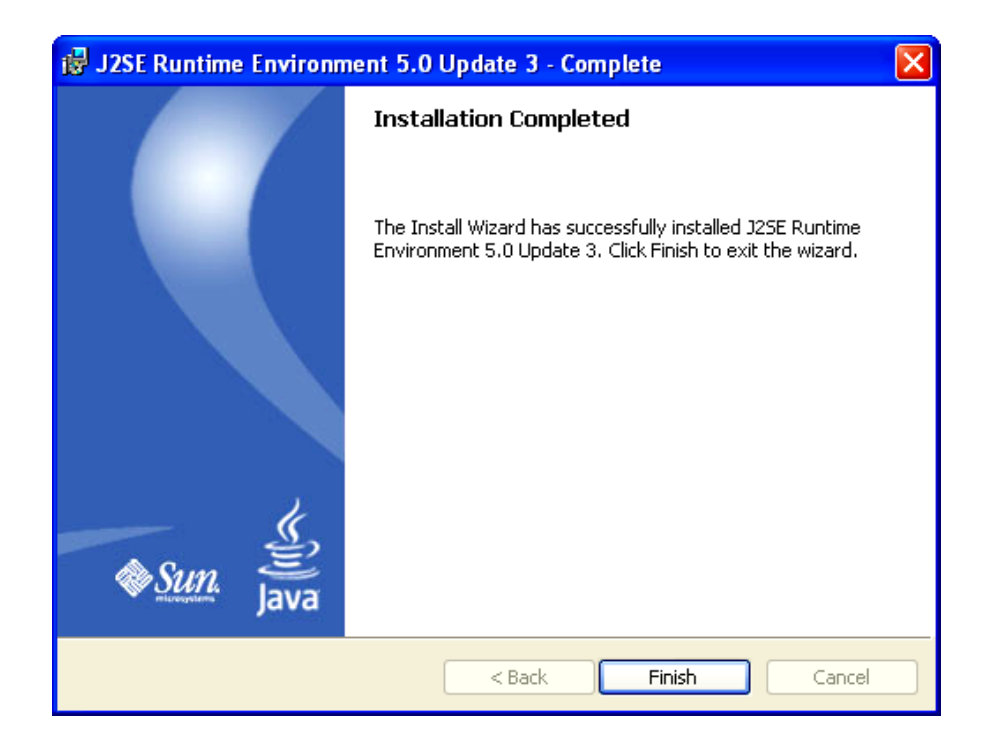

As a quick check, go to the Windows **Start** menu and select "**Start – Control Panel – Add or Remove Programs**." Scroll down the list of installed programs and see if the Java J2SE Runtime Environment was indeed installed!

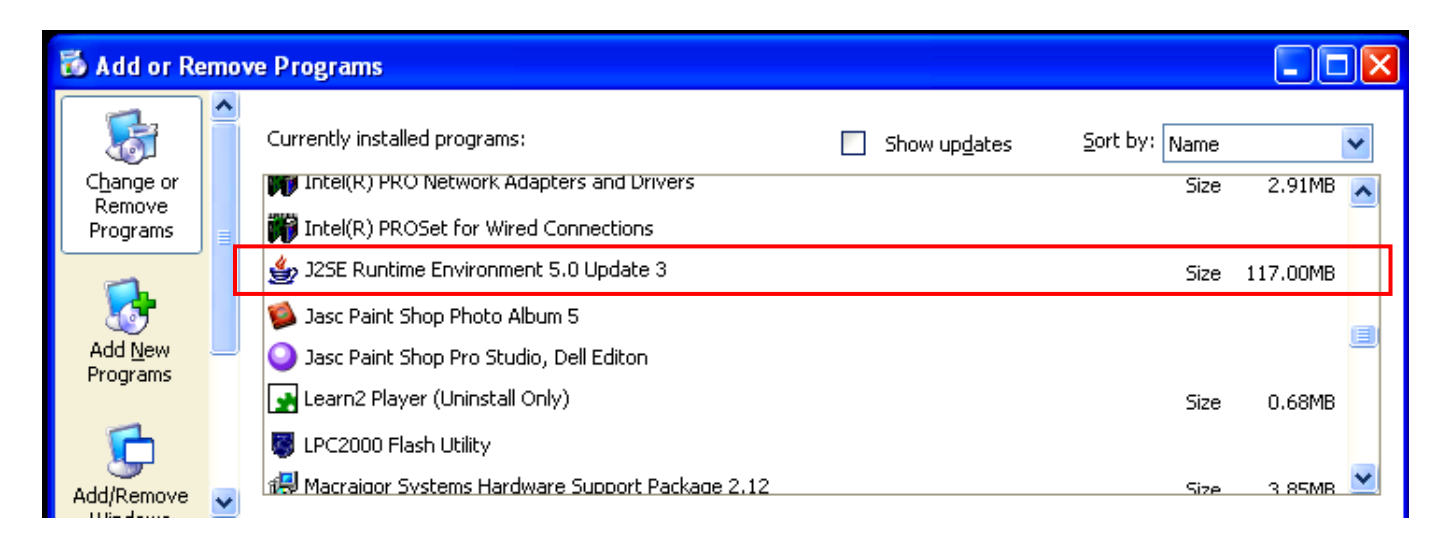

The Sun Microsystems web site is very dynamic, changing all the time. Don't be surprised if some of the example displays shown here are a bit different.

### 4 Eclipse IDE

The Eclipse IDE is a complete integrated development platform similar to Microsoft's Visual Studio. Originally developed by IBM, it has been donated to the Open-Source community and is now a massive world-wide Open-Source development project.

Eclipse, by itself, is configured to edit and debug JAVA programs. By installing the CDT plug-ins, you can use Eclipse to edit and debug C/C++ programs (more on that later).

When properly setup, you will have a sophisticated programmer's editor, compilers and debugger sufficient to design, build and debug ARM applications.

You can download Eclipse for free at the following web site.

www.eclipse.org

The following Eclipse welcome page will display. Expect some differences from my example below since the Eclipse web site is very dynamic.

| eclipse           | eclipse.or                                                                                                    | g                          |
|-------------------|----------------------------------------------------------------------------------------------------|----------------------------|
| me<br>out us      |                                                                                                    |                            |
| ijects<br>wnloads | eclipse.org                                                                                                    |                            |
| icles             | what's new eolipse in the news featured eolipse corner articles                                                                                                    |                            |
| sgroups<br>munity | Welcome                                                                                                    |                            |
| ch<br>3           | Welcome to eclipse.org     Eclipse is a kind of universal tool platform - an open extensible IDE for anything and nothing in particular. Find out what eclipse is all about - check out the white paper, read     technical articles, visit the newsgroups, take a look at the projects, and pick up the latest <u>downloads</u> . Don't forget to check out the <u>Eclipse Project FAQ</u> and <u>online documen</u> can find out about eclipse-related events, projects, plug-ins and websites on the <u>Community</u> page. | some<br><u>itation</u> . Y |
|                   | For software licensing, website terms of use, and legal FAQs, please see our legal stuff page. Eclipse logos and graphics are found on our logos page.                                                                                                    |                            |
|                   | What's New                                                                                                    |                            |
|                   | → March 21- Eclipse.org Hardware Migration: Phase III - CVS and Mailing list outage on Saturday, March 26th                                                                                                    |                            |
|                   | → March 17- New Technology Project Proposals: The Graphical Modeling Framework (GMF); Language Development Toolkit (LDT); Model Driven Development Integration Project (MDDI)                                                                                                    | <u>ent</u>                 |
|                   | → March 8 - Wind River Becomes a Strategic Developer Member of Eclipse: Proposes the Foundation's First Device Software Development Project                                                                                                    |                            |
|                   | → March 1 - Computer Associates becomes a Strategic Developer Member of the Eclipse Foundation                                                                                                    |                            |
|                   | → March 1 - Eclipse Roadmap V1.0 draft released                                                                                                    |                            |
|                   | → March 1 - Eclipse Momentum Culminates in 2nd Annual EclipseCon 2005                                                                                                    |                            |
|                   | → March 1 - Eclipse Community Thrives at EclipseCon 2005                                                                                                    |                            |
|                   | → March 1 - Eclipse Makes BIRT Modules Available                                                                                                    |                            |
|                   | → March 1 - Multi-Vendor Support Drives Adoption of Eclipse TPTP                                                                                                    |                            |
|                   | → March 1 - Eclipse Foundation Makes Web Services Tools Available                                                                                                    |                            |
|                   | → February 28 - Borland becomes a Strategic Developer Member of the Eclipse Foundation                                                                                                    |                            |
|                   | → February 28 - Eclipse Foundation Announces Election Results                                                                                                    |                            |
|                   | What's New History                                                                                                    |                            |
|                   | News, views, feature articles and announcements from around the community                                                                                                    |                            |
|                   | → March 21 - <u>Java Basics: Eclipse for Students</u> by Yakov Fain in <u>JDJ</u>                                                                                                    |                            |
|                   | → March 21 - NASA Explores Eclipse Rich Client Platform - by Scott Schram                                                                                                    |                            |

Click on "**Downloads**" to get things started.

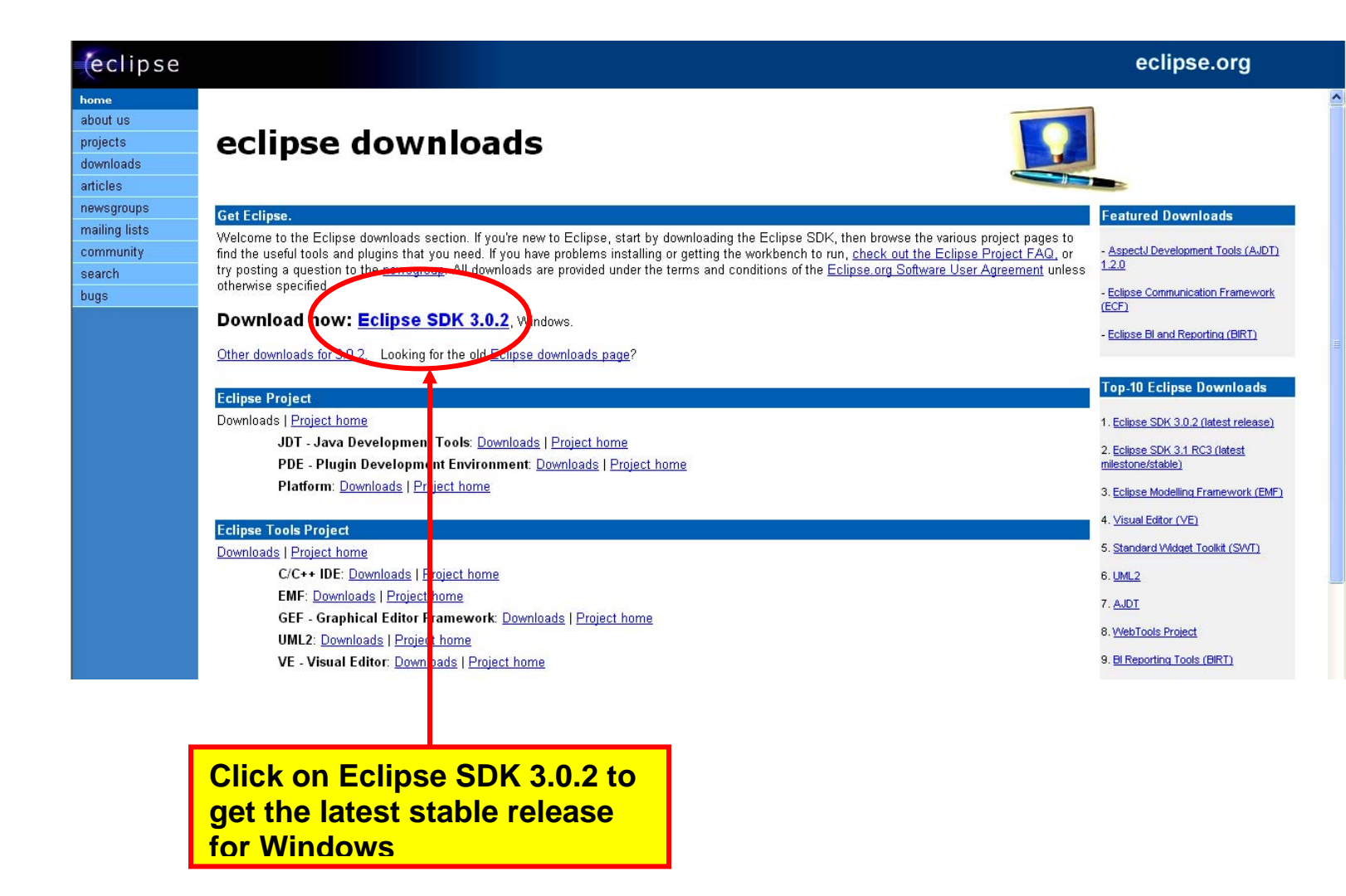

When working with the Eclipse and CDT, it's important to be sure that the CDT plugin you've selected is compatible with the Eclipse revision you also selected. Be sure to study the Eclipse web sites to be sure that you have compatible revisions selected.

If you click on **Eclipse SDK 3.0.2** where it says "Download Now:" shown above, this is the **Windows** version of the download.

What appears next is a list of download mirror sites that host the Eclipse components. I selected the **University of Buffalo** in my home town (and where I got my Master's degree).

| eclipse       |                  |                                                        |                       |
|---------------|------------------|--------------------------------------------------------|-----------------------|
| home          |                  |                                                        |                       |
| about us      | aclina           | a dawalaada                                            |                       |
| downloads     | ecups            | e downloads                                            |                       |
| articles      |                  |                                                        |                       |
| newsgroups    | Your preferred n | nirror appears to have this file: eclinse-SDK-3.0.2-wi | in32 zin              |
| mailing lists |                  |                                                        |                       |
| community     | United States    |                                                        |                       |
| search        |                  | [United States] University of Buffalo CSE Departmen    | <u>t</u>              |
| bugs          |                  |                                                        |                       |
|               | Please select a  | mirror for this file: eclinse-SDK-3.0.2-win32 zin      |                       |
|               |                  |                                                        |                       |
|               | Africa           |                                                        |                       |
|               |                  | [South Africa] University of Stellenbosch              |                       |
|               |                  |                                                        |                       |
|               | Asia             | (Januar) Januar, Advanced Jantibute of Opionee and Tee | ter eternis           |
|               |                  | [Japan] Japan Advanced Institute of Science and Tec    | <u>ennology</u>       |
|               |                  | [Korea, Kepublic OI] <u>Areann</u>                     |                       |
|               | Australia/Ocean  | ia                                                     |                       |
|               |                  | [Australia] <u>Pacific Internet</u>                    |                       |
|               |                  |                                                        | Creet This mirror oit |
|               | North America    |                                                        |                       |
|               | Horar America    | [Canada] Groupe d'utilisateurs de Linux de l'UdeS      | is in my nome town.   |
|               |                  | [Canada] <u>Reachable.ca</u>                           |                       |
|               |                  | [United States] <u>Calvin College</u> ( <u>ftp</u> )   |                       |
|               |                  | [United States] <u>TDS Internet Services</u>           |                       |
|               |                  | [United States] University of Buffalo CSE Department   |                       |
|               |                  | United States) WMW WEB inc                             |                       |
|               |                  | [Onited Oraces] WWW WED Inc.                           |                       |
|               | South America    |                                                        |                       |
|               |                  | [Brazil] <u>Eclipse@Rio, PUC-Rio</u>                   |                       |
|               |                  |                                                        |                       |
|               | Main Download    | Site                                                   |                       |
|               |                  |                                                        |                       |
|               | Canada           |                                                        |                       |
|               |                  | Main eclipse.org downloads area                        |                       |
|               |                  |                                                        |                       |

When the mirror site starts the download process, you have to select a destination directory to place the Eclipse zip file. In my case, I created an empty **C:/scratch** directory on one of my hard drives (you could use any other drive as well).

First click on **Save** below.

| File Dow | rnload 🛛 🔀                                                                                                    |
|----------|----------------------------------------------------------------------------------------------------|
| Do you   | want to open or save this file?                                                                                                    |
| 2        | Name: eclipse-SDK-3.0.2-win32.zip<br>Type: WinZip File, 85.4 MB<br>From: ftp.cse.buffalo.edu<br>Open Save Cancel<br>wys ask before opening this type of file                             |
| 1        | While files from the Internet can be useful, some files can potentially<br>harm your computer. If you do not trust the source, do not open or<br>save this file. <u>What's the risk?</u> |

Now browse to the **c:/scratch** directory that you created previously.

| Save As                |               |                     |       |       | ? 🔀    |
|------------------------|---------------|---------------------|-------|-------|--------|
| Save in:               | 🚞 scratch     |                     | *     | G 🤌 📂 |        |
| My Recent<br>Documents |               |                     |       |       |        |
| Desktop                |               |                     |       |       |        |
| My Documents           |               |                     |       |       |        |
| Wy Computer            |               |                     |       |       |        |
| <b></b>                | File name:    | eclipse-SDK-3.0.2-w | vin32 | ~     | Save   |
| My Network             | Save as type: | WinZip File         |       | ~     | Cancel |

Click on **Save** to start the download.

Now the download will start. Eclipse is delivered as a ZIP file. It's 85<u>megabytes</u> in length and takes 8 minutes and 20 seconds to download with my broadband cable modem. If you have a dialup internet connection, this will be excruciating. If you don't have a cable modem high-speed internet connection, I suggest you find somebody who does and go over there with a blank CDROM and a gift.

| 7% of eclipse-SDK-3.0.2-win32.zip Completed 📃 🗖 🔀                                                                                                |
|----------------------------------------------------------------------------------------------------|
|                                                                                                    |
| Saving:<br>clipse-SDK-3.0.2-win32.zip from ftp.cse.buffalo.edu                                                                                   |
|                                                                                                    |
| Estimated time left 7 min 13 sec (5.88 MB of 85.4 MB copied)<br>Download to: C:\scratch\eclipse-SDK-3.0.2-win32.zip<br>Transfer rate: 188 KB/Sec |
| Close this dialog box when download completes                                                                                                    |
|                                                                                                    |
| Open Open Folder Cancel                                                                                                    |

When the Eclipse download completes, you should see the following zip file in your scratch directory.

| 😂 scratch                                   |                                                                                                    |          |
|---------------------------------------------|----------------------------------------------------------------------------------------------------|----------|
| File Edit View Favorites Tools Help         |                                                                                                    | <b>.</b> |
| 🚱 Back 🝷 🕥 👻 🏂 Search                       | Folders 🛄 🗙 🔏 💼 📋                                                                                                    |          |
| Folders                                     | × Name A                                                                                                    |          |
| ⊞ 🚞 Program Files<br>🗁 <mark>scratch</mark> | Contraction Contraction Contra | 87       |
| 표 🚞 source code                             |                                                                                                    | >        |

Contents of folder C:/scratch/

Eclipse is delivered as a ZIP file (eclipse-SDK-3.0.2-win32.zip). You can use WinZip to decompress this file and load its constituent parts on your hard drive.

If you don't have WinZip, you can get a free evaluation version from this address:

http://www.winzip.com/

There's a decent Help file supplied by WinZip. Therefore, we're going to assume that the reader is able to use a tool such as WinZip to extract from zip files.

In my computer, with WinZip installed, double-clicking on the zip file name (**eclipse-SDK-3.1M7-win32.zip**) in the Windows Explorer display above will automatically start up WinZip.

| 🖳 WinZip (       | Evaluati   | on Version) | - eclipse | -SDK-3.0.     | 2-win32. | zip       |                 |               |       |         |                                    |                         |
|------------------|------------|-------------|-----------|---------------|----------|-----------|-----------------|---------------|-------|---------|------------------------------------|-------------------------|
| File Actions     | Options    | Help        |           |               |          |           |                 |               |       |         |                                    |                         |
| Vew New          | Open       | Favorites   | Add       | ()<br>Extract | Encrypt  | Siew View | CheckOut        | <b>Wizard</b> |       |         |                                    |                         |
| Name             |            |             |           | Тур           | е        | Modified  |                 | Size          | Ratio | Packed  | Path 🔻                             | ^                       |
| 🙆 readme_ec      | lipse.html |             |           | HTM           | L Docum  | 3/11/2005 | 9:15 AM         | 156,652       | 75%   | 39,288  | eclipse\readme\                    | _                       |
| 🔮 plugin.xml     |            |             |           | XML           | Document | 3/11/2005 | 9:10 AM         | 269           | 38%   | 168     | eclipse\plugins\org.junit_3.8.1\   |                         |
| 🖻 plugin.prop    | erties     |             |           | PRO           | PERTIE   | 3/11/2005 | 9:10 AM         | 592           | 51%   | 293     | eclipse\plugins\org.junit_3.8.1\   |                         |
| 📓 junit.jar      |            |             |           | Exec          | utable J | 3/11/2005 | 9:10 AM         | 121,070       | 11%   | 108,277 | eclipse\plugins\org.junit_3.8.1\   |                         |
| 🙆 about.html     |            |             |           | HTM           | L Docum  | 3/11/2005 | 9:10 AM         | 3,039         | 61%   | 1,194   | eclipse\plugins\org.junit_3.8.1\   |                         |
| 🛐 update_wiz     | z.gif      |             |           | GIF I         | ímage    | 3/11/2005 | 9:15 AM         | 3,744         | 0%    | 3,744   | eclipse\plugins\org.eclipse.update | e.ui_3.0.1.1            |
| 🛐 uninstall_w    | iz.gif     |             |           | GIF I         | ímage    | 3/11/2005 | 9:15 AM         | 3,719         | 0%    | 3,719   | eclipse\plugins\org.eclipse.update | e.ui_3.0.1.1            |
| 🛐 install_wiz.   | gif        |             |           | GIF I         | ímage    | 3/11/2005 | 9:15 AM         | 3,550         | 0%    | 3,550   | eclipse\plugins\org.eclipse.update | e.ui_3.0.1.1            |
| 🔊 def_wizbar     | n.jpg      |             |           | Paint         | : Shop P | 3/11/2005 | 9:15 AM         | 33,456        | 26%   | 24,610  | eclipse\plugins\org.eclipse.update | e.ui_3.0.1.1            |
| 횐 config_wiz.    | gif        |             |           | GIF I         | lmage    | 3/11/2005 | 9:15 AM         | 3,388         | 0%    | 3,388   | eclipse\plugins\org.eclipse.update | e.ui_3.0.1.1            |
| 🖻 warning_co     | o.gif      |             |           | GIF I         | lmage    | 3/11/2005 | 9:15 AM         | 173           | 13%   | 150     | eclipse\plugins\org.eclipse.update | e.ui_3.0.1.1            |
| Dundstad er      | n aif      |             |           | (1E )         | impao    | 2/11/200E | 0.1E AM         | 105           | 100/  | 02      | aclineateluginetara aclinea undat  | ~ . ii 2 n <u>1 1 🎽</u> |
| s                |            |             |           |               | 1111     |           |                 |               |       |         |                                    | >                       |
| Selected 0 files | , 0 bytes  |             |           |               |          | To        | tal 2832 files, | 93,870KB      |       |         |                                    | - O O .;;               |

WinZip will ask you into what directory you wish to extract the contents of the zip file. In this case, you must specify the root drive **C**:

| Extract - C:\scr                    | atch\eclipse-SDK-3.0.2-win32.zi                                                                                   | ip                                                                                                    | ? 🔀                                                                                                    |                            |
|-------------------------------------|----------------------------------------------------------------------------------------------------|----------------------------------------------------------------------------------------------------|----------------------------------------------------------------------------------------------------|----------------------------|
| Extract to                          | C:\                                                                                                    |                                                                                                    | <ul> <li>N</li> <li>N</li> <li>N&lt;</li></ul> |                            |
| Desktop                             |                                                                                                    |                                                                                                    | Extract Eclip<br>the root dire                                                                                                    | ose to<br>ectory <b>C:</b> |
| My Documents                        | My Documents     Local Disk (D:)     Local Disk (E:)     DVD-RW Drive (F:)     My Network Places     My Documents |                                                                                                    |                                                                                                    |                            |
| My Computer<br>My Network<br>Places | Files<br>Selected files/folders<br>All files/folders in archive<br>Files:                                         | <ul> <li>Open Explorer window</li> <li>Overwrite existing files</li> <li>Skip older files</li> <li>Use folder names</li> </ul> | Extract<br>Cancel<br>Help                                                                                                    |                            |
|                                     |                                                                                                    |                                                                                                    | .::                                                                                                    |                            |

The WinZip Utility will start extracting all the Eclipse files and directories into a c:/eclipse directory on your root drive **C**:.

| WinZip             |  |
|--------------------|--|
|                    |  |
| Extracting src.zip |  |
|                    |  |
| Cancel             |  |

At this point, Eclipse <u>is already installed</u> (some things are done when you run it for the first time). The beauty of Eclipse is that there are no entries made into the Windows registry, Eclipse is just an ordinary executable file. Here's what the Eclipse directory looks like.

| 😂 eclipse                           |                   |                           |                   |
|-------------------------------------|-------------------|---------------------------|-------------------|
| File Edit View Favorites Tools Help |                   |                           | A.                |
| 🚱 Back 🝷 🕥 🕤 🏂 🔎 Search             | Folders 🛄 🗙 🔏 📋 📋 |                           |                   |
| Folders                             | × Name 🔺          | Size Type                 | Date Modified     |
| 🖃 🧇 Local Disk (C:)                 | 🔼 🚞 configuration | File Folder               | 6/19/2005 7:00 PM |
| 🗉 🧰 armlib                          | Features          | File Folder               | 6/19/2005 7:00 PM |
| 🗉 🧰 ATI                             | 📄 🛅 plugins       | File Folder               | 6/19/2005 7:00 PM |
| apture                              | 🚞 readme          | File Folder               | 6/19/2005 7:00 PM |
| 🗉 🧰 cygwin                          | .eclipseproduct   | 1 KB ECLIPSEPRODUCT File  | 3/11/2005 9:15 AM |
| E 🛅 DELL                            | 📒 🕘 cpl-v10       | 15 KB HTML Document       | 3/11/2005 9:15 AM |
| Documents and Settings              | eclipse 🧲         | 88 KB Application         | 3/11/2005 9:15 AM |
| 🛅 download                          | einotice          | 6 KB HTML Document        | 3/11/2005 9:15 AM |
| 🗉 🚞 DRIVERS                         | 🔜 📓 startup       | 20 KB Executable Jar File | 3/11/2005 9:15 AM |
| 🗉 🚞 eagle components                |                   |                           |                   |
| 🚞 EasyScreen                        |                   |                           |                   |
| 🖃 🧰 eclipse                         |                   |                           |                   |
| 🛅 configuration                     |                   |                           |                   |
| 🖽 🧰 features                        |                   |                           |                   |
| 🕀 🚞 plugins                         |                   |                           |                   |
| 🚞 readme                            |                   |                           |                   |
| 🗉 🚞 eclipse_download                |                   |                           |                   |
| 🖽 🧰 foo                             | ~                 |                           |                   |

You can create a desktop icon for conveniently starting Eclipse by right-clicking on the Eclipse application above and sending it to the desk top.

Eclipse 3.0.2

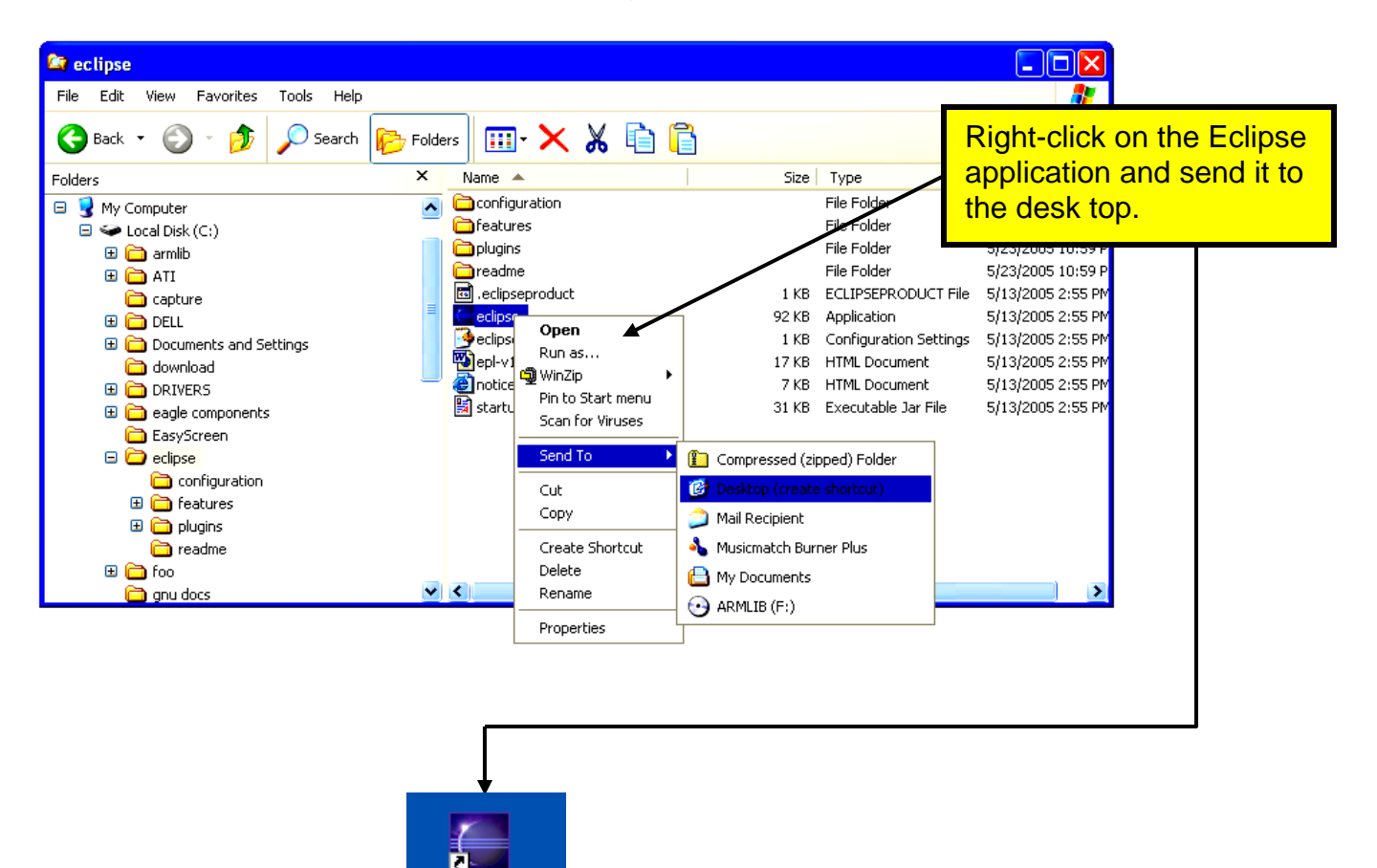

Now is a good time to test that Eclipse will actually run. Click on the desktop icon to start the Eclipse IDE.

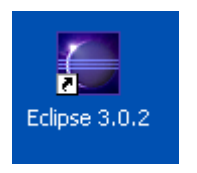

If the Eclipse Splash Screen appears, we have succeeded. If not, chances are that the Java Run Time Environment is not in place. Review and repeat the instructions on installing Java on your computer.

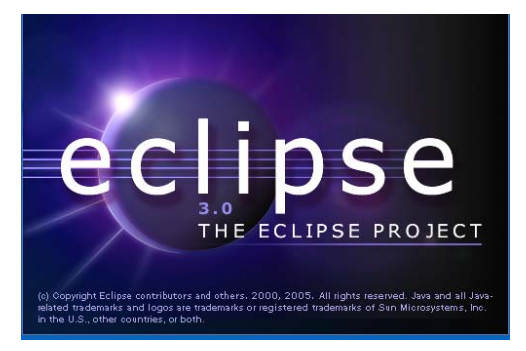

The first order of business is to specify the location of the Workspace. I choose to place the workspace within the Eclipse directory. You are free to place this anywhere; you can have multiple workspaces; here is where you make that choice.

| Workspace Launcher                                                                                                    | × |
|----------------------------------------------------------------------------------------------------|---|
| Select a workspace                                                                                                    |   |
| Eclipse Platform stores your projects in a directory called a workspace.<br>Select the workspace directory to use for this session. |   |
| Workspace: C:\eclipse\workspace Browse                                                                                              |   |
| Use this as the default and do not ask again                                                                                        |   |
| OK Cancel                                                                                                    |   |

When you click OK, the Eclipse main screen will start up.

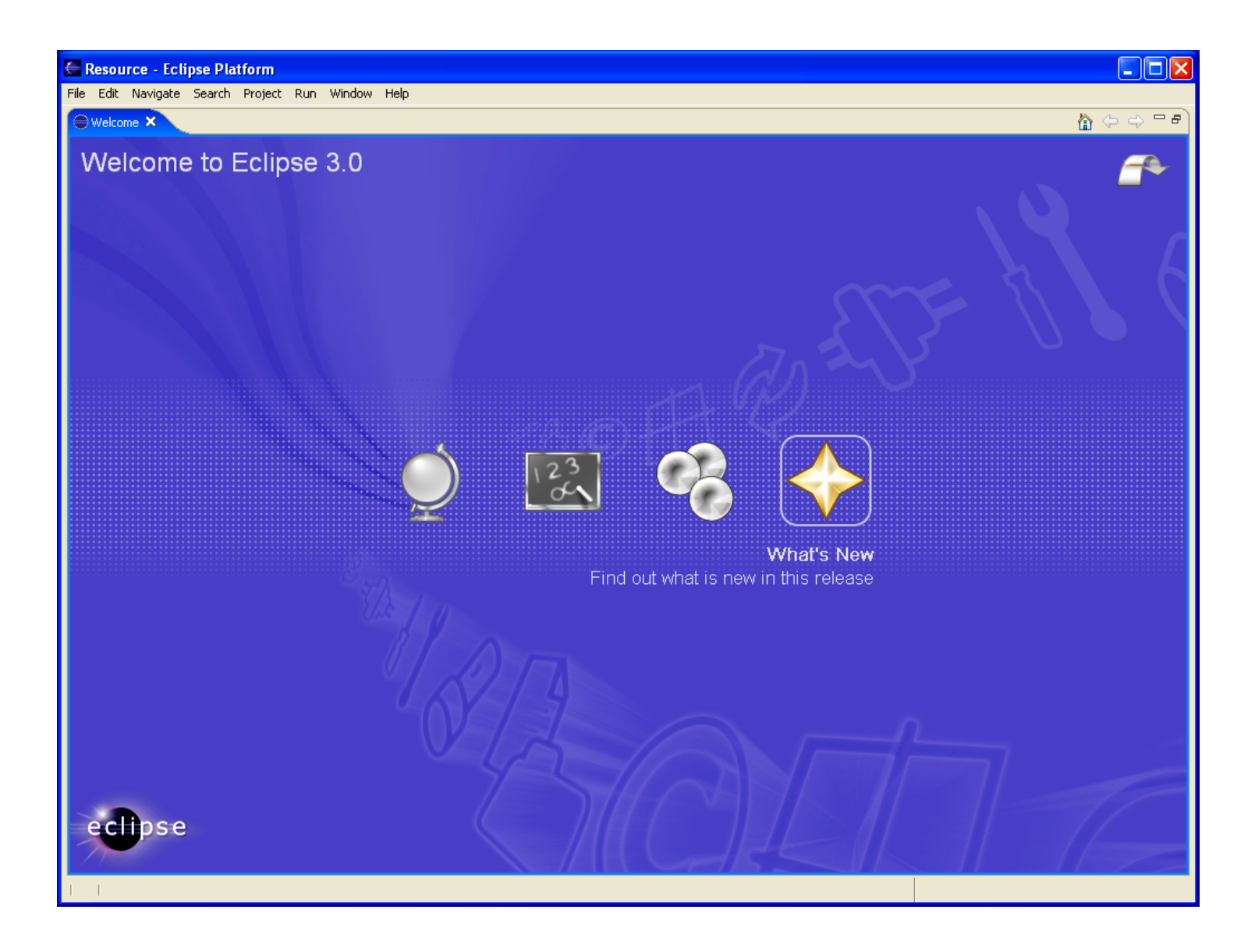

If you made it this far, you now have a complete Eclipse system capable of developing JAVA programs for the PC. There are a large number of JAVA books and some really good ones showing how to develop Windows applications with JAVA using the Eclipse toolkit.

Eclipse itself was written entirely in JAVA and this shows you just how sophisticated a program can be developed with the Eclipse JAVA IDE.

However, the point of this tutorial is to show how the Eclipse platform with the CDT plugins can be used to develop embedded software in C language for the ARM microcomputers.

### 5 Eclipse CDT

Eclipse, just by itself, is designed to edit and debug JAVA programs. To equip it to handle C and C++ programs, you need to download the **CDT** (C Development Toolkit) plug-in. The CDT plug-in is simply a collection of files that are inserted into two Eclipse directories.

The CDT plugin selected must be compatible with the **Eclipse SDK 3.0.2** release we just installed! To determine this, click on the following CDT link.

http://update.eclipse.org/tools/cdt/releases/new

|   | CDT Update/Download Site                                                                                                    |                                                                                                    |
|---|----------------------------------------------------------------------------------------------------|----------------------------------------------------------------------------------------------------|
|   | Welcome to the CDT new release update site.                                                                                                    | these CDT releases                                                                                                    |
|   | The contents of this site may only be used with Eclipse 3.0.x. Unortunately, the 1.x releases or<br>Also, the CDT 2 x builds will not work with Eclipse 3.1. For new CDT 3.0 builds that will wor                                                                                 | me CD1 will not work with Eclipse 5.0, thus we have a new separate release site.                                                                                                    |
|   | For more information see <u>http://www.eclipse.org/cdt</u> .                                                                                                    |                                                                                                    |
|   | There are two ways to install the CDT: this update site, or the old-fashioned way using zip files.                                                                                                    |                                                                                                    |
|   | To install CDT from the update site, in the Help menu select Software Updates and the New Remote Site to add an update site with the URL:                                                                                                    | nen Find and Install, Select Search for new features to install and click Next. Click                                                                                                    |
|   | Select the appropriate CDT entry and click next to show the list of features for this release. The SDK. The SDK feature is a superset of the CDT runtime with the addition of the CDT source. After the install is completed, please make sure you accept the workbench restart.  | : teatures for the CDT have been simplified and now only defines two features, the CDT runtime and the CDT<br>Place a check mark next to the desired entry and click through the rest of the pages to get the install started. |
|   | Installing from a zip file                                                                                                    |                                                                                                    |
| < | For those interested in the zip file distribution of the CDT select the appropriate release:         • CDT 2.1.1 (Mar. 23, 2005)         • CDT 2.1.2 (Mar. 23, 2004)         • CDT 2.0.2 (Sept. 20, 2004)         • CDT 2.0.1 (Aug. 31, 2004)         • CDT 2.0.0 (June 30, 2004) | This is the most recent CDT<br>release compatible with Eclipse<br>3.0.2                                                                                                    |

We can let Eclipse install the CDT plugins for us.

Start up Eclipse and click on "Help – Software Updates – Find and Install ... "

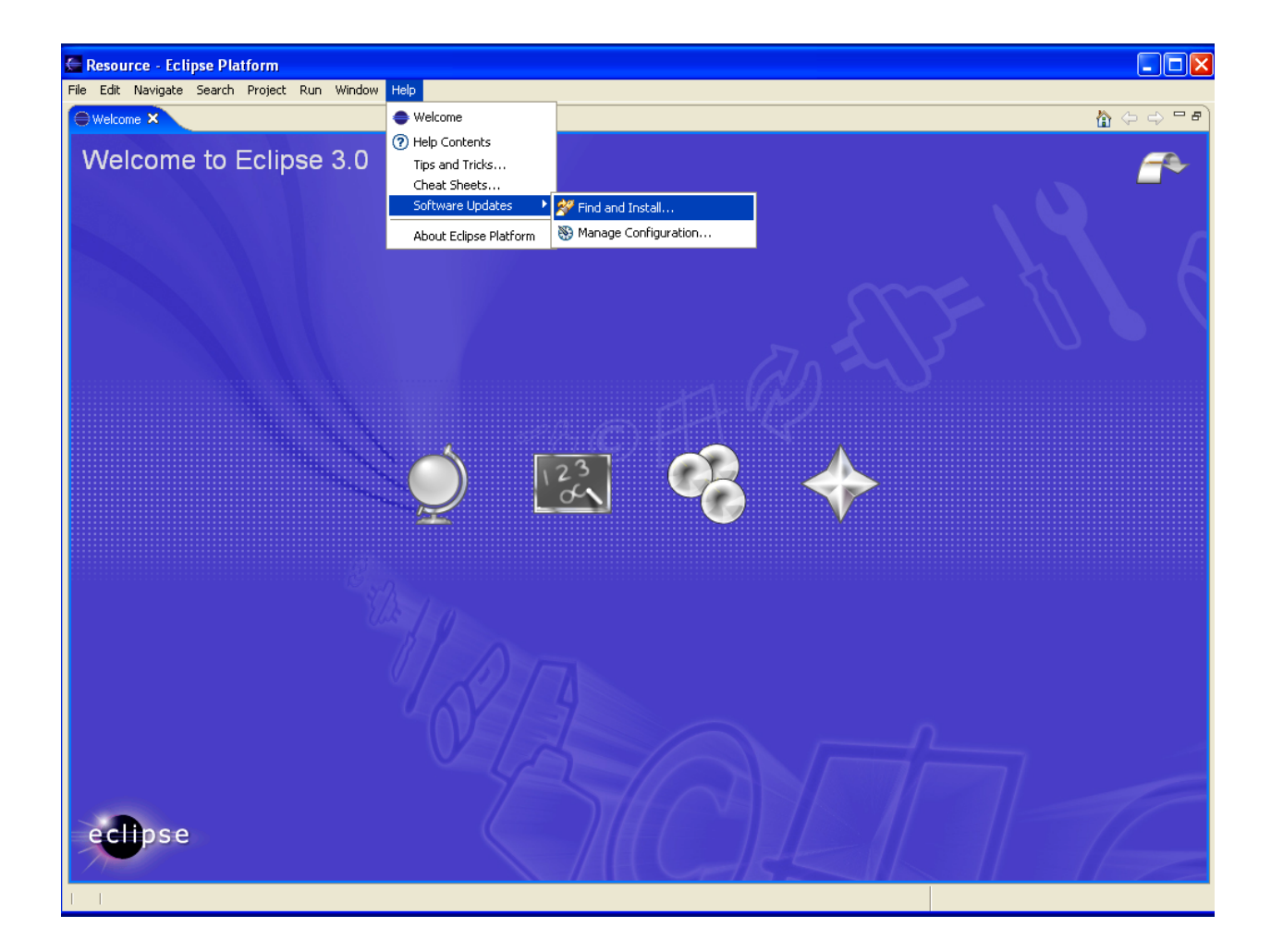

Select the "Search for new features to install" radio button and click "Next"

|   | 🖶 Install/Update                                                                                                    | ×      |
|---|----------------------------------------------------------------------------------------------------|--------|
|   | Feature Updates<br>Choose the way you want to search for features to install                                           |        |
| < | <ul> <li>Search for updates of the currently installed features</li> <li>Search for new features to install</li> </ul> |        |
|   |                                                                                                    |        |
|   |                                                                                                    |        |
|   |                                                                                                    |        |
|   |                                                                                                    |        |
|   | < Back Next > Finish                                                                                                   | Cancel |

We need to specify the CDT update site, so click on "New Remote Site."

| 🚝 Install                                                                                    |                              |
|----------------------------------------------------------------------------------------------|------------------------------|
| <b>Update sites to visit</b><br>Select update sites to visit while looking for new features. |                              |
| Sites to include in search:                                                                  |                              |
| 🔂 🛠 Eclipse.org update site                                                                  | New Remote Site              |
|                                                                                              | New Local Site               |
|                                                                                              | New Archived Site            |
|                                                                                              | Edit<br>Remove               |
|                                                                                              | Import sites<br>Export sites |
| ☑ Ignore features not applicable to this environment                                         |                              |
| <back next=""></back>                                                                        | Finish Cancel                |

If you still have the CDT update URL saved above, paste it into the URL text box below.

http://download.eclipse.org/tools/cdt/releases/new

Enter "CDT" into the Name text box and click OK.

| 🗲 Ne  | w Update Site                                      | × |
|-------|----------------------------------------------------|---|
| Name: | CDT                                                |   |
| URL:  | http://download.eclipse.org/tools/cdt/releases/new |   |
|       |                                                    |   |
|       |                                                    |   |
|       |                                                    |   |

Now check the "**CDT**" box and click "**Next**" to continue the CDT installation.

| 🗲 Install                                                                                    | X                 |
|----------------------------------------------------------------------------------------------|-------------------|
| <b>Update sites to visit</b><br>Select update sites to visit while looking for new features. |                   |
| Sites to include in search:                                                                  |                   |
| 🕀 🗹 ┥ CDT                                                                                    | New Remote Site   |
|                                                                                              | New Local Site    |
|                                                                                              | New Archived Site |
|                                                                                              | Edit              |
|                                                                                              | Remove            |
|                                                                                              |                   |
| $\overline{oldsymbol{arsigma}}$ Ignore features not applicable to this environment           |                   |
|                                                                                              |                   |
| < Back Next > F                                                                              | Einish Cancel     |

Check the box for "Eclipse C/C++ Development Tools 2.1.1" in the window below and click "Next" to continue the installation.

| 1 | Install                                                                                                    |                   |             | ×             |
|---|----------------------------------------------------------------------------------------------------|-------------------|-------------|---------------|
| 9 | Search Results<br>Select features to install from the search result list.                                                               |                   |             |               |
|   | Select the features to install:                                                                                                    |                   |             |               |
|   | Feature                                                                                                    | Version           | Provider    | Select All    |
|   | Eclipse C/C++ Development Tooling SDK                                                                                                   | 2.0.0             | Eclipse.org |               |
| L | Eclipse C/C++ Development Tooling SDK                                                                                                   | 2.0.1             | Eclipse.org | Deselect All  |
| L | Eclipse C/C++ Development Tooling SDK                                                                                                   | 2.0.2             | Eclipse.org | More Info     |
| L | Eclipse C/C++ Development Tooling SDK                                                                                                   | 2.1.0             | Eclipse.org |               |
| L | Eclipse C/C++ Development Tooling SDK                                                                                                   | 2.1.1             | Eclipse.org | Properties    |
| L | Eclipse C/C++ Development Tools                                                                                                    | 2.0.0             | Eclipse.org | Error Details |
| L | Eclipse C/C++ Development Tools                                                                                                    | 2.0.1             | Eclipse.org | Error Decais  |
| L | Eclipse C/C++ Development Tools                                                                                                    | 2.0.2             | Eclipse.org |               |
| L | Eclipse C/C++ Development Tools                                                                                                    | 2.1.0             | Eclipse.org |               |
|   | Eclipse C/C++ Development Tools                                                                                                    | 2.1.1             | Eclipse.org |               |
|   | Eclipse C/C++ development tools. (Binary runtime and use<br>1 of 10 selected.<br>Filter features included in other features on the list | er documentation. | )           |               |
|   |                                                                                                    | < Back Ne         | xt > Finish | Cancel        |

Accept the license agreement and click "Next."

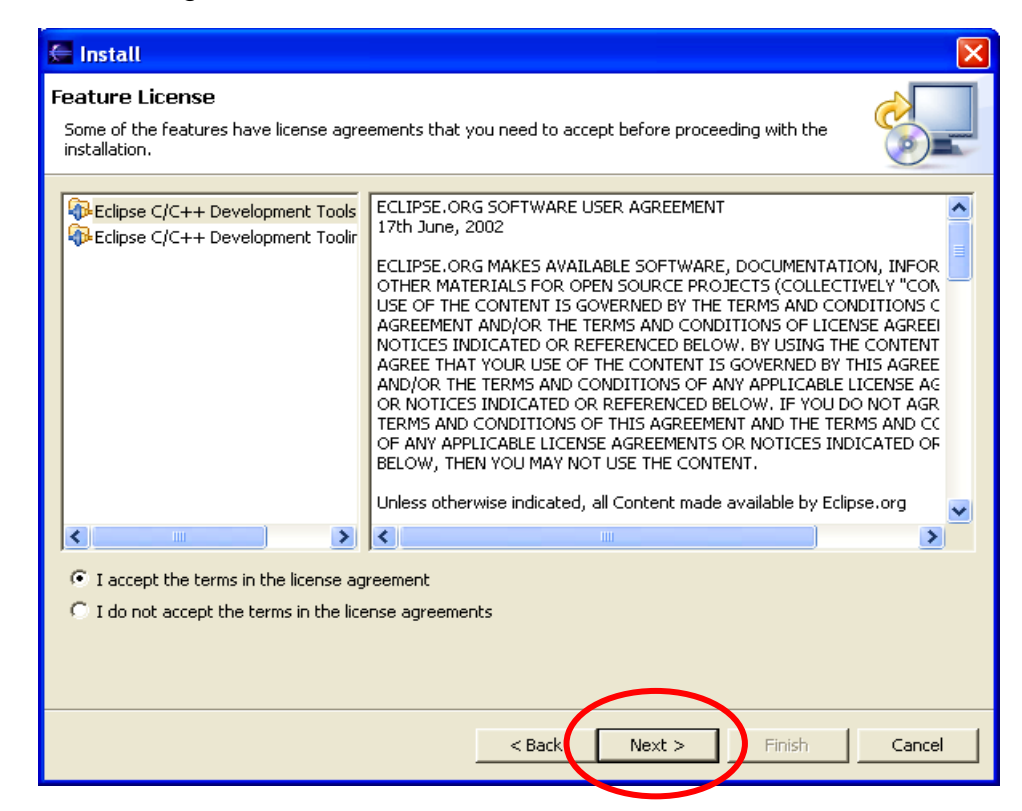

Take the defaults on the next screen and click "**Finish**" to start the CDT installation.

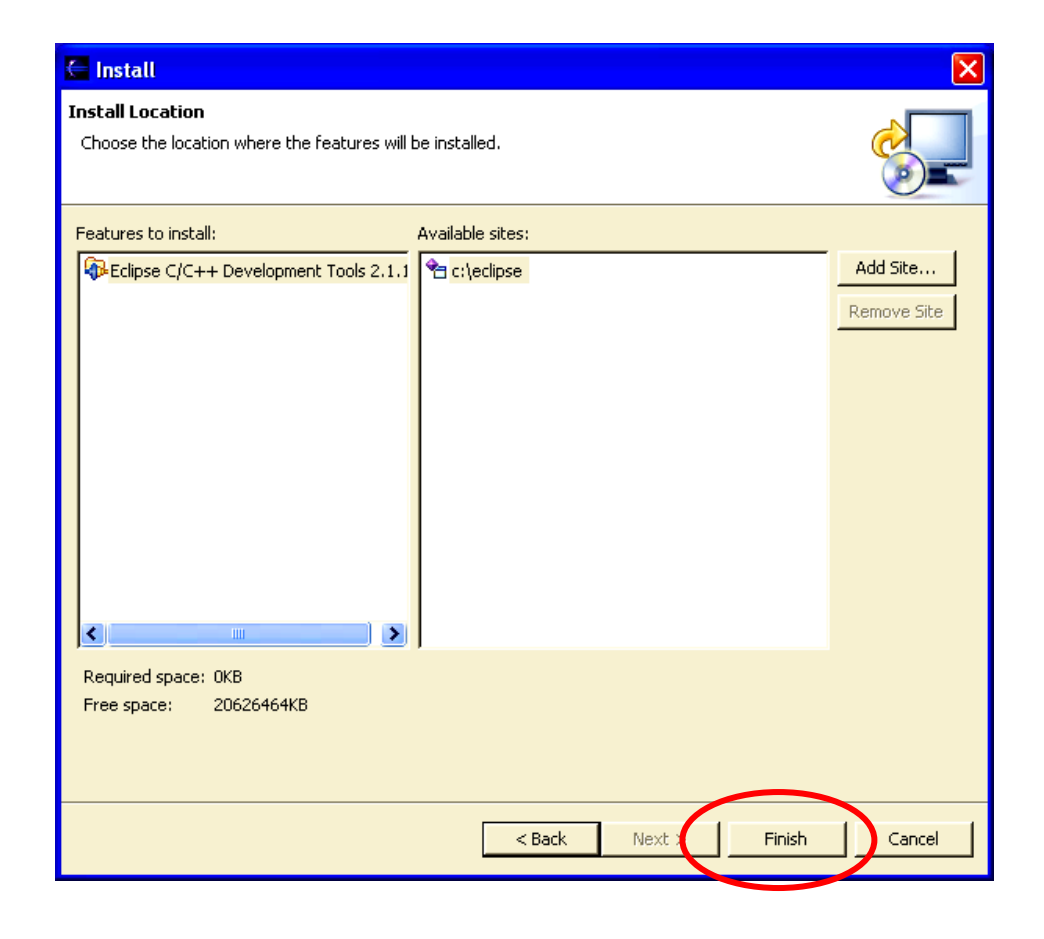

The CDT installation will start up.

| 🖨 Install                                                                                                    |                      |                          |
|----------------------------------------------------------------------------------------------------|----------------------|--------------------------|
| Install Location<br>Choose the location where the features will be installe                                                                                                    | ed.                  |                          |
| Features to install: Available                                                                                                    | e sites;             |                          |
| Image: Compared to the second second sec | clipse               | Add Site,<br>Remove Site |
| Required space: 0KB<br>Free space: 20626464KB<br>Downloading: plugins/org.eclipse.cdt.ui_2.1.1.jar (156                                                                                                    | 8K bytes)            |                          |
|                                                                                                    | < Back Next > Finish | Cancel                   |

When the CDT download and installation completes, a pop-up window will advise you to restart Eclipse. Answer yes and when Eclipse restarts, it will have the CDT plugins properly installed. <u>Eclipse must be restarted</u> for the CDT plugins to take effect.

Let's now test if the CDT Plugin installation was successful. If Eclipse is not already running, click on the desktop Eclipse icon to start up the Eclipse IDE (Integrated Development Environment).

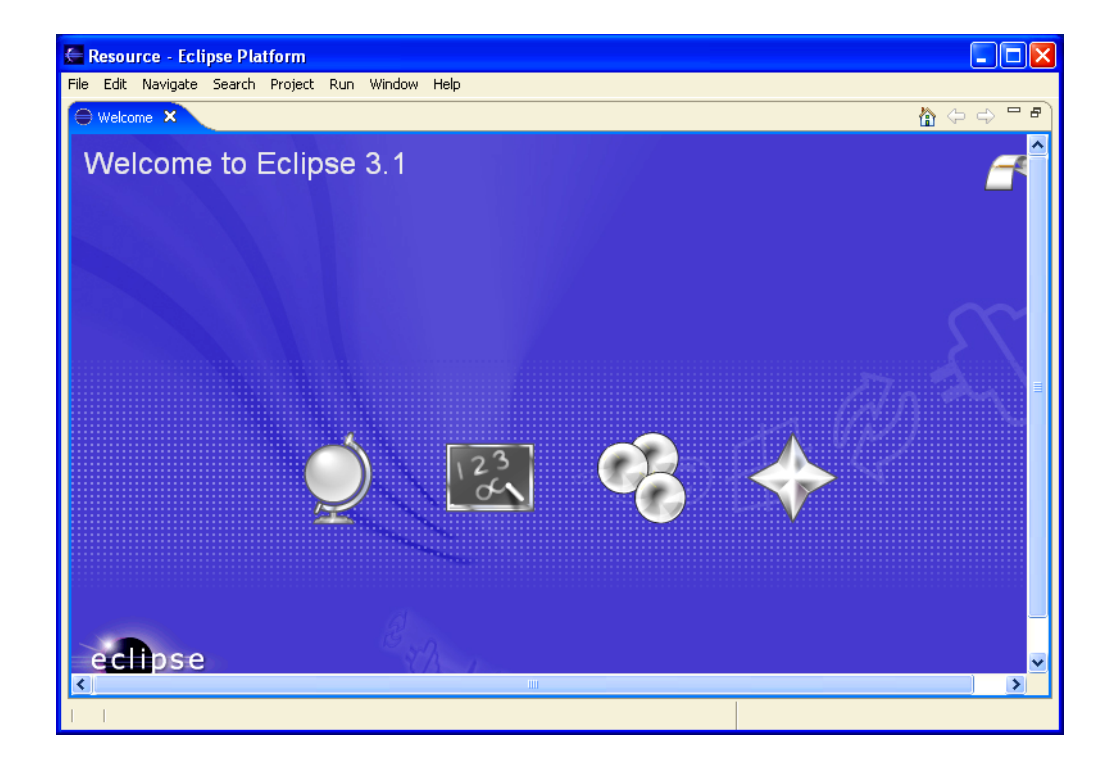

Now click on "File – New – Project". This should display the "new project" window.

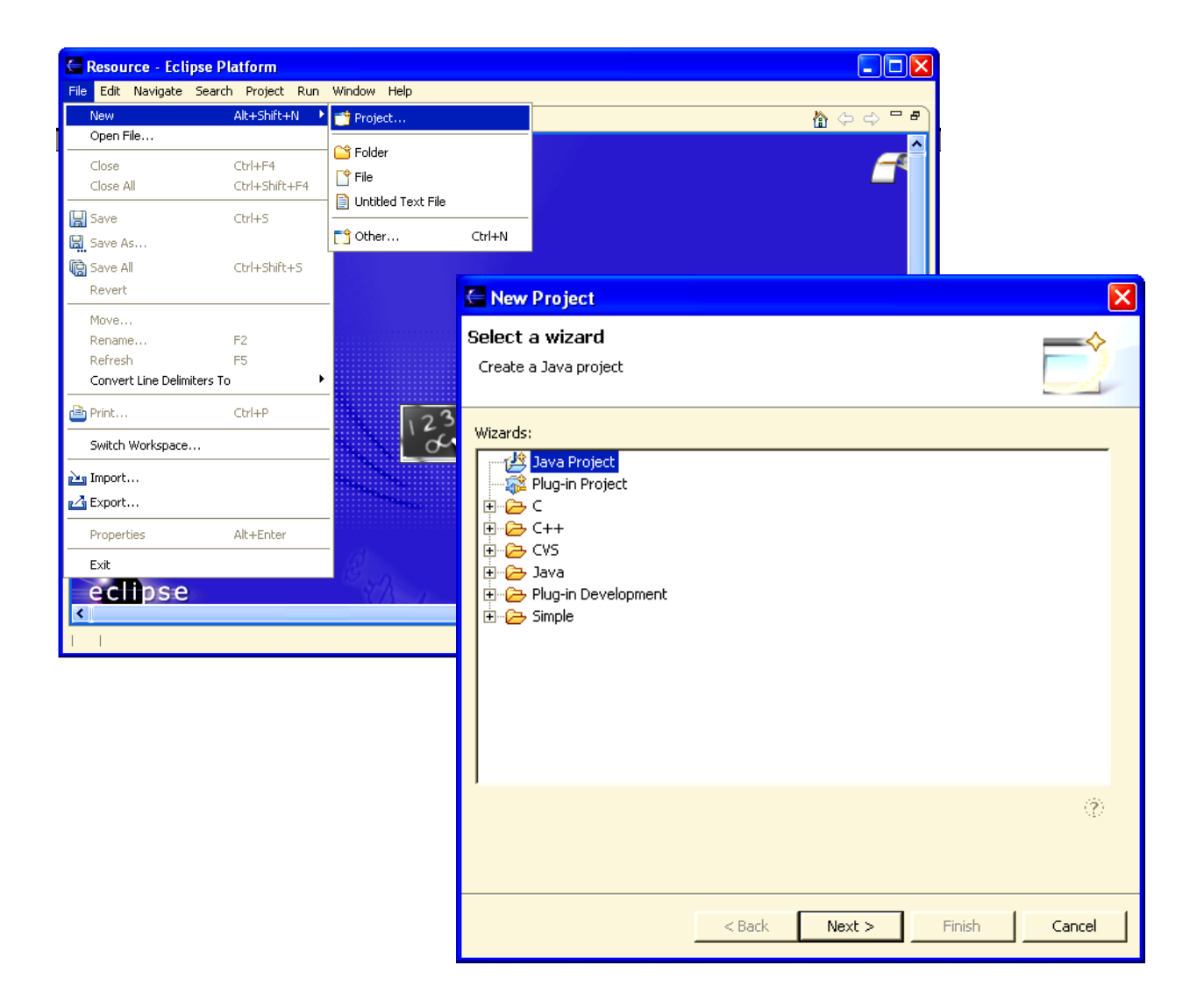

If you see **C** and **C++** as possible projects to select, then you know that the CDT has been installed successfully. Exit from Eclipse and we'll proceed to downloading the Cygwin GNU Toolkit.

### 6 CYGWIN GNU Toolset for Windows

The GNU toolset is an open-source implementation of a universal compiler suite; it provides C, C++, ADA, FORTRAN, JAVA, and Objective C. All these language compilers can be targeted to most of the modern microcomputer platforms (such as the ARM 32-bit RISC microcontrollers) as well as the ubiquitous Intel/Microsoft PC platforms. By the way, GNU stands for "GNU, not Unix", really – I'm serious!

Unfortunately for all of us that have desktop Intel/Microsoft PC platforms, the GNU toolset was originally developed and implemented with the Linux operating system. To the rescue came Cygwin, a company that created a set of Windows dynamic link libraries that trick the GNU compiler toolset into thinking that it's running on a Linux platform. If you install the GNU compiler toolset using the Cygwin system, you can literally open up a DOS command window on your screen and type in a DOS command like this:

>arm-elf-gcc –g –c main.c

The above will compile the source file **main.c** into an object file **main.o** for the ARM microcontroller architecture. In other words, if you install the Cygwin GNU toolset properly, you can forget that the GNU compiler system is Linux-based.

Normally, the Cygwin installation gives you a compiler toolset whose target architecture is the Windows/Intel PC. It does not include a compiler toolset for the ARM microprocessors, the MIPS microprocessors, and so forth.

It is possible to build a compiler toolset for the ARM processors using the generic Cygwin GNU toolkit. In his book "**Embedded System Design on a Shoestring**", Lewin A.R.W. Edwards gives detailed instructions on just how to do that. Fortunately, there are quite a few pre-built tool chains on the internet that simplify the process. One such tool chain is GNUARM which gives you a complete set of ARM compilers, assemblers and linkers. This will be done in the next section of this tutorial.

It's worth mentioning that the GNUARM tool chain doesn't include the crucial MAKE utility, it's in the Cygwin tool kit we're about to install. This is why you have to add two path specifications to your Windows environment; one for the **c:/cygwin/bin** folder and one for the **c:/programfiles/gnuarm/bin**.

The Cygwin site that has the GNU toolset for Windows is:

www.cygwin.com

The Cygwin web site opens as follows:

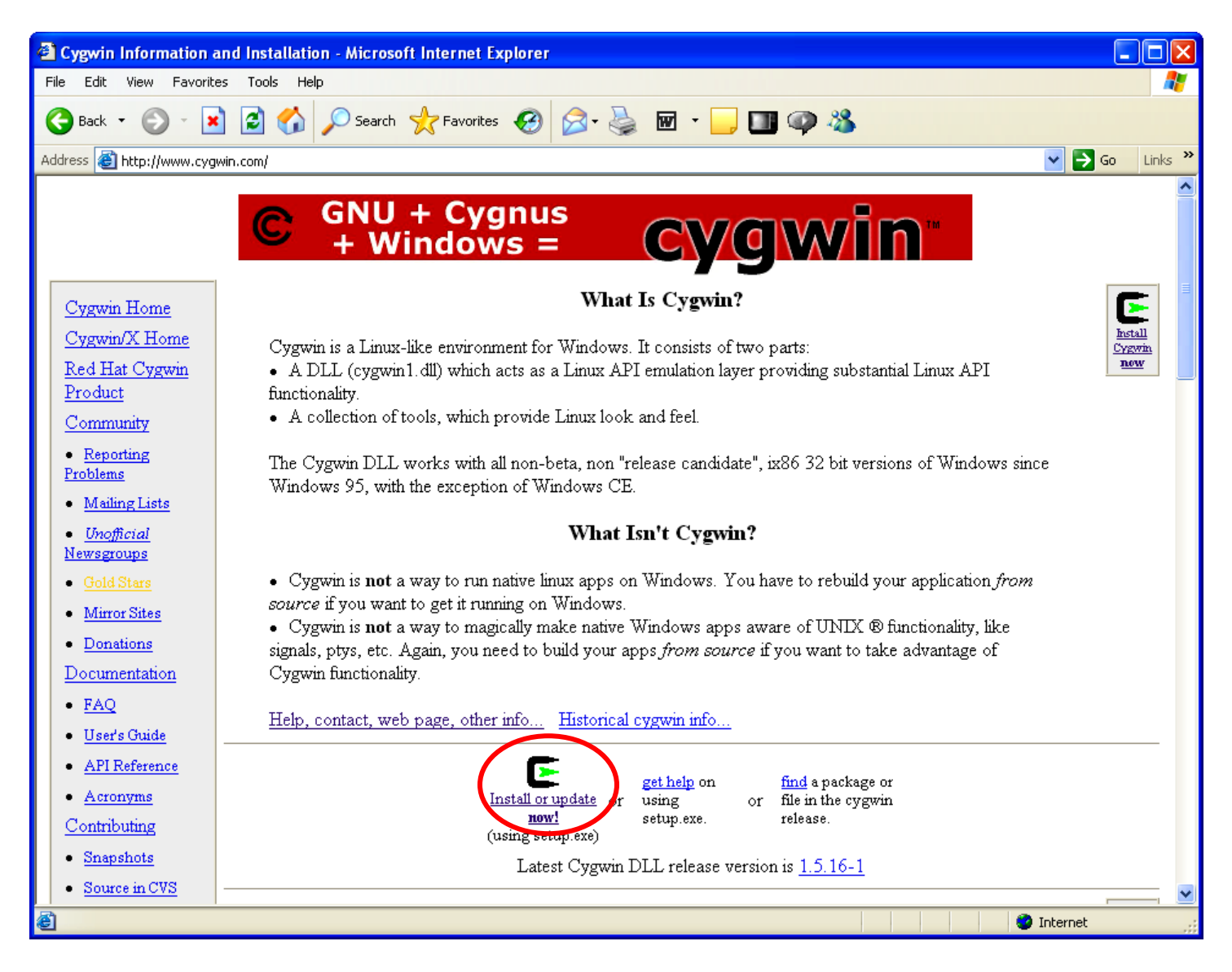

The first thing to do is to click on the install icon:

We need to download the setup executable and automatically run it.

| File Download - Security Warning                                                                                                    |                              |
|----------------------------------------------------------------------------------------------------|------------------------------|
| Do you want to run or save this file?                                                                                                    | Click on " <b>Run</b> " to   |
| Name: setup.exe<br>Type: Application, 279 KB<br>From: www.cyowin.com<br>Run Save Cancel                                                                                                   | the Cygwin setup<br>program. |
| While files from the Internet can be useful, this file type can potentially harm your computer. If you do not trust the source, do not run or save this software. <u>What's the risk?</u> |                              |

Now the Cygwin wizard will start up. Select "Next" to continue.

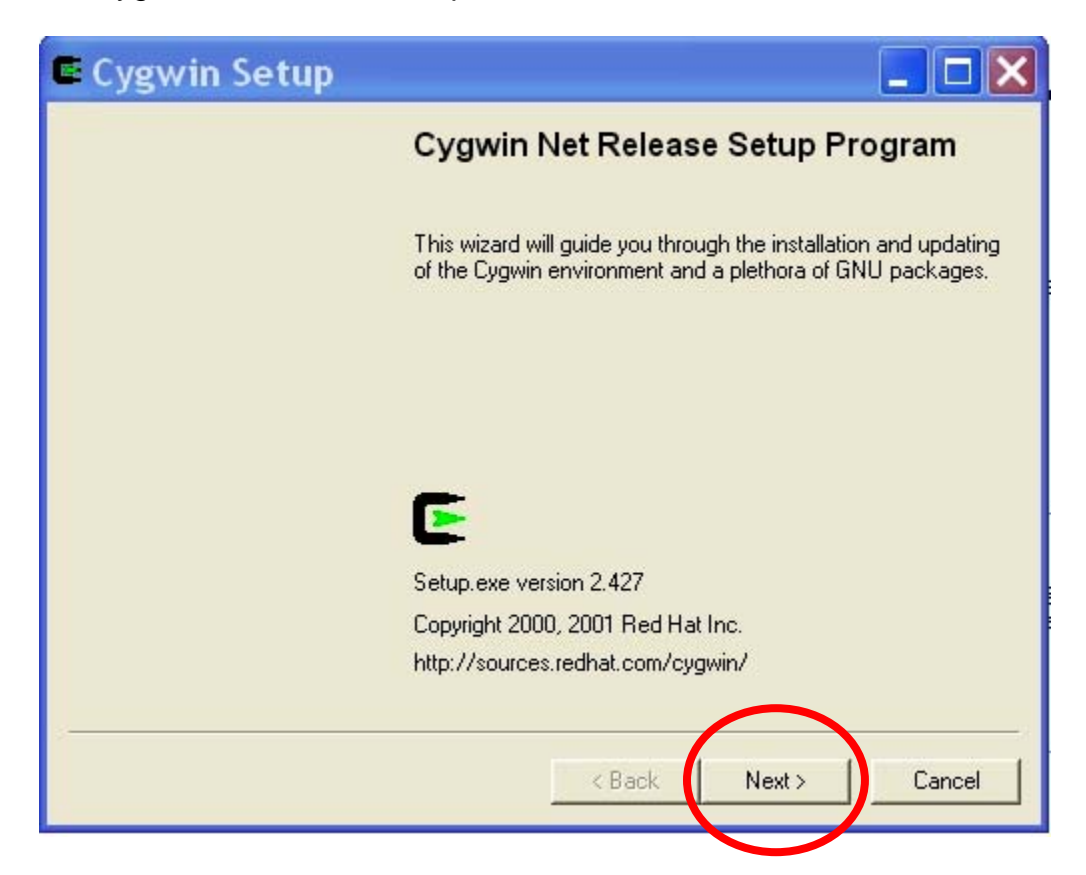

Choose "Install from Internet" and then click "Next."

| Choose A Downi<br>Choose whethe<br>a local directory | r to install or download from the internet, or install from files in |
|------------------------------------------------------|----------------------------------------------------------------------|
|                                                      | Install from Internet                                                |
|                                                      | C Download from Internet                                             |
|                                                      | C Install from Local Directory                                       |
|                                                      |                                                                      |
|                                                      |                                                                      |
|                                                      |                                                                      |
|                                                      | < Back Next > Cance                                                  |

Now we specify a directory where all the downloaded components go, our **c:/scratch** folder will do just fine.

| Cygwin Setup - Select Local Package Directory                                                                                                    |        |
|----------------------------------------------------------------------------------------------------|--------|
| Select Local Package Directory<br>Select a directory where you want Setup to store the installation files it<br>downloads. The directory will be created if it does not already exist. | E      |
| Local Package Directory<br>C:\scratch<br>Browse<br>Kack                                                                                                    | Cancel |

Since I have a high speed internet connection, I always select "**Direct Connection**." Click "**Next**" to continue.

| Cygwin Setup - Select Connection Type                                                                                                    |        |
|----------------------------------------------------------------------------------------------------|--------|
| Select Your Internet Connection<br>Setup needs to know how you want it to connect to the internet. Choose<br>the appropriate settings below. | E      |
| Direct Connection     Lise IE5 Settings                                                                                                    |        |
| C Use HTTP/FTP Proxy:                                                                                                    |        |
| Proxy Host J<br>Port 80                                                                                                    |        |
|                                                                                                    |        |
|                                                                                                    |        |
| < Back Next >                                                                                                    | Cancel |

Now the Cygwin Installer presents you with a list of mirror sites that can deliver the Cygwin GNU Toolkit. It's a bit of a mystery which one to choose; I picked <a href="http://planetmirror.com">http://planetmirror.com</a> because it sounds cool. You may have to experiment to find one that downloads the fastest. Click "**Next**" to continue.

| E Cygwin Setup                 | - Choose Download Site(s)                                                                                                    |           |
|--------------------------------|----------------------------------------------------------------------------------------------------|-----------|
| Choose A Down<br>Choose a site | nload Site<br>from this list, or add your own sites to the list                                                                                                    | E         |
|                                | Available Download Sites:                                                                                                    |           |
|                                | http://mirror.mcs.anl.gov<br>http://mirror.pacific.net.au<br>http://mirrors.dotsrc.org<br>http://mirrors.kennel.org<br>http://mirrors.kennel.org<br>http://mirrors.ten.net<br>http://mirrors.ten.org |           |
|                                | http://planetmirror.com<br>http://sources-redhat.mirror.redwire.net<br>http://sourceware.mirrors.tds.net<br>http://www.cafried.com.hk<br>http://www.mirror.ac.uk<br>http://www.signal42.com          |           |
| User URL:                      |                                                                                                    | Add       |
|                                | < Back Nex                                                                                                    | t> Cancel |

Cygwin will download a few bits for a couple of seconds and then display this "Select Packages" list allowing you to tailor exactly what is included in the down load.

| Œ                                              | Cygwin Setup -  | Select F | ackages | ;      |        |       |      |          |          |
|------------------------------------------------|-----------------|----------|---------|--------|--------|-------|------|----------|----------|
| Select Packages<br>Select packages to download |                 |          |         |        |        |       |      | 4 ¥ 4    |          |
| _                                              |                 |          | O Keep  | C Prev | Curr   | C Exp | View | Category |          |
|                                                | Category        | Current  |         | New    |        | Bi    | Sr F | ackage   | ^        |
|                                                | + All 🚯 Default |          |         |        |        |       |      |          |          |
|                                                | + Admin 🚯 Defa  | ault     |         |        |        |       |      |          | ≣        |
|                                                | + Archive 🚯 De  | fault    |         |        |        |       |      |          |          |
|                                                | + Base 🚯 Defau  | ult      |         |        |        |       |      |          | -        |
|                                                | + Database 🚯 🛙  | )efault  |         |        |        |       |      |          |          |
|                                                | + Devel 🚯 Defa  | ult      |         |        |        |       |      |          |          |
|                                                | + Doc 🚯 Defaul  | lt       |         |        |        |       |      |          |          |
|                                                | + Editors 🚯 Def | ault     |         |        |        |       |      |          |          |
|                                                | + Games 🚯 Def   | ault     |         |        |        |       |      |          |          |
|                                                | + Gnome 🚯 Def   | ault     |         |        |        |       |      | _        | <b>~</b> |
|                                                | <               |          |         |        |        |       |      | >        |          |
|                                                |                 |          |         |        |        |       |      |          |          |
|                                                |                 |          |         |        |        |       | _    | -        | . 1      |
|                                                |                 |          |         | _      | < Back | Next  | >    | Canc     | el       |

The screen above allows you to specify what GNU packages you wish to install.

Basically, we want an installation that will allow us to compile for the Windows XP / Intel platform. This will allow us to use Eclipse to build Windows applications (not covered in this document). Remember that we'll be installing the GNUARM suite of compilers, linkers etc. for the ARM processor family shortly.

If you look at the Cygwin "Select Packages" screen below, you'll see the following line.

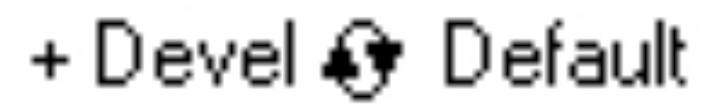

You must click on the little circle with the two arrowheads until the line changes to this:

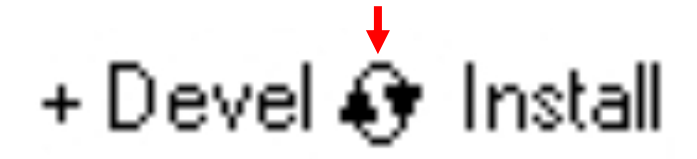

This will force installation of the default GNU compiler suite for Windows/Intel targets. Here's the "**Select Packages**" screen before clicking on the circle with arrowheads. The following four packages must be selected and changed from "**default**" to "**install**."

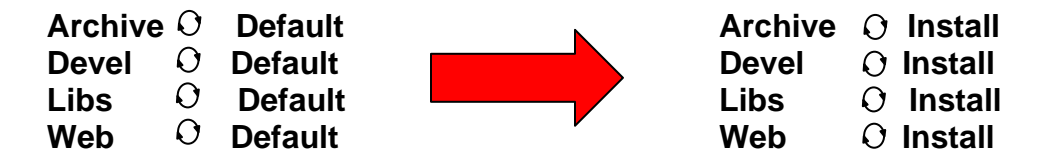

Click on the little circle with the arrowheads until you change the four packages listed above from "**default**" to "**install**."

You should see the screen displayed directly below. Note that the Archive, Devel, Libs and Web components are selected for "Install". Everything else is left as "default."

| Cygwin Setup - S           | Select Pac   | kages       |       |      |          |
|----------------------------|--------------|-------------|-------|------|----------|
| Select Packages            |              |             |       |      | F        |
| Select packages to install |              |             |       |      | -        |
|                            | C Keep C Pre | v 🖲 Curr    | C Exp | View | Category |
| Category (                 | Current      | New         |       | Bi   | Sr       |
| + All 🚱 Default            |              |             |       |      |          |
| + Admin 🚱 Default          |              |             |       |      |          |
| + Archive 🚱 Install        |              |             |       |      |          |
| + Base 🚯 Default           |              |             |       |      |          |
| + Database 🚯 Default       |              |             |       |      |          |
| + Devel 🚱 Install          |              |             |       |      |          |
| + Doc 🚯 Default            |              |             |       |      |          |
| + Editors 🚯 Default        |              |             |       |      |          |
| + Games 🚯 Default          |              |             |       |      |          |
| + Graphics 📀 Default       |              |             |       |      |          |
| + Interpreters 📀 Default   |              |             |       |      |          |
| + Libs 🚯 Install           |              |             |       |      |          |
| + Mail 🚯 Default           |              |             |       |      |          |
| + Math 🚯 Default           |              |             |       |      |          |
| + Mingw 🚯 Default          |              |             |       |      |          |
| + Net 🚯 Default            |              |             |       |      |          |
| + Publishing 🚯 Default     |              |             |       |      |          |
| + Shells 🚱 Default         |              |             |       |      |          |
| + System 🚯 Default         |              |             |       |      |          |
| + Text 🚱 Default           |              |             |       |      |          |
| + Utils 🚯 Default          |              |             |       |      |          |
| + Web 🚱 Install            |              |             |       |      |          |
| +X11 🚱 Default             |              |             |       |      |          |
| + ZZZRemovedPackages (     | 🕽 Default    |             |       |      |          |
| +_PostInstallLast 🚯 Defau  | lt           |             |       |      |          |
|                            |              |             |       |      | ing.     |
| 2                          |              |             |       |      | >        |
|                            |              |             |       |      |          |
|                            |              | Address and | 6     |      |          |
|                            |              | < Back      | Nex   | b )  | Cancel   |

Click "Next' to start the download.

Now the Cygwin will start downloading. This creates a huge 700 Megabyte directory on your hard drive and takes 30 minutes to download and install using a cable modem.

| 🖻 99% - Cygwin                           | Setup                  |                        |          |        |
|------------------------------------------|------------------------|------------------------|----------|--------|
| <b>Progress</b><br>This page displays th | e progress of the dowr | nload or installation. |          | E      |
| Downloading.                             |                        |                        |          |        |
| Package:<br>Total:                       |                        |                        |          |        |
| Disk:                                    |                        |                        |          |        |
|                                          |                        | Rack                   | Nevt > 1 | Cancel |
|                                          |                        | < Back                 | Next >   | Cancel |

When the installation completes, Cygwin will ask you if you want any desktop icons and start menu entries set up. Say "**No**" to both. These icons allow you to bring up the BASH shell emulator (like the command prompt window in Windows XP). This would allow you do some Linux operations, but this capability is not necessary for our purposes here. Click on "Finish" to complete the installation.

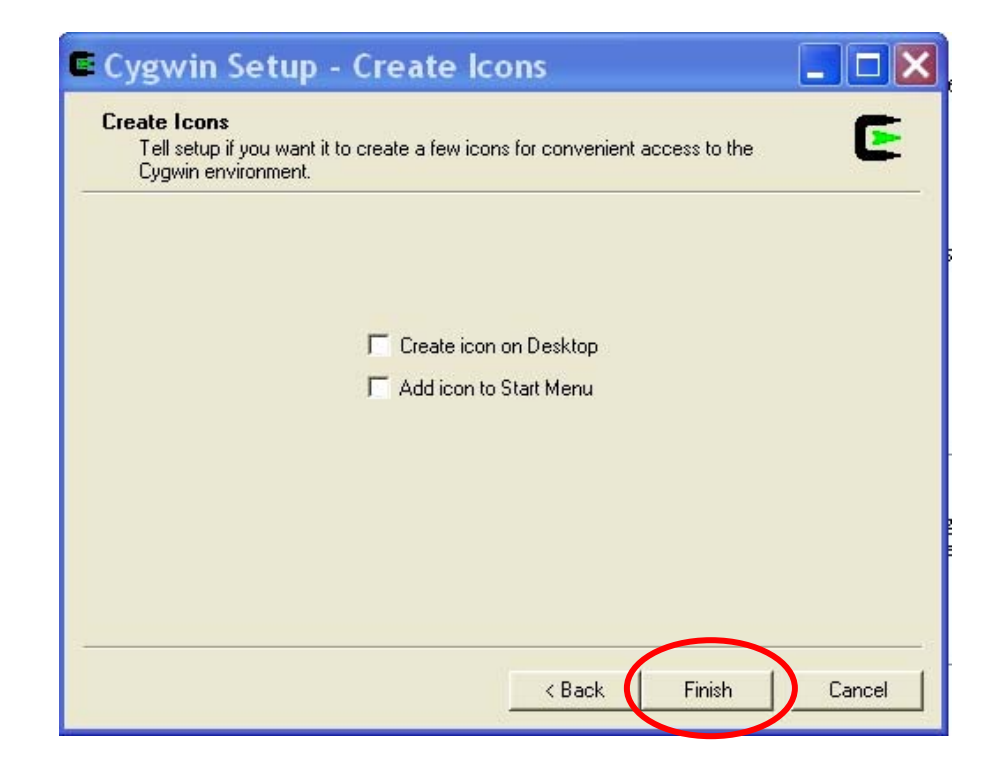
Now the Cygwin installation manager completes and shows the following result.

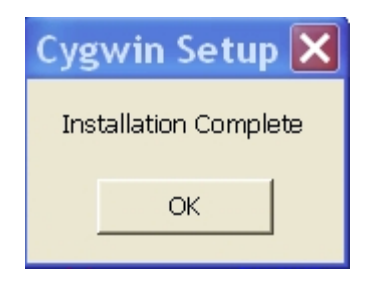

The directory **c:\cygwin\bin** must be added to the **Windows XP** path environment variable. This allows Eclipse to easily find the Make utility, etc.

Using the Start Menu, go to the Control Panel and click on the "System" icon.

Then click on the "**Advanced**" tab and select the "**Environment Variables**" icon. Highlight the "**Path**" line and hit the "**Edit**" button. Add the addition to the path as shown in the dialog box shown below (don't forget the semicolon separator). The Cygwin FAQ advises putting this path specification before all the others, but it worked for me sitting at the end of the list.

| Edit System Varia | ble 🤶 🔀                                    |
|-------------------|--------------------------------------------|
| Variable name:    | Path                                       |
| Variable value:   | c:\cygwin\bin;c:\cygwin\usr\local\bin;%Sys |
|                   | OK Cancel                                  |

We are now finished with the CYGWIN installation. It runs silently in the background and you should never have to think about it again.

### 7 Downloading the GNUARM Compiler Suite

At this point, we have all the GNU tools needed to compile and link software for Windows/Intel computers. It is possible to use all this to build a custom GNU compiler suite for the ARM processor family. The very informative book "**Embedded System Design on a Shoestring**" by Lewin A.R.W. Edwards ©2003 describes how to do this and it is rather involved.

Fortunately, Pablo Bleyer Kocik and the people at **gnuarm.com** have come to the rescue with pre-built GNU compiler suite for the ARM processors. Just download it with the included installer and you're ready to go.

Click on the following link to download the GNUARM package.

#### www.gnuarm.com

The GNUARM web site will display and you should click on the "Files" tab.

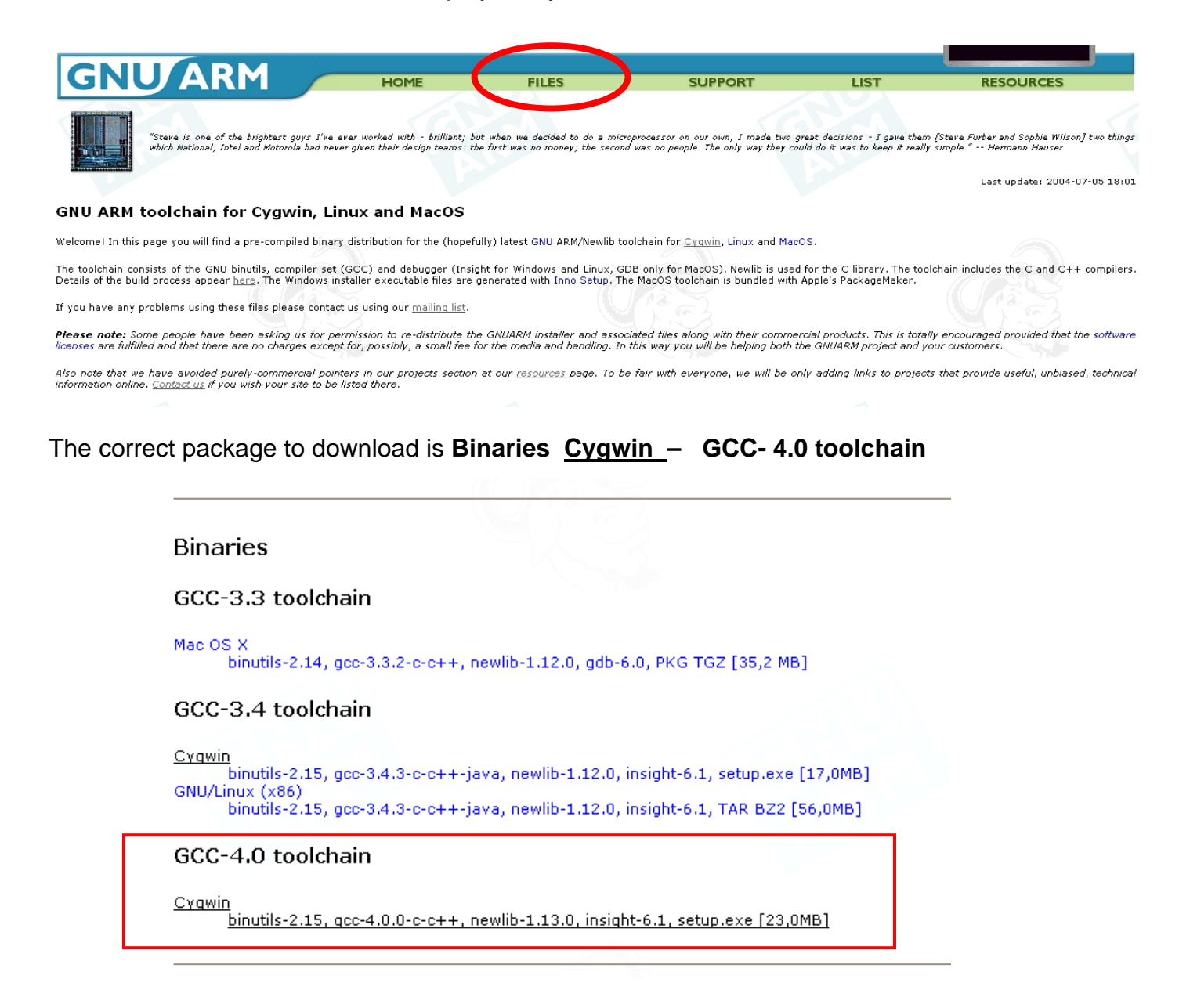

Just like all the other downloads we've done, we direct this one to our empty download directory on the hard drive. Here we click "**Save**" and then specify the download destination.

| File Download - Security Warning                                                                                                    | ×  |
|----------------------------------------------------------------------------------------------------|----|
| Do you want to run or save this file?                                                                                                    |    |
| Name: bu-2.15_gcc-4.0.0-c-c++_nl-1.13.0_gi-6.1.exe<br>Type: Application, 23.0 MB<br>From: www.gnuarm.com<br>Run Save Cancel                                                               | ]  |
| While files from the Internet can be useful, this file type can potentially harm your computer. If you do not trust the source, do nor run or save this software. <u>What's the risk?</u> | ot |

Once again, our **c:/scratch** directory will suffice.

| Save As                |                           |                        |        |    |   | ? 🗙   |
|------------------------|---------------------------|------------------------|--------|----|---|-------|
| Save in:               | 🗀 scratch                 | ~                      | 3 🔊    | 12 | • |       |
| My Recent<br>Documents |                           |                        |        |    |   |       |
| Desktop                |                           |                        |        |    |   |       |
| Documents              |                           |                        |        |    |   |       |
| y<br>My Computer       |                           |                        |        |    |   |       |
| <b></b>                | File name: bu-2.15_gcc-4  | 4.0.0-c-c++_nl-1.13.0_ | gi-6.1 | *  |   | Save  |
| My Network             | Save as type: Application |                        |        | *  |   | ancel |

As you can see, this download has a very long name!

This download is a 18 megabyte file and takes 30 seconds on a cable modem.

| 32% of bu-2.15_gcc-4.0.0-c-c++_nl-1.13.0 🔳 🗖 🔀              |  |  |  |  |
|-------------------------------------------------------------|--|--|--|--|
|                                                             |  |  |  |  |
| Saving:                                                     |  |  |  |  |
| c-c++_nl-1.13.0_gi-6.1.exe from www.gnuarm.com              |  |  |  |  |
|                                                             |  |  |  |  |
| Estimated time left 2 min 3 sec (7.25 MB of 23.0 MB copied) |  |  |  |  |
| Download to:\bu-2.15_gcc-4.0.0-c-c++_nl-1.13.0_gi-6.1.exe   |  |  |  |  |
| Transfer rate: 131 KB/Sec                                   |  |  |  |  |
| Close this dialog box when download completes               |  |  |  |  |
|                                                             |  |  |  |  |
| Open Open Folder Cancel                                     |  |  |  |  |

The download directory now has the following setup application with the following unintelligible filename: **bu-2.15\_gcc-3.4.1-c-c++-java\_nl-1.12.0\_gi-6.0.exe** 

Click on that filename to start the installer.

| 😂 scratch                               |                                                                  |
|-----------------------------------------|------------------------------------------------------------------|
| File Edit View Favorites Tools Help     | A*                                                               |
| 🚱 Back 🝷 🕥 🕤 🏂 🔎 Search 🗞 Folders 🛄 🗙 🤇 | ኤ 🖻 🗊                                                            |
| Folders X Name A                        |                                                                  |
|                                         | gi-6.1                                                           |
|                                         | Click on this<br>application to start<br>the GNUARM<br>installer |

The GNUARM installer will now start. Click "Next" to continue.

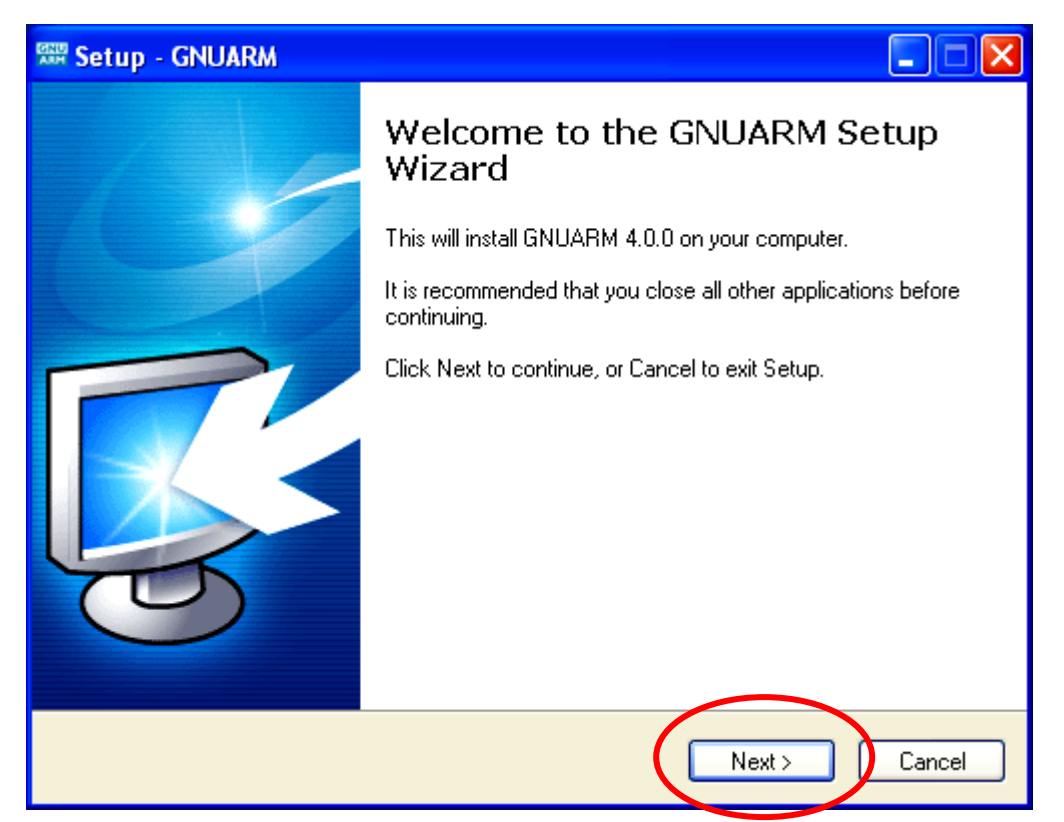

Accept the GNU license agreement – don't worry, it's still free. Click "Next" to continue.

| 🕼 Setup - GNUARM                                                                                                    |        |
|----------------------------------------------------------------------------------------------------|--------|
| License Agreement<br>Please read the following important information before continuing.                                                                                                    |        |
| Please read the following License Agreement. You must accept the terms of this<br>agreement before continuing with the installation.                                                                                                    |        |
| GNU GENERAL PUBLIC LICENSE<br>Version 2, June 1991                                                                                                    |        |
| Copyright (C) 1989, 1991 Free Software Foundation, Inc.<br>59 Temple Place, Suite 330, Boston, MA 02111-1307 USA<br>Everyone is permitted to copy and distribute verbatim copies<br>of this license document, but changing it is not allowed. |        |
| Preamble                                                                                                    |        |
| The licenses for most software are designed to take away your                                                                                                    | ~      |
| <ul> <li>I accept the agreement</li> <li>I do not accept the agreement</li> </ul>                                                                                                    |        |
| < Back Next >                                                                                                    | Cancel |

We'll take the default and let it install into the "**Program Files**" directory. Click "**Next**" to continue.

| 🕏 Setup - GNUARM 📃 🗖 🔀                                                                                                    |
|----------------------------------------------------------------------------------------------------|
| Select Destination Location<br>Where should GNUARM be installed?                                                                               |
| Setup will install GNUARM into the following folder.<br>To continue, click Next. If you would like to select a different folder, click Browse. |
| D:\Program Files\GNUARM Browse                                                                                                    |
|                                                                                                    |
| At least 62.9 MB of free disk space is required.                                                                                               |
| < Back Next > Cancel                                                                                                    |

We'll also take the defaults on the "Select Components" window. Click "**Next**" to continue.

| Which components should be installed?                                                                            |                            |
|----------------------------------------------------------------------------------------------------|----------------------------|
| Select the components you want to install; clear the comp<br>install. Click Next when you are ready to continue. | oonents you do not want to |
| Full installation                                                                                                | ~                          |
| ✓ Little Endian                                                                                                  | 77.0 MB 🔺                  |
| LE Libraries                                                                                                    | 9.7 MB                     |
| No Fast Multiplier                                                                                               | 9.8 MB 💻                   |
| ARM-THUMB Interworking                                                                                           | 9.8 MB —                   |
| THUMB                                                                                                    | 18.9 MB                    |
| THUMB Libraries                                                                                                  | 9.5 MB                     |
| ARM-THUMB Interworking                                                                                           | 9.5 MB                     |
| 🔄 🗹 Floating Point Unit                                                                                          | 29.0 MB                    |
| FPU Libraries                                                                                                    | 9.7 MB 🞽                   |

Take the default on this screen. Click "Next" to continue.

| 🕏 Setup - GNUARM 📃 🗖 🔀                                                                                                    |
|----------------------------------------------------------------------------------------------------|
| Select Start Menu Folder<br>Where should Setup place the program's shortcuts?                                                                                           |
| Setup will create the program's shortcuts in the following Start Menu folder.<br>To continue, click Next. If you would like to select a different folder, click Browse. |
| GNUARM Browse                                                                                                    |
|                                                                                                    |
|                                                                                                    |
| < Back Next > Cancel                                                                                                    |

It's very important that you <u>don't check</u> "**Install Cygwin DLLs**". We already have the Cygwin DLL installed from our Cygwin environment installation. Since all operations are called from within Eclipse, we don't need a "**desktop icon**" either. Click "**Next**" to continue.

| Setup - GNUARM                                                                              |                |
|---------------------------------------------------------------------------------------------|----------------|
| Select Additional Tasks<br>Which additional tasks should be performed?                      |                |
| Select the additional tasks you would like Setup to perform while insta<br>then click Next. | alling GNUARM, |
| Additional icons:                                                                           |                |
| Create a desktop icon                                                                       |                |
| Cygwin options:                                                                             |                |
| 🔲 Install Cygwin DLLs                                                                       |                |
|                                                                                             |                |
|                                                                                             |                |
|                                                                                             |                |
|                                                                                             |                |
|                                                                                             |                |
|                                                                                             | th Cancel      |
| L Back Nes                                                                                  | Cancel         |

Click on "Install" to start the GNUARM installation.

| Ready to Install<br>Setup is now ready to begin installing            | GNUARM on your computer                        |  |
|-----------------------------------------------------------------------|------------------------------------------------|--|
| Setup is now ready to begin installing                                |                                                |  |
| Click Install to continue with the install<br>change any settings.    | lation, or click Back if you want to review or |  |
| Destination location:<br>D:\Program Files\GNUARM                      | ^                                              |  |
| Setup type:<br>Full installation                                      |                                                |  |
| Selected components:<br>Little Endian                                 |                                                |  |
| LE Libraries<br>No Fast Multiplier<br>ARM-THUMB Interworking<br>THUMB |                                                |  |
| <                                                                     |                                                |  |
|                                                                       |                                                |  |

Sit back and watch the GNUARM compiler suite install itself.

| Setup - GNUARM                                                                |          |
|-------------------------------------------------------------------------------|----------|
| Installing<br>Please wait while Setup installs GNUARM on your computer.       | <b>K</b> |
| Extracting files<br>C:\Program Files\GNUARM\include\c++\4.0.0\backward\heap.h |          |
|                                                                               |          |
|                                                                               |          |
|                                                                               |          |
|                                                                               |          |
|                                                                               |          |
|                                                                               | Cancel   |

When it completes, the following screen is presented. Make sure that "Add the executables directory to the PATH variable" is checked. This is crucial.

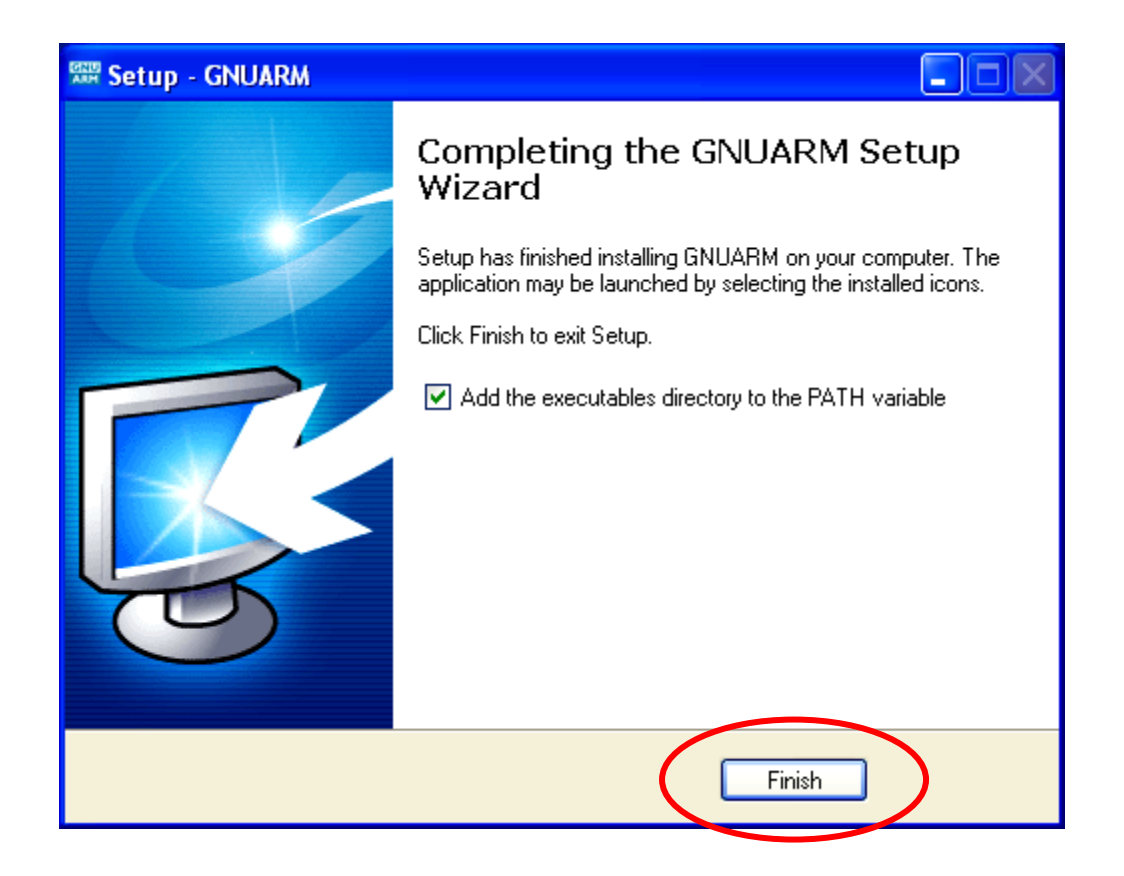

This completes the installation of the compiler suites. Since Eclipse will call these components via the make file, you won't have to think about it again.

It's worth mentioning that the GNUARM web site has a nice Yahoo user group with other users posing and answering questions about GNUARM. Pay them a visit. The GNUARM web site also has links to all the ARM documentation you'll ever need.

### 8 Installing the Philips LPC2000 Flash Utility into Eclipse

The Philips LPC2000 Flash Utility allows downloading of hex files from the COM1 port of the desktop computer to the **Olimex LPC-P2106** board's flash (or RAM) memory.

We need to download the latest version of this program from the Philips web site and unzip and install it into the **program files** directory. Then we will start Eclipse and add the LPC2000 Flash Utility as an external tool to be invoked.

Click on the following link to access the Philips LPC2106 web page.

#### www.semiconductors.philips.com/pip/LPC2106.html

|                                                                                       | CONSUMER PROD                                                                                                    | истs 🔻                                                                                                    | PROFESSIONAL PRODUCTS                                                                                                    | ▼ SEARCH                                                                                                    |                                                                                                    |  |  |  |  |
|---------------------------------------------------------------------------------------|----------------------------------------------------------------------------------------------------|----------------------------------------------------------------------------------------------------|----------------------------------------------------------------------------------------------------|----------------------------------------------------------------------------------------------------|----------------------------------------------------------------------------------------------------|--|--|--|--|
| PHILIPS SEMICOND                                                                      | JCTORS News Center   Mark                                                                                                    | ets   Key Technologie.                                                                                                    | s   Products   Jobs   Comp                                                                                                    | any Profile                                                                                                    |                                                                                                    |  |  |  |  |
| Product Categories                                                                    | Product Inf<br>LPC2104/2105/21<br>microcontrollers:                                                                                                    | formation<br>.06; Single-chip<br>128 kB ISP/IAP                                                                              | 32-bit Ir<br>Flash with 64                                                                                                    | formation as of                                                                                                    | 2004-07-10<br>🍌                                                                                                    |  |  |  |  |
| signal devices                                                                        | _ kB/32 kB/16 kB R                                                                                                    | AM.                                                                                                    |                                                                                                    | Stay<br>informed                                                                                                    | Download<br>datasheet                                                                                                    |  |  |  |  |
| • Bus devices                                                                         | Gaparal description                                                                                                    | E Fosturas                                                                                                    | Applications                                                                                                    | Datasha                                                                                                    | ot                                                                                                    |  |  |  |  |
| • Clocks & Watches                                                                    | Block diagram                                                                                                    | Buy online                                                                                                    | Support & tools                                                                                                    | Email/tra                                                                                                    | anslate                                                                                                    |  |  |  |  |
| • Data<br>Communications                                                              | Products & packages                                                                                                    | Parametrics                                                                                                    | Similar products                                                                                                    | 🔽 Disclaim                                                                                                    | er                                                                                                    |  |  |  |  |
| • Discrete modules                                                                    | General descripti                                                                                                    | on                                                                                                    |                                                                                                    |                                                                                                    |                                                                                                    |  |  |  |  |
| • Discretes                                                                           |                                                                                                    |                                                                                                    |                                                                                                    |                                                                                                    |                                                                                                    |  |  |  |  |
| • Display drivers                                                                     | The LPC2104, 2105 and                                                                                                    | 2106 are based on a :                                                                                                    | L6/32 bit ARM7TDMI-S CPI                                                                                                    | J with real-time                                                                                                    | emulation ar                                                                                                    |  |  |  |  |
| <ul> <li>Identification &amp;<br/>Security</li> </ul>                                 | <ul> <li>embedded trace support</li> <li>wide memory interface a</li> <li>clock rate. For critical co</li> </ul>                                                                                                    | , together with 128 kb<br>and a unique accelerat<br>de size applications it                                                  | ytes (kB) of embedded hij<br>or architecture enable 32<br>be alternative 16-bit Thum                                                                                                  | jh speed flash m<br>bit code executio<br>b Mode reduces                                                               | iemory. A 12<br>on at maximi<br>code by moi                                                                                                    |  |  |  |  |
| • Logic                                                                               | than 30pct with minimal                                                                                                    | performance penalty.                                                                                                    |                                                                                                    |                                                                                                    | clock rate. For critical code size applications, the alternative 16-bit Thumb Mode reduces code by more than 30pct with minimal performance penalty.                                                                                                    |  |  |  |  |
| <ul> <li>Microcontrollers</li> </ul>                                                  |                                                                                                    |                                                                                                    |                                                                                                    |                                                                                                    |                                                                                                    |  |  |  |  |
|                                                                                       | Due to their tiny size and                                                                                                    | I low nower concurrent                                                                                                    |                                                                                                    |                                                                                                    | ·                                                                                                    |  |  |  |  |
| • Peripherals                                                                         |                                                                                                    | now hower courampt                                                                                                    | ion, these microcontrollers                                                                                                    | are ideal for ap                                                                                                    | plications wi                                                                                                    |  |  |  |  |
| • Peripherals<br>• Video                                                              | miniaturization is a key r                                                                                                    | equirement, such as a<br>requirement, such as a<br>restand on-chin SRAM                                                      | ion, these microcontrollers<br>access control and point-of                                                                                                    | are ideal for ap<br>-sale. With a wid<br>they are very w                                                              | plications where the second second se |  |  |  |  |
| Peripherals     Video     Wired     Communications                                    | miniaturization is a key r<br>communications interface<br>communication gateway:<br>providing both large buff                                                                                                    | equirement, such as<br>es and on-chip SRAM<br>and protocol convert<br>er size and high proce                                 | ion, these microcontrollers<br>access control and point-of<br>options up to 64 kilobytes,<br>ers, soft modems, voice r<br>essing power. Various 32 b                                  | are ideal for ap<br>-sale. With a wid<br>they are very w<br>ecognition and lo<br>it timers, PWM c                     | plications wh<br>de range of s<br>vell suited for<br>ow end imagi<br>hannels and                                                                                                    |  |  |  |  |
| Peripherals     Video     Wired     Communications     Wireless     Communications    | miniaturization is a key r<br>communications interfac-<br>communication gateways<br>providing both large buff<br>GPIO lines make these n                                                                                                    | equirement, such as<br>es and on-chip SRAM<br>s and protocol convert<br>er size and high proce<br>nicrocontrollers partic    | ion, these microcontrollers<br>access control and point-of<br>options up to 64 kilobytes,<br>ærs, soft modems, voice r<br>æssing power. Various 32 b<br>ularly suitable for industria | are ideal for ap<br>-sale. With a wid<br>they are very w<br>cognition and lo<br>it timers, PWM c<br>I control and me  | plications wh<br>de range of s<br>vell suited for<br>ow end imagi<br>hannels and<br>dical system                                                                                                    |  |  |  |  |
| Peripherals     Video     Wired     Communications     Wireless     Communications    | miniaturization is a key r<br>communications interfac<br>communication gateways<br>providing both large buff<br>GPIO lines make these n                                                                                                    | equirement, such as<br>es and on-chip SRAM<br>s and protocol convert<br>er size and high proce<br>nicrocontrollers partic    | ion, these microcontrollers<br>access control and point-of<br>options up to 64 kilobytes,<br>ærs, soft modems, voice n<br>essing power. Various 32 b<br>ularly suitable for industria | are ideal for ap<br>-sale. With a wid<br>they are very w<br>ecognition and lo<br>it timers, PWM c<br>I control and me | plications wh<br>de range of s<br>vell suited for<br>ow end imagi<br>hannels and<br>dical system                                                                                                    |  |  |  |  |
| • Peripherals<br>• Video<br>• Wired<br>Communications<br>• Wireless<br>Communications | <ul> <li>Dialation in a set of the set of the set o</li></ul> | row power consumations<br>es and on-chip SRAM<br>s and protocol convert<br>er size and high proce<br>nicrocontrollers partic | ion, these microcontrollers<br>access control and point-of<br>options up to 64 kilobytes,<br>ers, soft modems, voice n<br>ssing power. Various 32 b<br>ularly suitable for industria  | are ideal for ap<br>-sale. With a wic<br>they are very w<br>ecognition and lo<br>it timers, PWM o<br>l control and me | plications wh<br>de range of s<br>well suited for<br>ow end imagi<br>hannels and<br>dical system                                                                                                    |  |  |  |  |

The following web page for the LPC2106 should open.

If you scroll down this page, you will see a link to the LPC2000 Flash Utility download. Click on the ZIP file LPC2000 Flash Utility (date 2004-03-01)

### Support & tools

| PDF LPC2104 Single Chip 32-bit Microcontroller Erratasheet(date 2004-06-01)   |
|-------------------------------------------------------------------------------|
| PIPOF LPC2105 Single Chip 32-bit Microcontroller Erratasheet(date 2004-06-01) |
| POF LPC2106 Single Chip 32-bit Microcontroller Erratasheet(date 2004-06-01)   |
| POF LPC2104 Erratasheet(date 2003-12-10)                                      |
| PDF LPC2105 Erratasheet(date 2003-12-10)                                      |
| ■FOF LPC2106 Erratasheet(date 2003-12-10)                                     |
| ■FOF Philips Microcontroller Line Card(date 2004-03-05)                       |
| ▶ POF LPC2104/2105/2106 Leaflet(date 2004-02-24)                              |
| ▶ Pos Philips The Innovation Leader in Mocrocontrollers(date 2004-06-30)      |
| ▶ PDF LPC2106/2105/2104 User Manual(date 2003-09-17)                          |
| PC2000 Flash Utility(date 2004-03-01)                                         |
| Development Tools for LPC2100 devices(date 2003-05-21)                        |

As before, we'll save the downloaded zip file in our empty **c:/scratch** directory. This is a fairly short download, only about 2 megabytes.

| File I                                               | Download 🛛 🔀                                                                                                    |
|------------------------------------------------------|----------------------------------------------------------------------------------------------------|
| 2                                                    | You are downloading the file:                                                                                                    |
| ~                                                    | lpc2000_flash_utility.zip from www.semiconductors.philips.com                                                                                                    |
|                                                      | Would you like to open the file or save it to your computer?          Open       Save       Cancel       More Info         Image: Always ask before opening this type of file                                               |
| 32% of                                               | Inc 2000 flash utility zin Completed                                                                                                    |
|                                                      |                                                                                                    |
| 32/8 01                                              |                                                                                                    |
|                                                      |                                                                                                    |
| Saving:                                              | flash_utility.zip from www.semiconductors.philips.com                                                                                                    |
| Saving:<br>Ipc2000                                   | _flash_utility.zip from www.semiconductors.philips.com                                                                                                    |
| Saving:<br>Ipc2000<br>Estimate                       | _flash_utility.zip from www.semiconductors.philips.com                                                                                                    |
| Saving:<br>lpc2000<br>Estimate<br>Downlo.<br>Trapefe | _flash_utility.zip from www.semiconductors.philips.com<br>ad time left 26 sec (628 KB of 2.00 MB copied)<br>ad to: C:\scratch\lpc2000_flash_utility.zip                                                                     |
| Saving:<br>Ipc2000<br>Estimate<br>Downlo.<br>Transfe | _flash_utility.zip from www.semiconductors.philips.com<br>ed time left 26 sec (628 KB of 2.00 MB copied)<br>ad to: C:\scratch\lpc2000_flash_utility.zip<br>r rate: 54.8 KB/Sec<br>e this dialog box when download completes |

We'll use WinZip to unzip this into the **c:/scratch** directory.

| 🗐 WinZip         | (Evalu    | lation Ver                                | sion) - l                        | pc2000_                                | _flash_ut                     | ility.z          | zip                     |               | ×  |
|------------------|-----------|-------------------------------------------|----------------------------------|----------------------------------------|-------------------------------|------------------|-------------------------|---------------|----|
| File Actions     | Options   | Help                                      |                                  |                                        |                               |                  |                         |               |    |
| New New          | Open      | Favorites                                 | Add                              | C Stract                               | Encrypt                       | <b>S</b><br>View | ()<br>Install           | <b>Vizard</b> |    |
| Name             |           | Туре                                      | Modified                         |                                        | Size                          | Ratio            | Packed                  | Path          |    |
| B setup.exe      | P.CAB     | Install Applic<br>WinZip File<br>LST File | 7/15/200<br>5/17/200<br>5/17/200 | 0 12:00 AM<br>4 11:21 AM<br>4 11:22 AM | 139,776<br>2,041,648<br>4,001 | 52%<br>1%<br>79% | 67,174<br>2,029,<br>825 |               |    |
| Selected 0 files | , O bytes |                                           |                                  | Total 3 files                          | , 2,135KB                     |                  |                         | 0             | ): |

Now you can see that the download directory has a setup utility and another zip file containing the LPC2000 Hex Utility. Click on the **setup.exe** application to start the installer.

| 🔄 scratch                                     |
|-----------------------------------------------|
| File Edit View Favorites Tools Help           |
| 🚱 Back 🝷 🕥 🕤 🏂 🔎 Search 🔊 Folders 🛄 🔁 🖓 🏠     |
| Folders Name A                                |
| 🖃 🧇 Local Disk (C:) 🗾 🛃 lpc2000_flash_utility |
| armlib                                        |
|                                               |
|                                               |
| 🗉 🧰 DELL                                      |
| 표 🛅 Documents and Setti 🔜                     |
|                                               |

The LPC2000 Flash Utility setup now starts. Click on **OK** to proceed.

| LPC2000 Flash                                                                                                    | Utility Setup                                                                                                    |
|----------------------------------------------------------------------------------------------------|----------------------------------------------------------------------------------------------------|
| 🛿 LPC2000 Flash Utility                                                                                                    | Setup 🔀                                                                                                    |
| Welcome to the LPC2000 I<br>Setup cannot install system files or up<br>Before proceeding, we recommend that<br>be running. | ash Utility installation program.<br>ate shared files if they are in use.<br>: you close any applications you may |
| ОК                                                                                                    | Exit Setup                                                                                                    |

Take the default on this screen below and let it install the LPC2000 Flash Utility into the Program Files directory.

| ₿ LPC2000 Flash Utility Setup                                                                                                   | ×                                       |
|----------------------------------------------------------------------------------------------------|-----------------------------------------|
| Begin the installation by clicking the button below.         Image: Click this button to install LPC2000 destination directory. | Flash Utility software to the specified |
| D:\Program Files\LPC2106 ISP\                                                                                                   | Change Directory                        |
| Exit Setup                                                                                                    |                                         |

In a very few seconds, the installer will complete and you should see this screen.

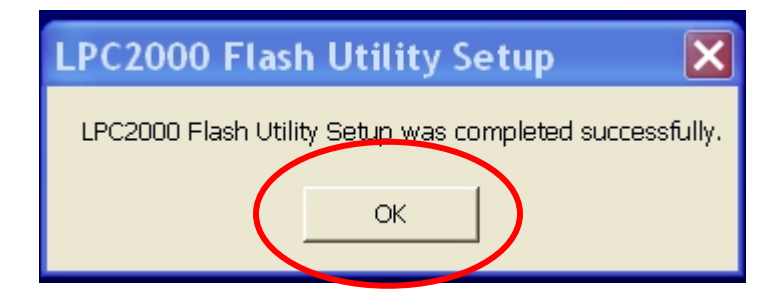

Here we see the utility residing in the Program Files directory, just as promised.

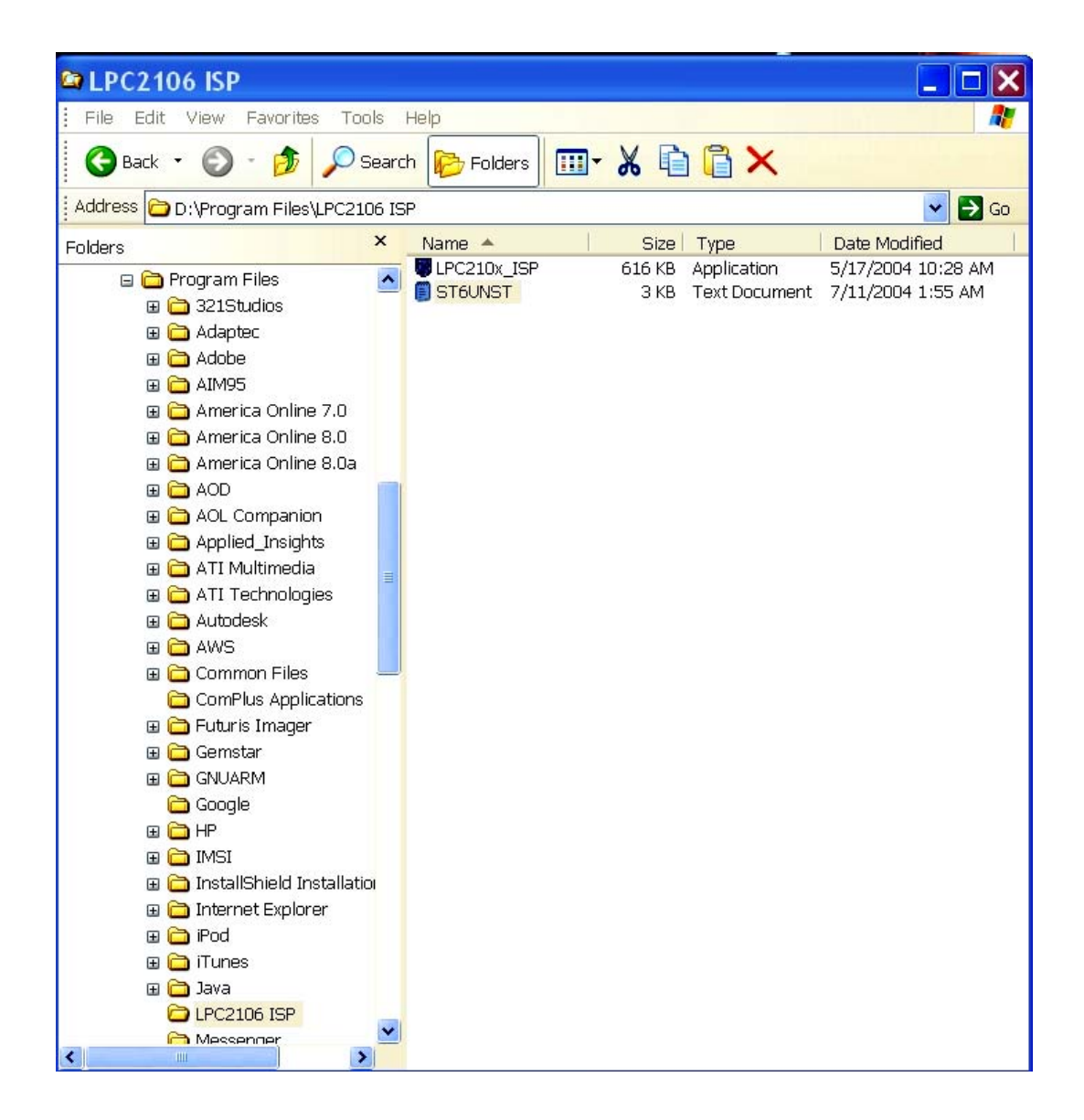

Now that the Philips LPC2000 Flash Utility is properly installed on our computer, we'd like to install it into Eclipse so that it can be invoked from the RUN pull-down menu under the "**external tools**" option. Start Eclipse by clicking on the desktop icon.

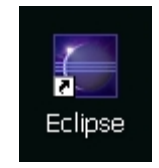

The layout of the Eclipse screen is called a "perspective." The default perspective is the "resource" perspective, as shown below.

| C R         | esou    | irce - E | clipse | Platfo  | orm  |        |      |  |
|-------------|---------|----------|--------|---------|------|--------|------|--|
| File        | Edit    | Navigate | Search | Project | Run  | Window | Help |  |
| ] 📬         | - 1     | ۵   ۹    | • ] 🔗  | ] 🍫 🗇   | • 🗘  |        |      |  |
| <b>*</b> -N | lavigat | or ×     |        | -       | - 0) |        |      |  |
|             |         | 4        | Q      | 0\$     | -    |        |      |  |
|             |         |          |        |         |      |        |      |  |
|             |         |          |        |         |      |        |      |  |
|             |         |          |        |         |      |        |      |  |
|             |         |          |        |         |      |        |      |  |
|             |         |          |        |         |      |        |      |  |

We need to change it into the C/C++ perspective. In the **Window** pull-down menu, select **Window – Open Perspective – Other – C/C++** and then click **OK**.

| Select Perspective 🛛 🗙                                                                                                    |
|----------------------------------------------------------------------------------------------------|
| C/C++<br>C/C++ Browsing<br>CVS Repository Exploring<br>Debug<br>Java<br>Java<br>Java Browsing<br>Java Type Hierarchy<br>Plug-in Development<br>Resource (default)<br>Team Synchronizing |
| OK Cancel                                                                                                    |

Eclipse will now switch to the **C/C++** perspective shown below and will remember it when you exit.

| C/C++ - Eclipse Platform                                             |                               |                              |
|----------------------------------------------------------------------|-------------------------------|------------------------------|
| File Edit Navigate Search Project R                                  | un Window Help                |                              |
| · O • & [ <sup>a</sup> & 6 ] 6 & [ <sup>a</sup> ] • <sup>c</sup> ] [ | • 隆 🕶 ] 🥵 🔗 ] 🍫 🗇 🔹 🗇 🔹       | 😫 🔤 C/C++ 💙                  |
| C/C++ Projects 🖼 Navigator 🗙 🖵 🗖                                     |                               | EOutline 🛛 🚬 🗖 🗖             |
|                                                                      |                               | An outline is not available. |
|                                                                      | Rroblems & Console Properties | ≈ ‡ ▼ □                      |
|                                                                      | 0 errors, 0 warnings, 0 infos | Decerver                     |
|                                                                      |                               | Kesudrce                     |
|                                                                      |                               |                              |
|                                                                      |                               |                              |
|                                                                      |                               | >                            |
| 1 1                                                                  |                               |                              |

Now we want to add the Philips LPC2000 Flash Utility to the "**External Tools**" part of the **Run** pull-down menu. Select **RUN – External Tools – External Tools**.

| C/C++ - Eclipse Platform          | Ì                     |          |                    |
|-----------------------------------|-----------------------|----------|--------------------|
| File Edit Navigate Search Project | Run Window Help       |          |                    |
| 📬 🗕   💣 🍊 🎽   🍫 🗸 🕻               | 🗞 Run Last Launched   | Ctrl+F11 |                    |
| C/C++ Projects 🔂 Navigator 🗙 🖓    | 🎭 Debug Last Launched | F11      |                    |
| (→ → @   □ ⊈ ·                    | Run History<br>Run As | ۰<br>۲   |                    |
|                                   | Run                   |          |                    |
|                                   | Debug History         | •        |                    |
|                                   | Debug As              | •        |                    |
|                                   | Debug                 |          |                    |
|                                   | 🍇 External Tools      | •        | Rup Ac             |
|                                   |                       |          | 💁 External Tools   |
|                                   |                       |          | Organize Favorites |

We want to add a new program to the External Tools list, so click on **Program** and then **New**.

| External Tools                                                                  | X                                                                                                    |
|---------------------------------------------------------------------------------|----------------------------------------------------------------------------------------------------|
| <b>Create, manage, and run configura</b><br>Create a configuration that will ru | tions<br>un an Ant buildfile.                                                                                                    |
| Configurations:                                                                 | Perspectives These settings associate a perspective with Ant Build launch configurations. A different perspective may be associated with each supported launch mode, and can optionally be activated when a configuration is launched or when a breakpoint is encountered via the Debug preferences. To indicate that a perspective switch should not occur, select "None".  Run: None Run: Restore Defaults |
| New Delete                                                                      | Apply Revert                                                                                                    |
|                                                                                 | Run Close                                                                                                    |

Note below that there's a new program under the "program" tree with the name **New\_configuration** and there's no specifications as to what it is.

In the Name text box, replace New-configuration with LPC2000 Flash Utility.

In the **Location** text box, use the "**Browse File System**" tool to find the Philips LPC2000 Flash Utility in the Program Files directory. Its name is **LPC210x\_IPC.exe**.

Here's the External Tools window before editing.

| External Tools                                                        | ×                                                                                                    |
|-----------------------------------------------------------------------|----------------------------------------------------------------------------------------------------|
| Create, manage, and run configur<br>Please specify the location of th | ations<br>e external tool you would like to configure.                                                                                                    |
| Configurations:                                                       | Name:       New_configuration         Image:       Main       Image: Refresh       Image: Environment       Image: Common         Location:       Image: Environment       Image: Common       Image: Variables         Working Directory:       Image: Environment       Image: Environment       Variables         Working Directory:       Image: Environment       Image: Environment       Variables         Arguments:       Image: Environment       Image: Environment       Image: Variables         Variables       Image: Variables       Image: Variables       Image: Variables         Note:       Enclose an argument containing spaces using double-quotes (").       Image: Variables |
| New Delete                                                            | Apply Revert                                                                                                    |
|                                                                       | Run Close                                                                                                    |

Here's the External Tools window after our modifications. Click on Apply to accept.

| External Tools                                                          | ×                                                                                                    |
|-------------------------------------------------------------------------|----------------------------------------------------------------------------------------------------|
| <b>Create, manage, and run config</b><br>Create a configuration that wi | urations<br>Ill run a program.                                                                                                    |
| Configurations:                                                         | Name:       LPC2000 Flash Utility         Image:       Main       Image: Refresh       Image: Environment       Common         Location:       D:\Program Files\LPC2106 ISP\LPC210x_ISP.exe       Browse Workspace       Browse File System       Variables         Working Directory:       Browse Workspace       Browse File System       Variables         Arguments:       Image: Argument containing spaces using double-quotes (").       Variables |
| New Delete                                                              | ApplyRevert                                                                                                    |
|                                                                         | Run Close                                                                                                    |

Close everything out and return to the **Run** pull-down menu. Select **Run – External Tools – Organize Favorites**.

| C/C++ - Eclipse Platform          | )                     |          |                    |  |
|-----------------------------------|-----------------------|----------|--------------------|--|
| File Edit Navigate Search Project | Run Window Help       |          |                    |  |
| 📬 🗕   🖉 🏠   🏇 🗸 🌔                 | 🗞 Run Last Launched   | Ctrl+F11 |                    |  |
| C/C++ Projects 🕾 Navigator 🛛 🦳    | 🍇 Debug Last Launched | F11      |                    |  |
|                                   | Run History           | •        |                    |  |
|                                   | Run As                | +        |                    |  |
|                                   | Run                   |          |                    |  |
|                                   | Debug History         | •        |                    |  |
|                                   | Debug As              | +        |                    |  |
|                                   | Debug                 |          |                    |  |
|                                   | 🍇 External Tools      | •        | Run As 🕨 🕨         |  |
|                                   |                       |          | 💁 External Tools   |  |
|                                   |                       |          | Organize Favorites |  |
|                                   |                       |          |                    |  |
|                                   |                       |          |                    |  |
|                                   |                       |          |                    |  |
|                                   |                       |          |                    |  |
|                                   |                       |          |                    |  |
|                                   |                       |          |                    |  |

We're now going to put the Philips PLC2000 Flash Utility into the "favorites" list. Click on "**Add**" in the window below.

| 🖾 Organize External 🔀 |          |  |
|-----------------------|----------|--|
| Favorites:            | $\frown$ |  |
|                       | Add      |  |
|                       | Remove   |  |
|                       | Up       |  |
|                       | Down     |  |
|                       |          |  |
| ОК                    | Cancel   |  |
|                       |          |  |

| Selection Needed              |
|-------------------------------|
| Select Launch Configurations: |
| PC2000 Flash Utility          |
|                               |
|                               |
|                               |
|                               |
|                               |
|                               |
|                               |
|                               |
| Select All Deselect All       |
|                               |
| OK Cancel                     |
|                               |

Now when we click on the **Run** pull-down menu and select "External Tools," we see the **LPC2000 Flash Utility** at the top of the list.

| C/C++ - Eclipse Platform          |                              |                              |
|-----------------------------------|------------------------------|------------------------------|
| File Edit Navigate Search Project | Run Window Help              |                              |
| 📬 🗕   🖉 🏝   🏘 🗸 🕻                 | 🔍 Run Last Launched Ctrl+F11 |                              |
| C/C++ Projects 🕾 Navigator 🕱 🖓    | 🇞 Debug Last Launched 🛛 F11  | Be Outline 🛛 🔭 🗖 🗖           |
|                                   | Run History                  | An outline is not available. |
|                                   | Run As 🔹 🕨                   |                              |
|                                   | Run                          |                              |
|                                   | Debug History                |                              |
|                                   | Debug As                     |                              |
|                                   | Debug                        | _                            |
|                                   | 🍇 External Tools 🔹 🕨         | 🍇 1 LPC2000 Flash Utility    |
|                                   |                              | Run As                       |
|                                   |                              | 🕵 External Tools             |
|                                   |                              | Organize Favorites           |
|                                   |                              |                              |
|                                   |                              |                              |
|                                   |                              |                              |
|                                   |                              |                              |
|                                   | Console Propertie            |                              |
|                                   | Description                  | Resource                     |
|                                   |                              |                              |
|                                   |                              |                              |
|                                   |                              |                              |
|                                   |                              |                              |
|                                   |                              |                              |
|                                   |                              |                              |

Click on LPC2000 Flash Utility to verify that it runs.

| C/C++ - Eclipse Platform                                                                                                    |                                                                                                    |
|----------------------------------------------------------------------------------------------------|----------------------------------------------------------------------------------------------------|
| File Edit Navigate Search Project Run Window Help         I I I I I I I I I I I I I I I I I I I                                                                                                    | Itine I     *1     =       tipo is pot available       *1                                                                                           |
| Flash Programming       Filename:         D:\eclipse\workspace\test\main.hex          Upload to Flash       Image: Execute Code after Upload         Compare Flash       Manual Reset         Device       End Sector:         Device:       LPC2104         Manual Reset       Part ID:         XTAL Freq. [kHz]:       14746 | Communication<br>Connected To Port:<br>COM1:  Use Baud Rate:<br>19200 Time-Out [sec]: 2<br>Use DTR/RTS<br>for Reset and<br>Boot Loader<br>Selection |
|                                                                                                    | >                                                                                                    |

Now cancel the LPC2000 Flash Utility and quit Eclipse.

#### 9 Installing the Macraigor OCDremote Utility

**OCDRemote** is a utility that listens on a TCP/IP port and translates GDB monitor commands into **Wiggler** JTAG commands. This permits Eclipse/GDB to communicate to the Olimex LPC-P2100 board as a target monitor accessed via Ethernet. Macraigor has always made this utility available on the internet as "freeware." The **OCDRemote** utility can be downloaded at:

http://www.macraigor.com/full\_gnu.htm

You should see the following screen open up.

| OCDEMON"<br>Macraigor systems                                                                                                    | [ Home ] [ View Cart ] [ Site Map ] [ Contact ] [ Legal ]                                                                                                    |  |
|----------------------------------------------------------------------------------------------------|----------------------------------------------------------------------------------------------------|--|
| OCDemon <sup>™</sup><br>Macraigor Sy<br>Make<br>a litt                                                                                               | from<br>stems<br>e your debugging<br>le bit easier<br>][ Software Products ][ CPUs ][ Tools, etc. ][ Partners ][ News ]                                                                                                    |  |
| Flash Programmer<br>Batch Flash Programmer<br>Target Access DLL<br>J-SCAN JTAG Debugger<br>JTAG Commander<br>Validator<br>OCD Commander<br>GNU TOOLS | GNU Tools<br>This page has install scripts for binary images of the GNU embedded<br>systems toolkits that work with one or more OCDemon™ devices.<br>Each toolkit provides:<br>• GNU Tools (binutils, gcc, gdb, Insight) for a specific<br>microprocessor family<br>• An example program including source, makefile, and configuration<br>scripts that has been built, downloaded and debugged on a target<br>microprocessor using the tools provided<br>• The binaries required to interface GDB to OCDemon™ devices<br>CLICK HERE for an FAQ on the GNU Tools, including installation<br>information.<br>SCROLL DOWN TO SEE EACH OS PORT AVAILABLE (Windows,<br>Linux):<br>For Windows: |  |
|                                                                                                    | All of our hardware interfaces are supported on the Windows platform.                                                                                                    |  |

If you scroll the above screen down a bit, you should see the download for **OCDRemote**. Click on the link "**DOWNLOAD Windows OCDRemote v2.12**".

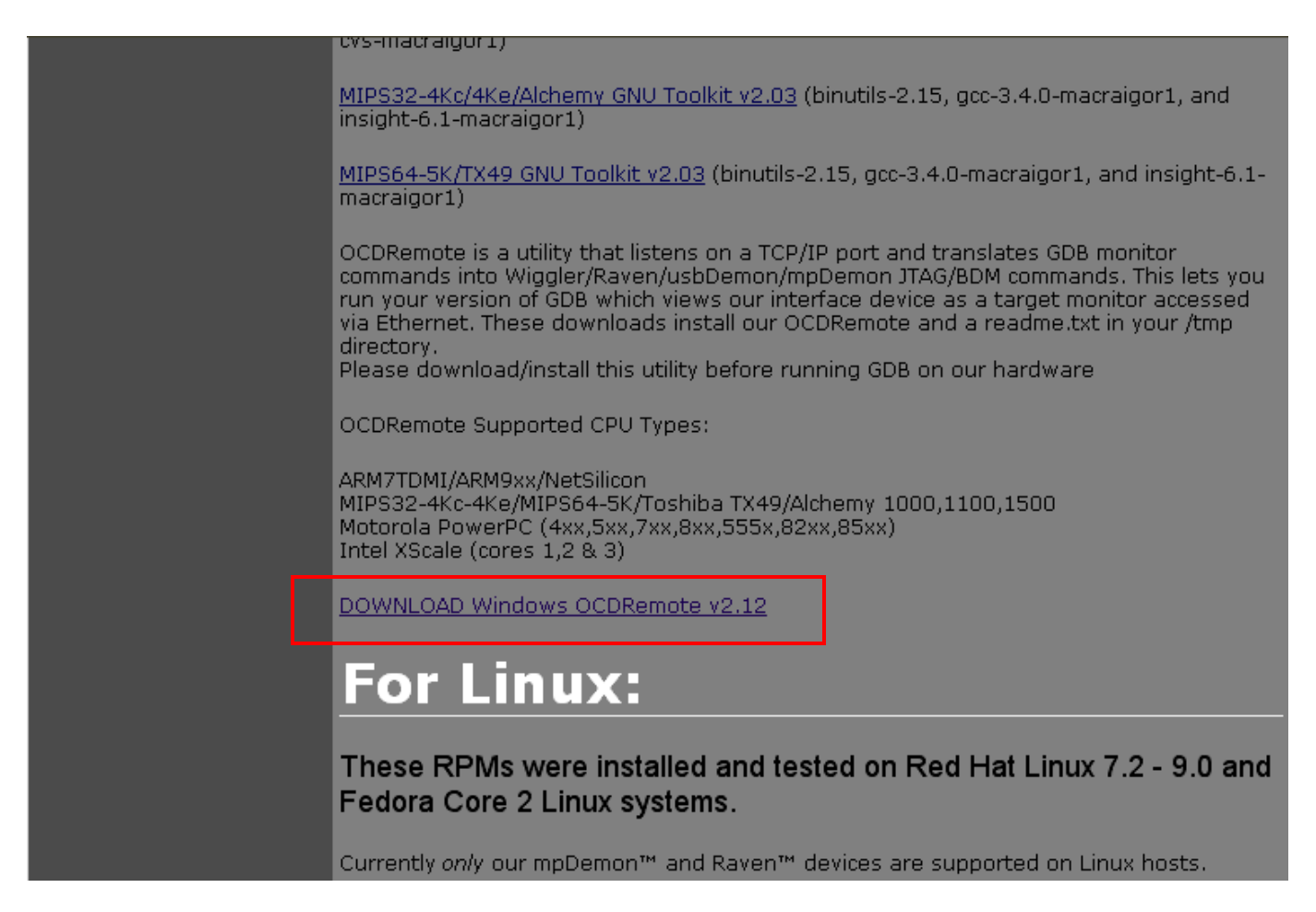

Click on "Run" so it will download and immediately install OCDRemote.

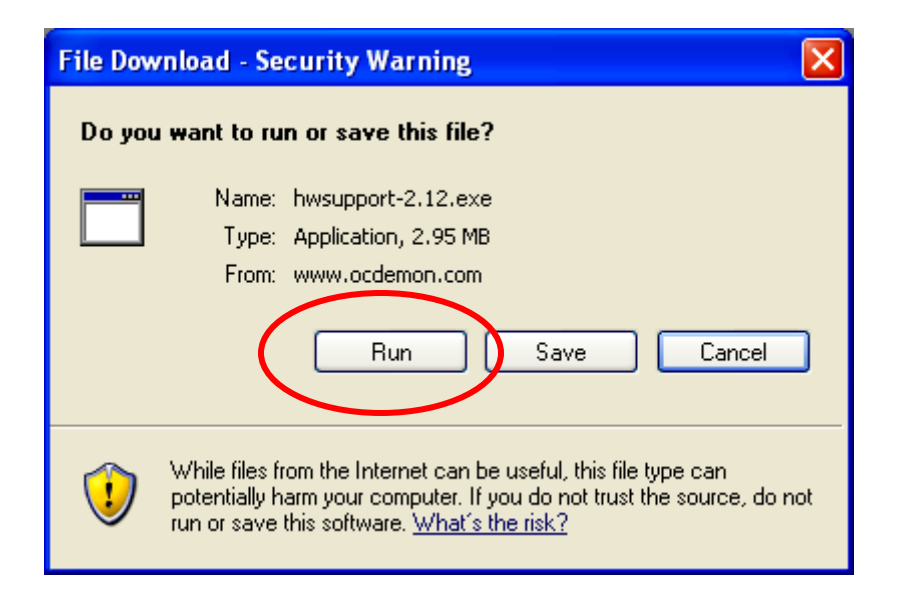

The download phase is quick since the **OCDRemote** is only a couple of megabytes.

| 26% of hwsupport-2.12.exe Completed 📃 🗖 🔀                                                                            |  |  |
|----------------------------------------------------------------------------------------------------|--|--|
|                                                                                                    |  |  |
| Opening:                                                                                                    |  |  |
| hwsupport-2.12.exe from www.ocdemon.com                                                                              |  |  |
|                                                                                                    |  |  |
| Estimated time left 24 sec (728 KB of 2.95 MB copied)<br>Download to: Temporary Folder<br>Transfer rate: 92.6 KB/Sec |  |  |
| Close this dialog box when download completes                                                                        |  |  |
| Open Open Folder Cancel                                                                                              |  |  |

The Macraigor installer should start up; just click "Next" to continue.

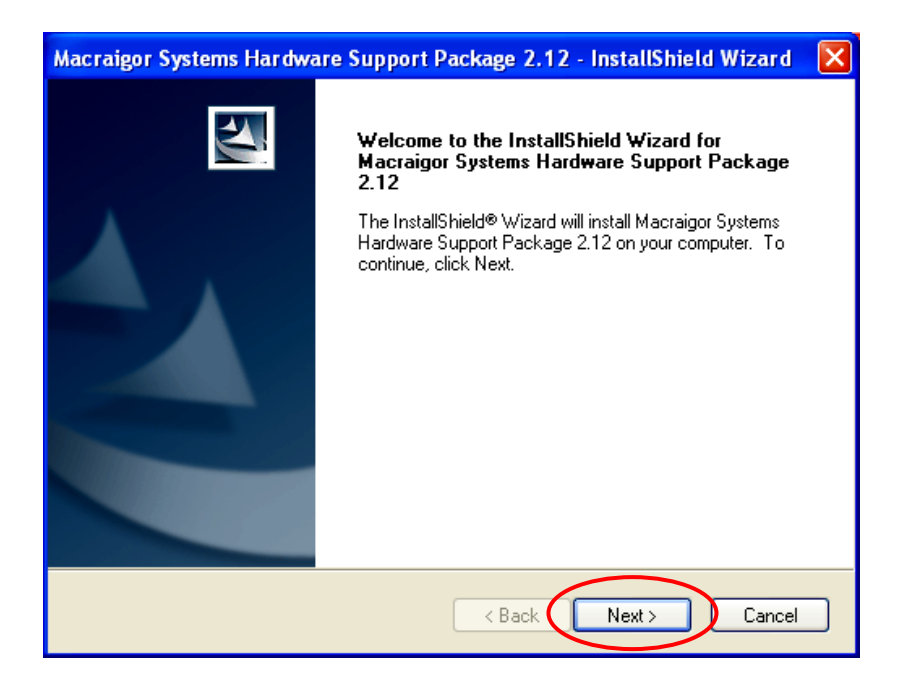

The next screen lets you choose where **OCDRemote** is installed. **OCDRemote** normally installs in **c:/cygwin/usr/local/bin**.

We'll have to make sure that this directory is on a Windows Path.

Click on "**Next**" to accept **c:/cygwin/usr/local/bin** as the **OCDRemote** installation directory.

| Macraigor             | Systems Hardware Support Package 2.12 - InstallShield Wizard 🛛 🔀                              |
|-----------------------|-----------------------------------------------------------------------------------------------|
| Choose D<br>Select fo | Destination Location<br>Ider where setup will install files.                                  |
|                       | Install Macraigor Systems Hardware Support Package 2.12 to:<br>C:\cygwin\usr\local\bin Change |
| InstallShield –       | < Back Next > Cancel                                                                          |

Clicking on "Install" will complete the OCDRemote installation.

| Macraigor Systems Hardware Support Package 2.12 - InstallShield Wizard 🛛 🔀                                      |
|----------------------------------------------------------------------------------------------------|
| Ready to Install the Program<br>The wizard is ready to begin installation.                                      |
| Click Install to begin the installation.                                                                        |
| If you want to review or change any of your installation settings, click Back. Click Cancel to exit the wizard. |
| InstallShield Cancel                                                                                            |

The Wizard completion screen lets you restart your computer to put **OCDRemote** into the Windows registry.

| Macraigor Systems Hardware Support Package 2.12 - InstallShield Wizard |                                                                                                    |  |
|------------------------------------------------------------------------|----------------------------------------------------------------------------------------------------|--|
| Macraigor Systems Harowa                                               | InstallShield Wizard Complete The InstallShield Wizard has successfully installed Macraigor Systems Hardware Support Package 2.12. Before you can use the program, you must restart your computer. Yes, I want to restart my computer now. No, I will restart my computer later. Remove any disks from their drives, and then click Finish to complete setup. |  |
|                                                                        |                                                                                                    |  |
| < Back Finish Cancel                                                   |                                                                                                    |  |

Just like the Philips ISP Flash Utility, we should install the Macraigor **OCDremote** utility as an "external tool" that can be accessed easily from the Eclipse CDT **RUN** pull-down menu.

Start up Eclipse and, if necessary, switch to the C/C++ perspective by clicking "Window – Open Perspective – Other – C/C++."

| Resource - Eclipse Platform                                       |                                                                                                    |                                                                                                    |                                                                                                    |
|-------------------------------------------------------------------|----------------------------------------------------------------------------------------------------|----------------------------------------------------------------------------------------------------|----------------------------------------------------------------------------------------------------|
| File Edit Navigate Search Project Run                             | Window Help                                                                                                    |                                                                                                    |                                                                                                    |
| ] 📬 • 🔚 🖻 ] 💁 • ] 🖋 ] 🌾 🔶                                         | New Window<br>New Editor                                                                                                    |                                                                                                    |                                                                                                    |
| Navigator X<br>C C Q C X<br>C C C C C C C C C C C C C C C C C C C | New Editor         Open Perspective         Show View         Customize Perspective         Save Perspective As         Reset Perspective         Close Perspective         Close Perspective         Close All Perspectives         Navigation         Preferences         0 items         I Description | CVS Repository Exploring         Java         Java Browsing         I cam Synchronizing         Other         Resource | Select Perspective  Select Perspective  C/C++ Select Perspective  C/C++ Select Perspective  Select Perspective  Select Perspec |
| 1 1                                                               |                                                                                                    |                                                                                                    | OK Cancel                                                                                                    |

Switching perspectives brings up the C/C++ window (perspective) and this will be remembered when you re-enter Eclipse.

| C/C++ - Eclipse Platform            |                               |           |           |      | (                     | _ 🗆 🗙    |
|-------------------------------------|-------------------------------|-----------|-----------|------|-----------------------|----------|
| File Edit Navigate Search Project I | Run Window Help               |           |           |      |                       |          |
| 📬 • 🔚 🖻   😂 • 🚳 • 😭 •               | 🎯 • ] 🏇 • 🚺 • 🏊 • ] 🥭 🔗       | ] 🍫 🔶 🗸 d | ÷ •       |      | 😰 🛅 C/C++             | »        |
| 🏠 C/C++ P 🗙 🦹 🗖 🗖                   |                               |           |           | - 0  | 문 ou 없 💙              | 1        |
| 수 수 👰 🗖 🔄 🔻                         |                               |           |           |      | An outline is not ava | ailable. |
|                                     |                               |           |           |      |                       |          |
|                                     |                               |           |           |      |                       |          |
|                                     |                               |           |           |      |                       |          |
|                                     |                               |           |           |      |                       |          |
|                                     |                               |           |           |      |                       |          |
|                                     |                               |           |           |      |                       |          |
|                                     |                               |           |           |      |                       |          |
|                                     |                               |           |           |      |                       |          |
|                                     |                               |           |           |      |                       |          |
|                                     |                               |           |           |      |                       |          |
|                                     | Problems & Console Properties |           |           |      | 4 ×                   |          |
|                                     | 0 errors, 0 warnings, 0 infos | 1-        | 1         | 1    |                       |          |
|                                     | Description                   | Resource  | In Folder | Loca | ation                 |          |
|                                     |                               |           |           |      |                       |          |
|                                     |                               | <u> </u>  |           |      |                       |          |

In a procedure similar to installing the Philips Flash Utility as an "External Tool", click on "**Run – External Tools – External Tools …**" This will bring up the External Tools dialog.

| C/C++ - Eclipse Platform          |                                    |                           |          |                              |
|-----------------------------------|------------------------------------|---------------------------|----------|------------------------------|
| File Edit Navigate Search Project | Run Window Help                    | _                         |          |                              |
| 📬 - 🔚 🗁   😂 - 🚳 - 🔮               | 💫 Run Last Launched Ctrl+F11       | ▶ (+                      |          | 😰 🔤 C/C++ 🛛 👋                |
| 🍪 C/C++ P 🗙 <sup>≫</sup> 1 🖳 [    | 🍇 Debug Last Launched 🛛 F11        |                           | - 8      | ≣ Ou 🛛 🎽 🗖                   |
|                                   | Run History<br>Run As<br>Run       |                           |          | An outline is not available. |
|                                   | Debug History<br>Debug As<br>Debug |                           |          |                              |
|                                   | 🍋 External Tools 🔹 🕨               | 💁 1 LPC2000 Flash Utility | .y       |                              |
|                                   |                                    | Run As                    | •        |                              |
|                                   |                                    | 🔏 External Tools          |          |                              |
|                                   |                                    | Organize Favorites        |          |                              |
|                                   |                                    |                           |          |                              |
|                                   | Roblems & Console Propertie        | es                        |          |                              |
|                                   | 0 errors, 0 warnings, 0 infos      |                           |          |                              |
|                                   | Description                        | Resource In Fo            | older Lo | cation                       |
|                                   |                                    |                           |          |                              |
|                                   |                                    |                           |          | I                            |

Click on "**New**" and replace the name with **OCDremote**. Use the "**browse file system**" to find it. It should be in the directory c:/cygwin/usr/local/bin.

The arguments needed to properly start the **OCDremote** are as follows:

| -cARM7TDMI-S | specifies the CPU being accessed            |
|--------------|---------------------------------------------|
| -p8888       | specifies the pseudo TCP-IP port being used |
| -dWIGGLER    | specifies the JTAG hardware being used      |
| -a1          | specifies LPT1 for the Wiggler              |
| -s7          | specifies next-to-slowest speed             |

It's a good idea to not tamper with these values. Click on "Apply" to finish the setup.

| 🗲 External Tools                           | e e e e e e e e e e e e e e e e e e e                                                                                                    |
|--------------------------------------------|----------------------------------------------------------------------------------------------------|
| Create, manage, and run c<br>Run a program | onfigurations                                                                                                    |
| Configurations:                            | Wame:       OCDremote         Image:       Main         Image:       Environment         Location:       Image:         C:\cygwin\usr\local\bin\ocdremote.exe       Browse Workspace         Browse Workspace       Browse File System         Working Directory:       Image:         Browse Workspace       Browse File System         Variables       Variables         Arguments:       Image:         Image:       Image:         Variables an argument containing spaces using double-quotes ("). |
| New Delete                                 | Apply                                                                                                    |
|                                            | Run Close                                                                                                    |

Just like the Philips LPC2000 Flash Utility, we'd like to include the **OCDremote** application in our list of "**favorite**" External Tools. This allows us to quickly start the **OCDremote** JTAG server from within Eclipse.

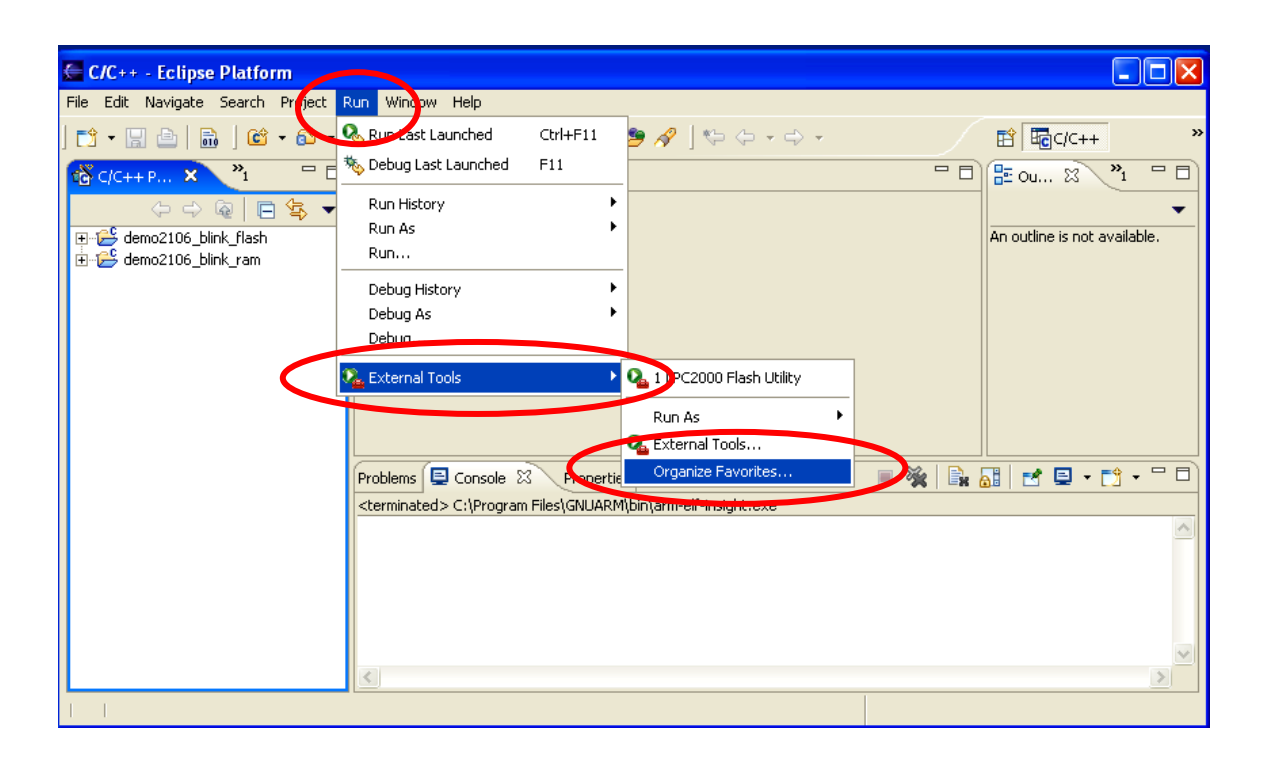

Click on "Run – External Tools – Organize Favorites"

Now click on "**Add...**" in the Organize External Tools ... window and follow that by checking "**OCDremote**" in the Add External Tools Configurations: window. Click on "**OK**" to add the OCDremote to the list of favorites.

| 🚰 Organize External Tools 🔀 | 🖉 Add External Tools Favorites 🛛 🔀 |
|-----------------------------|------------------------------------|
|                             | Select Launch Configurations:      |
| Favorites:                  | New_configuration                  |
| LPC2000 Flash (tility Add   |                                    |
| Remove                      |                                    |
|                             |                                    |
| Up                          |                                    |
| Down                        |                                    |
| <                           |                                    |
| ,                           |                                    |
| OK Cancel                   |                                    |
|                             | Select All Deselect All            |
|                             |                                    |
|                             |                                    |

Now verify that the **OCDremote** is in the list of External Tools favorites. Click on "**Run – External Tools**" and see that it's now included in the list of favorites.

| E/C++ - Eclipse Platform          |                                                   |                                 |       |                              |
|-----------------------------------|---------------------------------------------------|---------------------------------|-------|------------------------------|
| File Edit Navigate Search Project | Run Window Help                                   |                                 |       |                              |
| 📬 • 🔚 📥   📾 - 😂 •                 | Run Last Launched Ctrl+F11                        | ୭∥/□                            |       | ₽ E C/C++ >>                 |
|                                   | Run History                                       |                                 |       | ≝ ou ⊠ <sup>≫</sup> 1 □ □    |
| terres demo2106_blink_flash       | Run As                                            |                                 |       | An outline is not available. |
| ⊡-👺 demo2106_blink_ram            | Debug History                                     |                                 |       |                              |
|                                   | Debug                                             |                                 |       |                              |
|                                   |                                                   | <ul> <li>2 OCDremote</li> </ul> |       |                              |
|                                   |                                                   | Run As 🕨 🕨                      |       |                              |
|                                   | Problems 📮 Console 🔀 Propertie                    | 💁 External Tools                | 🔳 💥 📑 | 31 🛃 🗳 • 📬 • 🗖 🗖             |
|                                   | <terminated> C:\Program Files\GNUARM</terminated> | Organize Favorites              |       |                              |
|                                   |                                                   |                                 |       |                              |
|                                   | <                                                 |                                 |       | ×                            |
|                                   |                                                   |                                 |       |                              |

Now is a good time to point out that there's a handy shortcut button in Eclipse to run the External Tools. Click on the **External Tools** button's down arrow to expand the list of available tools.

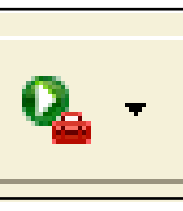

| C/C++ - Eclipse Platform                                                                                                    |                                                                                                    |                                                                    |
|----------------------------------------------------------------------------------------------------|----------------------------------------------------------------------------------------------------|--------------------------------------------------------------------|
| File Edit Navigate Search Project F         Image: Constraint of the search Project F         Image: Constraint of the search P         Image: Constraint of the search P         Image: Constraint of the search P         Image: Constraint of the search P         Image: Constraint of the search P         Image: Constraint of the search P         Image: Constraint of the search P         Image: Constraint of the search P         Image: Constraint of the search P         Image: Constraint of the search P         Image: Constraint of the search P         Image: Constraint of the search P         Image: Consearch P         Image: Const | un Window Help                                                                                                    | Click on either of the<br>external tools to start<br>them running. |
|                                                                                                    | Problems Console × Properties E-Cansole × Properties E-Cansole × Pro |                                                                    |
|                                                                                                    |                                                                                                    |                                                                    |
|                                                                                                    |                                                                                                    |                                                                    |

## 10 Installing the INSIGHT Graphical Debugger

Eclipse CDT has its own debugger, employing the GDB serial protocol. The truth is, I've been unable to get it to work reliably with the **Wiggler** using OCDremote and with the Segger J-Link USB JTAG interface using the J-Link server written by Nick Randell. As far as JTAG debugging goes, the Eclipse debugger is just not ready for prime time (they are working on it).

Insight is a pretty good open-source debugger that can be made to work with the Wiggler JTAG interface. It is already present in the GNUARM directory on C:/Program Files/ installed earlier.

Let's install the **Insight Debugger** as an Eclipse External Tool.

Click on "Run – External Tools – External Tools ..."

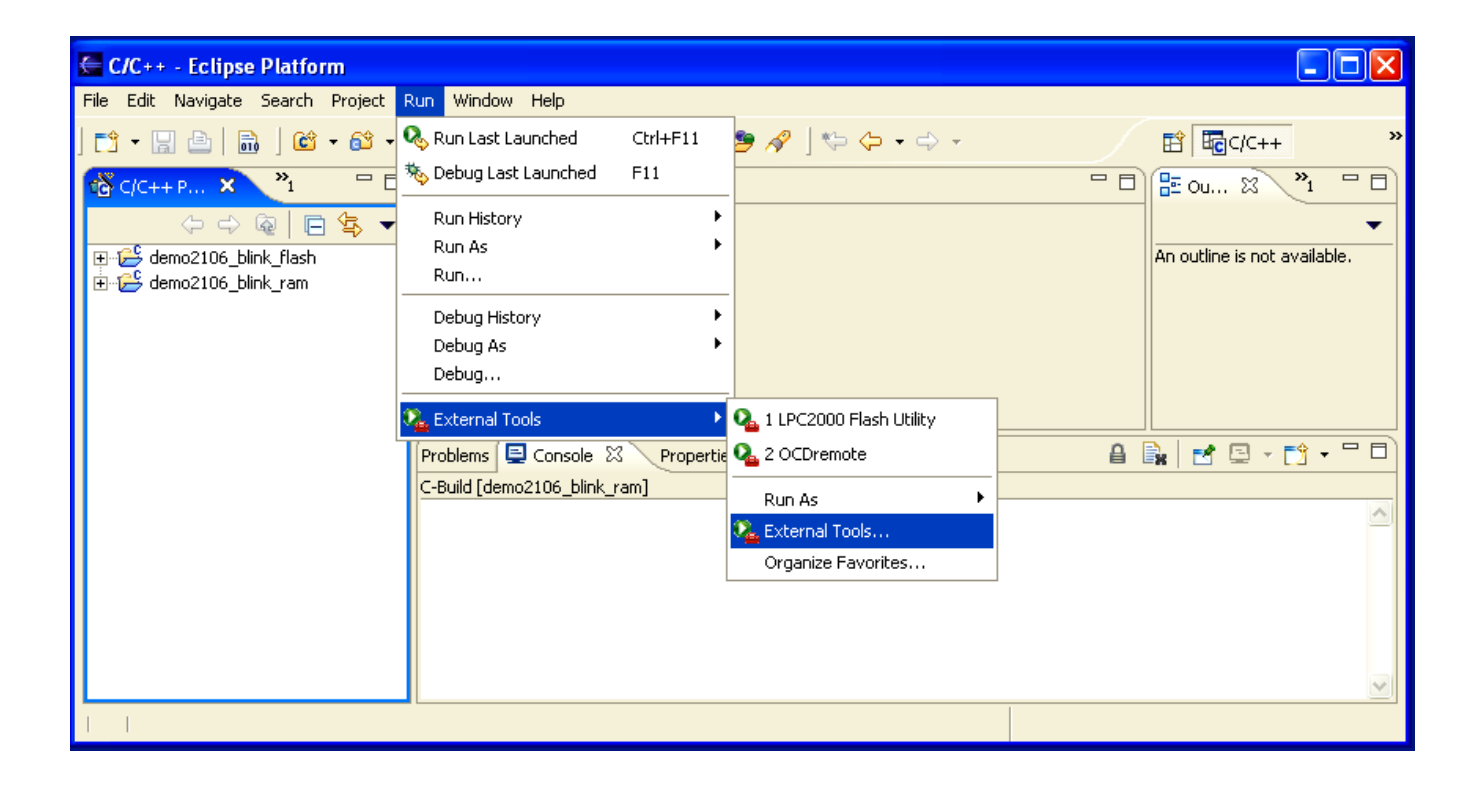

In the **External Tools** dialog window below, click on "**New-configuration**" on the left.

| External Tools                                                |                                                                                                    |
|---------------------------------------------------------------|----------------------------------------------------------------------------------------------------|
| Create, manage, and run of Please specify the location of the | external tool you would like to configure.                                                                                                    |
| Configurations:                                               | ame:       New_configuration         Image:       Main         Image:       Refresh         Image:       Environment         Image:       Common         Image:       Location:         Image:       Browse Workspace         Browse Workspace       Browse File System         Variables       Browse Workspace         Browse Workspace       Browse File System |
|                                                               | Arguments: Variables Variables Note: Enclose an argument containing spaces using double-quotes (").                                                                                                    |
| New Delete                                                    | ApplyRevert                                                                                                    |
|                                                               | Run Close                                                                                                    |

Now fill this dialog in as shown below. The Insight Debugger is the executable file "**arm-elf-insight.exe**" and it's in the **c:/Program Files/GNUARM/bin** folder.

| 🖶 External Tools                                                                                    |                                                                                                    |
|----------------------------------------------------------------------------------------------------|----------------------------------------------------------------------------------------------------|
| Create, manage, and run<br>Run a program                                                            | configurations                                                                                                    |
| Configurations:<br>Ant Build<br>Program<br>PC LPC2000 Flash Utilit<br>New_configuration<br>CDremote | Name: Insight          Insight         Image: Main region         Location:         C:\Program Files\GNUARM\bin\arm-elf-insight.exe                                        |
| You can<br>eave these<br>wo text<br>boxes blank<br>or now.                                          | Browse Workspace Browse File System Variables Working Directory: C:\eclipse\workspace\demo2106_blink_ram Browse Workspace Browse File System Variables Arguments: main.out |
| New Delete                                                                                          | Variables  Note: Enclose an argument containing spaces using double-quotes (").  Apply Revert                                                                              |
|                                                                                                    | Run Close                                                                                                    |

In the External Tools window above, the Insight executable is typed into the Location: text box. You can use the "**Browse File System**" button to hunt for it.

The "**Working Directory**" and "**Arguments**" text box will contain the project's workspace file folder and the project's arm-elf executable, in this example "**main.out**". For the moment, you can leave these two text boxes blank, we'll return to them later when we get ready to run the Insight debugger.

Similar to the Philips Flash Utility and the Macraigor OCDremote, we'd like to add the Insight debugger to our list of "favorite" External Tools.

| C/C++ - Eclipse Platform                                                                                                    |                                                                                                    |                 |                                   |                                  |
|----------------------------------------------------------------------------------------------------|----------------------------------------------------------------------------------------------------|-----------------|-----------------------------------|----------------------------------|
| File Edit Navigate Search Project                                                                                                    | Run Winipw Help                                                                                                    |                 |                                   |                                  |
| Image: Constraint of the second second s | Debug Last Launched     Debug Last Launched     Run History     Run As     Run     Debug History     Debug As     Debug As | Ctrl+F11<br>F11 | > ⋪ ∫ \$ \$ * \$ *                | <br>An outline is not available. |
|                                                                                                    | Property                                                                                                    | ,               | Run As         Organize Favorites |                                  |
|                                                                                                    |                                                                                                    |                 |                                   |                                  |

Click on "Run – External Tools – Organize Favorites ...".

In the "Organize External Tools ..." window on the left below, click on "Add ..." and then "OK".

In the "Add External Tools Favorites" window on the right below, click and check-mark the Insight debugger select box and then click "**OK**" to add it as a favorite.

| 🗲 Organize External Tools 🔀 |          |  |  |  |
|-----------------------------|----------|--|--|--|
| Favorites:                  | $\frown$ |  |  |  |
| LPC2000 Flash Utility       | Add      |  |  |  |
| CDremote                    | Remove   |  |  |  |
|                             | Up       |  |  |  |
|                             | Down     |  |  |  |
|                             |          |  |  |  |
| ОК                          | Cancel   |  |  |  |
|                             |          |  |  |  |

| 🖨 Add External Tools Favorites | × |
|--------------------------------|---|
| Select Lounsh Configurations:  |   |
| 🗹 💁 Insight                    |   |
|                                |   |
|                                |   |
|                                |   |
|                                |   |
|                                |   |
|                                |   |
|                                |   |
|                                |   |
|                                |   |
|                                |   |
| Select All Deselect All        | 1 |
|                                |   |
| OK Cancel                      | 1 |
|                                |   |

Finally, click on "OK" to officially add Insight as a favorite External Tool.

| 🚝 Organize External   | Tools 🔀 |
|-----------------------|---------|
| Favorites:            |         |
| LPC2000 Flash Utility | Add     |
| CDremote<br>Linsight  | Remove  |
|                       | Up      |
|                       | Down    |
|                       |         |
| ок                    | Cancel  |
|                       |         |

As one final confidence check, click on the "Run External Tools" button and verify that all three tools are properly installed.

It's worth mentioning that to run the **Insight** Graphical Debugger; you will click on **OCDremote** <u>first</u> to get it running and then click on **Insight** to start the debugger.

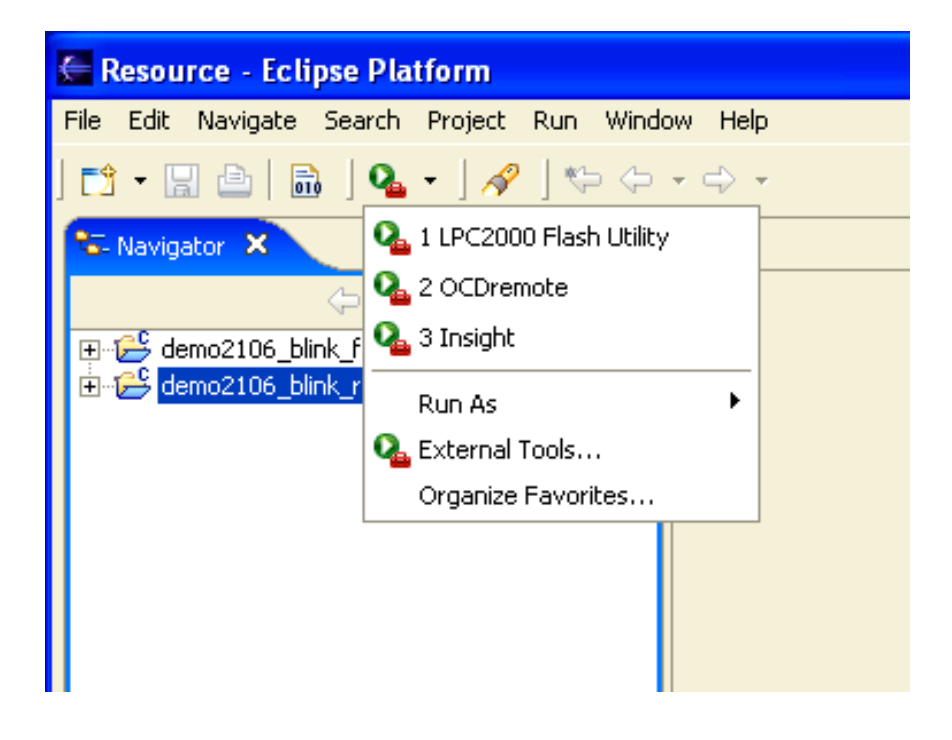

# 11 Verifying the PATH Settings

There is one final and very crucial step to make before we complete our tool building. We have to ensure that the Windows PATH environment variable has entries for the Cygwin toolset, the GNUARM toolset and the OCDremote JTAG server.

These are the three paths that **<u>must</u>** be present in the Windows environment:

#### c:\cygwin\bin c:\program files\gnuarm\bin c:\cygwin\usr\local\bin

To verify that these paths are present in Windows and to make changes if required, start the Windows Control Panel by clicking "**Start – Control Panel**".

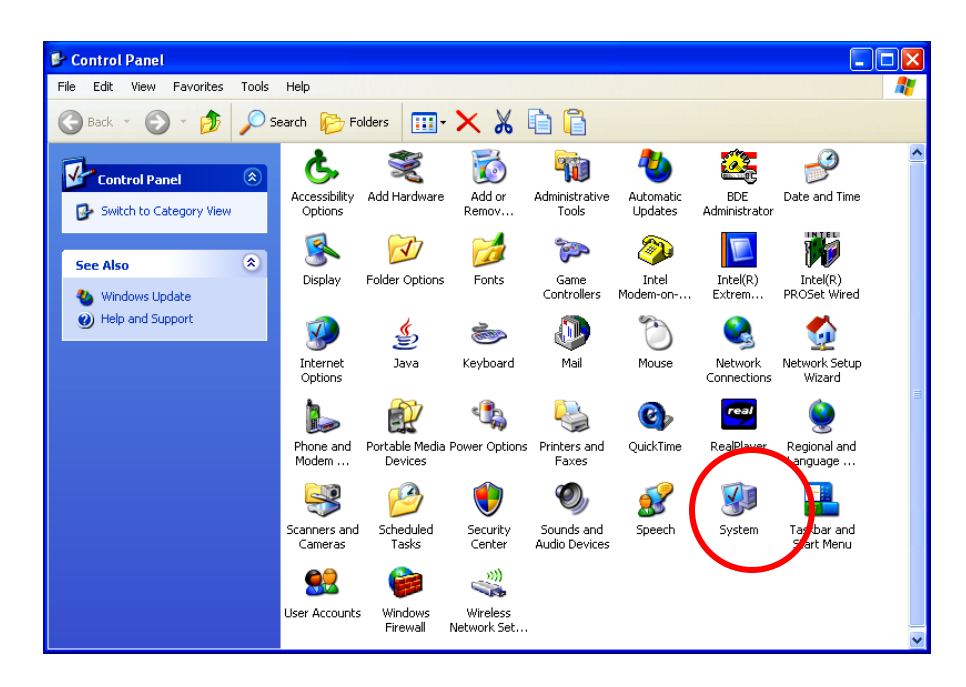

Now click on the "Advanced" tab below.

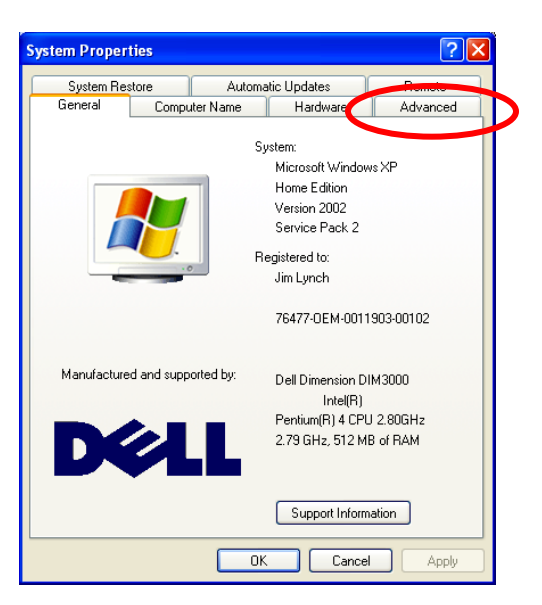

Now click on the "Environment Variables" button.

| System Proper                  | ties                      |                 |                     | ? 🛛            |
|--------------------------------|---------------------------|-----------------|---------------------|----------------|
| System Re                      | store                     | Automa          | itic Updates        | Remote         |
| General                        | Compu                     | uter Name       | Hardware            | Advanced       |
| You must be lo                 | ogged on as               | an Administra   | tor to make most of | these changes. |
| Visual effects                 | s, processor              | scheddinig, m   | emory usage, and    | Settings       |
| User Profiles                  |                           |                 |                     |                |
| Desktop sett                   | ings related              | to your logon   |                     |                |
|                                |                           |                 | (                   | Settings       |
| Startup and F<br>System startu | Recovery<br>ip, system fa | ailure, and deb | ugging information  |                |
|                                |                           |                 | (                   | Settings       |
|                                | En                        | vironment Vari  | ables Erro          | r Reporting    |
|                                |                           | ОК              | Cance               | Apply          |

In the Environment Variables window, find the line for "**Path**" in the System Variables box on the bottom, click to select and highlight it and then click on "**Edit**".

| User variables                                                                  | for Jim Lynch                                                                                                    |
|---------------------------------------------------------------------------------|----------------------------------------------------------------------------------------------------|
| Variable                                                                        | Value                                                                                                    |
| TEMP                                                                            | C:\Documents and Settings\Jim Lynch\L                                                                                                    |
| IMP                                                                             | C:\Documents and Settings\Jim Lynch\L                                                                                                    |
|                                                                                 |                                                                                                    |
|                                                                                 | New Edit Delete                                                                                                    |
| -System variable                                                                | New Edit Delete                                                                                                    |
| System variable                                                                 | New Edit Delete                                                                                                    |
| System variable                                                                 | New Edit Delete                                                                                                    |
| System variable<br>Variable<br>NUMBER_OF<br>OS<br>Path                          | New     Edit     Delete       es     Value     Image: Compare the state of the state of the state o |
| System variable<br>Variable<br>NUMBER_OF<br>OS<br>Path<br>PATHEXT<br>PROCESSOR  | New     Edit     Delete       es     Value     Image: Standard Standard  |
| System variable<br>Variable<br>NUMBER_OF,<br>OS<br>Path<br>PATHEXT<br>PROCESSOR | New     Edit     Delete       es     Value     Image: Standard Standard  |
Take a very careful look at the "Edit System Variable" window (the Path Edit, in this case).

| Edit System Varia | ble 🤉 🔀                                    |
|-------------------|--------------------------------------------|
|                   |                                            |
| Variable name:    | Path                                       |
| Variable value:   | ;:\cygwin\bin;c:\program files\gnuarm\bin; |
|                   | OK Cancel                                  |

You should see the following paths specified, all separated by semicolons. The path is usually long and complex; you may find the bits and pieces for GNUARM interspersed throughout the path specification. I used cut and paste to place all my path specifications at the beginning of the specification (line); this is not really necessary.

You should see the following paths specified.

#### c:\cygwin\bin;c:\program files\gnuarm\bin;c:\cygwin\usr\local\bin

If any of the three is not present, now is the time to type them into the path specification.

I've found that not properly setting up the Path specification is the most common mistake made in configuring Eclipse to do cross-development.

This completes the setup of Eclipse and all the ancillary tools required to cross develop embedded software for the ARM microcomputer family (Philips LPC2000 family in specific).

If you stayed with me this far, your patience will soon be rewarded!

Or as Yoda would say, "Rewarded soon, your patience will be!"

## **12** Creating a Simple Eclipse Project

At this point, we have a fully-functioning Eclipse IDE capable of building C/C++ programs for the ARM microprocessor (specifically for the Olimex LPC-P2106 prototype board).

We will now create an Eclipse C project called "**demo2106\_blink\_flash**" that will blink the board's red LED\_J which is I/O port P0.7. This demo uses no interrupts and runs totally out of onboard flash memory. It has been intentionally designed to be as simple and as straightforward as possible.

Click on our Eclipse desktop icon to start Eclipse.

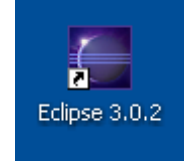

Eclipse should start and present the C/C++ perspective as shown below. If not, select **"Window - Open Perspective – Other - C/C++**" to change to the C++ perspective.

| 🖉 C/C++ - Eclipse Plati  | form                                       |                                           |
|--------------------------|--------------------------------------------|-------------------------------------------|
| File Edit Navigate Searc | h Project Run Window Help                  |                                           |
| ] 🗗 - 🖬 🖆 🛯 🖬 🛛 🕼        | ≝・ᢨ・ᢨ・│☆・◎・♀・│ ∥ │ ∥ ↓ ♀ ♀ → → → → ☆ ↓ ∰ □ | C++ »                                     |
|                          |                                            | X *1 =<br>An outline is not<br>available. |
|                          | Problems 📮 Console 🕱 Properties Search     | <u></u>                                   |
|                          | Console                                    |                                           |
|                          |                                            |                                           |
| 1 1                      |                                            |                                           |

To create a project, select **File – New – New Project - Standard Make C Project** from the File pull-down menu and click "**Next**" to continue.

| C/C++ - Eclipse Platfo                                                 | orm<br>Devices Due 110   |                                                      | - 🗆 🛛            |
|------------------------------------------------------------------------|--------------------------|------------------------------------------------------|------------------|
| New                                                                    | Alt+Shift+N              | Now hep                                              | , <b>I</b>       |
| Close<br>Close All                                                     | Ctrl+F4<br>Ctrl+Shift+F4 | Select a wizard                                      |                  |
| Save                                                                   | Ctrl+5                   | Create a new C Project which uses a simple makefile. |                  |
| Save As                                                                | Ctrl+Shift+S             | Wizards:                                             |                  |
| Move<br>Rename<br>Refresh                                              | F2<br>F5                 | ☐ Java Project                                       |                  |
| Print Switch Workspace                                                 | Ctrl+P                   | Standard Make ⊂ Project<br>⊕ C++<br>⊕ - ← C+5        |                  |
| Import     Export                                                      |                          | B - B - Bug-in Development<br>B - B - B - Simple     |                  |
| Properties                                                             | Alt+Enter                |                                                      |                  |
| 1 lpc210x.h [demo2106]<br>2 main.c [demo2106]<br>3 main man [demo2106] |                          |                                                      |                  |
| 4 demo2106.cmd [demo21                                                 | .06]                     | ()<br>()                                             | > <mark>-</mark> |
| Exit                                                                   |                          |                                                      |                  |
|                                                                        |                          | < Back Next > Finish Cancel                          |                  |
|                                                                        |                          |                                                      |                  |

You should see the "New Project" dialog box and enter the project name (demo2106\_blink\_flash) in the box as shown below. Click on Next to continue.

| 🚝 New Project                                                     | ×       |
|-------------------------------------------------------------------|---------|
| C/Make Project<br>Create a New C Project using 'make' to build it | C       |
| Project name: demo2106_blink_flash Project contents               |         |
| Directory; C:\eclipse\workspace\demo2106_blink_flash              | Browse, |
|                                                                   |         |
| < Back Next > Finish                                              | Cancel  |
|                                                                   | Cancer  |

The **New Project** dialog box appears next. If you click on the "**Make Builder**" tab, you'll notice that Eclipse build command is "**make**." Make is provided by the Cygwin GNU tools.

| 🖶 New Project                                                                                                    |                                                                                                    |
|----------------------------------------------------------------------------------------------------|----------------------------------------------------------------------------------------------------|
| C/Make Project Settings<br>Define the project and 'make' builder settings                                                                                                    | C                                                                                                    |
| Make builder settings.                                                                                                    | C/C++ Indexer                                                                                                    |
| Build command<br>Use default<br>Build command: make<br>Build Setting<br>Stop on first build error.                                                                                                    | Take the default on the "Build<br>Command", Eclipse will always<br>issue a " <b>make</b> " command to<br>build your project. |
| Workbench Build Behavior         Workbench build type:       Make build target:         Build on resource save (Auto Build)       all         Note: See Workbench automatic build preference.       Image: Build (Incremental Build)         Build (Eull Build)       all         Image: Build (Eull Build)       Image: Gean all | These are the targets<br>that " <b>make</b> " will run                                                                       |
| Clean clean                                                                                                    | when you hit the Build<br>All, Build Project or<br>Clean toolbar buttons.                                                    |
| < Back Next > Finish                                                                                                    | Cancel                                                                                                    |

Let's remind ourselves that we installed the Cygwin GNU tools earlier in the tutorial and the Windows Explorer will show that the **make.exe** file is indeed in the directory **c:/cygwin/bin**, as shown below.

| 😂 bin                          |                         |          |             |                  |
|--------------------------------|-------------------------|----------|-------------|------------------|
| File Edit View Favorites Tools | Help                    |          |             | - <b>1</b> 1     |
| 🔇 Back 🔹 🕥 🕤 🏂 🔎 Se            | earch 🝺 Folders 🛄 🕶 🗙 🧯 |          |             |                  |
| Folders                        | × Name -                | Size     | Туре        | Date Modified 📩  |
| apture                         | 🔜 🖬 Isdiff              | 1 KB     | System file | 5/7/2005 11:45   |
| 🖃 🧰 cyawin                     | - Iynx                  | 1,279 KB | Application | 6/28/2004 4:45   |
| 🖃 🧰 bin                        | 📑 🗖 m4                  | 84 KB    | Application | 4/5/2005 8:28 .  |
| alui-examples                  | 📃 📷 mail-files          | 2 KB     | File        | 8/15/2003 6:29   |
| 🗉 🦳 etc                        | 🖾 mailshar              | 3 KB     | File        | 8/15/2003 6:29   |
| 🗉 🦳 lib                        | make 🛛                  | 145 KB   | Application | 5/21/2003 1:38   |
|                                | makegeo                 | 6 KB     | Application | 10/10/2004 7:5   |
| 🕀 🧰 usr                        | makeinfo                | 190 KB   | Application | 4/11/2005 9:49 🗸 |
| 🖽 🧰 var                        | ~ <                     |          |             | >                |

This is a good time to point out the differences between "Build All", "Build Project" and "Clean."

- Build All Will execute the command "make clean all." It will first clean (delete) all object, list and output files. Then it will rebuild everything, whether needed or not.
- **Build Project** Will execute the command "**make all**." This will not clean (delete) anything. It will only compile those source files that are "out-of-date."

Clean Will execute the command "make clean." Will clean (delete) all object, list and output files.

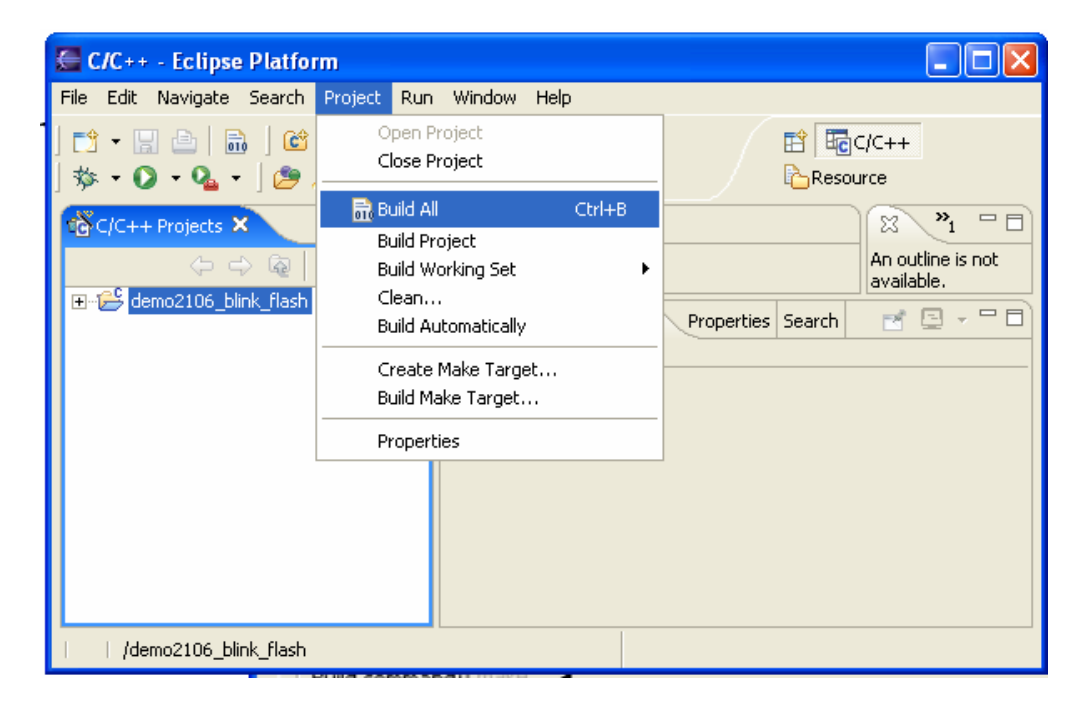

This is no different from opening up a DOS command window and typing the command in directly, such as.

> make clean all

If you click "**Finish**" on the "New Project" dialog, Eclipse will return to the C/C++ Perspective.

Now the C/C++ perspective shows a bona fide project in the "C/C++ projects" box on the left. As of now, there are no source files created.

| C/C++ - Eclipse Platform                                                                                                    |                                 |
|----------------------------------------------------------------------------------------------------|---------------------------------|
| File Edit Navigate Search Project Run Window Help                                                                                                    |                                 |
| │ 11 • 🗟 🖆 │ 🛍 │ 121 • 121 • 121 | 🖹 🔤 C/C++ 🛛 »                   |
| C/C++ Projects ×     C     C     C     C     C     C     C     C     C     C     C     C     C     C     C     C     C     C     C     C     C     C     C     C     C     C     C     C     C     C     C     C     C     C     C     C     C     C     C     C     C     C     C     C                                                                                                    | An outline is not<br>available. |
| Problems 📮 Console 🕴 Properties Search                                                                                                    | e 🖸 - 🗖 🗋                       |
| Console                                                                                                    |                                 |
|                                                                                                    |                                 |
| /demo2106_blink_flash                                                                                                    |                                 |

We can now use Eclipse/CDT's import feature to copy the source files into the project.

Assuming that you successfully unzipped the "**demo2106\_blink\_flash.zip**" project files associated with this tutorial to an empty directory such as **c:/scratch**, you should have the following source and make files in that directory.

| 😂 scratch                                        |            |             |       |                           |                    |
|--------------------------------------------------|------------|-------------|-------|---------------------------|--------------------|
| File Edit View Favorites Too <mark>ls H</mark> i | elp        |             |       |                           | - 🥂 -              |
| 🌀 Back 🝷 🕥 🕤 🏂 🔎 Sear                            | ch 🝺 Folde | ers 🛄 • 🗙 🌡 | 6 🖻 🔒 |                           |                    |
| Folders                                          | x          | Name 🔺      | Size  | Туре                      | Date Modified      |
| 🗉 🧰 Program Files                                | ~          | 🖻 crt       | 7 KB  | S File                    | 5/14/2005 11:13 AM |
| C scratch                                        | -          | 👅 demo2106  | 4 KB  | Windows NT Command Script | 5/12/2005 12:28 AM |
| 🕀 🦳 system downloads                             |            | 🗐 lpc210x   | 13 KB | H File                    | 5/14/2005 12:51 PM |
|                                                  | -          | 🗐 main      | 4 KB  | C File                    | 5/14/2005 12:48 PM |
| clipse                                           |            | 🖻 makefile  | 1 KB  | File                      | 5/13/2005 1:06 AM  |
| 표 🥯 Local Disk (D:)                              | ~          | <           |       |                           | >                  |

Click on the "File" pull-down menu and then click on "Import." Then in the "Import" window, click on "File System."

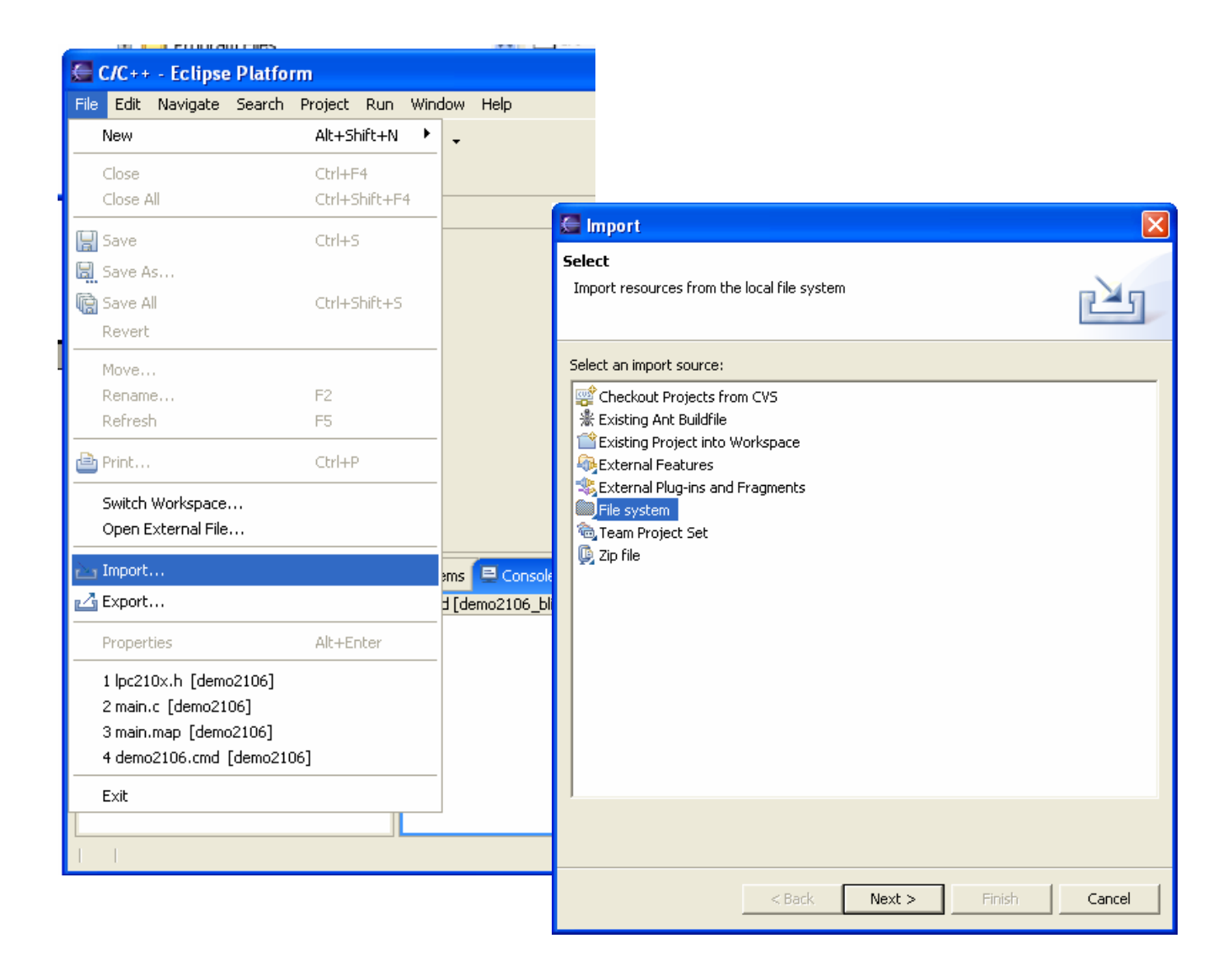

When the "**Import – File System**" window appears, click on the "**Browse**" button. Hunt for the sample project which is stored in the **c:/scratch/** directory.

Click on the directory "**scratch**" and hit the "**OK**" button in the "Import from directory" window on the left below.

| Import from directory                                                                                                    |                                                                                                    |
|----------------------------------------------------------------------------------------------------|----------------------------------------------------------------------------------------------------|
| Select a directory to import from.                                                                                                    | Click on " <b>Select All</b> " in the Import window below right to get the source files selected for import into our project.                                                                                                    |
| i memo                                                                                                    |                                                                                                    |
| My Music     Dictures                                                                                                    |                                                                                                    |
| Program Files     Scratch     System downloads                                                                                                    | File system       Please specify folder                                                                                                    |
| Image: WINDOWS     Image: WINDOWS     Image: WINDOWS                                                                                                |                                                                                                    |
|                                                                                                    | From directory: C:\scratch   Browse                                                                                                    |
| Folder: scratch<br>Make New Folder OK Cancel                                                                                                    | ✓ Scratch ✓ Control Control |
| Now we have to indicate the destination for our source files. Click on " <b>Browse</b> " on the line to the right that says " <b>Into Folder</b> :" | Filter Types       Select All         Into folder:       Browse         Options:       Overwrite existing resources without warning         Create complete folder structure       Create selected folders only                                                                                                    |
|                                                                                                    | <pre></pre>                                                                                                    |

The proper destination folder appears in the **Import Into Folder** window below.

Click on the folder name "**demo2106\_blink\_flash**" and click "**OK**." The directory name "demo2106\_blink\_flash" should appear in the text box.

| 🚝 Import Into Folder            |    |    |   | ×      |
|---------------------------------|----|----|---|--------|
| Select a folder to import into. |    |    |   |        |
| demo2106_blink_flash            |    |    |   |        |
|                                 |    |    |   |        |
| demo2106_blink_flas             | ;h |    |   |        |
|                                 |    |    |   |        |
|                                 |    |    |   |        |
|                                 |    |    |   |        |
|                                 |    |    |   |        |
|                                 |    |    |   |        |
|                                 |    |    |   |        |
|                                 |    |    |   |        |
|                                 |    |    |   |        |
|                                 |    |    |   |        |
|                                 |    |    |   |        |
|                                 |    |    |   |        |
|                                 |    | ок |   | Cancel |
|                                 |    | UK | _ | Cancel |

Now the Import dialog is completely filled out; we can click on "finish" to actually import the source files into our project.

| 🚝 Import                                                                                                    |           |
|----------------------------------------------------------------------------------------------------|-----------|
| File system Import resources from the local file system.                                                                                          |           |
| From directory: C:\scratch                                                                                                    | ▼ Browse  |
| ✓       Scratch         ✓       S crt.s         ✓       demo2106.cmd         ✓       c pc210x.h         ✓       c main.c         ✓       makefile |           |
| Filter Types Select All Deselect All Into folder: demo2106_blink_flash                                                                            | Browse    |
| Options:<br>Overwrite existing resources without warning<br>C Create complete folder structure<br>Create selected folders only                    |           |
| < Back Next > Finis                                                                                                    | sh Cancel |

Now the C/C++ perspective main screen will reappear. Click on the "+" expand symbol in the navigator pane to see if our files have been transferred.

| C/C++ - Eclipse Platform                                                 |                                               |                                    |
|--------------------------------------------------------------------------|-----------------------------------------------|------------------------------------|
| File Edit Navigate Search Project Run                                    | Window Help                                   |                                    |
| ] <mark>[] • [] @</mark>   <b>[]</b> ] <b>[] • [] • [] •</b><br>] ♥→ → → | • 🞯 • 🔰 🧩 • 🕥 • 💁 • ] 🕭 🖗 ] 📑 🛱 🛱 🖓<br>Cresou | :/C++<br>rce                       |
| C/C++ Projects 🛛 🖳 🗖                                                     |                                               | X *1                               |
| ় ় ি ি হি ▼<br>ট demo2106_blink_flash                                   |                                               | An outline is not<br>available.    |
|                                                                          | Problems 😑 Console 🗙 Properties Search 🔒 🖉    | <b>2 3</b> - <sup>-</sup> <b>1</b> |
|                                                                          | C-Build [demo2106_blink_flash]                | ×                                  |
| I                                                                        |                                               |                                    |

Success is at hand, the expanded Projects view in the Navigator pane on the left shows our imported files.

| C/C++ - Eclipse Platform                                                                     |                                                                                                    |                              |
|----------------------------------------------------------------------------------------------|----------------------------------------------------------------------------------------------------|------------------------------|
| File Edit Navigate Search Project Rur                                                        | Window Help                                                                                                    |                              |
| ▏▆╺ॼੵਗ਼ੑੵਗ਼ੑੑਗ਼ੑੑਗ਼<br>ੑੑਖ਼ਫ਼ੑੑੑੑੑੑਫ਼ੑੑੑੑੑੑਫ਼ੑੑਗ਼ੑਗ਼ੑਗ਼ੑਗ਼ੑੑਗ਼ੑਗ਼ੑ                           | ・ ③ ・ 」 参 ・ <b>③</b> ・ <u>③</u> ペ 」 <u></u><br>一 首 <b></b><br><u></u><br><u></u><br><u></u><br><u></u><br><u></u><br><u></u><br><u></u><br><u></u><br><u></u><br><u></u> | :/C++<br>rce                 |
| to C/C++ Projects × □<br>C→ Q □ Q ↓<br>demo2106_blink_flash<br>⊕-□ Includes<br>⊕-∩  pc210x.h |                                                                                                    | An outline is not available. |
|                                                                                              | Problems Console & Properties Search                                                                                                    | 🛃 🖾 - 🖓 🗖                    |
| demo2106.cmd                                                                                 | C-Build [demo2106_blink_flash]                                                                                                    |                              |
|                                                                                              |                                                                                                    | 3                            |
| /demo2106_blink_flash                                                                        |                                                                                                    |                              |

This is a good place to identify the imported source files.

| lpc210x.h                | Standard LPC2106 header file |
|--------------------------|------------------------------|
| crt.s                    | Startup assembler file       |
| main.c                   | Main C program               |
| makefile                 | GNU makefile                 |
| demo2106_blink_flash.cmd | GNU Linker script file       |

## 13 Description of the LPC210X.H Include File

Let's look at the lpc210x.h header file. Double-click on it in the Project pane on the left'

ARM peripherals are memory-mapped, so all I/O registers are defined in this file so you don't have to type in the absolute memory addresses.

| EC/C++ - lpc210x.h - Eclipse Platfo   | rm                                                                                                    |                   |
|---------------------------------------|----------------------------------------------------------------------------------------------------|-------------------|
| File Edit Navigate Search Project Run | Window Help                                                                                                    |                   |
| 📬 • 🔚 📥   🚠   😂 • 🚳 • 💰               | • ☞ • ] 歩 • Ø • № • ] 🥭 🖋 ] 🖻 ] 🌤 🌤 • ⇒ • ] 🗄 🖁                                                                                                    | 🖹 🔤 C/C++ 🛛 »     |
| 📸 C/C++ Projects 🛛 📃 🗖                | 🖸 lpc210x.h 🛛 🗖                                                                                                    | 🗄 Outline 🛛 🎽 🐂 🗖 |
|                                       | // ************************************                                                                                                    | 1ª, 🔞 💊 🗸         |
| 🖃 🥵 demo2106_blink_flash              | LPC210X.H: Header file for Philips LPC2104 / LPC2105 / LPC2106                                                                                                    | # _LPC210x_H      |
|                                       | //                                                                                                    | # EXTINT          |
| ⊡                                     | titadat IDC210v U                                                                                                    | # EXTWAKE         |
| H. S crt.s                            | thefineLPC210x_H                                                                                                    | # 12C_12ADR       |
| demo2106.cmd                          | /* Vectored Interrupt Controller (VIC) */                                                                                                    | # I2C_I2CONSET    |
| 🐼 makefile                            | Idefine UICIRQStatus         (*((volatile unsigned long *) 0xFFFFF000))           Idefine UICEI0Status         (*((volatile unsigned long *) 0xFFFFF004))               | # I2C_I2DAT       |
|                                       | Idefine VICRawIntr (*((volatile unsigned long *) 0xFFFFF008))                                                                                                    | # I2C_I2SCLH      |
|                                       | #define         VICINtSelect         (*((volatile unsigned long *) 0xFFFF00C))           #define         VICINtEnable         (*((volatile unsigned long *) 0xFFFF010)) | # 12C_125CLL      |
|                                       | Idefine VICIntEnClr         (*((volatile unsigned long *) 0xFFFF014))           Idefine VICSoftInt         (*((volatile unsigned long *) 0xFFFF018))                    | # IOCLR           |
|                                       | Idefine VICSoftIntClr (*((volatile unsigned long *) 0xFFFFF01C))                                                                                                    | # IODIR           |
|                                       | Idefine         Ultratection         (*((volatile unsigned long *) 0xFFFF020))           Idefine         VICVectAddr         (*((volatile unsigned long *) 0xFFFF030))  | # IOPIN           |
|                                       | Idefine VICDefVectAddr (*((volatile unsigned long *) 0xFFFFF034)) Idefine VICUectAddr0 (*((volatile unsigned long *) 0xFFFF100))                                        | # MAMCR           |
|                                       | <pre>#define UICVectAddr1 (*((volatile unsigned long *) 0xFFFFF104)) #define UICVectAddr1 (*((volatile unsigned long *) 0xFFFFF104))</pre>                              | # MAMMAP          |
|                                       | Idefine VICVectAddr3 (*((volatile unsigned long *) 0xFFFF10C))                                                                                                    | # MAMTIM          |
|                                       | Idefine VICVectAddr4 (*((volatile unsigned long *) 0xFFFFF110)) Idefine VICVectAddr5 (*((volatile unsigned long *) 0xFFFFF114))                                         | # PCON            |
|                                       | #define UICVectAddr6 (*((volatile unsigned long *) 0xFFFFF118))                                                                                                    | # PINSELO         |
|                                       | Idefine VICVectAddr8 (*((volatile unsigned long *) 0xFFFF120))                                                                                                    | # PINSEL1         |
|                                       | Idefine VICVectAddr9 (*((volatile unsigned long *) 0xFFFFF124)) Idefine VICVectAddr10 (*((volatile unsigned long *) 0xFFFFF128))                                        | # PLLCFG          |
|                                       | <pre>#define UICVectAddr11 (*((volatile unsigned long *) 0xFFFFF12C)) #define UICVectAddr11 (*((volatile unsigned long *) 0xFFFFF12C))</pre>                            | # PLLCON          |
|                                       | Idefine VICVectAddr12 (*((volatile unsigned long *) 0xFFFFF130))                                                                                                    | # PLLSTAT         |
|                                       | <pre>#define VICVectAddr14 (*((volatile unsigned long *) 0xFFFFf138)) #define VICVectAddr15 (*((volatile unsigned long *) 0xFFFFf13C))</pre>                            | # PWM_CCR         |
|                                       | <pre>#define UICVectCnt10 (*((volatile unsigned long *) 0xFFFFF200)) #define UICVectCnt10 (*((volatile unsigned long *) 0xFFFF200))</pre>                               | # PWM_CR0         |
|                                       | Idefine VICVectCntll         (*(Volatile unsigned long *) 0xFFFF204))           Idefine VICVectCntl2         (*((volatile unsigned long *) 0xFFFF208))                  | # PWM_CR1         |
|                                       | Idefine         VICUectCntl3         (*((volatile unsigned long *) 0xFFFF20C))           Idefine         VICUectCntl4         (*((volatile unsigned long *) 0xFFFF210)) | # PWM_CR3         |
|                                       | tdefine VICVectCnt15 (*((volatile unsigned long *) 0xFFFFF214))                                                                                                    | # PWM_EMR         |
|                                       |                                                                                                    | 🕂 🕂 🖌 🖌 🖌         |
|                                       | Problems 🧮 Console 🗙 Properties Search                                                                                                    |                   |
|                                       | C-Build [demo2106_blink_flash]                                                                                                    |                   |
|                                       |                                                                                                    |                   |
|                                       |                                                                                                    |                   |

## 14 Description of the Startup File CRT.S

Now let's look on the startup assembler file, crt.s. Double-click on it.

This part of the **crt.s** file has some symbols set to the various stack sizes and mode bits.

| 层 Resource - crt.s - Eclipse Platfor | rm                                  |                                                                     |
|--------------------------------------|-------------------------------------|---------------------------------------------------------------------|
| File Edit Navigate Search Project Ru | un Window Help                      |                                                                     |
| ] 📬 • 🖫 🗁   🗟   💁 - ] 🔗 ]            | *5                                  |                                                                     |
| 🔁 Navigator 🛛 📃 🗆                    | 🖸 crt.s 🗙                           |                                                                     |
|                                      | /* ****************************     | ***************************************                             |
| emo2106 blink flash                  |                                     |                                                                     |
| - Cdtproject                         | crt.s STA                           | ARTUP ASSEMBLY CODE                                                 |
| 📄 .project                           |                                     |                                                                     |
| 📄 crt.lst                            |                                     |                                                                     |
| crt.o                                | Wedula includes the intervent of    | meters and shout up ands                                            |
| demo2106 blick flach cmd             | Module includes the interrupt v     | ectors and start-up code.                                           |
| c) lpc210x.h                         | **********                          | ***************************************                             |
| main.c                               |                                     |                                                                     |
| 📄 main.dmp                           | /* Stack Sizes */                   |                                                                     |
| 📄 main.hex                           | .set UND_STACK_SIZE, 0x00000004     | /* stack for "undefined instruction" interrupts is 4 bytes */       |
| main.map                             | .set ABT_STACK_SIZE, 0x00000004     | /* stack for "abort" interrupts is 4 bytes */                       |
| main.out                             | .set FIQ_STACK_SIZE, 0x00000004     | /* stack for "FIQ" interrupts is 4 bytes */                         |
| 🔄 makefile                           | .set IRQ_STACK_SIZE, 0X00000004     | /* stack for "IRQ" normal interrupts is 4 bytes */                  |
| ⊞ 🔁 demo2106_blink_ram               | .set SVC_STACK_SIZE, 0x00000400     | /* stack for "SVC" supervisor mode is 1024 bytes */                 |
|                                      |                                     |                                                                     |
|                                      | /* Standard definitions of Mode bit | s and Interrupt (I & F) flags in PSRs (program status registers) */ |
|                                      | .set MODE USR, 0x10                 | /* Normal User Mode */                                              |
|                                      | .set MODE FIQ, 0x11                 | /* FIQ Processing Fast Interrupts Mode */                           |
|                                      | .set MODE_IRQ, 0x12                 | /* IRQ Processing Standard Interrupts Mode */                       |
|                                      | .set MODE_SVC, 0x13                 | /* Supervisor Processing Software Interrupts Mode */                |
|                                      | .set MODE_ABT, 0x17                 | /* Abort Processing memory Faults Mode */                           |
|                                      | .set MODE_UND, 0x1B                 | /* Undefined Processing Undefined Instructions Mode */              |
|                                      | .set MODE_SYS, 0x1F                 | /* System Running Priviledged Operating System Tasks Mode */        |
|                                      | cot I BIT 0v90                      | (* when I bit is set IBO is disabled (program status registers)     |
|                                      | set F BIT 0x40                      | /* when F bit is set, FIO is disabled (program status registers)    |
|                                      |                                     | , «nem i pio ip peo, ilg ip alpapica (program poaca regipoero,      |
|                                      |                                     |                                                                     |
|                                      |                                     |                                                                     |
|                                      | Tasks 🖳 Console 🛛                   | 🔒 📴 - 🗂 - 🗖 🖬                                                       |
|                                      | C-Build [demo2106_blink_flash]      |                                                                     |
|                                      |                                     |                                                                     |
|                                      |                                     |                                                                     |
|                                      |                                     |                                                                     |
|                                      |                                     |                                                                     |

This part of the **crt.s** file sets up the interrupt vectors.

| 🖉 C/C++ - crt.s - Eclipse Pla         | tform                                                                                                    |                                                                                                    |                                                                                                    |                                                   |                                              |                           |                                 |
|---------------------------------------|----------------------------------------------------------------------------------------------------|----------------------------------------------------------------------------------------------------|----------------------------------------------------------------------------------------------------|---------------------------------------------------|----------------------------------------------|---------------------------|---------------------------------|
| File Edit Navigate Search Ru          | n Project Window Help                                                                                                    |                                                                                                    |                                                                                                    |                                                   |                                              |                           |                                 |
| 📬 • 🔚 📄   😂 • 🚳 •                     | 🖻 •  • │ 🏇 • 🚺 • 隆 •                                                                                                    | 🥭 🖋   🍫 🔶 -                                                                                                    |                                                                                                    |                                                   |                                              | 😰 🖬 c                     | /C++ »                          |
| 📸 c/c++ 🛛 🔭 ⊓ 🗖                       | 🖸 main.c 📑 crt.s 📄 demo2                                                                                                    | 106_blink_ram.cmd 🛛 🔂 crt.s                                                                                                    | × 📄 demo2106_blink_flash.cmd                                                                            | 📄 main.map                                        | ] main.map                                   |                           | X *1 - 🗆                        |
| C C C C C C C C C C C C C C C C C C C | .text<br>.arm<br>.global Reset_Handler<br>.global_startup<br>.func_startup<br>_startup:<br># Exception Vectors<br>_vectors: ldr<br>ldr<br>ldr<br>ldr<br>ldr<br>ldr<br>ldr<br>ldr<br>ldr<br>ldr | PC, Reset_Addr<br>PC, Undef_Addr<br>PC, SWI_Addr<br>PC, PAbt_Addr<br>PC, DAbt_Addr<br>PC, [PC,#-0xFF0]<br>PC, F10_Addr<br>Reset_Handler<br>UNDEF Routine | /* Reserved Vector (hol<br>/* see page 71 of "Insi<br>/* defined in this modu<br>/* defined in main.c * | lds Philips ISP<br>iders Guide to<br>11e below */ | <sup>2</sup> checksum) */<br>the Philips ARJ | ▲<br>17-Base              | An outline is not<br>available. |
|                                       | SWI_Addr: .word                                                                                                    | SWI_Routine                                                                                                    | /* defined in main.c *                                                                                  | */                                                |                                              |                           |                                 |
|                                       | PAbt Addr: .word                                                                                                    | UNDEF_Routine                                                                                                    | /* defined in main.c *                                                                                  | */                                                |                                              |                           |                                 |
|                                       | TRO Addr: .word                                                                                                    | UNDEF_ROUTINE                                                                                                    | /* defined in main.c *                                                                                  | */                                                |                                              |                           |                                 |
|                                       | FIQ Addr: .word                                                                                                    | FIQ Routine                                                                                                    | /* defined in main.c *                                                                                  | */                                                |                                              |                           |                                 |
|                                       | .word                                                                                                    | 0                                                                                                    | /* rounds the vectors a                                                                                 | and ISR address                                   | ses to 64 bytes                              | total                     |                                 |
|                                       |                                                                                                    |                                                                                                    |                                                                                                    |                                                   |                                              | ×                         |                                 |
|                                       |                                                                                                    |                                                                                                    |                                                                                                    |                                                   |                                              | St. 1. 0                  |                                 |
|                                       | Console X Propertie:     Charminated > LPC2000 Elach Utility Ford                                                                                                    | gram] CúBrogram Filecù PC2106 1                                                                                                    |                                                                                                    |                                                   |                                              | <b>%   <u>6</u>. //</b> / |                                 |
|                                       | <terminated> LPC2000 Flash Utility [Pro</terminated>                                                                                                    | gram) C:(Program Files(LPC2106)                                                                                                    | ISPILPCZIUX_ISPiexe                                                                                     |                                                   |                                              |                           |                                 |
|                                       |                                                                                                    |                                                                                                    |                                                                                                    |                                                   |                                              |                           | ~                               |
|                                       |                                                                                                    |                                                                                                    |                                                                                                    |                                                   |                                              |                           | 2                               |
|                                       |                                                                                                    |                                                                                                    |                                                                                                    |                                                   |                                              |                           |                                 |

Note that all of the code and data that follows goes into the **.text** section. It is also in ARM 32-bit code (not Thumb).

One label is made global, \_startup. This will be available to other modules in the project and will also appear in the map.

The GNU assembler doesn't require you **.extern** anything. If a symbol is not defined in the assembler file, it is automatically assumed to be external.

The vector table is 32 bytes long and is **required** to be placed at address 0x000000.

You will see later in this tutorial that the interrupt service routines referenced in the Vector Table are just endless-loop stubs in the main.c function and the interrupts are turned off.

The **NOP** instruction at address 14 is an empty spot to hold the checksum. Page 179 of the Philips LPC2106 manual states:

The reserved ARM interrupt vector location (0x0000 0014) should contain the 2's complement of the check-sum of the remaining interrupt vectors. This causes the checksum of all of the vectors together to be 0.

Before you fall on your sword, you'll be happy to know that the Philips Flash Loader will calculate that checksum and insert it for you. That's why we show it as a NOP.

This part of the **crt.s** file sets up the various interrupt modes and stacks.

| Resource - crt.s - Eclipse Platfo                      | rm                                                                                                    |                                |
|--------------------------------------------------------|----------------------------------------------------------------------------------------------------|--------------------------------|
| File Edit Navigate Search Project F                    | un Window Help                                                                                                    |                                |
| ] 📬 🛛 🔛 📄 📄 🔒 🗸 🔗                                      | <b>*</b> ↔ • ↔ •                                                                                                    | 🖹 🏠Resource                    |
| 🔁 Navigator 🛛 🗖 🗖                                      | 🛐 *crt.s 🗙 📄 main.dmp 📄 demo2106_blink_flash.cmd 🚯 crt.s                                                                           | - 0                            |
| ← → ← ← ← ← ← ← ← ← ← ← ← ← ← ← ← ← ← ←                | <pre># Reset Handler Reset_Handler:     /* Setup a stack for each mode - note that this only sets up a up     for User mode.</pre> | sable stack<br>ly disabled. */ |
| 🔤 lpc210x.h                                            | ldr rO, = stack end                                                                                                    |                                |
| main.c                                                 | msr CPSR_c, #MODE_UND I_BIT F_BIT /* Undefined Instruction                                                                         | Mode */                        |
| main.hex<br>main.map<br>main.o<br>main.out             | mov sp, r0<br>sub r0, r0, #UND_STACK_SIZE<br>msr CPSR_c, #MODE_ABT I_BIT F_BIT /* Abort Mode */<br>mov sp, r0                      |                                |
| → ∰ makefile<br>→ ∰ demo2106_blink_ram<br>→ cdtproject | <pre>sub r0, r0, #ABT_STACK_SIZE mst CPSR_c, #MODE_FIQ I_BIT F_BIT /* FIQ Mode */ mov sp, r0 sub r0, r0, #FIQ STACK SIZE </pre>    |                                |
| ······································                 | msr CPSR_c, #MODE_IRQ I_BIT F_BIT /* IRQ Mode */<br>mov sp, r0<br>sub r0, r0, #IRQ_STACK_SIZE                                      |                                |
| demo2106_blink_ram.cmd<br>clipc210x.h<br>clipc210x.h   | <pre>msr CPSR_c, #MODE_SVC I_BIT F_BIT /* Supervisor Mode */ mov sp, r0 sub r0, r0, #SVC_STACK_SIZE</pre>                          |                                |
| = main.dmp<br>= main.hex<br>= main.map<br>= main.o     | msr CPSR_c, #MODE_SYS I_BIT F_BIT /* User Mode */<br>mov sp, r0                                                                    |                                |
| main.out                                               |                                                                                                    |                                |
| 🦾 🐼 makefile                                           | Tasks 📮 Console 🕅                                                                                                    | ≞≣x ⊠ ⊻ · Ď · □                |
|                                                        | C-Build [demo2106_blink_flash]                                                                                                    | <                              |
|                                                        |                                                                                                    |                                |

The label **Reset\_Handler** is the beginning of the code. Recall that the first interrupt vector at address 0x000000 loads the PC with the contents of the address Reset\_Addr, which contains the address of the startup code at the label Reset\_Handler. This trick, used in the entire vector table, loads a 32-bit constant into the PC and thus can jump to any address in memory space.

| _vectors:   | ldr | РС  | , Reset_Addr  |
|-------------|-----|-----|---------------|
|             | :   |     |               |
| Reset_Addr: | .w  | ord | Reset_Handler |

Whenever the LPC2106 is reset, the instruction at 0x000000 is executed first; it jumps to **Reset\_Handler**. From that point, we are off and running!

The first part of the startup code above sets up the stacks and the mode bits.

The symbol **\_stack\_end** will be defined in the linker command script file demo2106.cmd. Here is how it will be defined. Knowing that the Philips ISP Flash Loader will use the very top 288 bytes of RAM for its internal stack and variables, we'll start our application stacks at **0x4000FEE0**.

(Note: 0x40010000 - 0x120 = 0x4000FEE0)

## /\* define a global symbol \_stack\_end, placed at the very end of RAM (minus 4 bytes) \*/ stack\_end = 0x4000FEE0 - 4;

Working that out with the Windows calculator, the \_stack\_end is placed at 4000FEDC.

The code snippet that sets up the stacks and modes is a bit complex, so let's explain it a bit.

First we load R0 with the address of the end of the stack, as described above.

#### Idr r0, =\_stack\_end

Now we put the ARM into Undefined Instruction mode by setting the MODE\_UND bit in the Current Program Status Register (CPSR). The four modes undefined, irq, abort and svc all have their own private copies of R13 (sp) and r14 (link return). The FIQ mode has private copies of registers R8 – R14. Thus, by writing R0 into the stack pointer sp (R13), it will use 0x4000FEDC as the initial stack pointer if we ever have processing of an undefined instruction. By subtracting the undefined stack size (4 bytes) from R0, we're limiting the stack for UND mode to just 4 bytes.

| msr | CPSR_c, #MODE_UND I_BIT F_BIT |
|-----|-------------------------------|
| mov | sp, r0                        |
| sub | r0, r0, #UND_STACK_SIZE       |

/\* This puts the CPU in undefined mode \*/ /\* stack pointer for UND mode is 0x40000FEDC \*/ /\* Register R0 is now 0x4000FED8 \*/

Now we put the ARM into Abort mode by setting the MODE\_ABT bit in the CPSR. As mentioned above, abort mode has its own private copies of R13 and R14. We now set the abort mode stack pointer to 0x4000FED8. Again by subtracting the abort stack size from R0, we're limiting the stack for ABT mode to just 4 bytes.

| msr CPSR_c, #MODE_ABT I_BIT F_BIT | /* this puts CPU in Abort mode */              |
|-----------------------------------|------------------------------------------------|
| mov sp, r0                        | /* stack pointer for ABT mode is 0x4000FED8 */ |
| sub r0, r0, #ABT_STACK_SIZE       | /* Register R0 is now 0x4000FED4 */            |

Now we put the ARM into FIQ (fast interrupt) mode by setting the MODE\_FIQ bit in the CPSR. As mentioned above, FIQ mode has its own private copies of R14 through R8. We now set the abort mode stack pointer to 0x4000FED4. Again by subtracting the abort stack size from R0, we're limiting the stack for FIQ mode to just 4 bytes. We're not planning to support FIQ interrupts in this example.

| msr | CPSR_c, #MODE_FIQ I_BIT F_BIT | /* this puts CPU in FIQ mode */             |
|-----|-------------------------------|---------------------------------------------|
| mov | sp, r0                        | /* stack pointer for FIQ mode is 0x4000FED4 |
| sub | r0, r0, #FIQ_STACK_SIZE       | /* Register R0 is now 0x4000FED0 */         |

Now we put the ARM into IRQ (normal interrupt) mode by setting the MODE\_IRQ bit in the CPSR. As mentioned above, IRQ mode has its own private copies of R13 and R14. We now set the IRQ mode stack pointer to 0x4000FDE0. Again by subtracting the IRQ stack size from R0, we're limiting the stack for IRQ mode to just 4 bytes. We're not planning to support IRQ interrupts in this example.

| msr | CPSR_c, #MODE_IRQ I_BIT F_BIT |
|-----|-------------------------------|
| mov | sp, r0                        |
| sub | r0, r0, #IRQ_STACK_SIZE       |

/\* this puts the CPU in IRQ mode \*/ /\* stack pointer for IRQ mode is 0x4000FED0 \*/ /\* R0 is now 0x4000FECC \*/ Now we put the ARM into SVC (Supervisor) mode by setting the MODE\_SVC bit in the CPSR. As mentioned above, SVC mode has its own private copies of R13 and R14. We now set the supervisor mode stack pointer to 0x4000FDDC. Again by subtracting the SVC stack size(4 bytes) from R0, we're sizing the stack for SVC mode to 4 bytes.

| msr | CPSR_c, #MODE_SVC I_BIT F_BIT | /* This puts the CPU in SVC mode */            |
|-----|-------------------------------|------------------------------------------------|
| mov | sp, r0                        | /* stack pointer for SVC mode is 0x4000FECC */ |
| sub | r0, r0, #SVC_STACK_SIZE       | /* R0 is now 0x4000FEC8 */                     |

The ARM "User" mode and the ARM "System" mode share the same registers and stack. For this very simple example, we'll run the application in "User" mode. Setting up the stack for User mode also sets up the stack for System mode.

Now we put the ARM into USR (user) mode by setting the MODE\_USR bit in the CPSR. We now set the USR mode stack pointer to 0x4000FEC8.

```
msr CPSR_c, #MODE_USR|I_BIT|F_BIT /* User Mode */
mov sp, r0
```

To summarize the above operations, let's draw a diagram of the stacks we just created.

## RAM STACK USAGE

|                                         |                                            |              | 0X40010000    |                          |
|-----------------------------------------|--------------------------------------------|--------------|---------------|--------------------------|
|                                         |                                            |              | 0x4000FFFF    | last address in internal |
|                                         | Philips ISP Flash Lo<br>Stack and variable | ader<br>es   |               |                          |
|                                         | (288. bytes)                               |              |               |                          |
|                                         |                                            |              | 0x4000FEE0    | bottom of Philips ISP    |
|                                         | Undefined mode stack                       | (4 bytes)    | 0x4000FEDC    | UND stack pointer        |
|                                         | Abort mode stack                           | (4 bytes)    | 0x4000FED8    | ABT stack pointer        |
|                                         | FIQ mode stack                             | (4 bytes)    | 0x4000FED4    | FIQ stack pointer        |
|                                         | IRQ mode stack                             | (4 bytes)    | 0x4000FED0    | IRQ stack pointer        |
|                                         | SVC mode                                   | (4 bytes)    | 0x4000FECC    | SVC stack pointer        |
| RAM                                     |                                            |              | 0x4000FEC8    | USR / SYS stack          |
|                                         | USR mode / SYS mode                        | stack        |               |                          |
|                                         | Stack grows downward                       | t i          |               |                          |
|                                         | ( until it collides with                   |              |               |                          |
|                                         |                                            | ל ל          |               |                          |
| The next part of the sections, as shown |                                            | $\checkmark$ | he setup of t | he .data and .bss        |

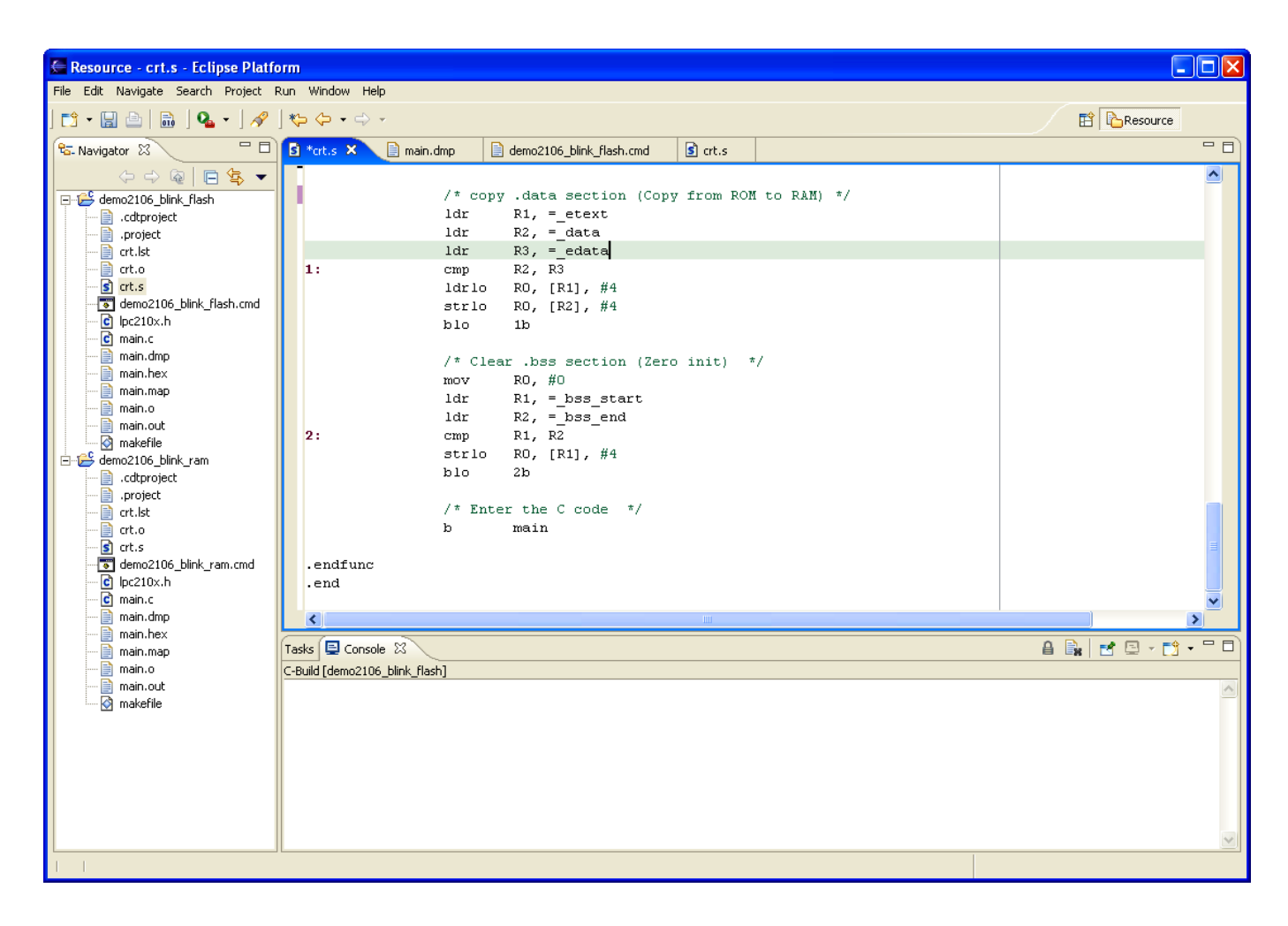

The **.data** section contains all the initialized static and global variables. The GNU linker will create a exact copy of the variables in flash with the correct initial values loaded. The onus is on the programmer to copy this initialized flash copy of the data to RAM.

The location of the start of the **.data** section in flash is defined by symbol **\_etext** (defined in the linker command script **demo2106.cmd**). Likewise, the location of the start and end of the **.data** section in destination RAM is given by the symbols **\_data** and **\_edata**. Both of these symbols are defined in the linker command script.

The **.bss** section contains all the uninitialized static and global variables. All we have to do here is clear this area. Likewise, the location of the start and end of the **.bss** section in destination RAM is given by the symbols **\_bss\_start** and **\_bss\_end**. Both of these symbols are defined in the linker command script.

Two simple assembly language loops load the **.data** section in RAM with the initializers in flash and clear out the **.bss** section in RAM.

The GNU linker specifies two addresses for sections, the Virtual Memory Address (VMA) and the Load memory Address (LMA). The VMA is the final destination for the section; for the .data section, this is the RAM address where it will reside. The LMA is where it will be loaded in Flash memory, the exact copy with the initial values. The GNU Linker will sort this out for us.

## 15 Description of the Main Program main.c

Now let's look at the main program.

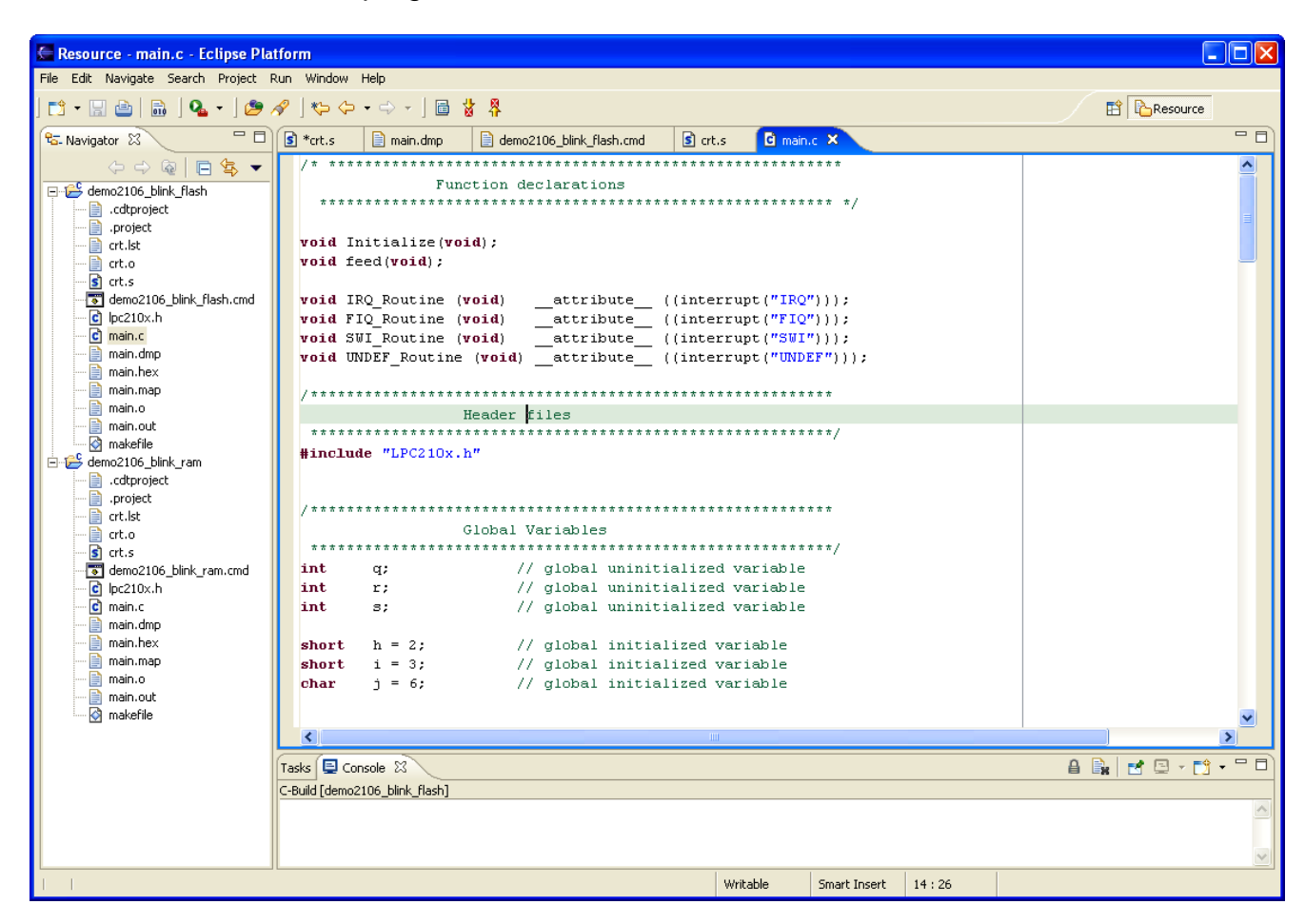

The main program starts out with a few function prototypes. Note that the interrupt routines mentioned in the crt.s assembler program reside in the **main()** program. We've used the GNU C compiler syntax that identifies the interrupt routines and makes sure that the compiler will save and restore registers, etc. whenever the interrupt is asserted.

I've also included a few do-nothing variables, both initialized and uninitialized, to illustrate that the compiler will put the initialized variables into the **.data** section and the uninitialized ones into the .bss section.

We're going to try to toggle a single I/O bit, specifically P0.7 which is the Olimex red LED.

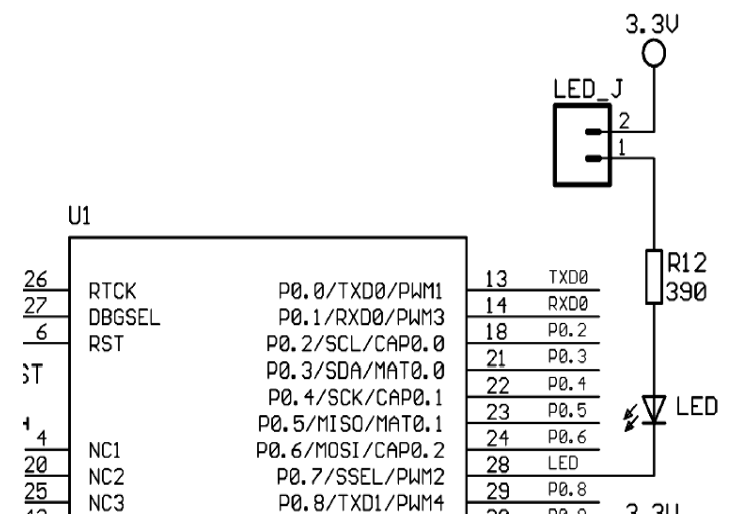

By the way, with this hardware arrangement:

P0.7 = 1 // turn off LED P0.7 = 0 // turn on LED

| C/C++ - main.c - Eclipse Platform    |                                                                   |                                                                     |  |  |  |  |  |
|--------------------------------------|-------------------------------------------------------------------|---------------------------------------------------------------------|--|--|--|--|--|
| File Edit Navigate Search Pro        | pject Run Window Help                                             | _                                                                   |  |  |  |  |  |
|                                      | 8° • 6° • 6° • ] 救 • 0 • 9₄ • ] 🥭 🖋 ] १२ ♀ • ⇒ • ] 🖻 🐰            | <sup>™</sup> 🛱 📅 C/C++ 👋                                            |  |  |  |  |  |
| 📸 C/C++ Pr 🛛 🗖 🗖                     | 📄 demo2106_blink_ram.cmd 🛛 🕄 crt.s 🔂 crt.s 🖸 main.c 🗙 🖸 ma        | ain.c 🙆 makefile 📄 main.map 🗖 🗖                                     |  |  |  |  |  |
| 수 수 🗟 🗖 🔄 🔻                          | / * * * * * * * * * * * * * * * * * * *                           | *****                                                               |  |  |  |  |  |
| 🖃 🚰 demo2106_blink_flash             | MAIN                                                              | *****                                                               |  |  |  |  |  |
| Binaries      Binaries      Binaries |                                                                   |                                                                     |  |  |  |  |  |
|                                      | int main (void) (                                                 |                                                                     |  |  |  |  |  |
|                                      |                                                                   |                                                                     |  |  |  |  |  |
|                                      | int j; / static int a.b.c: /                                      | / loop counter (stack variable)<br>/ static uninitialized variables |  |  |  |  |  |
| 🕀 💼 arcio [armle]                    | static char d; /                                                  | / static uninitialized variables                                    |  |  |  |  |  |
| 🕀 🏂 main.out - [armle]               | <pre>static int w = 1; /</pre>                                    | / static initialized variable                                       |  |  |  |  |  |
| ert.ist                              | static long x = 5; /                                              | / static initialized variable                                       |  |  |  |  |  |
| main.dmp                             | static char $y = 0x04;$ /                                         | / static initialized variable                                       |  |  |  |  |  |
| main.hex                             | <pre>const char *pText = "The Rain in Spain";</pre>               |                                                                     |  |  |  |  |  |
| main.map                             |                                                                   |                                                                     |  |  |  |  |  |
| ⊞ 🔁 demo2106_blink_ram               | // Initialize the system                                          |                                                                     |  |  |  |  |  |
|                                      | intotatize(),                                                     |                                                                     |  |  |  |  |  |
|                                      | // set io pins for led PO.7                                       |                                                                     |  |  |  |  |  |
|                                      | IODIR  = 0x00000080; // pin P0.7 is an output,                    | everything else is input after reset                                |  |  |  |  |  |
|                                      | IOSEI = 0x00000080; // led on                                     |                                                                     |  |  |  |  |  |
|                                      |                                                                   |                                                                     |  |  |  |  |  |
|                                      |                                                                   |                                                                     |  |  |  |  |  |
|                                      | <pre>// endless loop to toggle the red LED PU.7 while (1) {</pre> |                                                                     |  |  |  |  |  |
|                                      |                                                                   |                                                                     |  |  |  |  |  |
|                                      | <pre>for (j = 0; j &lt; 5000000; j++ ); // wait 5</pre>           | 00 msec                                                             |  |  |  |  |  |
|                                      | IOSET = $0x00000080;$ // red le                                   | d off                                                               |  |  |  |  |  |
|                                      | IOCLR = 0x00000080; // red le                                     | d on                                                                |  |  |  |  |  |
|                                      | }                                                                 |                                                                     |  |  |  |  |  |
|                                      | )                                                                 |                                                                     |  |  |  |  |  |
|                                      |                                                                   | >                                                                   |  |  |  |  |  |
|                                      | Problems 📮 Console 🕱 Properties                                   |                                                                     |  |  |  |  |  |
| <                                    | C-Build [demo2106_blink_ram]                                      |                                                                     |  |  |  |  |  |
|                                      | Writable                                                          | Smart Insert 43:53                                                  |  |  |  |  |  |

The Philips LPC2106 has 32 I/O pins, labeled **P0.0** through **P0.31**. Most of these pins have two or three possible uses. For example, pin **P0.7** has three possible uses; digital I/O port, SPI Slave Select and PWM output 2. Normally, you select which function to use with the Pin Connect Block. The Pin Connect Block is composed of two 32-bit registers, PINSEL0 and PINSEL1. Each Pin Select register has two bits for each I/O pin, allowing at least three functions for each pin to be specified.

For example, pin **P0.7** is controlled by **PINSEL0**, bits 14 - 15. The following specification would select PWM2 output.

#### PINSEL0 = 0x00008000; // set PINSEL0 bits 14 - 15 to 01

Fortunately, the Pin Connect Block resets to zero, meaning that all port pins are General-Purpose I/O bits. So we don't have to set the Pin Select registers in this example.

We do have to set the I/O Direction for port **P0.7**, this can be done in this way.

IODIR |= 0x0000080; // set IO Direction register, P0.7 as output // 1 = output, 0 = input

The ARM I/O ports are manipulated by register **IOSET** and register **IOCLR**. You never directly write to the I/O Port! You set a bit in the **IOSET** register to set the port bit and you set a bit in the **IOCLR** register to clear the port bit. This little nuance will trip up novice and experienced programmers alike. Alert readers will ask; "What if both bits are set in IOSET and IOCLR?" The answer is "Last one wins." The last IOSET or IOCLR instruction will prevail.

To turn the LED **P0.7** off, we can write:

```
IOSET = 0x00000080; // turn P0.7 (red LED) off
```

Likewise, to turn the LED **P0.7** on, we can write:

As you can see, it's fairly simple to manipulate I/O bits on the ARM processor.

To blink the LED, a simple FOREVER loop will do the job. I selected the loop counter values to get a one half second blink on – off time.

| // e<br>wh | endless loop to toggle the red LED P<br>hile (1) { | 0.7              |
|------------|----------------------------------------------------|------------------|
|            | for (j = 0; j < 5000000; j++ );                    | // wait 500 msec |
|            | IOSET = 0x0000080;                                 | // red led off   |
|            | for (j = 0; j < 5000000; j++ );                    | // wait 500 msec |
|            | IOCLR = 0x0000080;                                 | // red led on    |
| }          |                                                    |                  |

This scheme is very inefficient in that it hog-ties the CPU while the wait loops are counting up.

The Initialize(); function requires some explanation.

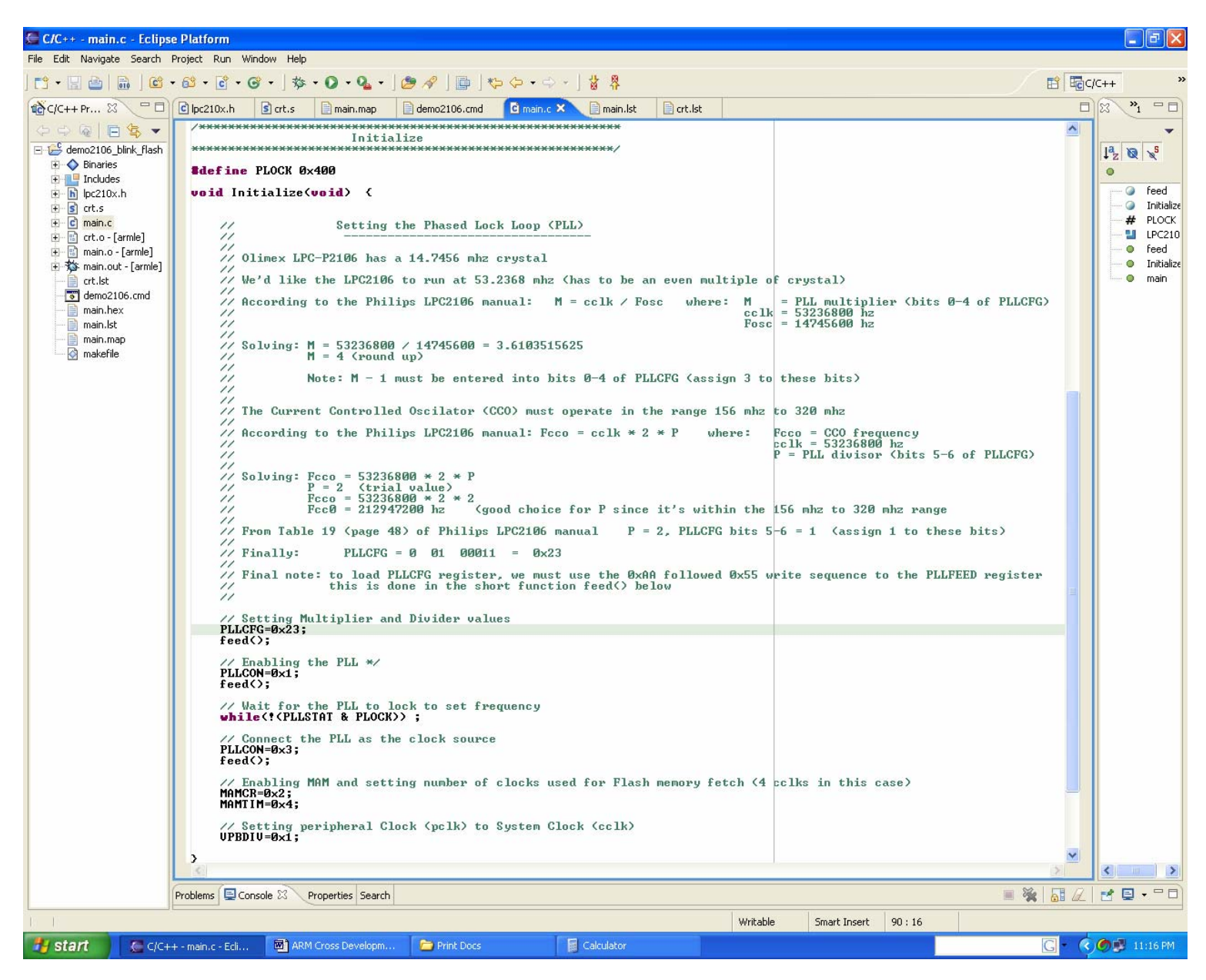

#### We have to set up the Phased Lock Loop (PLL) and that takes some math.

Olimex LPC-P2106 board has a 14.7456 Mhz crystal We'd like the LPC2106 to run at 53.2368 Mhz (has to be an even multiple of crystal, in this case 3x) According to the Philips LPC2106 manual: M = cclk / Fosc where: M = PLL multiplier (bits 0-4 of PLLCFG) cclk = 53236800 hz Fosc = 14745600 hz Solving: M = 53236800 / 14745600 = 3.6103515625

Solving:M = 53236800 / 14745600 = 3.6103515625 M = 4 (round up)

Note: M - 1 must be entered into bits 0-4 of PLLCFG (assign 3 to these bits)

The Current Controlled Oscillator (CCO) must operate in the range 156 Mhz to 320 Mhz

According to the Philips LPC2106 manual: Fcco = cclk \* 2 \* P where: Fcco = CCO frequency cclk = 53236800 hz P = PLL divisor (bits 5-6 of PLLCFG) Solving: Fcco = 53236800 \* 2 \* P P = 2 (trial value) Fcco = 53236800 \* 2 \* 2 Fcc0 = 212947200 hz (good choice for P since it's within the 156 mhz to 320 mhz range

From Table 19 (page 48) of Philips LPC2106 manual P = 2, PLLCFG bits 5-6 = 1 (assign 1 to these bits)

Finally:  $PLLCFG = 0 \ 01 \ 00011 = 0x23$ 

Final note: to load PLLCFG register, we must use the 0xAA followed 0x55 write sequence to the PLLFEED register

this is done in the short function feed() below

With the math completed, we can set the Phase Locked Loop Configuration Register (**PLLCFG**)

// Setting Multiplier and Divider values
PLLCFG = 0x23;
feed();

To set values into the PLLCON and PLLCFG registers, you have to write a twobyte sequence to the PLLFEED register:

> PLLFEED = 0xAA; PLLFEED = 0x55;

This sequence is coded in a short function **feed()**; The net effect of the above setup is to run the ARM CPU at 53.2 Mhz.

Next we fully enable the Memory Accelerator module and set the Flash memory to run at ¼ the clock speed. Now you see why some people prefer to execute out of RAM where it's much faster.

// Enabling MAM and setting number of clocks used for Flash memory fetch
 // (4 cclks in this case)
 MAMCR=0x2;
 MAMTIM=0x4;

The clock speed of the peripherals is also run at 53.2 Mhz which is the full clock speed.

// Setting peripheral Clock (pclk) to System Clock (cclk)
VPBDIV=0x1;

In the final snippet of the main() code, you can see the dummy interrupt service routines. They are just simple endless loops; we don't intent to allow interrupts in this simple example.

| 🚰 Resource - main.c - Eclipse Platfo                                                                                                    | rm                                                                                                    |              |          |          | X |
|----------------------------------------------------------------------------------------------------|----------------------------------------------------------------------------------------------------|--------------|----------|----------|---|
| File Edit Navigate Search Project Rur                                                                                                    | n Window Help                                                                                                    |              |          |          |   |
| 📬 • 🔚 👜   🗟   🍇 •   🕭 🔗                                                                                                    | ']*⊳ ⇔ - → - ] 🖻 🛔 🗍                                                                                                    |              |          | Resource |   |
| 🔁 Navigator 🕱 🗖 🗖                                                                                                    | 🖻 *crt.s 📄 main.dmp 📄 demo2106_blink_flash.cmd 📓 crt.s 📴                                                                                                    | main.c 🗙     |          |          |   |
| <pre>cdtproject<br/>cdtproject<br/>crt.lst<br/>crt.s<br/>crt.s<br/>crt.s<br/>cmain.cmp<br/>main.hex<br/>main.out<br/>crt.s<br/>crt.s<br/>crt</pre> | <pre>void feed(void) {     PLLFEED=0xAA;     PLLFEED=0xSS; } /* Stubs for various interrupts (may be replaced late /* void IRQ_Routine (void) {     while (1) ; } void SWI_Routine (void) {     while (1) ; } void UNDEF_Routine (void) {     while (1) ; } void UNDEF_Routine (void) {     while (1) ; } </pre> | 2r) */<br>*/ | 134 - 16 |          |   |
|                                                                                                    | Writable                                                                                                    | Smart Insert | 134:16   |          |   |

## 16 Description of the Linker Script demo2106\_blink\_flash.cmd

Let's look now at the linker command script, **demo2106\_blink\_flash.cmd**. I've included extensive annotation to make it very clear how the memory is organized.

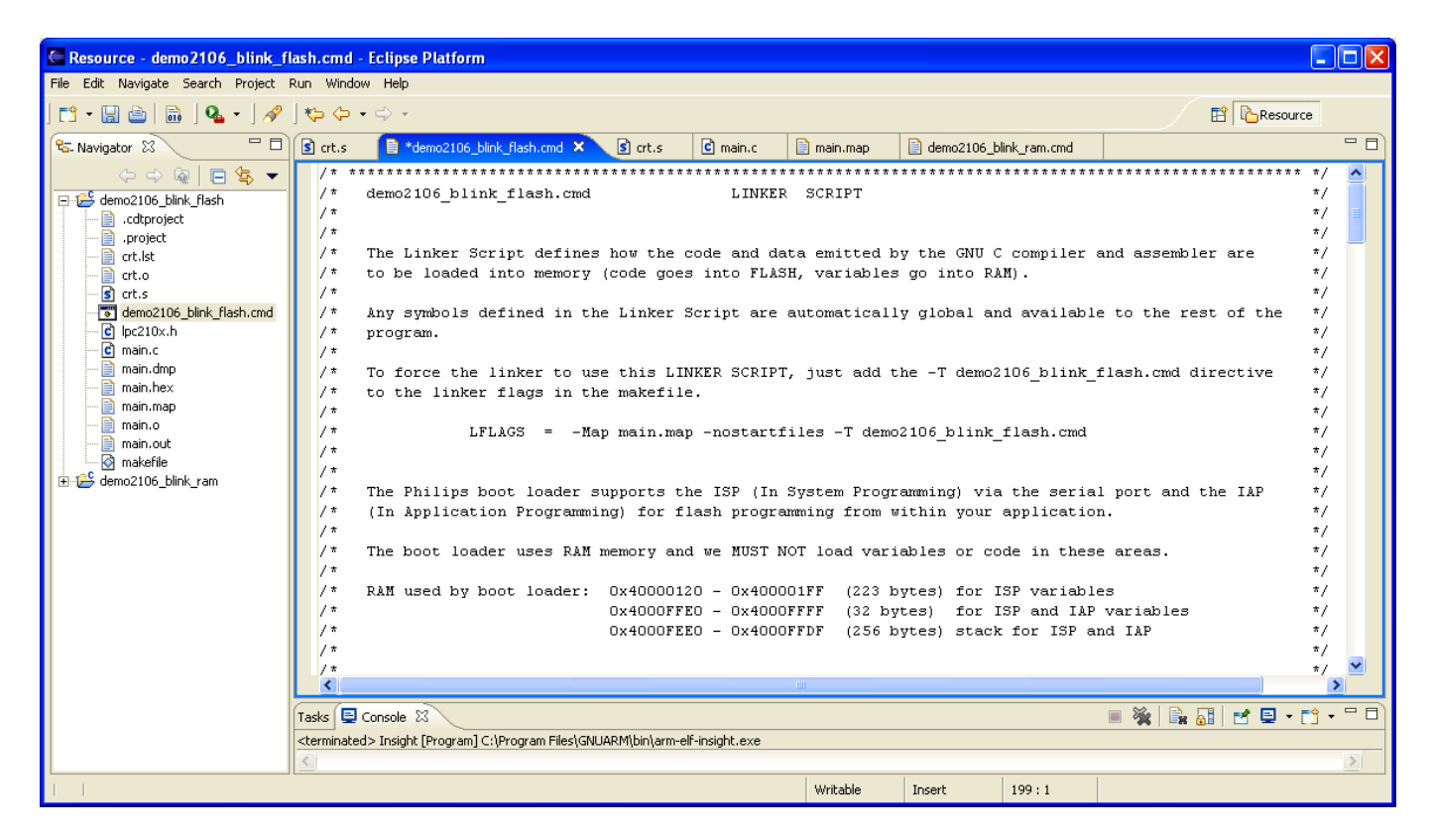

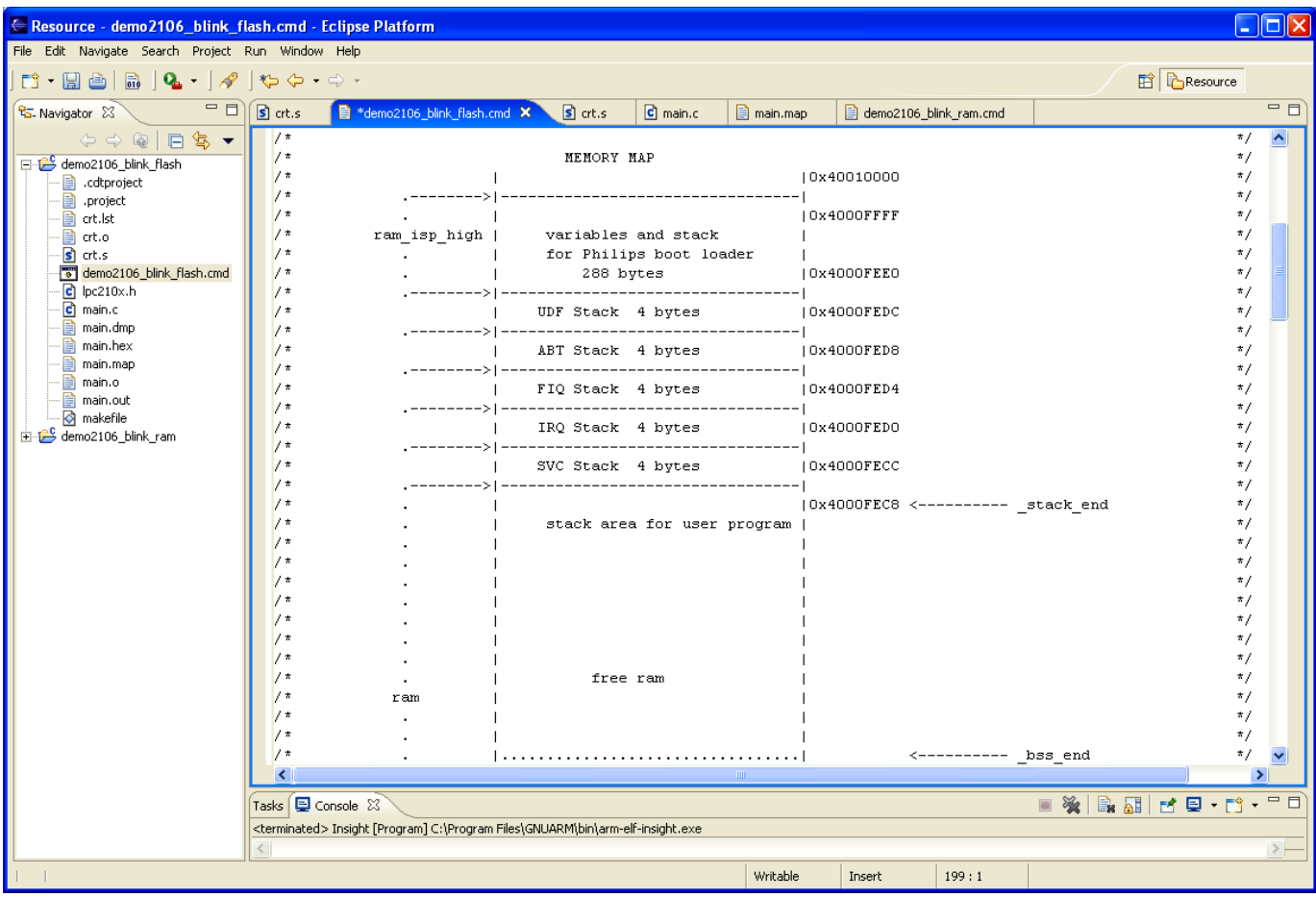

| Resource - demo2106_blink_fl                                                                                                    | lash.cmd - Eclipse Plati                                                                                                    | orm                                                                           |                   |                                                                                               |                     |                  |                                  |                                                                                                    |      |
|----------------------------------------------------------------------------------------------------|----------------------------------------------------------------------------------------------------|-------------------------------------------------------------------------------|-------------------|-----------------------------------------------------------------------------------------------|---------------------|------------------|----------------------------------|----------------------------------------------------------------------------------------------------|------|
| File Edit Navigate Search Project F                                                                                                    | Run Window Help                                                                                                    |                                                                               |                   |                                                                                               |                     |                  |                                  |                                                                                                    |      |
| ] 📬 • 🔛 💩   🛍   💁 •   🛷                                                                                                    | ] *\$ \$ • \$ •                                                                                                    |                                                                               |                   |                                                                                               |                     |                  |                                  | Resource                                                                                                    |      |
| 🔁 Navigator 🛿 📃 🗆                                                                                                    | 🚺 crt.s 🛛 📄 *demo21                                                                                                    | 06_blink_flash.cmd 🗙 💽 crt.s                                                  | C main.c          | 📄 main.map                                                                                    | 📄 demo210           | 06_blink_ram.cmd |                                  |                                                                                                    | - 0) |
| <ul> <li>Ravigator 82</li> <li>Standard Ravigator 82</li> <li>Calerory et al. (Calerory et al. (Calerory et</li></ul> | *:         •:         •:         •:         •:         •:         •:         •:         •:         •:         •:         •:         •:         •:         •:         •:         •:         •:         •:         •:         •:         •:         •:         •:         •:         •:         •:         •:         •:         •:         •:         •:         •:         •:         •:         •:         •:         •:         •:         •:         •:         •:         •:         •:         •:         •:         •:         •:         •:         •:         •:         •:         •:         •:         •:         •:         •:         •:         •:         •:         •:         •:         •:         •:         •:         •:         •:         •:         •:         •:         •:         •:         •:         •:         •:         •:         •:         •:         •:         •:         •:         •:         •:         •:         •:         •:         •:         •:         •:         •:         •:         •:         •:         •:         •:         •:         •:         •:         :         :         :         : | 06_blnk_flash.cmd × 3 crt.s                                                   | C main.c          | <pre>main.map min.map i riables i ables i i ables i i i o i o i o i o i o i o i o i o i</pre> | <pre>demo210 </pre> | <                | _bss_end<br>_bss_start<br>_edata | Image: Control of the second of the second of the |      |
|                                                                                                    | /* /* /* /* /* /* /* /* /* /* /* /* /* /                                                                                                    | >  <br> <br> <br> <br> <br> <br> <br> <br> <br> <br> <br> <br> <br> <br> <br> | m-elf-insight.exe |                                                                                               | ×0001FFFF           |                  |                                  | *)<br>*)<br>*)<br>*)<br>*)<br>*)<br>*)<br>*)<br>*)<br>*)                                                                                                    |      |
|                                                                                                    |                                                                                                    |                                                                               |                   | writable                                                                                      | Insert              | 199:1            |                                  |                                                                                                    |      |

| Resource - demo2106_blink_f       | lash.cmd                                                                                                    | - Eclipse Platform              |                        |                       |                     |                    |                |              |             |        |
|-----------------------------------|----------------------------------------------------------------------------------------------------|---------------------------------|------------------------|-----------------------|---------------------|--------------------|----------------|--------------|-------------|--------|
| File Edit Navigate Search Project | Run Windo                                                                                                    | w Help                          |                        |                       |                     |                    |                |              |             |        |
| ] 📬 • 🔛 🗁   📾   💁 • ] 🔗           | 🍫 🗇                                                                                                    | • 🗇 •                           |                        |                       |                     |                    |                |              | Resource    |        |
| 🔁 Navigator 🛛 🗖 🗖                 | 🚺 crt.s                                                                                                    | 🗎 *demo2106_blink_flash.        | md 🗙 🔄 crt.s           | 🖸 main.c              | 📄 main.maj          | o 📄 demo2106       | _blink_ram.cmd |              |             |        |
|                                   | /*                                                                                                    |                                 | 1                      |                       |                     |                    |                |              | *,          |        |
| ⊡ 1 demo2106 blink flash          | /*                                                                                                    |                                 | I                      |                       |                     | I                  |                |              | *,          | /      |
| .cdtproject                       | /*                                                                                                    | •                               | unused :               | flash epro            | n                   | I                  |                |              | *,          | /      |
| .project                          | /*                                                                                                    | •                               | I                      |                       |                     | I                  |                |              | *,          | (      |
| 📄 crt.lst                         | /*                                                                                                    | •                               |                        | • • • • • • • • • • • | • • • • • • • • • • |                    |                |              | *,          |        |
| 📄 crt.o                           | /*                                                                                                    | •                               | 1                      |                       |                     | 1                  |                |              | *,          | (      |
|                                   | /*                                                                                                    | •                               |                        |                       |                     |                    |                |              | *,          | , I    |
| demo2106_blink_flash.cmd          | /*                                                                                                    | •                               |                        |                       |                     | 1                  |                |              | *,          | ,      |
|                                   | / "                                                                                                    | floch                           | г сору ог              | .uata area            |                     | 1                  |                |              | ",<br>*     | ,      |
| main.dmp                          | /*                                                                                                    | 11031                           | 1                      |                       |                     | 1                  |                |              | *.          | ,      |
| main.hex                          | /*                                                                                                    |                                 | 1                      |                       |                     | '<br> ∩x∩∩∩∩284 <- |                | etext        | *.          | /      |
| 📄 main.map                        | /*                                                                                                    |                                 |                        |                       |                     |                    |                |              | *,          | /      |
| main.o                            | /*                                                                                                    |                                 | Main()                 |                       |                     |                    |                |              | *,          | /      |
| main.out                          | /*                                                                                                    |                                 | Feed()                 |                       | flash               |                    |                |              | *,          | /      |
| makefile                          | /*                                                                                                    |                                 | Initialize()           |                       |                     | I                  |                |              | *,          | /      |
|                                   | /*                                                                                                    |                                 | 1                      |                       |                     | 0x00000104         |                |              | *,          | /      |
|                                   | /*                                                                                                    |                                 |                        |                       |                     | I                  |                |              | *,          | / 🔳    |
|                                   | /*                                                                                                    | •                               | 1                      |                       |                     | 0x00000103         |                |              | *,          | /      |
|                                   | /*                                                                                                    | •                               | Startup Code(a         | assembler)            | flash               | I                  |                |              | *,          | /      |
|                                   | /*                                                                                                    | •                               |                        |                       |                     |                    |                |              | *,          |        |
|                                   | /*                                                                                                    | •                               |                        |                       |                     | 0x00000040         |                |              | *,          | (      |
|                                   | / *                                                                                                    | •                               |                        |                       |                     |                    |                |              | */          | ,<br>, |
|                                   | /*                                                                                                    | •                               | <br>  Tutowww.t. Veed  | Teble                 | fleab               | UXUUUUUU3F         |                |              | */          | ,      |
|                                   | / "                                                                                                    | •                               | Incerrupt Vec          | tor labie             | TIASH               | 1                  |                |              | ",<br>*     | ,      |
|                                   | /*                                                                                                    | •                               |                        | ,ces<br>              |                     | ,<br>1 0×00000000  |                |              | *           |        |
|                                   | /*                                                                                                    | . ,                             | 1                      |                       |                     | 1040000000         |                |              | *,          | /      |
|                                   | /*                                                                                                    |                                 |                        |                       |                     |                    |                |              | *,          | /      |
|                                   | /*                                                                                                    | The easy way to pr              | event the linker       | from loa              | ding anyth          | hing into a me     | emory area :   | is to define | *,          | /      |
|                                   | /*                                                                                                    | a MEMORY region fo              | r it and then av       | void assig            | ning any            | .text, .data d     | or .bss sect   | tions into i | .t. *,      | /      |
|                                   | /*                                                                                                    |                                 |                        |                       |                     |                    |                |              | *,          | /      |
|                                   | /*                                                                                                    |                                 |                        |                       |                     |                    |                |              | *,          | / 💌 🛛  |
|                                   | <                                                                                                    |                                 |                        |                       | 1111                |                    |                |              |             | >      |
|                                   | Tasks 📃                                                                                                    | Console 🕅                       |                        |                       |                     |                    |                | 🔳 💥 🖹        | 🚮   🛃 🚍 🕶 😭 | •      |
|                                   | <terminate< th=""><th>d&gt; Insight [Program] C:\Program</th><th>Files\GNUARM\bin\arm-e</th><th>lf-insight.exe</th><th></th><th></th><th></th><th></th><th></th><th></th></terminate<> | d> Insight [Program] C:\Program | Files\GNUARM\bin\arm-e | lf-insight.exe        |                     |                    |                |              |             |        |
|                                   | <                                                                                                    |                                 |                        |                       |                     |                    |                |              |             | >      |
|                                   |                                                                                                    |                                 |                        |                       | Writable            | Insert             | 199:1          |              |             |        |

The first order of business in the linker command script is to identify the memory available, this is easy in a Philips LPC2106 – the RAM and FLASH memory are on-chip and at fixed locations. Page 29 of the Philips LPC2106 User Manual shows the physical memory layout.

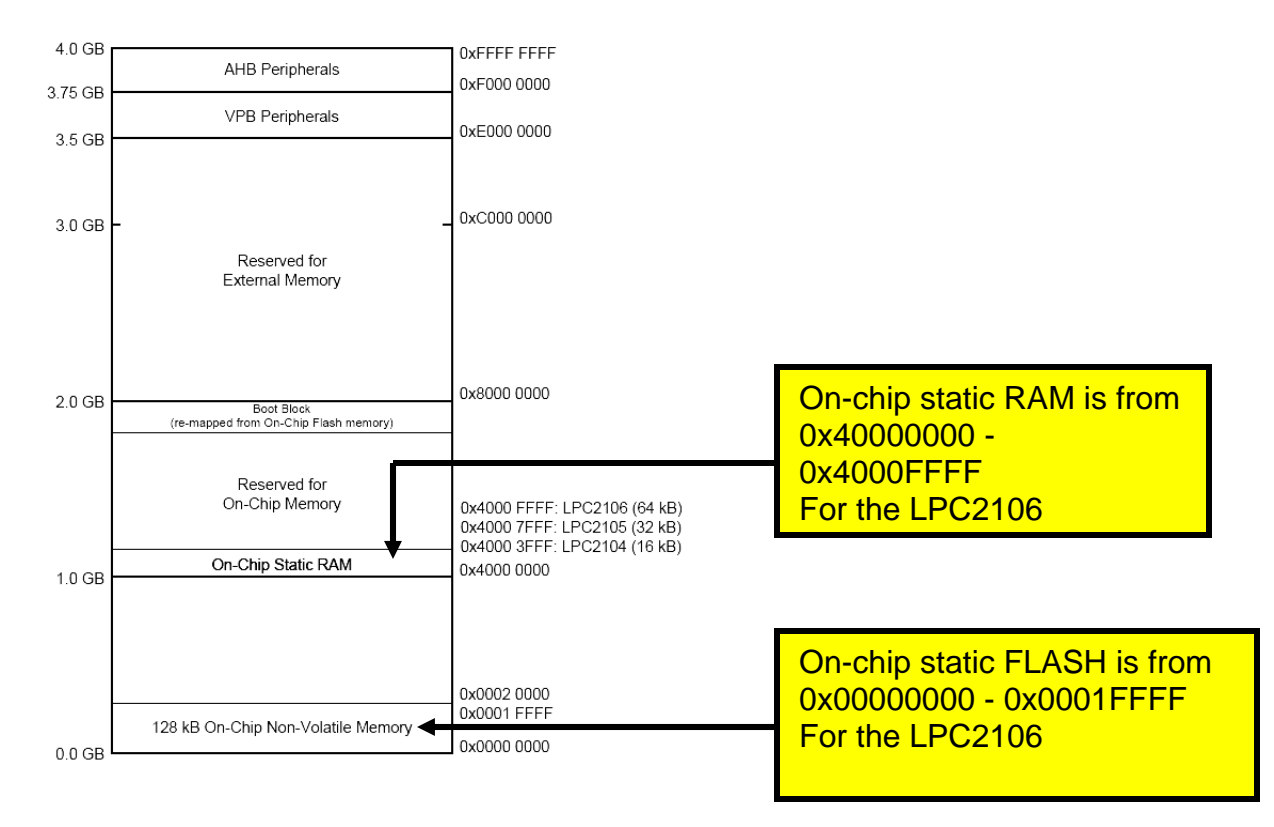

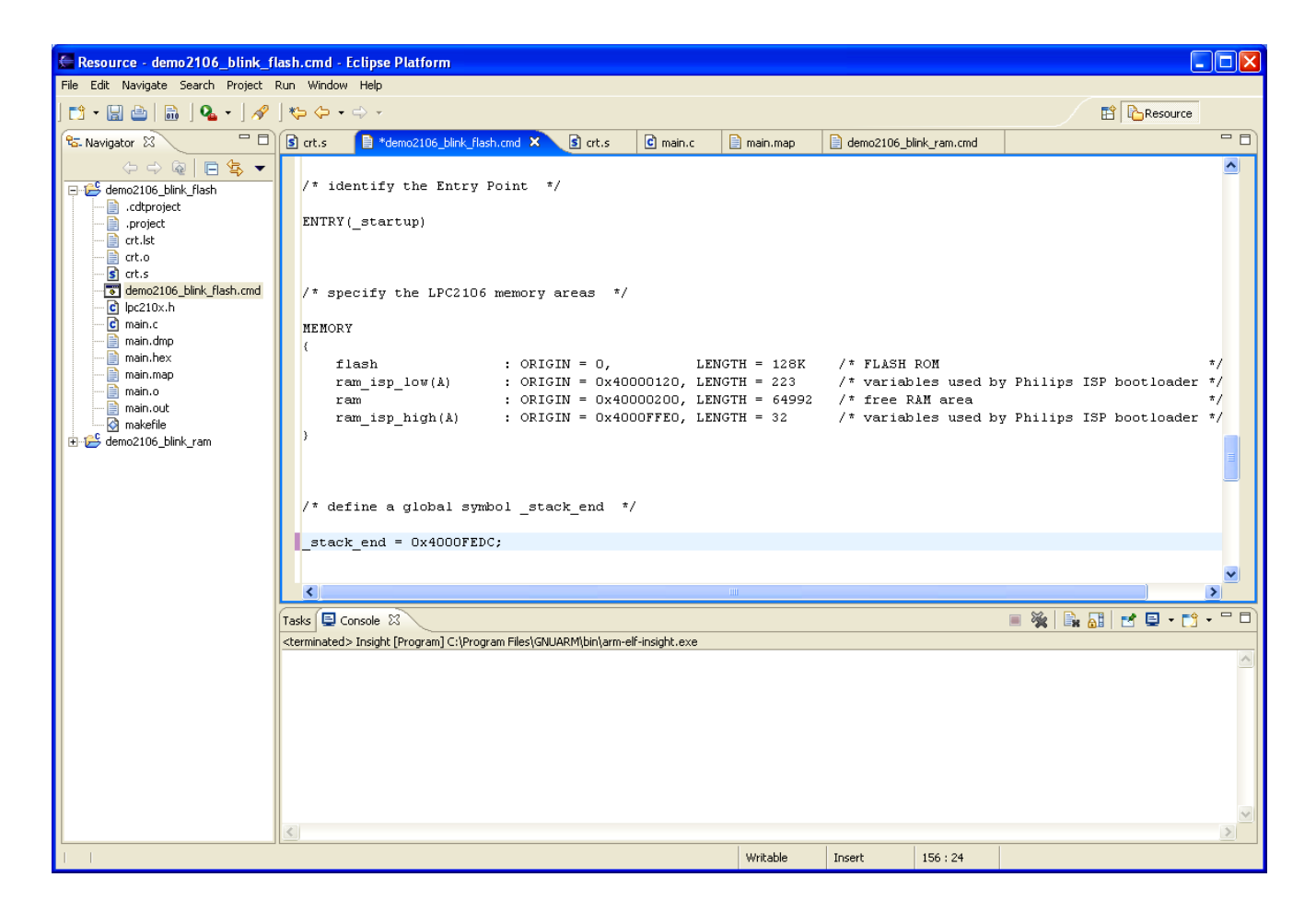

First we define an entry point; specifically \_startup as defined in the assembler function **crt.s**.

#### ENTRY(\_startup)

The Linker command script uses the following directives to lay out the physical memory.

```
MEMORY
{
    flash : ORIGIN = 0, LENGTH = 128K /* FLASH ROM */
    ram_isp_low(A) : ORIGIN = 0x40000120, LENGTH = 223 /* variables used by Philips
ISP */
    ram : ORIGIN = 0x40000200, LENGTH = 64992 /* free RAM area */
    ram_isp_high(A) : ORIGIN = 0x4000FFE0, LENGTH = 32 /* variables used by Philips
ISP */
}
```

You might expect that we'd define only a flash and a ram memory area. In addition to those, we've added two dummy memory areas that will prevent the linker from loading code or variables into the RAM areas used by the Philips ISP Flash Utility (sometimes called a boot loader). See page 180 in the Philips LPC2106 User Manual for a description of the Boot Loader's RAM usage.

As you'll see in a minute, we'll be moving various sections (.text section, .data section, etc.) into flash and ram.

Note that we created a global symbol (all symbols created in the linker command script are global) called **\_stack\_end**. It's just located after the stack/variable area used by the Philips ISP Flash Utility (boot loader) as mentioned above.

\_stack\_end = 0x4000FEDC;

Now that the memory areas have been defined, we can start putting things into them. We do that by creating output sections and then putting bits and pieces of our code and data into them.

We define below four output sections:

| startup -           | - | this output section holds the code in the startup function, defined in crt.s  |
|---------------------|---|-------------------------------------------------------------------------------|
| .text -<br>compiler | • | this output section holds all other executable code generated by the          |
| .data -             | - | this output section contains all initialized data generated by the compiler   |
| .bss -              |   | this output section contains all uninitialized data generated by the compiler |

The next part of the Linker Command Script defines the sections and where they go in memory.

| Resource - demo2106_blink_f                                                                                                    | lash.cmd - Ec | lipse Platform                  |       |                                             |                              |                    |              |                          |          |
|----------------------------------------------------------------------------------------------------|---------------|---------------------------------|-------|---------------------------------------------|------------------------------|--------------------|--------------|--------------------------|----------|
| File Edit Navigate Search Project                                                                                                    | Run Window I  | Help                            |       |                                             |                              |                    |              |                          |          |
| ] 📫 • 🔚 👜   🛍   💁 •   🔗                                                                                                    | ] <b>*</b> ⊳  | > +                             |       |                                             |                              |                    |              |                          |          |
| 🔁 Navigator 🛛 📃 🗖                                                                                                    | 🚺 crt.s       | 🗎 *demo2106_blink_flash.cmd 🗙 🚺 | crt.s | amain.c                                     | 📄 main.map                   | 📄 demo2106_b       | link_ram.cmd |                          |          |
| (                                                                                                    |               |                                 |       |                                             |                              |                    |              |                          | <u>^</u> |
| emo2106_blink_flash                                                                                                    | /* now        | define the output sections      | */    |                                             |                              |                    |              |                          |          |
| project                                                                                                    | SECTION       | s                               |       |                                             |                              |                    |              |                          |          |
| - Crt.ist                                                                                                    | {             |                                 |       |                                             |                              |                    |              |                          |          |
| string of the second second se | . =           | 0;                              | /1    | ' set loo                                   | ation counte                 | er to addres       | s zero */    |                          |          |
| demo2106_blink_flash.cmd                                                                                                    | sta           | rtup : { *(.startup)} >flas     | sh /* | the sta                                     | artup code go                | oes into FLA       | SH */        |                          |          |
| main.c                                                                                                    |               |                                 |       |                                             |                              |                    |              |                          |          |
| 📄 main.hex                                                                                                    |               |                                 |       |                                             |                              |                    |              |                          |          |
| main.map                                                                                                    | .te           | xt :                            | /*    | t collect                                   | all section                  | ns that shou       | uld go into  | FLASH after startup */   |          |
| main.o                                                                                                    | (             | t ( tevt)                       | / 1   | t ell te                                    | vt sections                  | (code) */          |              |                          |          |
|                                                                                                    |               | *(.rodata)                      | 11    | all .co                                     | data section                 | ns (constant       | s, strings   | , etc.) */               |          |
| 🗄 😂 demo2106_blink_ram                                                                                                    |               | *(.rodata*)                     | /*    | all .rd                                     | data* sectio                 | ons (constan       | ts, string   | s, etc.) */              |          |
|                                                                                                    |               | *(.glue_7)                      | /*    | all .gl                                     | lue_7 section                | ns */              |              |                          |          |
|                                                                                                    |               | *(.glue_7t)                     | /*    | all gl                                      | lue_7t sectio                | ons */             |              |                          |          |
|                                                                                                    |               | _etext = .;                     | /*    | define                                      | a global syr                 | mbol _etext        | just after   | the last code byte */    |          |
|                                                                                                    | da            |                                 | / *   |                                             | oll initio                   | lized dete         | costions t   | bot on into DAM */       |          |
|                                                                                                    | .ua<br>{      | .ca:                            |       | · correct                                   | , all inicia.                | lizeu .uata        | sections t   | nat go into kan "7       |          |
|                                                                                                    |               | _data = .;<br>*(.data)          | /*    | <sup>†</sup> create<br><sup>†</sup> all .da | a global syr<br>ata sections | mbol marking<br>*/ | f the start  | of the .data section */  |          |
|                                                                                                    |               | _edata = .;                     | 11    | define                                      | a global syr                 | mbol marking       | , the end o  | f the .data section */   |          |
|                                                                                                    | } >           | ram AT >flash                   | /*    | put all                                     | the above :                  | into RAM (bu       | it load the  | LMA copy into FLASH) */  |          |
|                                                                                                    | .bs<br>{      | s :                             | /*    | ' collect                                   | all uninit:                  | ialized .bss       | sections     | that go into RAM */      |          |
|                                                                                                    |               | _bss_start = .;                 | /*    | define                                      | a global syr                 | mbol marking       | f the start  | of the .bss section $*/$ |          |
|                                                                                                    |               | *(.bss)                         | /*    | all ba                                      | s sections                   | */                 |              |                          |          |
|                                                                                                    | } >           | ram                             | / /   | put all                                     | the above :                  | in RAM (it w       | nii pe cle   | ared in the startup code | */       |
|                                                                                                    | . =           | ALIGN(4);                       | /1    | advance                                     | location co                  | ounter to th       | e next 32-   | bit boundary */          | =        |
|                                                                                                    | _bs           | s_end = . ;                     | /*    | define                                      | a global syr                 | mbol marking       | the end o    | f the .bss section */    |          |
|                                                                                                    | }             |                                 |       |                                             |                              |                    |              |                          |          |
|                                                                                                    | _en           | α = .;                          | /1    | define                                      | a giobai syr                 | mbol marking       | f the end o  | r application RAM */     |          |
|                                                                                                    |               |                                 |       |                                             |                              |                    |              |                          |          |
|                                                                                                    | <             |                                 |       |                                             |                              |                    |              |                          | >        |
|                                                                                                    | Tasks 📮 Con   | sole 🛙                          |       |                                             |                              |                    |              | 🗏 🔆 📑 📑 📑 🖬 👘            | •        |
| I I                                                                                                    |               |                                 |       |                                             | Writable                     | Insert             | 138:16       |                          |          |

The first thing done within the SECTIONS command is to set the location counter.

The dot means "right here" and this sets the location counter at the beginning to 0x000000.

#### . = 0; /\* set location counter to address zero \*/

Now we create our first output section, located at address 0x000000. This creates a output section named "**startup**" and it includes all sections emitted by the assembler and compiler named **.startup**. In this case, there is only one such section created in crt.s.

This startup output section is to go into FLASH at address 0x000000. Remember that the startup section has the interrupt vectors (must be placed at 0x000000) and the startup code also sets the stacks, modes and copies the **.data** and **.bss** sections.

#### startup : { \*(.startup) } >flash

Now we can follow the vector table and assembler startup code with all code generated by the assembler and C compiler; this code is normally emitted in **.text** sections. However, constants and strings go into sections such as **.rodata** and **.glue\_7** so these are included for completeness. These code bits all go into FLASH memory.

| .text :    | /* collec         | t all sections that should go into FLASH after       |
|------------|-------------------|------------------------------------------------------|
| startup */ |                   |                                                      |
| {          |                   |                                                      |
|            | *(.text)          | /* all .text sections (code) */                      |
|            | *(.rodata)        | /* all .rodata sections (constants, strings,         |
| etc.) */   | <b>x</b> <i>y</i> |                                                      |
|            | *(.rodata*)       | /* all .rodata* sections (constants, strings,        |
| etc.) */   | . ,               |                                                      |
|            | *(.glue_7)        | /* all .glue_7 sections */                           |
|            | *(.glue 7t)       | /* all .glue 7t sections */                          |
|            | _etext = .;       | /* define a global symbol _etext after the last code |
| byte */    | _ ,               | 0 7 -                                                |
| } >flas    | h                 | /* put all the above into FLASH */                   |

We follow the **.text:** output section (all the code and constants, etc) with a symbol definition, which is automatically global in the GNU toolset. This basically sets the next address after the last code byte to be the global symbol **\_etext** (end-of-text).

There are two variable areas, **.data** and **.bss**. The initialized variables are contained in the **.data** section, which will be placed in RAM memory. The big secret here is that an exact copy of the **.data** section will be loaded into FLASH right after the code section just defined. The onus is on the programmer to copy this section to the correct address in FLASH; in this way the variables are "initialized" at startup just after a reset.

The **.bss** section has no initializers. Therefore, the onus is on the programmer to clear the entire **.bss** section in the startup routine.

Initialized variables are usually emitted by the assembler and C compiler as **.data** sections.

# } >ram AT>flash // load data section into RAM, load copy of .data section // into FLASH for copying during startup.

Note first that we created two global symbols, \_data and \_edata, that locate the beginning and end of the .data section in RAM. This helps us create a copy loop in the crt.s assembler file to load the initial values into the .data section in RAM.

The command **>ram** specifies the Virtual Memory Address that the .data section is to be placed into RAM (think of it as the final destination in RAM and all code references to any variables will use the RAM address.

The command **AT >flash** specifies the load memory address; essentially an exact copy of the RAM memory area with every variable initialized placed in flash for copying at startup.

You might say "why not let the Philips boot loader load the initial values of the **.data** section in RAM directly from the hex file?" The answer is that would work once and only once. When you power off and reboot your embedded application, the RAM values are lost.

The copy of the **.data** area loaded into flash for copying during startup is placed by the GNU linker at the next available flash location. This is conveniently right after the last byte of the **.prog** section containing all our executable code.

The **.bss** section is all variables that are not initialized. It is loaded into RAM and we create two global symbols **\_bss\_start** and **\_bss\_end** to locate the beginning and end for clearing by a loop in the startup code.

```
.bss :
{
    __bss_start = .;
    *(.bss)
} >ram
. = ALIGN(4);
__bss_end = . ;
end = .;
```

}

Now let's diagram just where everything is in RAM and FLASH memory.

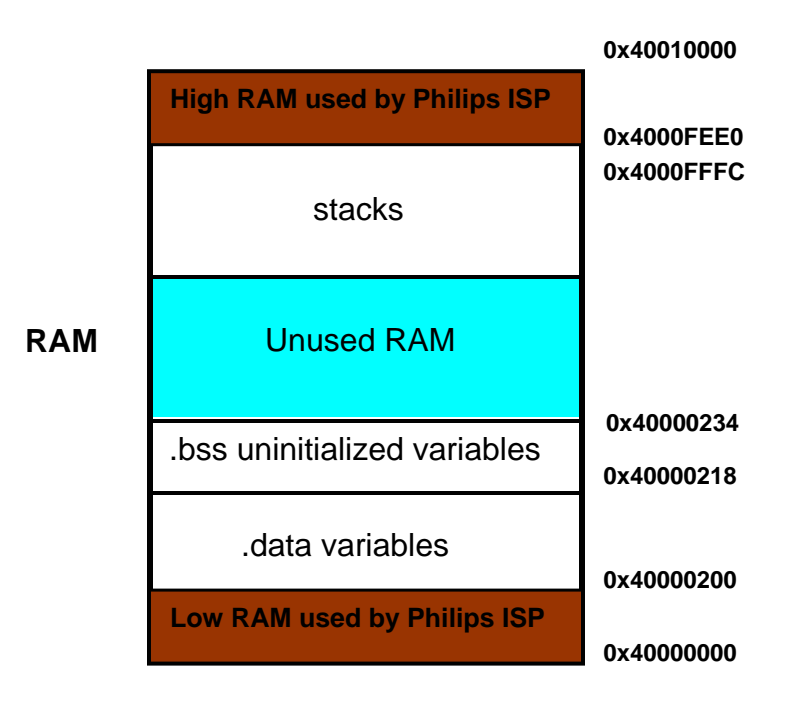

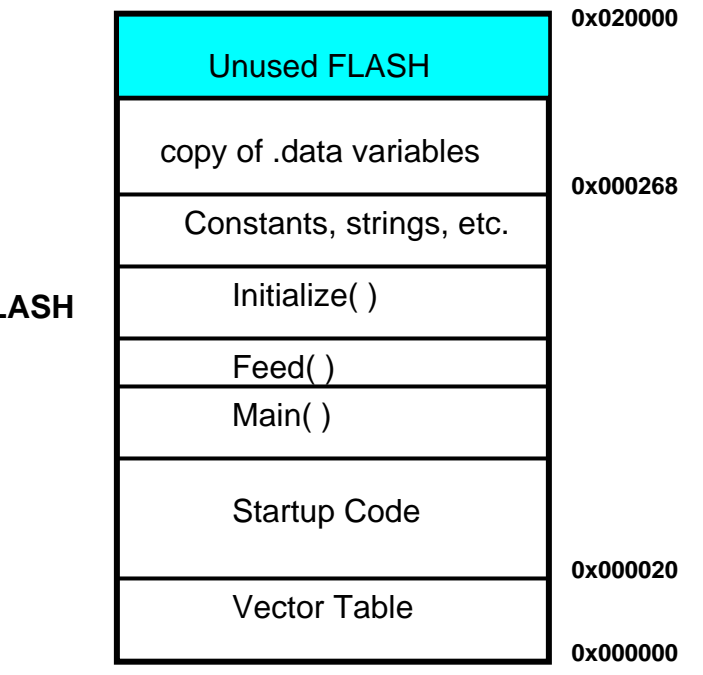

FLASH

## 17 Description of the Makefile

The makefile is the last source file we need to look at. I built the makefile to comply with the GNU make utility and be <u>as simple as possible</u>.

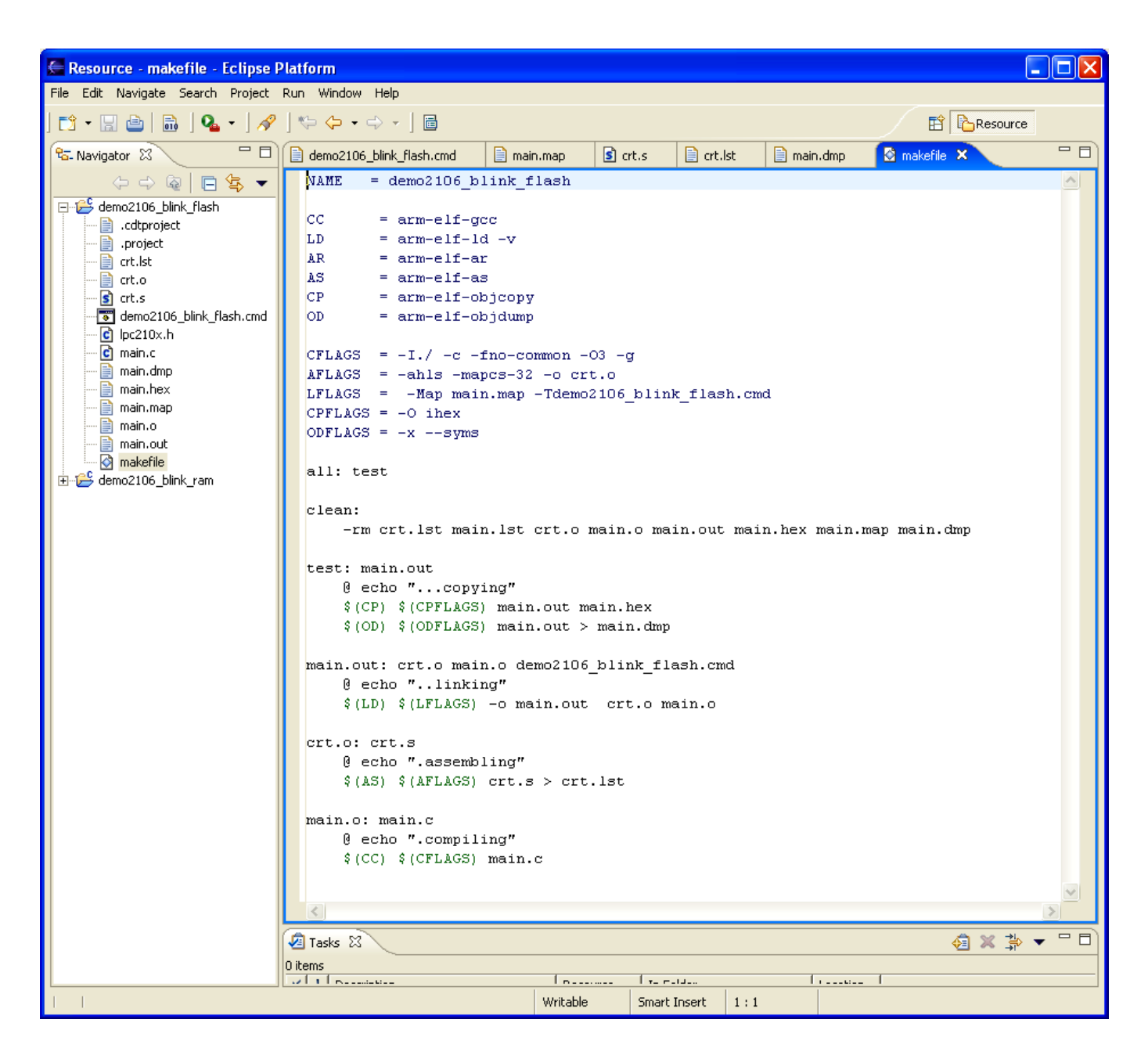

The general idea of the makefile is that a **target** (could be a file) is associated with one or more dependent files. If any of the dependent files are newer than the target, then the **commands** on the following lines are executed (to recompile, for instance). Command lines are indented with a **Tab** character!

main.o: main.c arm-elf-gcc -I./ -c -O3 -g main.c In the example above, if main.c is newer than the target main.o, the command or commands on the next line or lines will be executed. The command arm-elfgcc will recompile the file main.c with several compilation options specified. If the target is up-to-date, nothing is done. Make works its way downward in the makefile, if you've deleted all object and output files, it will compile and link everything.

GNU make has a helpful "**variables**" feature that helps you reduce typing. If you define the following variable:

CFLAGS = -I./ -c -fno-common -O3 -g

You can use this multiple times in the makefile by writing the variable name as follows:

\$(CFLAGS) will substitute the string -I./ -c -O3 -g

Therefore, the command-

```
arm-elf-gcc $(CFLAGS) main.c
```

is exactly the same as

```
arm-elf-gcc -I./ -c -O3 -g main.c
```

Likewise, we can replace the compiler name **arm-elf-gcc** with a variable too.

#### CC = arm-elf-gcc

Now the command line becomes

\$(CC) \$(CFLAGS) main.c

Now our "rule" for handling the main.o and main.c files becomes:

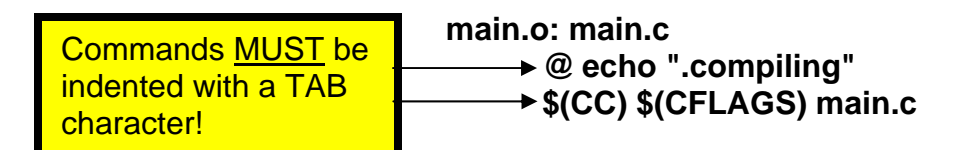

It's worth emphasizing that forgetting to insert the **TAB** character before the commands is the most common rookie mistake in using the GNU Make system.

The compilation options being used are:

-I./ = specifies include directories to search first (project directory in this case)

- -c = do not invoke the linker, we have a separate make rule for that
- -fno-common = gets rid of a pesky warning
- -O3 = sets the optimization level (Note: set to -O0 for debugging!)
- -g = generates debugging information

The assembler is used to assemble the file crt.s, as shown below:

#### crt.o: crt.s @ echo ".assembling" \$(AS) \$(AFLAGS) crt.s > crt.lst

In the example above, if the object file **crt.o** is older than the dependent assembler source file **crt.s**, then the commands on the following lines are executed.

If we expand the make variables used, the lines would be:

#### crt.o: crt.s @ echo ".assembling" arm-elf-as -ahls -mapcs-32 -o crt.o crt.s > crt.lst

The **> crt.lst** directive creates a assembler list file.

The assembler options being used are:

| -ahls     | = | listing control, turns on high-level source, assembly and symbols |
|-----------|---|-------------------------------------------------------------------|
| -mapcs-32 | = | selects 32-bit ARM function calling method                        |
| -o crt.o  | = | create an object output file named crt.o                          |

The GNU linker is used to prepare the output from the assembler and C compiler for loading into Flash and RAM, as shown below:

#### main.out: crt.o main.o demo2106\_blink\_flash.cmd @ echo "..linking" \$(LD) \$(LFLAGS) -o main.out crt.o main.o

If the target output file **main.out** is older than the two object files or the linker command file, then the commands on the following lines are executed.

The Linker options being used are:

-Map main.map

= creates a map file

**-T demo2106\_blink\_flash.cmd =** identifies the name of the linker script file

Note that I've kept this GNU makefile as simple as possible. You can clearly see the assembler, C compiler and linker steps. They are followed by the **objcopy** utility that makes the hex file for the Philips ISP boot loader and an **objdump** operation to give a nice file of all symbols, etc.

### **18 Compiling and Linking the Sample Application**

OK, now it's time to actually do something. First, let's "**Clean**" the project; this gets rid of all object and list files, etc. Click on "**Project – Clean**..." and fill out the Clean dialog window.

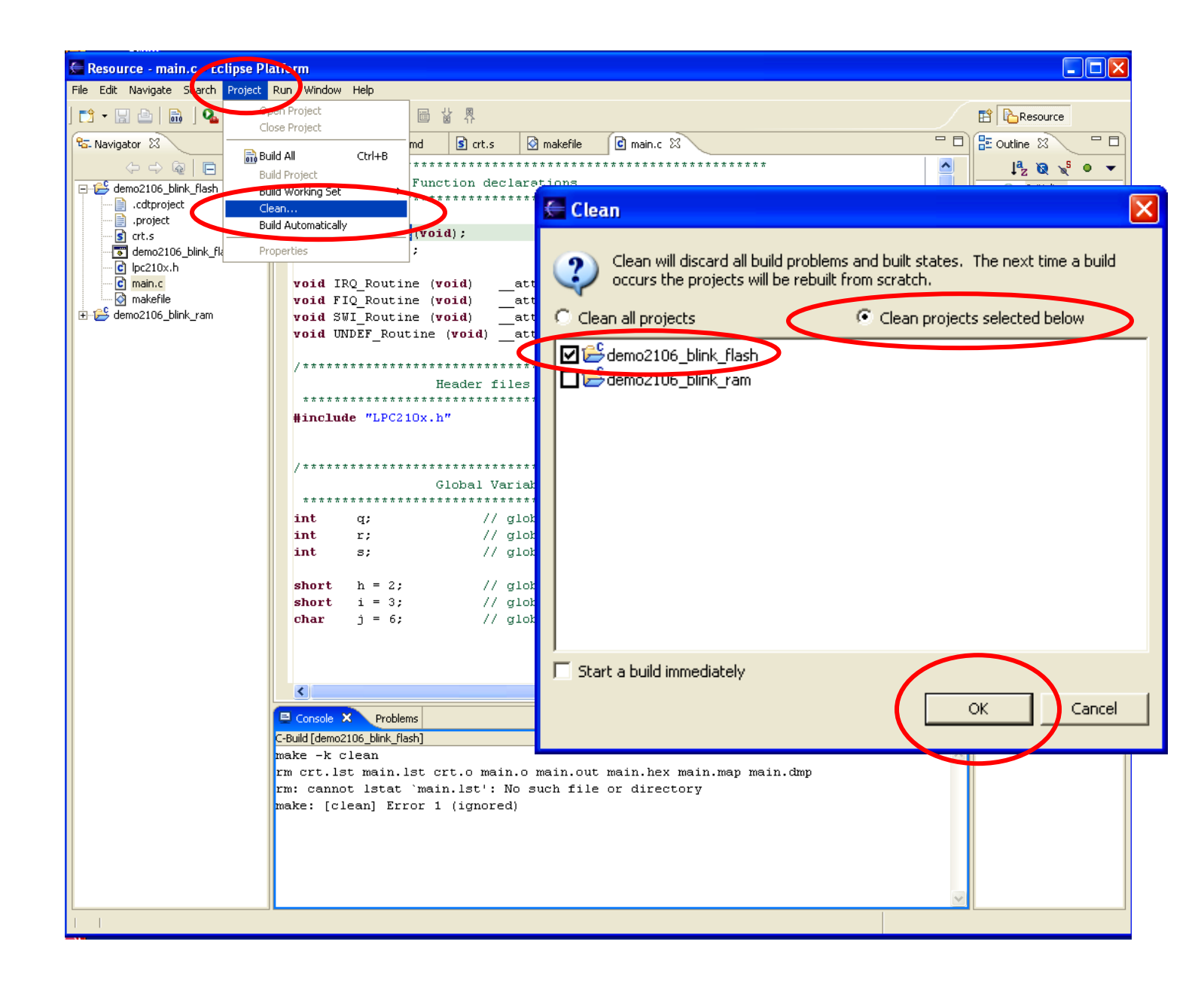

You can see the results of the "Clean" operation in the Console window at the bottom. Expect to see some warnings if there isn't anything to delete.

To build the project, click on "Project – Build All". Since we deleted all the object files and the main.out file via the clean operation, this "Build-all" will assemble the crt.s startup file, C compile the main.c function, run the linker and then run the **objcopy** utility to make a hex file suitable for downloading with the Philips ISP Flash Utility.

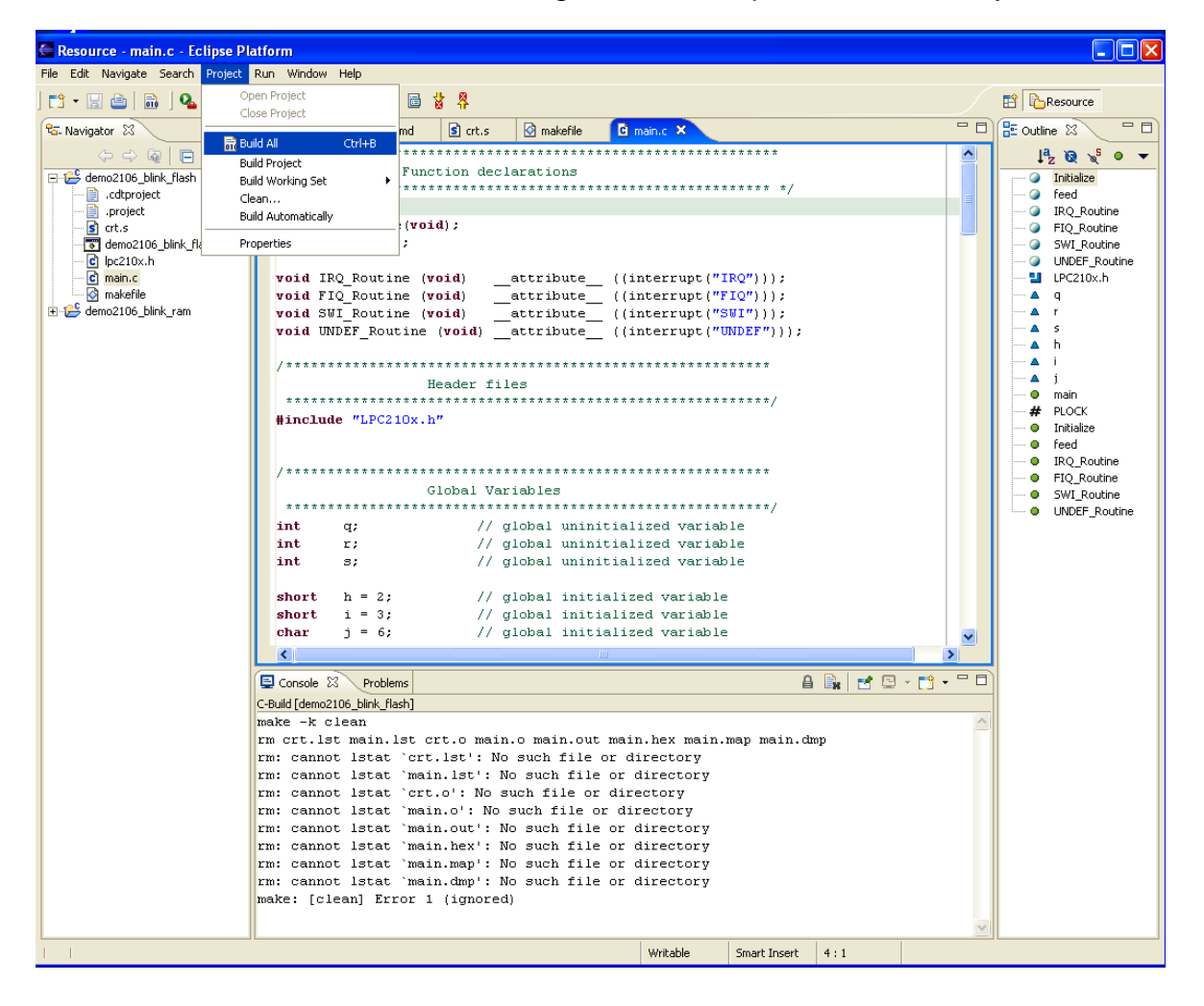

We can see the results in the Console Window at the bottom.

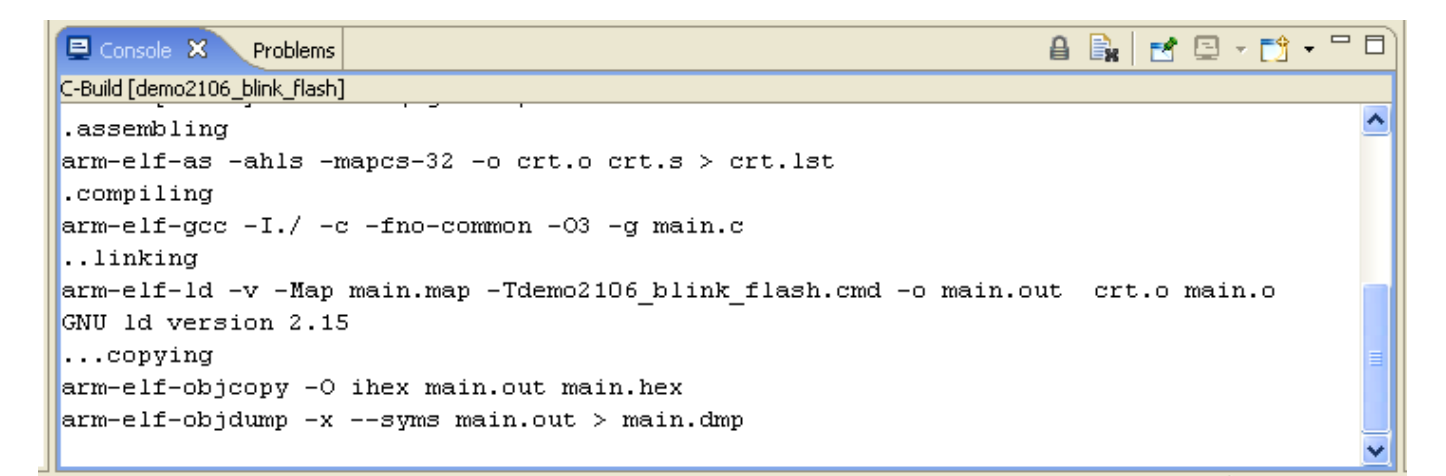
# 19 Setting Up the Hardware

For this tutorial, we'll be using the Olimex **LPC-P2106 Prototype Board**. Connect a straight-through 9-pin serial cable from your computer's COM1 port to the DB-9 connector on the Olimex board. Attach the 9-volt power supply to the PWR connector. Install the BSL jumper and the JTAG jumper.

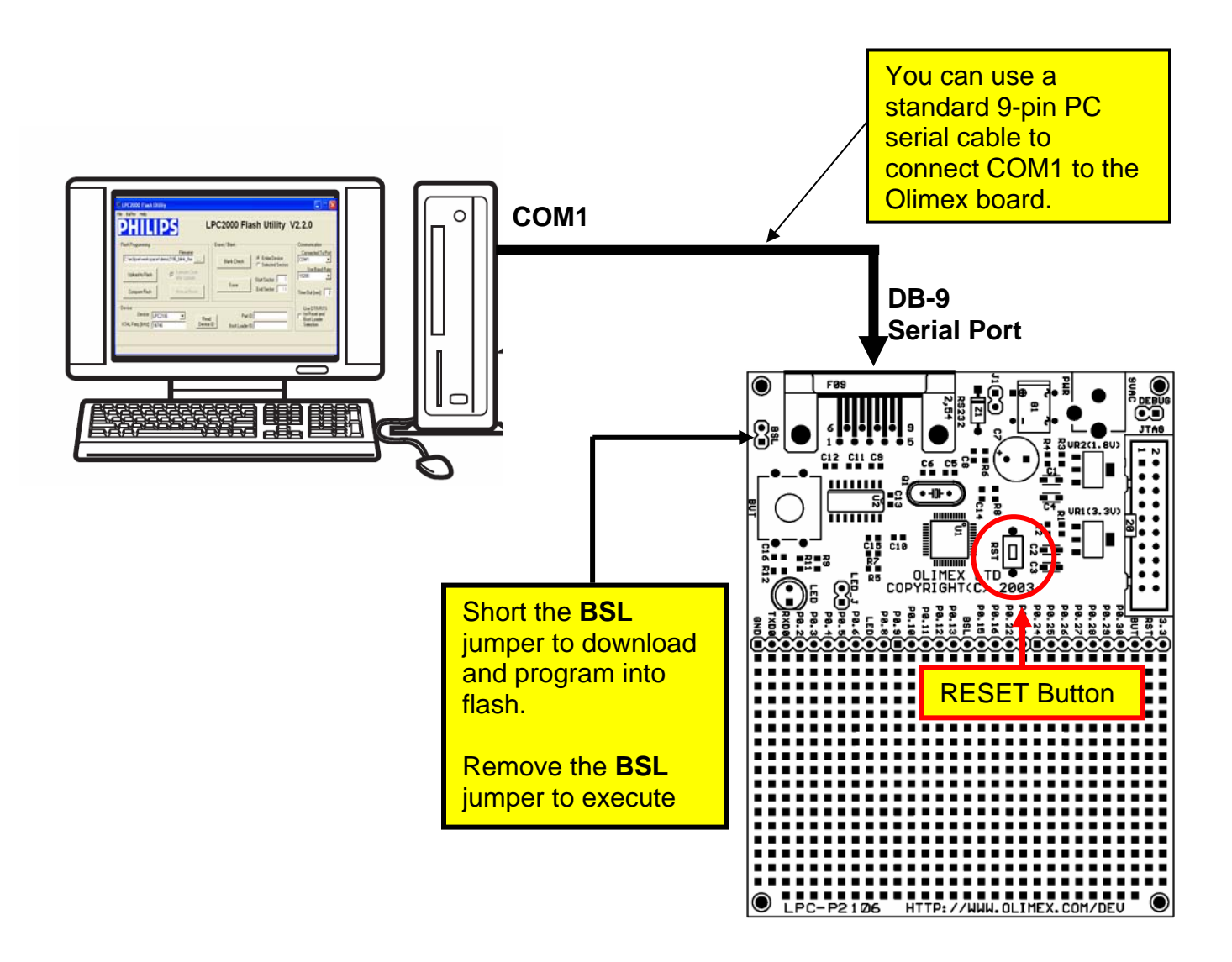

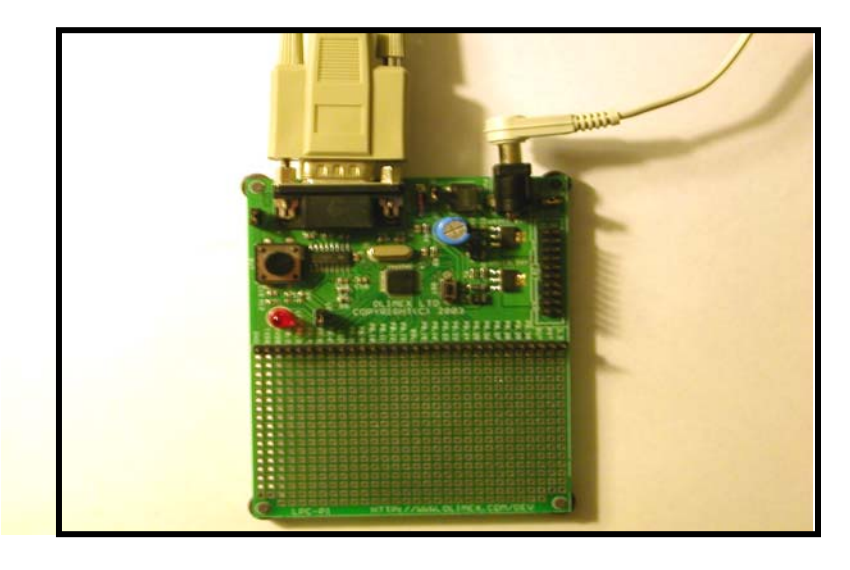

To run the Philips LPC2000 Flash Utility, it's easiest to just click on the "**External Tools**" button and its down arrow to pull-down the available tools. Click on "**LPC2000 Flash Utility**" to start the Philips Boot Loader.

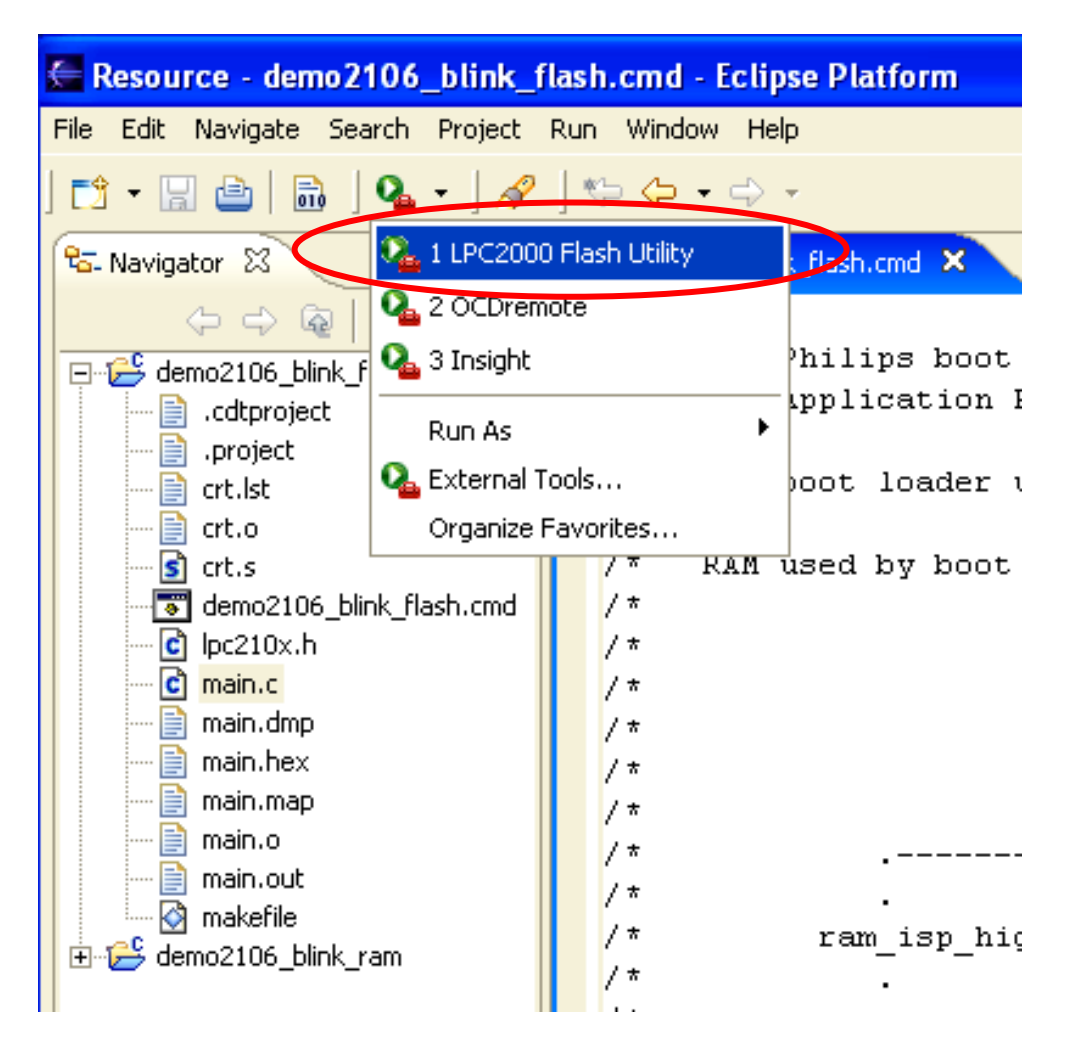

The Philips LPC2000 ISP Flash Programming will start up.

| St LPC2000 Flash Utility                                                                                                    |                                                                                                    |                                                                                               |
|----------------------------------------------------------------------------------------------------|----------------------------------------------------------------------------------------------------|-----------------------------------------------------------------------------------------------|
| File Buffer Help                                                                                                    | .PC2000 Flash Utility \                                                                                       | /2.2.0                                                                                        |
| Flash Programming<br>Filename:<br>C:\eclipse\workspace\demo2106_blink_flas<br>Upload to Flash<br>Campare Flash<br>Marriel React | Erase / Blank<br>Blank Check<br>Erase<br>Erase<br>Erase<br>Erase<br>Erase<br>Erase<br>Erase<br>Erase<br>Erase | Communication<br>Connected To Port:<br>COM1:<br>Use Baud Rate:<br>19200<br>Time Bail (mail 1) |
| Device<br>Device: LPC2104<br>XTAL Freq. [kHz]: 14746                                                                            | d<br>eID Boot Loader ID:                                                                                      | Use DTR/RTS<br>for Reset and<br>Boot Loader<br>Selection                                      |

Now fill out the LPC2000 Flash Utility screen. Browse the workspace for the **main.hex** file. Set the Device to **LPC2106**. Set the crystal frequency to **14746**, as per the Olimex schematic. The default baud rate, COM port and Time-out are OK as is.

| St LPC2000 Flash Utility                             |                                        |                                                          |
|------------------------------------------------------|----------------------------------------|----------------------------------------------------------|
| File Buffer Help                                     |                                        |                                                          |
| PHILIPS                                              | LPC2000 Flash Utility V                | /2.2.0                                                   |
| Flash Programming                                    | Erase / Blank                          | Communication                                            |
| rnicheme:<br>workspace\demo2106_blink_flash\main.hex | Blank Check C Selected Sectors         | Connected To Port:                                       |
| Upload to Flash 🔽 Execute Code                       | 1 Shat Seaton                          | 19200                                                    |
| Compare Flash Manual Reset                           | Erase End Sector: 14                   | Time-Out [sec]:                                          |
| Device<br>Device: LPC2106<br>XTAL Freq. [kHu]: 14746 | ead Part ID:<br>ice ID Boot Loader ID: | Use DTR/RTS<br>for Reset and<br>Boot Loader<br>Selection |
|                                                      |                                        |                                                          |
|                                                      |                                        |                                                          |

Now click on "Upload to Flash" to start the download.

The Philips ISP Flash Utility will now ask you to reset the target system. This is the tiny **RST** button near the CPU chip.

| LPC2000 Flash Utility - Reset Message 🛛 🔀              |
|--------------------------------------------------------|
| Please reset your LPC2000 board now and then press OK! |
| ОК                                                     |
|                                                        |

The download will now proceed; you'll see a blue progress bar at the bottom and then the status line will say "File Upload Successfully Completed".

| St LPC2000 Flash Utility                                                                                                    |                                                          |
|----------------------------------------------------------------------------------------------------|----------------------------------------------------------|
| File Buffer Help LPC2000 Flash Utility V                                                                                                    | 2.2.0                                                    |
| Flash Programming                                                                                                    | Communication                                            |
| Filename:           workspace\demo2106_blink_flash\main.hex         Image: Blank Check         Image: Check Check | Connected To Port:<br>COM1:                              |
| Upload to Flash Execute Code<br>after Upload Erase Start Sector:                                                                                                    | Use Baud Rate;<br>19200                                  |
| Compare Flash Manual Reset End Sector: 14                                                                                                    | Time-Out [sec]: 2                                        |
| Device     Part ID:       XTAL Freq. [kHz]:     14746         Read     Part ID:       Boot Loader ID:     Boot Loader ID:                                                                                                    | Use DTR/RTS<br>for Reset and<br>Boot Loader<br>Selection |
| File Upload Successfully Completed                                                                                                    | ]                                                        |

Remove the **BSL** (boot strap loader) jumper and hit the **RST** button.

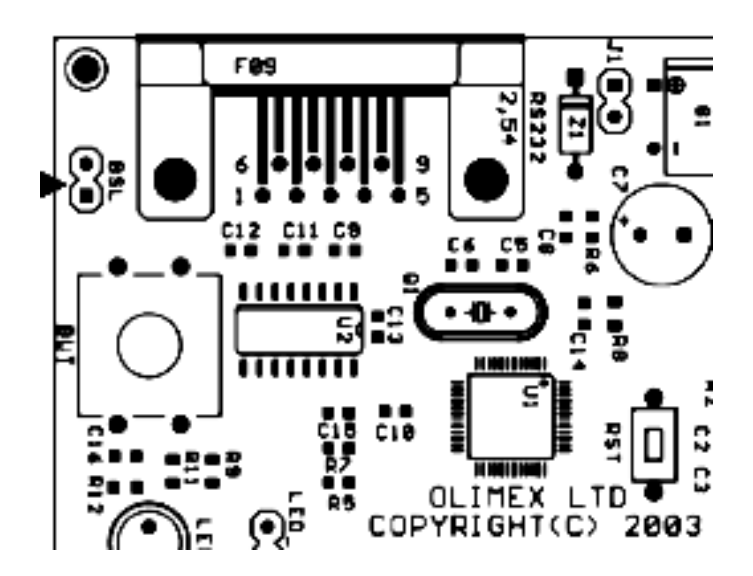

Your application should start up and the LED will start blinking.

To prove that I am as honest as the sky is blue, here it is blinking away!

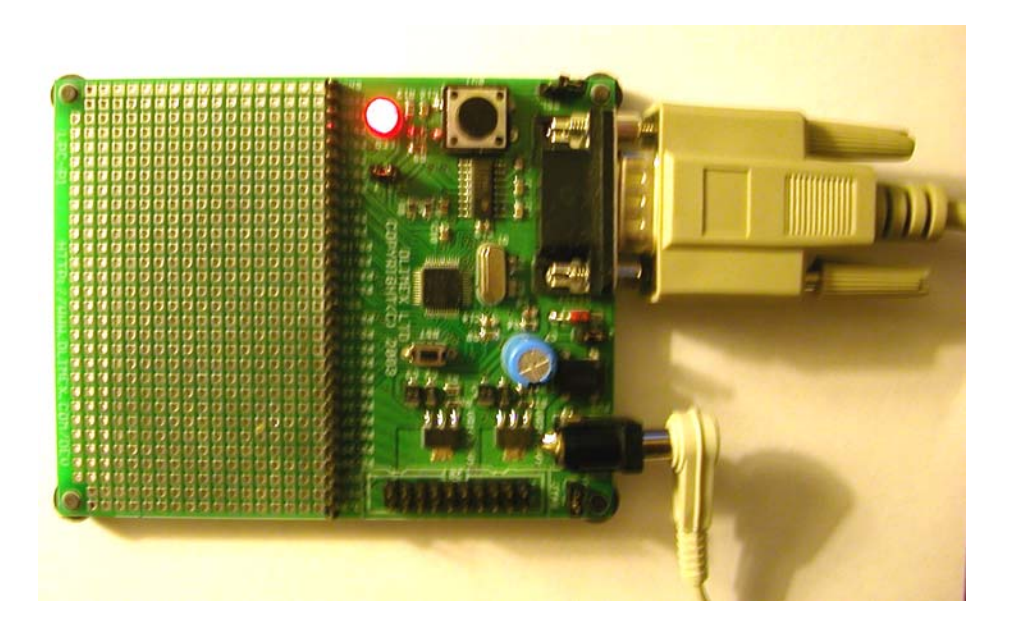

OK, I admit it; this photo has the reliability of a Bigfoot video!

## 20 Create a New Project to Run the Code in RAM

Now we will create a new project that will run the blinker code in RAM. Only minor modifications to three files are required. We will show how to run the application using the Philips ISP flash utility. Later, we'll show how to use this very same RAM-based application with the Insight graphical debugger and a Wiggler JTAG interface.

Using the techniques previously discussed, create a new project named **demo2106\_blink\_ram.** 

| 🖶 New Project                                                                                                    | ×      |
|----------------------------------------------------------------------------------------------------|--------|
| C/Make Project<br>Create a New C Project using 'make' to build it                                                          | C      |
| Project name: demo2106_blink_ram<br>Project contents<br>Vuse default<br>Directory: C:\eclipse\workspace\demo2106_blink_ram | Browse |
| < Back Next > Finish                                                                                                    | Cancel |

Switch to the C/C++ Perspective and you will see that there are now two projects, although the new one contains no files.

| C/C++ - Eclipse Platform                                      |                                |
|---------------------------------------------------------------|--------------------------------|
| File Edit Navigate Search Project Run Window Help             |                                |
| 📬 • 🖫 🖮   📾 - 😂 • 🖻 • 🔗 •   🎋 • 💽 • 💁 •                       | 🥭 🖋 ] ६५ ५ ५ → → 🗈 🗟 с/с++ 🔹 » |
| Problems Console 23 Properties<br>A console is not available. |                                |
|                                                               |                                |
|                                                               |                                |
| /demo2106_blink_ram                                           |                                |

Now using the "**File Import**" procedure described earlier, fetch the source files for the project **demo2106\_flash\_ram** included in the zip distribution for this tutorial.

| 🖉 Import                                                                                                    | X      |
|----------------------------------------------------------------------------------------------------|--------|
| File system<br>Import resources from the local file system.                                                                                                    |        |
| From directory: C:\source code\demo2106_blink_ram                                                                                                    | Browse |
| <ul> <li>→ demo2106_blink_ram</li> <li>→ project</li> <li>→ project</li> <li>→ crt.lst</li> <li>→ crt.o</li> <li>✓ S crt.s</li> <li>✓ Memo2106_blink_ram.cmd</li> <li>✓ C lpc210x.h</li> <li>✓ main.c</li> <li>→ main.hex</li> <li>→ main.map</li> <li>→ main.out</li> <li>✓ Makefile</li> </ul> |        |
| Filter Types Select All Deselect All                                                                                                    |        |
| Into folder:   demo2106_blink_ram Options  Overwrite existing resources without warning  C Create complete folder structure  C Create selected folders only                                                                                                    | Browse |
| < Back Next > Finish                                                                                                    | Cancel |

The files we import are: crt.s demo2106\_blink\_ram.cmd lpc210x.h main.c makefile.mak

Now if you "Clean and Build" you should see a completed project with all the resultant files, as shown below.

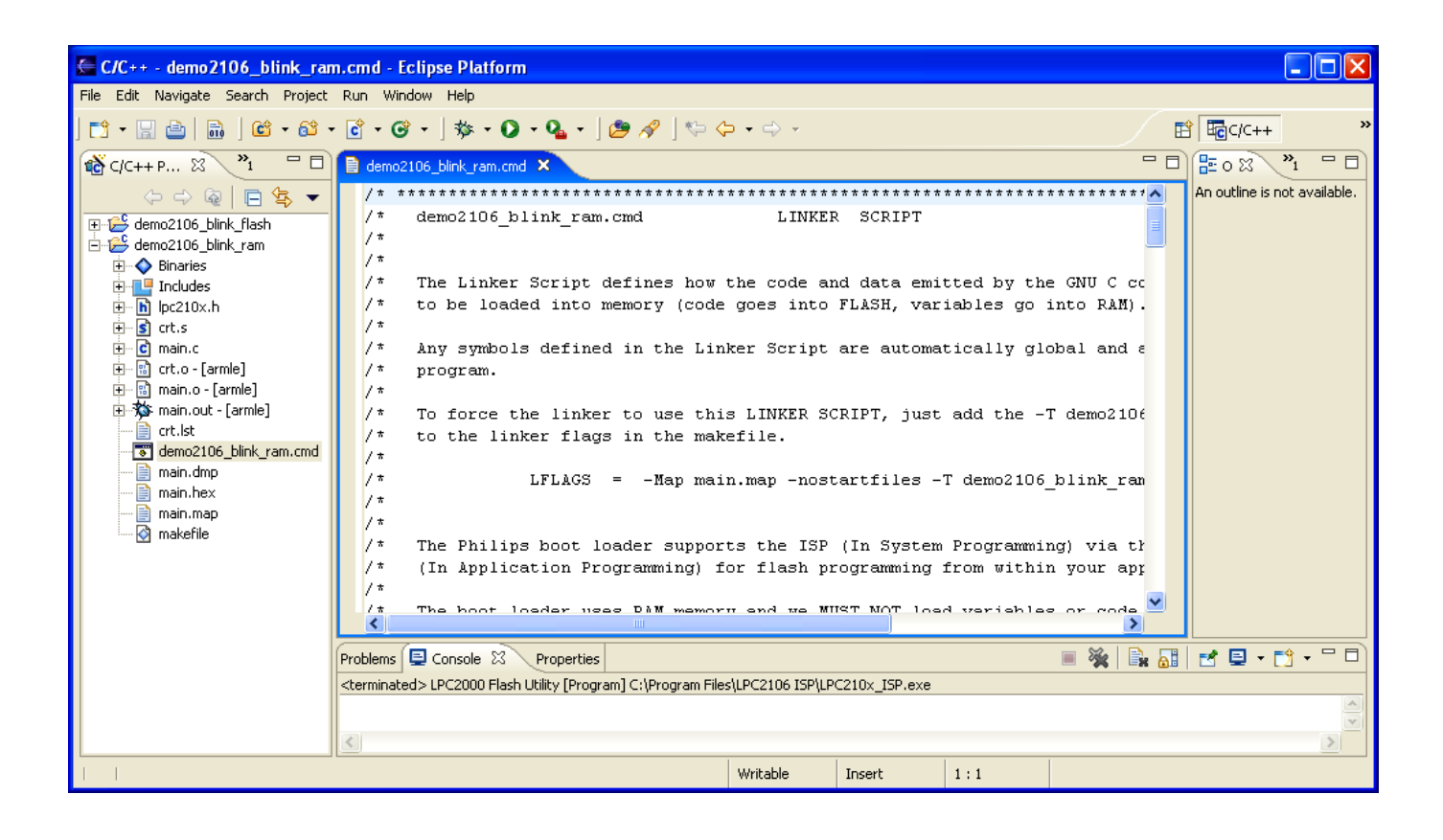

#### 21 Differences in the RAM Version

#### File CRT.S

In the startup assembler file, I used a simple trick to move the startup code away from the vectors to ensure that it doesn't encroach on the Philips ISP Flash Loader low RAM area.

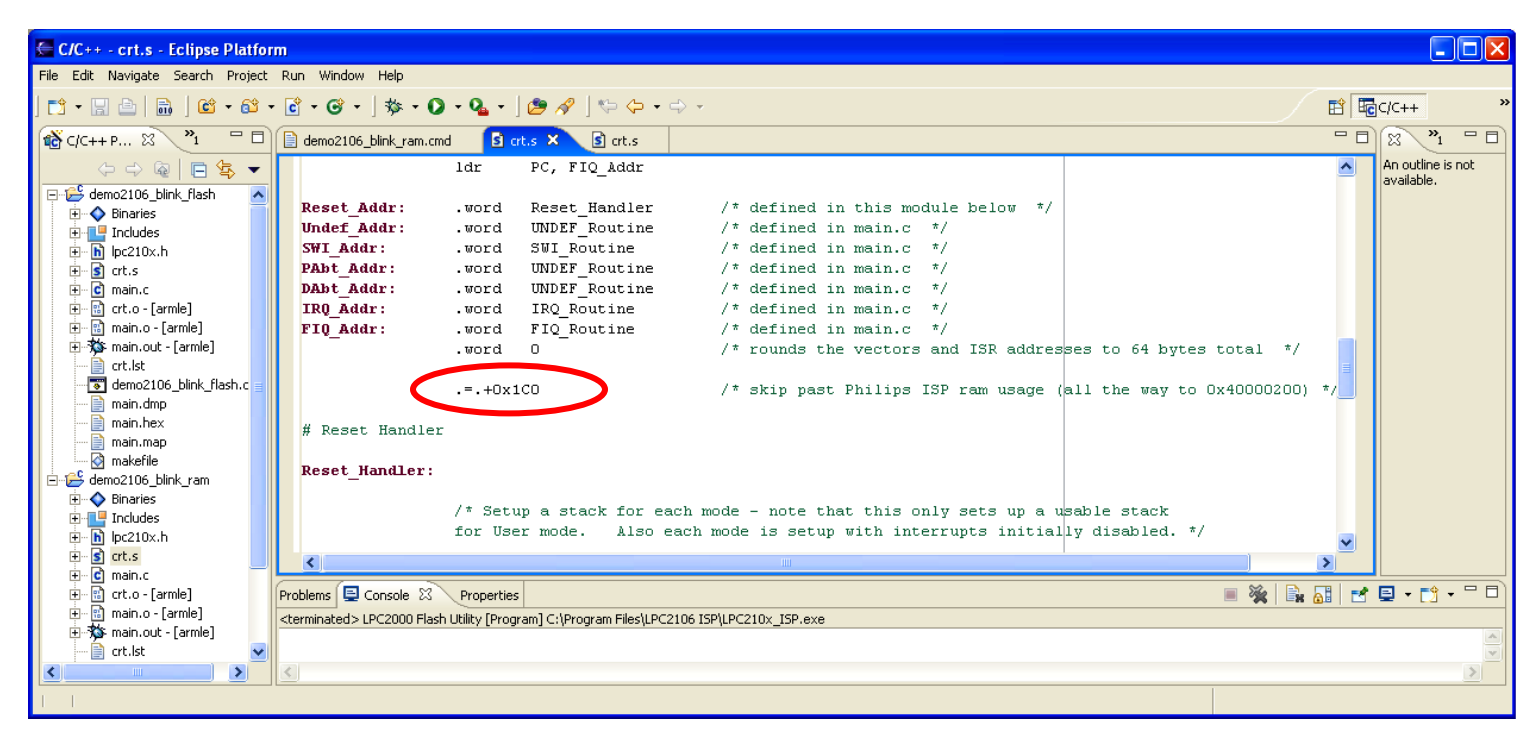

Remember that the entire project, code and variables, will be loaded into RAM starting at address 0x40000000. The location counter is advanced by the directive **.=.+0x1C0** to push the Reset\_Handler to address 0x40000200. This leaves a hole where the Philips ISP Flash Utility will use the low RAM. There are other ways to do this.

#### File MAIN.C

There is just one extra line of C code in the main program. It directs the LPC2106 to remap the interrupt vectors to RAM at 0x40000000.

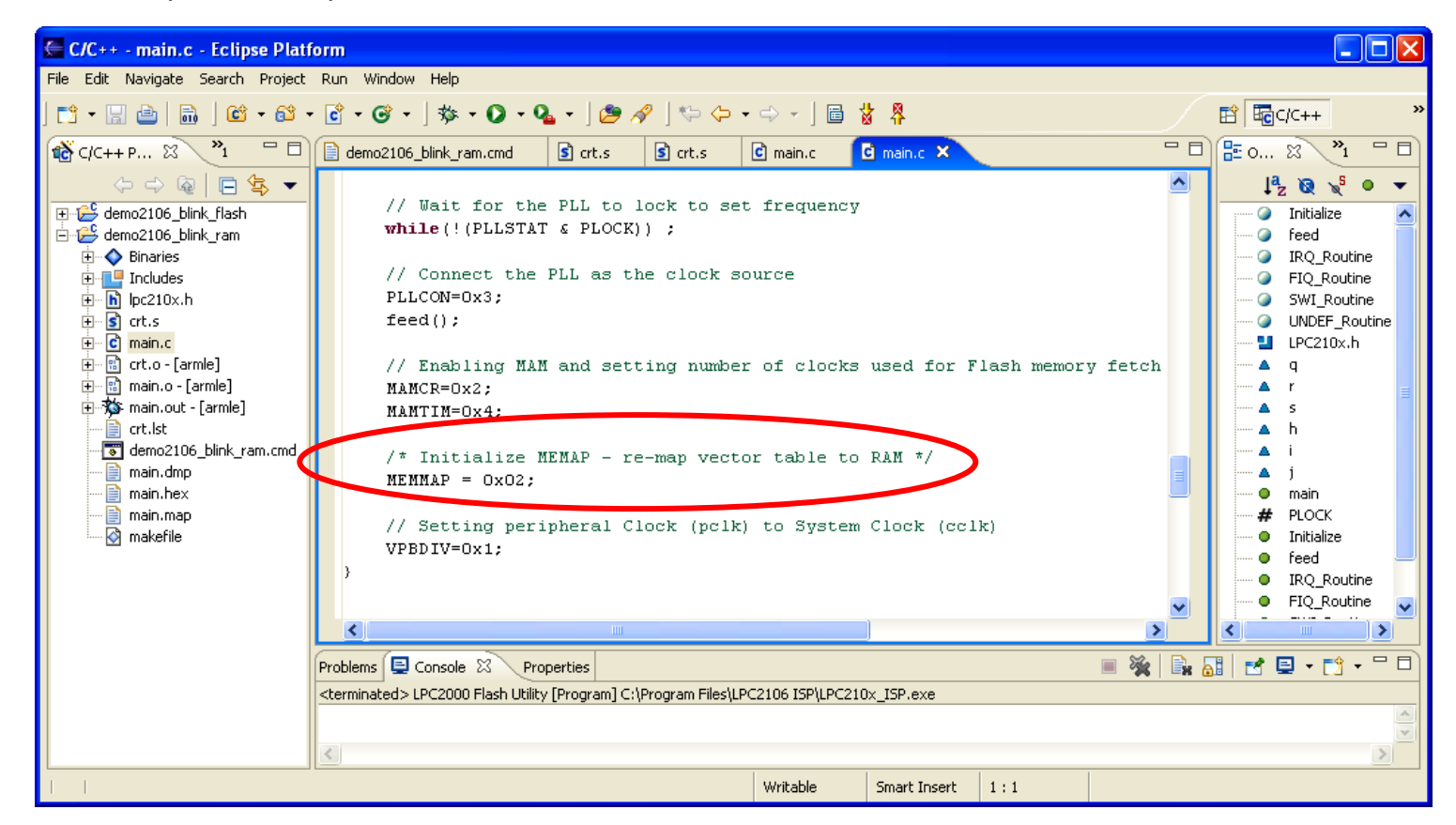

Since we are not using any interrupts in this example, this addition does not really matter. I've just added it for completeness; you should always do this when devising a project to run in RAM.

After you follow the next steps and get the application to execute out of RAM, you can run a little experiment and comment out the MEMMAP = 0x02; line. It will still run OK.

The reason for that is two-fold. First, we don't use interrupts in this example. Second, we use the Philips ISP Flash Loader to force the CPU to start at the address of Reset\_Handler; which is at 0x40000200. This bypasses using the RESET vector at 0x4000000 to start the application.

#### File DEMO2106\_BLINK\_RAM.CMD

The entire project, both code and variables, is going to be loaded into RAM. Therefore, there are a few changes in the Linker Command Script file **demo2106\_blink\_ram.cmd**.

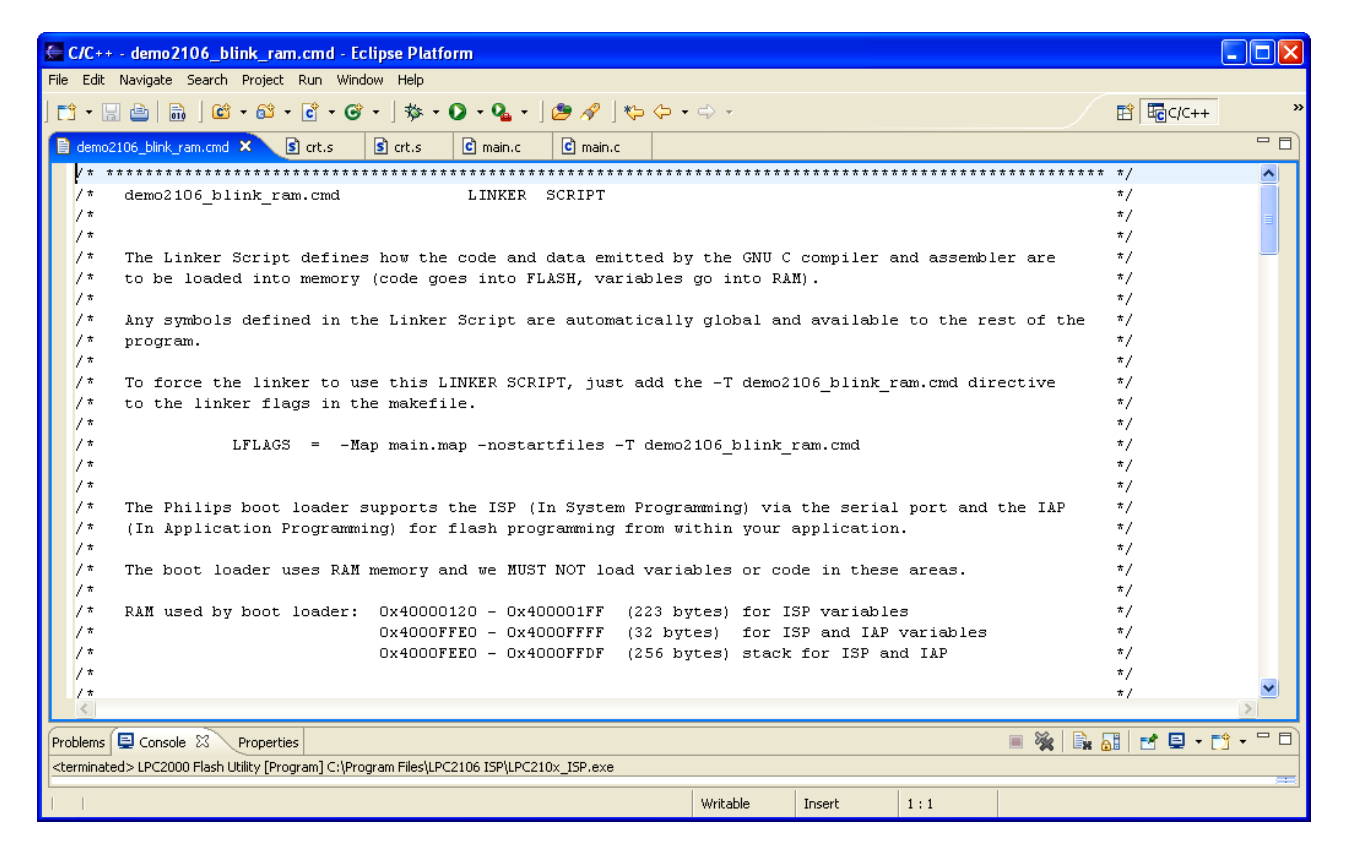

| C/C++ - demo2106_blink_ram.cmd - Eclipse Platform                                                                |                                                    |
|----------------------------------------------------------------------------------------------------|----------------------------------------------------|
| rie Lait wawigate search Project Run window Help                                                                 |                                                    |
|                                                                                                    |                                                    |
| 📄 demo2106_blink_ram.cmd 🗶 🖻 crt.s 🔹 crt.s 🖻 main.c                                                              |                                                    |
| /* MEMORY MAP                                                                                                    | */ 🔥                                               |
| /*                                                                                                    | 0x40010000 */                                      |
| /*> >                                                                                                    | -  */                                              |
| /* · /                                                                                                    | 0X4000FFFF */                                      |
| /* .   for Philing boot loader                                                                                   | */                                                 |
| /* 288 bytes                                                                                                    | */                                                 |
| /* . Do not put anything here                                                                                    | 0x4000FEE0 */                                      |
| /* .                                                                                                    | -  */                                              |
| /* .   UDF Stack 4 bytes                                                                                         | 0x4000FEDC <stack_end *="" <="" th=""></stack_end> |
| /* .                                                                                                    | -  */                                              |
| /* . ABI Stack 4 bytes                                                                                           | 0X4000FED8 */                                      |
| /* FIO Stack 4 hytes                                                                                             | -I -/<br>IOX4000FED4 */                            |
| /*                                                                                                    | -1 */                                              |
| /* . IRQ Stack 4 bytes                                                                                           | 0x4000FED0 */                                      |
| /* .                                                                                                    | -  */                                              |
| /* .   SVC Stack 4 bytes                                                                                         | 0x4000FECC */                                      |
| /* .                                                                                                    | -  */                                              |
| /* · · ·                                                                                                    | 1 / */                                             |
| /* . Stack area for user program                                                                                 | */                                                 |
| /*                                                                                                    | */                                                 |
| /*                                                                                                    | · · · · · · · · · · · · · · · · · · ·              |
| < C                                                                                                    |                                                    |
| Problems 📮 Console 🕱 Properties                                                                                  | ■ 🖗 📴 + 📬 + 🖓 - 🖓                                  |
| <pre><terminated>LPC2000 Flash Utility [Program] C:\Program Files\LPC2106 ISP\LPC210x ISP.exe</terminated></pre> |                                                    |
|                                                                                                    |                                                    |
|                                                                                                    | Writable Insert 1:1                                |

| E c/c+                                                                                                    | ++ - demo2106_blink_ram.           | cmd - Eclipse Platform                                  |             |
|----------------------------------------------------------------------------------------------------|------------------------------------|---------------------------------------------------------|-------------|
| File Edi                                                                                                    | t Navigate Search Project I        | Run Window Help                                         |             |
| 📬 🗸                                                                                                    | 🔚 🖆   🗟   🛍 - 😂 -                  | Ê - C - ] 参 - O - Q - ] ⊘ - / [▷ / - ↓ → - E 🖬 🖬 🖓      | ×           |
| 📄 dem                                                                                                    | io2106_blink_ram.cmd 🗙 🖻           | crt.s S crt.s C main.c C main.c                         | - 8         |
| /*                                                                                                    |                                    | */                                                      | ^           |
| /*                                                                                                    | •                                  | */                                                      |             |
| /*                                                                                                    | •                                  | 1 1 */                                                  |             |
| /*                                                                                                    | •                                  | */                                                      |             |
| /*                                                                                                    | •                                  |                                                         |             |
| /*                                                                                                    | ram                                |                                                         |             |
| /*                                                                                                    |                                    | */                                                      |             |
| /*                                                                                                    |                                    | */                                                      |             |
| /*                                                                                                    |                                    | 0x40000464 <bss_end *="" <="" td=""><td></td></bss_end> |             |
| /*                                                                                                    |                                    | */                                                      |             |
| /*                                                                                                    | •                                  | .bss uninitialized variables   */                       |             |
| /*                                                                                                    | •                                  | bss_start, _edata */                                    |             |
| /*                                                                                                    | •                                  |                                                         |             |
| /*                                                                                                    | •                                  | */                                                      |             |
| /*                                                                                                    | •                                  | data initialized veriables   */                         |             |
| /*                                                                                                    | •                                  |                                                         |             |
| /*                                                                                                    |                                    | */                                                      |             |
| /*                                                                                                    |                                    | */                                                      |             |
| /*                                                                                                    |                                    |                                                         |             |
| /*                                                                                                    |                                    | */                                                      |             |
| /*                                                                                                    | •                                  | 0x40000344 main */                                      |             |
| /*                                                                                                    | •                                  | 0x400002c4 Initialize */                                | ✓           |
| <                                                                                                    |                                    |                                                         | >           |
| Problem:                                                                                                    | s 📮 Console 🛛 🛛 Properties         | 🗏 💥 🗎 🔂 🖬 🛃 🛃                                           | ] • 📬 • 🗖 🗖 |
| <termina< td=""><td>ated&gt; LPC2000 Flash Utility [Progr</td><td>am] C:\Program Files\LPC2106 ISP\LPC210x_ISP.exe</td><td></td></termina<> | ated> LPC2000 Flash Utility [Progr | am] C:\Program Files\LPC2106 ISP\LPC210x_ISP.exe        |             |
|                                                                                                    |                                    | Writable Insert 1:1                                     |             |

| C/C++ - demo2106_blink_                         | ram.cmd - Eclipse Platform                             |                 |               |                     |     |
|-------------------------------------------------|--------------------------------------------------------|-----------------|---------------|---------------------|-----|
| File Edit Navigate Search Proj                  | ject Run Window Help                                   |                 |               |                     |     |
| ] 📬 🕶 🔚 🗁 📄 🗋 🖆 🗸 🎯                             | 알 - 🖻 - 양 - ] 🏇 - 💽 - 🏊 - ] 🥭 🔗 ] *                    | \$- \$- • → •   |               | 😰 편 c/c++           | »   |
| 📄 demo2106_blink_ram.cmd 🗙                      | 🗟 crt.s 🔹 crt.s 🕻 main.c                               |                 |               | E                   | • 🛛 |
| /* .                                            | .text C Code                                           | 0x400002c0      | UNDEF_Routine | */                  | ^   |
| /* .                                            | 1                                                      | 0x400002bc      | SWI_Routine   | */                  |     |
| /* .                                            | 408 bytes                                              | UX400002b8      | FIQ_Routine   | */                  |     |
| /* .                                            |                                                        | 10x40000204     | feed          | */                  |     |
| /*                                              | .text Startun Code(assembler                           |                 | ICCU          | */                  |     |
| /*                                              | 116 bytes                                              | 1               |               | */                  |     |
| /* .                                            |                                                        | 0x40000200      |               | */                  |     |
| /* .                                            | <pre>variables used by</pre>                           | 0x400001FF      |               | */                  |     |
| /* .                                            | Philips boot loader                                    | 1 I             |               | */                  |     |
| /* .                                            | 223 bytes                                              | I               |               | */                  |     |
| /* .                                            |                                                        |                 |               | */                  |     |
| /* •                                            | Do not put anything here                               |                 |               | */                  |     |
| /* .                                            |                                                        | I<br>           |               | */                  |     |
| /*                                              | .text Interrupt Vectors                                | 1               |               | */                  |     |
| /*                                              | (re-mapped)                                            | ,<br>0x40000000 |               | */                  |     |
| /* .                                            | 64 bytes                                               | l               |               | */                  |     |
| /*                                              | >                                                      |                 |               | */                  |     |
| /*                                              | I                                                      | I               |               | */                  |     |
| /*                                              |                                                        |                 |               | */                  |     |
| /*                                              |                                                        |                 |               | */                  |     |
| /*                                              |                                                        | 1               |               | */                  |     |
|                                                 | I                                                      | I               |               | "/.                 | ⊻   |
|                                                 |                                                        |                 |               | 2                   |     |
| Problems 📮 Console 🛛 Prop                       | erties                                                 |                 |               | 🔲 🎉   🚉 🚮   🛃 🖵 - 📬 | ° 🛛 |
| <terminated> LPC2000 Flash Utility</terminated> | [Program] C:\Program Files\LPC2106 ISP\LPC210x_ISP.exe |                 |               |                     |     |
|                                                 |                                                        | Writable        | Insert 1:1    |                     |     |

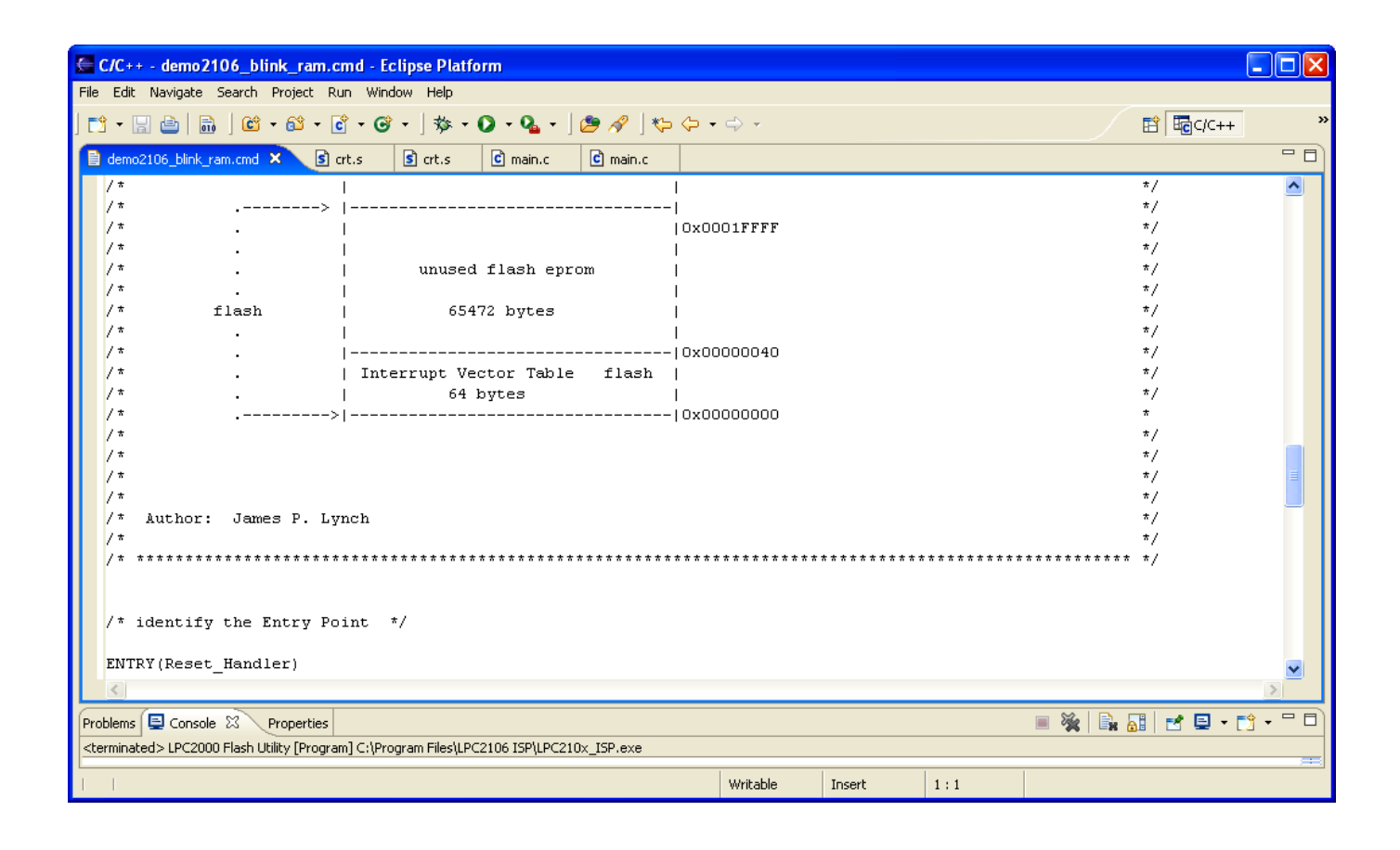

I added quite a bit of annotation above to make it very clear how the memory (flash and ram) is organized.

| C/C++ - demo2106_blink_ram.cmd - Eclipse Platform                                                                 |            |            |         |     |          |        |   |
|----------------------------------------------------------------------------------------------------|------------|------------|---------|-----|----------|--------|---|
| File Edit Navigate Search Project Run Window Help                                                                 |            |            |         |     |          |        |   |
| ] 📫 • 🔜 🖮 ] 🖆 • 6² • 6² • 9 • 9 • 9 • 9 • 9 • 1 🍅 🖋   🍫 🗇 •                                                       | ⇔ -        |            |         |     | <b>E</b> | Ec/C++ | » |
| 🗎 demo2106_blink_ram.cmd × 🖻 crt.s 🖻 crt.s 🖻 main.c                                                               |            |            |         |     |          |        |   |
| /* specify the LPC2106 memory areas */                                                                            |            |            |         |     |          |        | ^ |
| MENORY                                                                                                    |            |            |         |     |          |        |   |
| (                                                                                                    |            |            |         |     |          |        |   |
| flash : ORIGIN = 0x00000000, LENGTH = 128K                                                                        | /* free Fl | LASH EPROM | area */ |     |          |        |   |
| ram : ORIGIN = OX40000000, LENGIH = 64K                                                                           | /° Iree R. | AM area •/ |         |     |          |        |   |
| /* define a global symbol _stack_end */                                                                           |            |            |         |     |          |        |   |
| _stack_end = 0x4000FEDC;                                                                                          |            |            |         |     |          |        |   |
|                                                                                                    |            |            |         |     |          |        |   |
|                                                                                                    |            |            |         | - ~ |          |        |   |
| Problems 🖳 Console 🕮 Properties                                                                                   |            |            |         |     | 8 🔒      |        |   |
| <pre><terminated> LPC2000 Flash Utility [Program] C:\Program Files\LPC2106 ISP\LPC210x_ISP.exe</terminated></pre> |            |            |         |     |          |        |   |
| L L                                                                                                    | Writable   | Insert     | 1:1     |     |          |        |   |

Above I defined two memory areas for flash and RAM, consistent with the LPC2106 memory map. Of course, we're going to load everything (code and variables) into RAM!

Note that I also created a global symbol, \_stack\_end, that is used in the startup routine to build the various stacks. The address is positioned just after the stacks and variables used by the Philips ISP Flash Utility.

| C/C++ - demo2106_blink_ram.cmd - Eclipse Plat                                | tform 📃 🗖                                                              |
|------------------------------------------------------------------------------|------------------------------------------------------------------------|
| File Edit Navigate Search Project Run Window Help                            |                                                                        |
| 📬 • 😭 🖕   🖬   😂 • 😂 • 💣 • 🚱 •   🎄 ·                                          | • 🔾 • 🎭 🖋 ] 🍫 🗢 • 🔿 •                                                  |
| 📄 demo2106_blink_ram.cmd 🗙 🖻 crt.s 🔄 crt.s                                   | C main.c C main.c                                                      |
| /* now define the output sections */                                         |                                                                        |
|                                                                              |                                                                        |
| SECTIONS                                                                     |                                                                        |
| startup : { *(.startup)} >ram                                                | /* the startup code goes into FLASH */                                 |
|                                                                              |                                                                        |
|                                                                              |                                                                        |
| .text :                                                                      | /* collect all sections that should go into FLASH after startup */     |
| (                                                                            |                                                                        |
| *(.text)                                                                     | /* all .text sections (code) */                                        |
| *(.rodata)                                                                   | /* all .rodata sections (constants, strings, etc.) */                  |
| *(.rodata*)                                                                  | /* all .rodata* sections (constants, strings, etc.) */                 |
| ^(.glue_/)                                                                   | /* all glue_/ sections (no idea what these are) */                     |
| *(.giue_/t)                                                                  | /* all glue /t sections (no idea what these are) */                    |
| _ecext = .;                                                                  | /* define a global symbol _ elect just after the fast code byte */     |
| , , , , , , , , , , , , , , , , , , ,                                        | , pac arrene above into rhanne,                                        |
|                                                                              |                                                                        |
|                                                                              |                                                                        |
|                                                                              |                                                                        |
| .data :                                                                      | /* collect all initialized .data sections that go into RAM */          |
| (                                                                            |                                                                        |
| _data = .;                                                                   | /* create a global symbol marking the start of the .data section */    |
| *(.data)                                                                     | /* all.data sections */                                                |
| _edata = .;                                                                  | /* define a global symbol marking the end of the .data section */      |
| )>ram                                                                        | /* put all the above into RAM (but load the LMA copy into FLASH) */    |
| .bss :                                                                       | /* collect all uninitialized .bss sections that go into RAM */         |
| {                                                                            |                                                                        |
| bss start = .;                                                               | /* define a global symbol marking the start of the .bss section */     |
| *(.bss)                                                                      | /* all .bss sections */                                                |
| ) >ram                                                                       | /* put all the above in RAM (it will be cleared in the startup code */ |
|                                                                              |                                                                        |
| A = ALIGN(4);                                                                | /* advance location counter to the next 32-bit boundary */             |
|                                                                              | /" define a global symbol marking the end of the .bss section "/       |
| end = .;                                                                     | /* define a global symbol marking the end of application RAM */        |
| ) —                                                                          |                                                                        |
|                                                                              | ×                                                                      |
| <                                                                            |                                                                        |
| Problems 📮 Console 🛛 Properties                                              | 🗏 🔆 📑 📑 👘 🖬 📑 👘 🖛                                                      |
| <terminated> LPC2000 Flash Utility [Program] C:\Program Files\L</terminated> | PC2106 ISP\LPC210x_ISP.exe                                             |
|                                                                              |                                                                        |
|                                                                              | Writable Insert 1:1                                                    |

Above is the final part of the Linker Command Script. <u>Notice that everything is loaded</u> into **RAM**.

You might ask, "Do we still copy the **.data** section initializers?" I left the copy operation intact in file CRT.S but it now essentially copies over itself (wasteful). I wanted to keep things very similar. You could delete the **.data** initializer copy code in **crt.s** to save space.

You might also ask, "Do we still clear the **.bss** section?" The answer is absolutely yes, RAM memory powers on into an unknown state. We want all uninitialized variables to

be zero ar start-up. Of course, stupid programmers rely on uninitialized variables to be zero at boot-up, this is how they get into trouble with uninitialized variables (not all compilers do this automatically).

At this point, if you haven't cleaned and built the project, do it now.

Make sure the BSL jumper is installed.

Now use the "External Tools" toolbar button to find the Philips ISP Flash Utility and start it. To make sure that we are not fooling ourselves, click on "Erase" to clear the flash memory.

| St LPC2000 Flash Utility                                                                                     |                                                          |
|----------------------------------------------------------------------------------------------------|----------------------------------------------------------|
| File Buffer Help                                                                                             |                                                          |
| LPC2000 Flash Utility V                                                                                      | 2.2.0                                                    |
| Flash ProgrammingErase / Blank                                                                               | Communication                                            |
| Filename:           C:\eclipse\workspace\demo2106_blink_flas          Blank Check         C Selected Sectors | Connected To Port:<br>COM1:                              |
| Upload to Flash                                                                                              | Use Baud Rate:<br>19200 💌                                |
| Compare Flash Manual Reset End Sector: 14                                                                    | Time-Out [sec]: 2                                        |
| Device<br>Device: LPC2106  Read<br>XTAL Freq. [kHz]: 14746<br>Boot Loader ID:                                | Use DTR/RTS<br>for Reset and<br>Boot Loader<br>Selection |
| Erased LPC2000 Flash Successfully                                                                            |                                                          |

Now we can be sure that the blinking LED is not the Flash application running.

#### Click on "Buffer – RAM Buffer Operations."

| S LPC2000 Flash Utility                                                                                                    |                                                                                              |
|----------------------------------------------------------------------------------------------------|----------------------------------------------------------------------------------------------|
| File Buffer Help  Flash Buffer Operations  LPC2000 Flash Utility V RAM Buffer Operations                                                                                                    | /2.2.0                                                                                       |
| Flash Programming       Erase / Blank         C:\eclipse\workspace\demo2106_blink_flas       Blank Check         Upload to Flash       Execute Code after Upload         Compare Flash       Manual Reset | Communication<br>Connected To Port;<br>COM1:<br>Use Baud Rate;<br>19200<br>Time-Out [sec]: 2 |
| Device     Part ID:       XTAL Freq. [kHz]:     14746       Part ID:     Boot Loader ID:                                                                                                    | Use DTR/RTS<br>for Reset and<br>Boot Loader<br>Selection                                     |

The RAM Buffer screen now appears. Click on "Load Hex File." This is just an operation that fetches the hex file and puts it into the **Philips ISP Flash Utility**.

| LPC2000 F      | lash l | Jtili | ty - | RAM  | Buff | er |     |        |        |       |       |       |       |       |         |        |               |             |        |     |
|----------------|--------|-------|------|------|------|----|-----|--------|--------|-------|-------|-------|-------|-------|---------|--------|---------------|-------------|--------|-----|
|                |        |       |      |      |      |    |     |        |        |       |       |       |       |       |         |        |               |             |        | ٦.  |
| &H4000 0000    | FF     | FF    | FF   | FF   | FF   | FF | FF  | FF     | FF     | FF    | FF    | FF    | FF    | FF    | FF      | FF     | yyyyyy        | JYYYYYY     | JYYYY  | Ì   |
| &H4000 0010    | FF     | FF    | FF   | FF   | FF   | FF | FF  | FF     | FF     | FF    | FF    | FF    | FF    | FF    | FF      | FF     | yyyyy         | ,,,,,,,,,,, | JYYYY  |     |
| &H4000 0020    | FF     | FF    | FF   | FF   | FF   | FF | FF  | FF     | FF     | FF    | FF    | FF    | FF    | FF    | FF      | FF     | yyyyyy        | JYYYYYY     | JYYYY  |     |
| &H4000 0030    | FF     | FF    | FF   | FF   | FF   | FF | FF  | FF     | FF     | FF    | FF    | FF    | FF    | FF    | FF      | FF     | yyyyyy        | JYYYYYY     | JYYYY  |     |
| &H4000 0040    | FF     | FF    | FF   | FF   | FF   | FF | FF  | FF     | FF     | FF    | FF    | FF    | FF    | FF    | FF      | FF     | <u>yyyyyy</u> | ,,,,,,,,,,, | JYYYY  |     |
| &H4000 0050    | FF     | FF    | FF   | FF   | FF   | FF | FF  | FF     | FF     | FF    | FF    | FF    | FF    | FF    | FF      | FF     | yyyyyy        | JYYYYYY     | JYYYY  |     |
| &H4000 0060    | FF     | FF    | FF   | FF   | FF   | FF | FF  | FF     | FF     | FF    | FF    | FF    | FF    | FF    | FF      | FF     | yyyyyy        | JYYYYYY     | JYYYY  |     |
| &H4000 0070    | FF     | FF    | FF   | FF   | FF   | FF | FF  | FF     | FF     | FF    | FF    | FF    | FF    | FF    | FF      | FF     | yyyyyy        | JYYYYYY     | JYYYY  |     |
| &H4000 0080    | FF     | FF    | FF   | FF   | FF   | FF | FF  | FF     | FF     | FF    | FF    | FF    | FF    | FF    | FF      | FF     | yyyyyy        | JUUUUUU     | JYYYY  |     |
| &H4000 0090    | FF     | FF    | FF   | FF   | FF   | FF | FF  | FF     | FF     | FF    | FF    | FF    | FF    | FF    | FF      | FF     | yyyyyy        | JAAAAAA     | JYYYY  |     |
| &H4000 00A0    | FF     | FF    | FF   | FF   | FF   | FF | FF  | FF     | FF     | FF    | FF    | FF    | FF    | FF    | FF      | FF     | yyyyyy        | JAAAAAA     | JYYYY  |     |
| &H4000 00B0    | FF     | FF    | FF   | FF   | FF   | FF | FF  | FF     | FF     | FF    | FF    | FF    | FF    | FF    | FF      | FF     | yyyyyy        | JYYYYYY     | JYYYY  |     |
| &H4000 00C0    | FF     | FF    | FF   | FF   | FF   | FF | FF  | FF     | FF     | FF    | FF    | FF    | FF    | FF    | FF      | FF     | yyyyyy        | JUUUUUU     | JYYYY  |     |
| kH4000 00D 0   | FF     | FF    | FF   | FF   | FF   | FF | FF  | FF     | FF     | FF    | FF    | FF    | FF    | FF    | FF      | FF     | yyyyyy        | JAAAAAA     | JYYYY  |     |
| kH4000 00E0    | FF     | FF    | FF   | FF   | FF   | FF | FF  | FF     | FF     | FF    | FF    | FF    | FF    | FF    | FF      | FF     | yyyyyy        | JYYYYYY     | JYYYY  |     |
| kH4000 00F0    | FF     | FF    | FF   | FF   | FF   | FF | FF  | FF     | FF     | FF    | FF    | FF    | FF    | FF    | FF      | FF     | yyyyyy        | JYYYYYY     | JYYYY  |     |
| kH4000 0100    | FF     | FF    | FF   | FF   | FF   | FF | FF  | FF     | FF     | FF    | FF    | FF    | FF    | FF    | FF      | FF     | yyyyyy        | JUUUUUU     | JUUUU  |     |
| kH4000 0110    | FF     | FF    | FF   | FF   | FF   | FF | FF  | FF     | FF     | FF    | FF    | FF    | FF    | FF    | FF      | FF     | yyyyyy        | JYYYYYY     | JUUUU  |     |
| kH4000 0120    | FF     | FF    | FF   | FF   | FF   | FF | FF  | FF     | FF     | FF    | FF    | FF    | FF    | FF    | FF      | FF     | ÿÿÿÿÿÿ        | JYYYYYY     | JYYYY  |     |
| kH4000 0130    | FF     | FF    | FF   | FF   | FF   | FF | FF  | FF     | FF     | FF    | FF    | FF    | FF    | FF    | FF      | FF     | ÜÜÜÜÜÜ        | JYYYYYY     | JYYYY  |     |
| kH4000 0140    | FF     | FF    | FF   | FF   | FF   | FF | FF  | FF     | FF     | FF    | FF    | FF    | FF    | FF    | FF      | FF     | UUUUUU        | JYYYYYY     | JUUUU  |     |
| kH4000 0150    | FF     | FF    | FF   | FF   | FF   | FF | FF  | FF     | FF     | FF    | FF    | FF    | FF    | FF    | FF      | FF     | yyyyyy        | JUUUUUU     | JYYYY  |     |
| kH4000 0160    | FF     | FF    | FF   | FF   | FF   | FF | FF  | FF     | FF     | FF    | FF    | FF    | FF    | FF    | FF      | FF     | UUUUUU        | JUUUUUU     | JUUUU  |     |
| kH4000 0170    | FF     | FF    | FF   | FF   | FF   | FF | FF  | FF     | FF     | FF    | FF    | FF    | FF    | FF    | FF      | FF     | UUUUUU        | JUUUUUU     | JYYYY  |     |
| kH4000 0180    | FF     | FF    | FF   | FF   | FF   | FF | FF  | FF     | FF     | FF    | FF    | FF    | FF    | FF    | FF      | FF     | UUUUUU        | JUUUUUU     | JYYYY  |     |
| AH4000 0190    | FF     | FF    | FF   | FF   | FF   | FF | FF  | FF     | FF     | FF    | FF    | FF    | FF    | FF    | FF      | FF     | UUUUUU        | JUUUUUU     | JUUUU  |     |
| AH4000 01A0    | FF     | FF    | FF   | FF   | FF   | FF | FF  | FF     | FF     | FF    | FF    | FF    | FF    | FF    | FF      | FF     | UUUUUU        | JUUUUUU     | JUUUU  |     |
| xH4000 01B0    | FF     | FF    | FF   | FF   | FF   | FF | FF  | FF     | FF     | FF    | FF    | FF    | FF    | FF    | FF      | FF     | UUUUUU        | JUUUUU      | JUUUU  |     |
| xH4000 01C0    | FF     | FF    | FF   | FF   | FF   | FF | FF  | FF     | FF     | FF    | FF    | FF    | FF    | FF    | FF      | FF     | UUUUUU        | JUUUUUU     | JUUUU  |     |
| xH4000 01D0    | FF     | FF    | FF   | FF   | FF   | FF | FF  | FF     | FF     | FF    | FF    | FF    | FF    | FF    | FF      | FF     | ÜÜÜÜÜÜ        | JŪŪŪŪŪ      | ĴŪŪŪŪ  |     |
| xH4000 01E0    | FF     | FF    | FF   | FF   | FF   | FF | FF  | FF     | FF     | FF    | FF    | FF    | FF    | FF    | FF      | FF     | UUUUU         | JUUUUU      | JŪŪŪŪ  |     |
| 44000 01F0     | FF     | FF    | FF   | FF   | FF   | FF | FF  | FF     | FF     | FF    | FF    | FF    | FF    | FF    | FF      | FF     | ŬŬŬŬŬ         |             | ĴŪŪŪŪ  |     |
| Load Hex F     | ïle    |       |      |      |      |    | Upl | oad to | RAM    | 1     | D     | ownlo | ad RA | м     |         | Save H | lex File      | Fil         | Buffer |     |
| Code Execution |        |       |      |      |      | -  | A   | ddraa  | • Band |       |       |       |       |       | <u></u> |        |               |             | V-1    |     |
|                |        | _     |      |      |      | _  |     | 100    | C Cal  | ooto  | 1 P   |       |       | Start | 2.14    | 400000 | 100           | FIII        | value: | IL. |
| Run from Add   | ress   | &H    | 4000 | 0200 |      |    |     | ,      | ୍ ତଥା  | ecter | unar  | ige   |       |       |         |        |               |             |        |     |
|                |        | 0     | Thur | nb 💽 | ARM  |    |     | (      | C Ent  | ire B | uffer |       |       | End:  | J&H     | 4000FF | FF            |             |        |     |
|                |        |       |      |      |      |    | LF  | PC     | 200    | 0     | Fla   | sh    | Ut    | ility | у       |        |               |             |        |     |
|                |        | _     |      |      | _    |    | _   |        |        |       |       |       |       |       |         |        |               |             |        | -   |

Notice that the button titled "Run from Address" has the value &H40000200 in it. This is thanks to the **ENTRY(Reset\_Handler)** directive in the linker command script file. The Philips boot loader will simply load 0x40000200 into the PC register and let her rip!

When you click on the "Load Hex File" button, the following dialog will be presented.

| Open                              |                |                   |   |          | ? 🗙    |
|-----------------------------------|----------------|-------------------|---|----------|--------|
| Look in:                          | 🗀 demo2106_b   | link_ram          | • | ← 🗈 💣 📰• |        |
| My Recent<br>Documents<br>Desktop | main.hex       |                   |   |          |        |
| My Documents                      |                |                   |   |          |        |
| My Computer                       |                |                   |   |          |        |
| Ny Network                        | File name:     | main              |   | •        | Open   |
| Places                            | Files of type: | Hex Files (*.hex) |   | •        | Cancel |

Browse for the main.hex file in the project directory and click "Open".

The following warning is presented. Since I advanced the location counter past the low RAM area used by Philips, it still thinks that there's code in there. If I had elected to make the interrupt vectors a separate section, I could have avoided this warning.

| LPC20 | 00 Flash Utility - WARNING                                                                                               |
|-------|----------------------------------------------------------------------------------------------------|
| ⚠     | Code in Boot Loader RAM Area (&H40000120 - &H400001FF) or Boot Loader Stack Area (Top 288 Bytes of RAM) will be Ignored! |
|       | ОК                                                                                                    |

It will still execute OK, of course, since the hex file has no bytes defined for the area where we advanced the program counter past the Philips ISP low RAM usage.

Now click on the "**Upload to RAM**" button to load the hex file into the LPC2106 RAM memory.

You will see a "progress bar" at the bottom of the screen and it will indicate that the operation has completed.

| 8 | EPC2000 Fla                 | ash l | Utili   | ty - | RAM  | Buff | er |     |        |         |       |       |       |       |        |     |       |          |                  | × |
|---|-----------------------------|-------|---------|------|------|------|----|-----|--------|---------|-------|-------|-------|-------|--------|-----|-------|----------|------------------|---|
|   |                             |       |         |      |      |      |    |     |        |         |       |       |       |       |        |     |       |          | ]                | • |
|   | &H4000 0000                 | 18    | FO      | 9F   | E5   | 18   | FO | 9F  | E5     | 18      | FO    | 9F    | E5    | 18    | FO     | 9F  | E5    | .ð∎å.ð   | ŏ∎å.ð∎å.ð∎å ¦    | = |
|   | &H4000 0010                 | 18    | FO      | 9F   | E5   | 00   | 00 | A0  | E1     | 14      | FO    | 9F    | E5    | 14    | FO     | 9F  | E5    | .ð∎å.    | . á.ö∎å.ö∎å      |   |
|   | &H4000 0020                 | 00    | 02      | 00   | 40   | CO   | 02 | 00  | 40     | BC      | 02    | 00    | 40    | CO    | 02     | 00  | 40    | QÀ.      | @%@À@            |   |
|   | &H4000 0030                 | CO    | 02      | 00   | 40   | B4   | 02 | 00  | 40     | B8      | 02    | 00    | 40    | 00    | 00     | 00  | 00    | Á@´.     |                  |   |
|   | &H4000 0040                 | 00    | 00      | 00   | 00   | 00   | 00 | 00  | 00     | 00      | 00    | 00    | 00    | 00    | 00     | 00  | 00    |          |                  |   |
|   | &H4000 0050                 | 00    | 00      | 00   | 00   | 00   | 00 | 00  | 00     | 00      | 00    | 00    | 00    | 00    | 00     | 00  | 00    |          |                  |   |
|   | &H4000 0060                 | 00    | 00      | 00   | 00   | 00   | 00 | 00  | 00     | 00      | 00    | 00    | 00    | 00    | 00     | 00  | 00    |          |                  |   |
|   | &H4000 0070                 | 00    | 00      | 00   | 00   | 00   | 00 | 00  | 00     | 00      | 00    | 00    | 00    | 00    | 00     | 00  | 00    |          |                  |   |
|   | &H4000 0080                 | 00    | 00      | 00   | 00   | 00   | 00 | 00  | 00     | 00      | 00    | 00    | 00    | 00    | 00     | 00  | 00    |          |                  |   |
|   | ≪H4000 0030<br>2 H4000 00A0 | 00    | 00      | 00   | 00   | 00   | 00 | 00  | 00     | 00      | 00    | 00    | 00    | 00    | 00     | 00  | 00    |          |                  |   |
|   | &H4000 00A0                 | 00    | 00      | 00   | 00   | 00   | 00 | 00  | 00     | 00      | 00    | 00    | 00    | 00    | 00     | 00  | 00    |          |                  |   |
|   | &H4000 0000                 | 00    | 00      | 00   | 00   | 00   | 00 | 00  | 00     | 00      | 00    | 00    | 00    | 00    | 00     | 00  | 00    |          |                  |   |
|   | %H4000 0000                 | 00    | 00      | 00   | 00   | 00   | 00 | 00  | 00     | 00      | 00    | 00    | 00    | 00    | 00     | 00  | 00    |          |                  |   |
|   | %H4000 00E0                 | 00    | 00      | 00   | 00   | 00   | 00 | 00  | 00     | 00      | 00    | 00    | 00    | 00    | 00     | 00  | 00    |          |                  |   |
|   | &H4000 00F0                 | 00    | 00      | 00   | 00   | 00   | 00 | 00  | 00     | 00      | 00    | 00    | 00    | 00    | 00     | 00  | 00    |          |                  |   |
|   | &H4000 0100                 | 00    | 00      | 00   | 00   | 00   | 00 | 00  | 00     | 00      | 00    | 00    | 00    | 00    | 00     | 00  | 00    |          |                  |   |
|   | &H4000 0110                 | 00    | 00      | 00   | 00   | 00   | 00 | 00  | 00     | 00      | 00    | 00    | 00    | 00    | 00     | 00  | 00    |          |                  |   |
|   | &H4000 0120                 | 00    | 00      | 00   | 00   | 00   | 00 | 00  | 00     | 00      | 00    | 00    | 00    | 00    | 00     | 00  | 00    |          |                  |   |
|   | &H4000 0130                 | 00    | 00      | 00   | 00   | 00   | 00 | 00  | 00     | 00      | 00    | 00    | 00    | 00    | 00     | 00  | 00    |          |                  |   |
|   | &H4000 0140                 | 00    | 00      | 00   | 00   | - 00 | 00 | 00  | 00     | 00      | 00    | 00    | 00    | 00    | 00     | 00  | 00    |          |                  |   |
|   | &H4000 0150                 | 00    | 00      | 00   | 00   | 00   | 00 | 00  | 00     | 00      | 00    | 00    | 00    | 00    | 00     | 00  | 00    |          |                  |   |
|   | &H4000 0160                 | 00    | 00      | 00   | 00   | 00   | 00 | 00  | 00     | 00      | 00    | 00    | 00    | 00    | 00     | 00  | 00    |          |                  |   |
|   | &H4000 0170                 | 00    | 00      | 00   | 00   | 00   | 00 | 00  | 00     | 00      | 00    | 00    | 00    | 00    | 00     | 00  | 00    |          |                  |   |
|   | &H4000 0180                 | 00    | 00      | 00   | 00   | 00   | 00 | 00  | 00     | 00      | 00    | 00    | 00    | 00    | 00     | 00  | 00    |          |                  |   |
|   | &H4000 0190                 | 00    | 00      | 00   | 00   | 00   | 00 | 00  | 00     | 00      | 00    | 00    | 00    | 00    | 00     | 00  | 00    |          |                  |   |
|   | &H4000 01A0                 | 00    | 00      | 00   | 00   | 00   | 00 | 00  | 00     | 00      | 00    | 00    | 00    | 00    | 00     | 00  | 00    |          |                  |   |
|   | &H4000 01B0                 | 00    | 00      | 00   | 00   | 00   | 00 | 00  | 00     | 00      | 00    | 00    | 00    | 00    | 00     | 00  | 00    |          |                  |   |
|   | &H4000 01C0                 | 00    | 00      | 00   | 00   | 00   | 00 | 00  | 00     | 00      | 00    | 00    | 00    | 00    | 00     | 00  | 00    |          |                  |   |
|   | %H400001D0<br>%H400001D0    | 00    | 00      | 00   | 00   | 00   | 00 | 00  | 00     | 00      | 00    | 00    | 00    | 00    | 00     | 00  | 00    |          |                  |   |
|   | &H4000 01E0<br>&H4000 01E0  | 00    | 00      | 00   | 00   | 00   | 00 | 00  | 00     | 00      | 00    | 00    | 00    | 00    | 00     | 00  | 00    |          |                  |   |
|   | &H4000 01F0                 | - 00  | -00     | -00  | 00   |      | 00 | 00  | 00     |         | 00    |       |       |       |        | -00 |       |          |                  | • |
|   | Load Hex Fil                | е     |         |      |      | (    | [  | Upl | oad ti | o RAM   |       | D     | ownlo | ad RA | м      |     | Save  | Hex File | Fill Buffer      |   |
| Г | - Code Execution            |       |         |      |      |      |    | ΓÀ  | dures  | » Fiang | je —  |       |       |       |        |     |       |          | - Fill Value: Fi | F |
|   | Run from Addr               | ess   | &H      | 4000 | 0200 |      |    |     |        | Sel     | ecte  | d Rar | nge   | !     | Start: | &H  | 40000 | 000      |                  |   |
|   |                             |       | 0       | Thur | nb 💿 | ARM  |    |     | 1      | C Ent   | ire B | uffer |       |       | End:   | J&H | 40000 | 43⊦      |                  |   |
|   |                             |       |         |      |      |      |    | L   | ъС     | 200     | 0     | Fla   | sh    | Ut    | ility  | у   |       |          |                  |   |
| В | uffer Upload Succ           | essfu | illy Co | mple | ted  |      |    |     |        |         |       |       |       |       |        |     |       |          |                  |   |
| _ |                             |       |         |      |      |      |    |     |        |         |       |       |       |       |        |     |       |          |                  |   |

You do **NOT** have to remove the BSL jumper. Click on the "Run from Address" button to execute the program.

| LPC2000 FI                 | ash l | Jtili | ty - | RAM  | Buff | er |     |        |        |        |            |       |        |        |     |       |                |                                         |
|----------------------------|-------|-------|------|------|------|----|-----|--------|--------|--------|------------|-------|--------|--------|-----|-------|----------------|-----------------------------------------|
| %H4000 0000                | FF    | FF    | FF   | FF   | FF   | FF | FF  | FF     | FF     | FF     | FF         | FF    | FF     | FF     | FF  | FF    |                |                                         |
| &H4000 0010                | FF    | FF    | FF   | FF   | FF   | FF | FF  | FF     | FF     | FF     | FF         | FF    | FF     | FF     | FF  | FF    |                | ,,,,,,,,,,,,,,,,,,,,,,,,,,,,,,,,,,,,,,, |
| &H4000 0020                | FF    | FF    | FF   | FF   | FF   | FF | FF  | FF     | FF     | FF     | FF         | FF    | FF     | FF     | FF  | FF    | 0000000        |                                         |
| &H4000 0030                | FF    | FF    | FF   | FF   | FF   | FF | FF  | FF     | FF     | FF     | FF         | FF    | FF     | FF     | FF  | FF    |                |                                         |
| &H4000 0040                | FF    | FF    | FF   | FF   | FF   | FF | FF  | FF     | FF     | FF     | FF         | FF    | FF     | FF     | FF  | FF    | 000000         |                                         |
| &H4000 0050                | FF    | FF    | FF   | FF   | FF   | FF | FF  | FF     | FF     | FF     | FF         | FF    | FF     | FF     | FF  | FF    | 000000         |                                         |
| &H4000 0060                | FF    | FF    | FF   | FF   | FF   | FF | FF  | FF     | FF     | FF     | FF         | FF    | FF     | FF     | FF  | FF    | ΰΰΰΰΰΰ         | ŰŰŰŰŰŰŰŰŰŰŰŰŰŰŰŰŰŰŰŰŰŰŰŰŰŰŰŰŰŰŰŰŰŰŰŰŰŰŰ |
| &H4000 0070                | FF    | FF    | FF   | FF   | FF   | FF | FF  | FF     | FF     | FF     | FF         | FF    | FF     | FF     | FF  | FF    | ÜÜÜÜÜÜÜ        | ŰŰŰŰŰŰŰŰŰŰŰŰŰŰŰŰŰŰŰŰŰŰŰŰŰŰŰŰŰŰŰŰŰŰŰŰŰŰŰ |
| &H4000 0080                | FF    | FF    | FF   | FF   | FF   | FF | FF  | FF     | FF     | FF     | FF         | FF    | FF     | FF     | FF  | FF    | ŬŬŬŬŬŬ         | ŰŰŰŰŰŰŰŰŰŰŰŰŰ                           |
| &H4000 0090                | FF    | FF    | FF   | FF   | FF   | FF | FF  | FF     | FF     | FF     | FF         | FF    | FF     | FF     | FF  | FF    | ŪŪŪŪŪŪ         | νοουσού                                 |
| &H4000 00A0                | FF    | FF    | FF   | FF   | FF   | FF | FF  | FF     | FF     | FF     | FF         | FF    | FF     | FF     | FF  | FF    | ŪŪŪŪŪŪ         | VVVVVVVVVV                              |
| &H4000 00B0                | FF    | FF    | FF   | FF   | FF   | FF | FF  | FF     | FF     | FF     | FF         | FF    | FF     | FF     | FF  | FF    | UUUUUU         | νυνυνυνυ                                |
| &H4000 00C0                | FF    | FF    | FF   | FF   | FF   | FF | FF  | FF     | FF     | FF     | FF         | FF    | FF     | FF     | FF  | FF    | UUUUUU         | νυνυνυνυ                                |
| &H4000 00D0                | FF    | FF    | FF   | FF   | FF   | FF | FF  | FF     | FF     | FF     | FF         | FF    | FF     | FF     | FF  | FF    | <u> </u>       | ,,,,,,,,,,,,,,,,,,,,,,,,,,,,,,,,,,,,,,, |
| &H4000 00E0                | FF    | FF    | FF   | FF   | FF   | FF | FF  | FF     | FF     | FF     | FF         | FF    | FF     | FF     | FF  | FF    | 9999999        | ,,,,,,,,,,,,,,,,,,,,,,,,,,,,,,,,,,,,,,, |
| &H4000 00F0                | FF    | FF    | FF   | FF   | FF   | FF | FF  | FF     | FF     | FF     | FF         | FF    | FF     | FF     | FF  | FF    | 9999999        | ,,,,,,,,,,,,,,,,,,,,,,,,,,,,,,,,,,,,,,, |
| &H4000 0100                | FF    | FF    | FF   | FF   | FF   | FF | FF  | FF     | FF     | FF     | FF         | FF    | FF     | FF     | FF  | FF    | 9999999        | YYYYYYYYYY                              |
| &H4000 0110                | FF    | FF    | FF   | FF   | FF   | FF | FF  | FF     | FF     | FF     | FF         | FF    | FF     | FF     | FF  | FF    | <u>yyyyyy</u>  | ,,,,,,,,,,,,,,,,                        |
| &H4000 0120                | FF    | FF    | FF   | FF   | FF   | FF | FF  | FF     | FF     | FF     | FF         | FF    | FF     | FF     | FF  | FF    | <u>yyyyyy</u>  | ,,,,,,,,,,,,,,,,                        |
| &H4000 0130                | FF    | FF    | FF   | FF   | FF   | FF | FF  | FF     | FF     | FF     | FF         | FF    | FF     | FF     | FF  | FF    | <u> </u>       | ,,,,,,,,,,,,,,,,                        |
| &H4000 0140                | FF    | FF    | FF   | FF   | FF   | FF | FF  | FF     | FF     | FF     | FF         | FF    | FF     | FF     | FF  | FF    | UUUUUU         | ,,,,,,,,,,,,,,,,                        |
| &H4000 0150                | FF    | FF    | FF   | FF   | FF   | FF | FF  | FF     | FF     | FF     | FF         | FF    | FF     | FF     | FF  | FF    | yyyyyy         | ,,,,,,,,,,,,,,,,                        |
| &H4000 0160                | FF    | FF    | FF   | FF   | FF   | FF | FF  | FF     | FF     | FF     | FF         | FF    | FF     | FF     | FF  | FF    | yyyyyy         | ,,,,,,,,,,,,,,,,                        |
| &H4000 0170                | FF    | FF    | FF   | FF   | FF   | FF | FF  | FF     | FF     | FF     | FF         | FF    | FF     | FF     | FF  | FF    | yyyyyy         | ,,,,,,,,,,,,,,,,,,,,,,,,,,,,,,,,,,,,,,, |
| &H4000 0180                | FF    | FF    | FF   | FF   | FF   | FF | FF  | FF     | FF     | FF     | FF         | FF    | FF     | FF     | FF  | FF    | yyyyyy         | ,,,,,,,,,,,,,,,,,                       |
| &H4000 0190                | FF    | FF    | FF   | FF   | FF   | FF | FF  | FF     | FF     | FF     | FF         | FF    | FF     | FF     | FF  | FF    | 9999999        | ,,,,,,,,,,,,,,,,,,,,,,,,,,,,,,,,,,,,,,, |
| &H4000 01A0                | FF    | FF    | FF   | FF   | FF   | FF | FF  | FF     | FF     | FF     | FF         | FF    | FF     | FF     | FF  | FF    | 9999999        | ,,,,,,,,,,,,,,,,,,,,,,,,,,,,,,,,,,,,,,, |
| &H4000 01B0                | FF    | FF    | FF   | FF   | FF   | FF | FF  | FF     | FF     | FF     | FF         | FF    | FF     | FF     | FF  | FF    | 9999999        | ,,,,,,,,,,,,,,,,,,,,,,,,,,,,,,,,,,,,,,, |
| &H4000 01C0                | FF    | FF    | FF   | FF   | FF   | FF | FF  | FF     | FF     | FF     | FF         | FF    | FF     | FF     | FF  | FF    | 9999999        | ,,,,,,,,,,,,,,,,,,                      |
| &H4000 01D0                | FF    | FF    | FF   | FF   | FF   | FF | FF  | FF     | FF     | FF     | FF         | FF    | FF     | FF     | FF  | FF    | 9999999        | ,,,,,,,,,,,,,,,,                        |
| &H4000 01E0<br>&H4000 01F0 | FF    | FF    | FF   | FF   | FF   | FF | FF  | FF     | FF     | FF     | FF         | FF    | FF     | FF     | FF  | FF    | <u>9999999</u> | ,,,,,,,,,,,,,,,,,,,,,,,,,,,,,,,,,,,,,,, |
| Load Hex Fi                | ile   |       |      |      |      |    | Upl | oad to | o RAM  | 1      | D          | ownlo | ad RAI | м      |     | Save  | Hex File       | Fill Buffer                             |
| Code Execution             |       |       |      |      |      | _  | ΓA  | .ddres | s Rang | <br>je |            |       |        |        |     |       |                | Fill Value:                             |
| Run from Add               | ress  | 8     | 4000 | 0200 |      |    |     | 1      | í Sel  | lecte  | d Rar<br>" | nge   | 9      | Start: | &H  | 40000 | 000            |                                         |
|                            |       |       | Thur | nb 🖲 | ARM  |    |     |        | O En   | tire B | utter      |       |        | End:   | J∝H | 40001 |                |                                         |
|                            |       |       |      |      |      |    | L   | PC     | 200    | 00     | Fla        | ish   | Ut     | ility  | y   |       |                |                                         |
|                            |       |       |      |      |      |    |     |        |        |        |            |       |        |        |     |       |                |                                         |

Your application should blink, just like the Flash EPROM version did. Time for the Bigfoot picture!

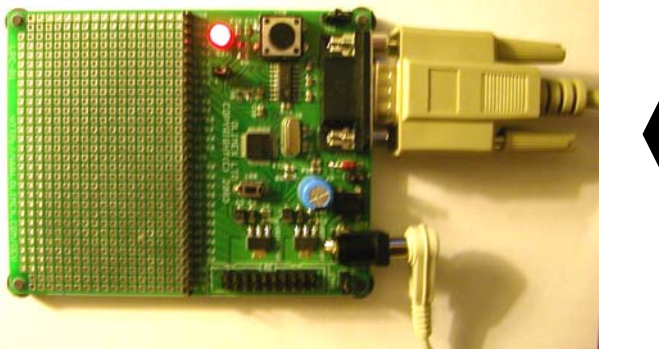

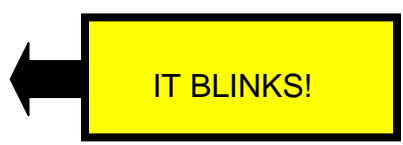

# 22 Execute the RAM Project with the Insight Debugger

The previous exercise, running the RAM project from the Flash Utility, was of academic interest but essentially of no practical value. Well, it is kind of cool that you can do that with a flash utility.

Packaged within the GNUARM toolkit is the **Insight Graphical Debugger**. You can start it as an "external tool" very conveniently and it is specifically designed to debug GNU applications.

We will need the following hardware setup:

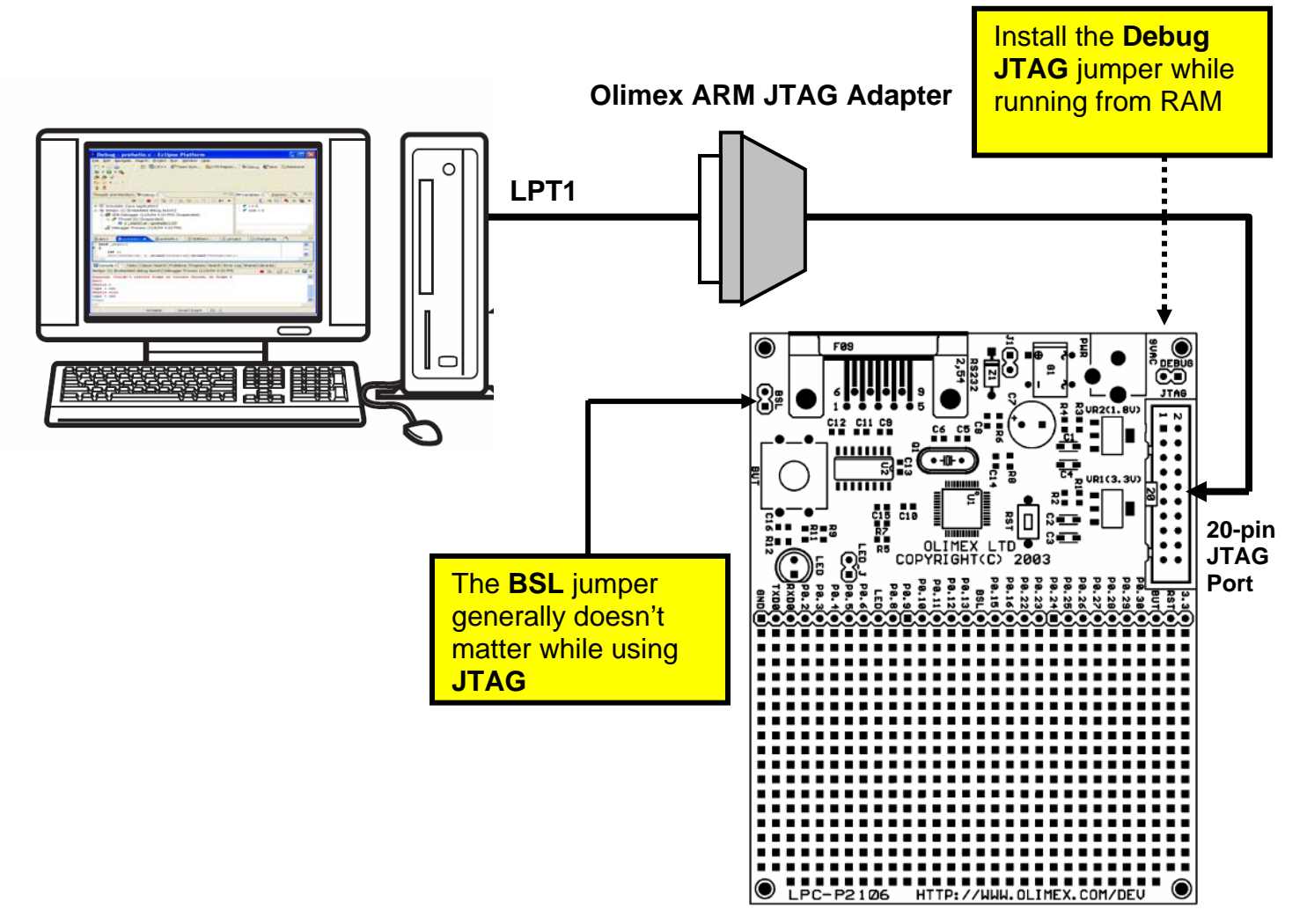

The **Olimex ARM JTAG Adapter** is a clone of the Macraigor **Wiggler** JTAG interface. It costs about \$19.95 and all fits into a DB-25 shell. I bought a straight-through printer cable from my local computer retailer and fitted it from the LPT1 printer port to the ARM JTAG **Wiggler**. The **Wiggler** was then fitted to the 20-pin JTAG header on the Olimex LPC-P2106 board.

The red stripe on the ribbon cable is pin 1 and should be nearest the power plug.

The **Debug JTAG** jumper should be fitted. It doesn't matter if the **BSL** jumper is installed or not. Make all these connections with the power off.

# A. Blunt Talk About the Wiggler

Let's talk bluntly about the **Wiggler**. The **Wiggler** is one of many products from the Canadian company Macraigor. It connects the parallel port of your PC to the 20-pin JTAG header on the Olimex **LPC-P2106** board. It is just a simple level shifter and a transistor. Macraigor charges \$150 for it; the Olimex clone is about \$19.

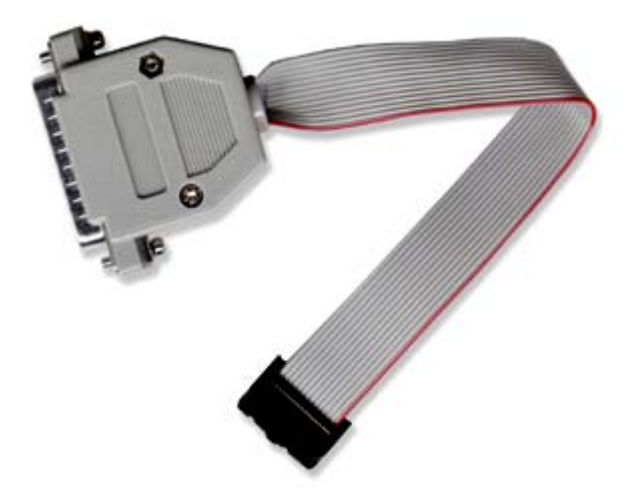

There are several schematic diagrams on the web for the **Wiggler**; notably Leon Heller has one on the LPC2000 message board on Yahoo. You could build your own but I doubt you'd save that much money after paying the shipping from Digikey and the gas to drive to Radio Shack. The Olimex version is a fair deal.

Obviously the Macraigor Company is not happy about all these clones running about, so recently they slipped an impediment into the works. The latest version of **OCDremote**; their free JTAG server for the **Wiggler** and other products, is expecting a connection (short circuit) between **pins 8 and 15** of the LPT1 printer port. This has made a lot of people fail.

Olimex has said that they would revise their design and modify their stock of **Wigglers** to make this connection, but there are large numbers of the device out there that don't have this modification (like my Olimex **Wiggler**).

Use an ohmmeter on the 25-pin printer connector on the **Wiggler** to see if these two pins are connected. If not, you can easily disassemble the Olimex **Wiggler** and tack-solder a jumper to do the job. Again, <u>you must connect pin 8 to pin 15</u>.

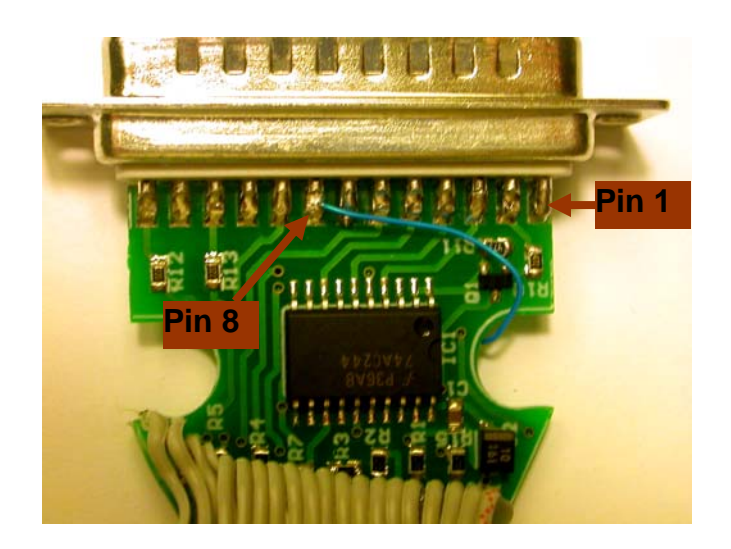

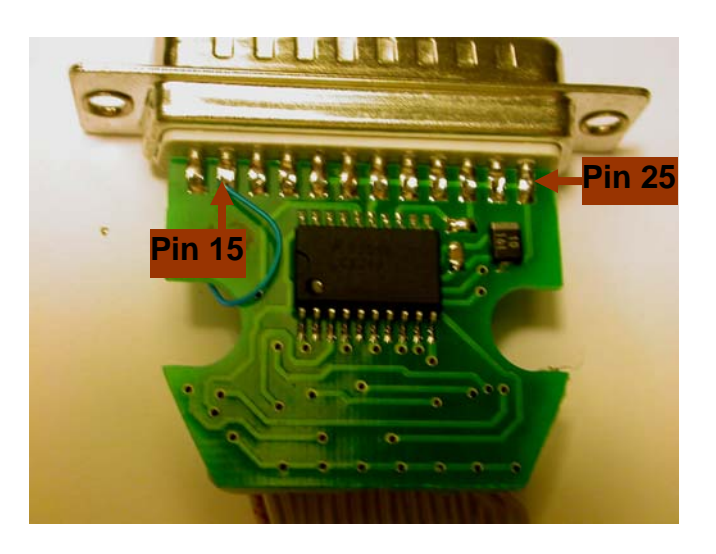

I used that 30 gauge Radio Shack blue Teflon coated hookup wire and a microscope to do the soldering above. If you have a good magnifier; the DB-25 pins on the wiggler have the pin numbers embossed in the white plastic above and below the rows of pins.

We're not quite finished with our **Wiggler** suffering. There's the final issue of the PC Printer port mode. Most modern PCs, like my new Dell, have the Printer Port defaulted to "**ECP**" mode.

The Wiggler will not work with the printer port configured for ECP mode.

The Macraigor web site has a FAQ with the following citation:

What mode must my parallel port be in?

As far as the parallel port is concerned, a Wiggler is a simple uni-directional device. It will work with the parallel port in any mode EXCEPT "ECP". It will NOT work in ECP mode at all.

The Raven works best with a parallel port in EPP mode. It may work in ECP mode. If the parallel port is in an older mode, such as uni-directional, AT, or compatible, the Raven will work but slower.

Remember, the mode is set in the CMOS bios of your computer.

On my Dell Dimension Desktop PC, the CMOS setup can be entered if you hit the **F2** key as the machine boots up. By maneuvering around the CMOS setup, you can find the Parallel Port setup and see what mode it is set up as. If it's **ECP** mode, change it to **EPP** mode, as I did in the screen photograph below. Save the CMOS setup and exit.

| ound<br>etwork Interface<br>ouse Port                               | On<br>controller . On<br>On  | ><br>> |
|---------------------------------------------------------------------|------------------------------|--------|
| ISB Emulation<br>ISB Controller .<br>Serial Port 1<br>Parallel Port | Mode EPP<br>I/O Address 378h |        |
| Diskette Interfa<br>Primary Video Con<br>Onboard Video Bu           | ntroller Auto<br>ffer 1 MB   | ><br>> |
| Errors                                                              | On<br>Repo                   | rt     |

My printer is a USB device, so this action didn't effect my printer operation.

It's disappointing to report that the **Wiggler** cannot set a breakpoint in FLASH. The **OCDremote** application cannot deal with GDB –z commands which refer to hardware breakpoints (the LPC2106 has two hardware breakpoints. This is the reason that debugging with this simple device is limited to applications configured to run from RAM exclusively. Obviously, the 64K limitation of the Philips LPC2106 limits the size of an application you can fit into RAM. However, it's better than nothing.

Let's review the hardware setup one more time.

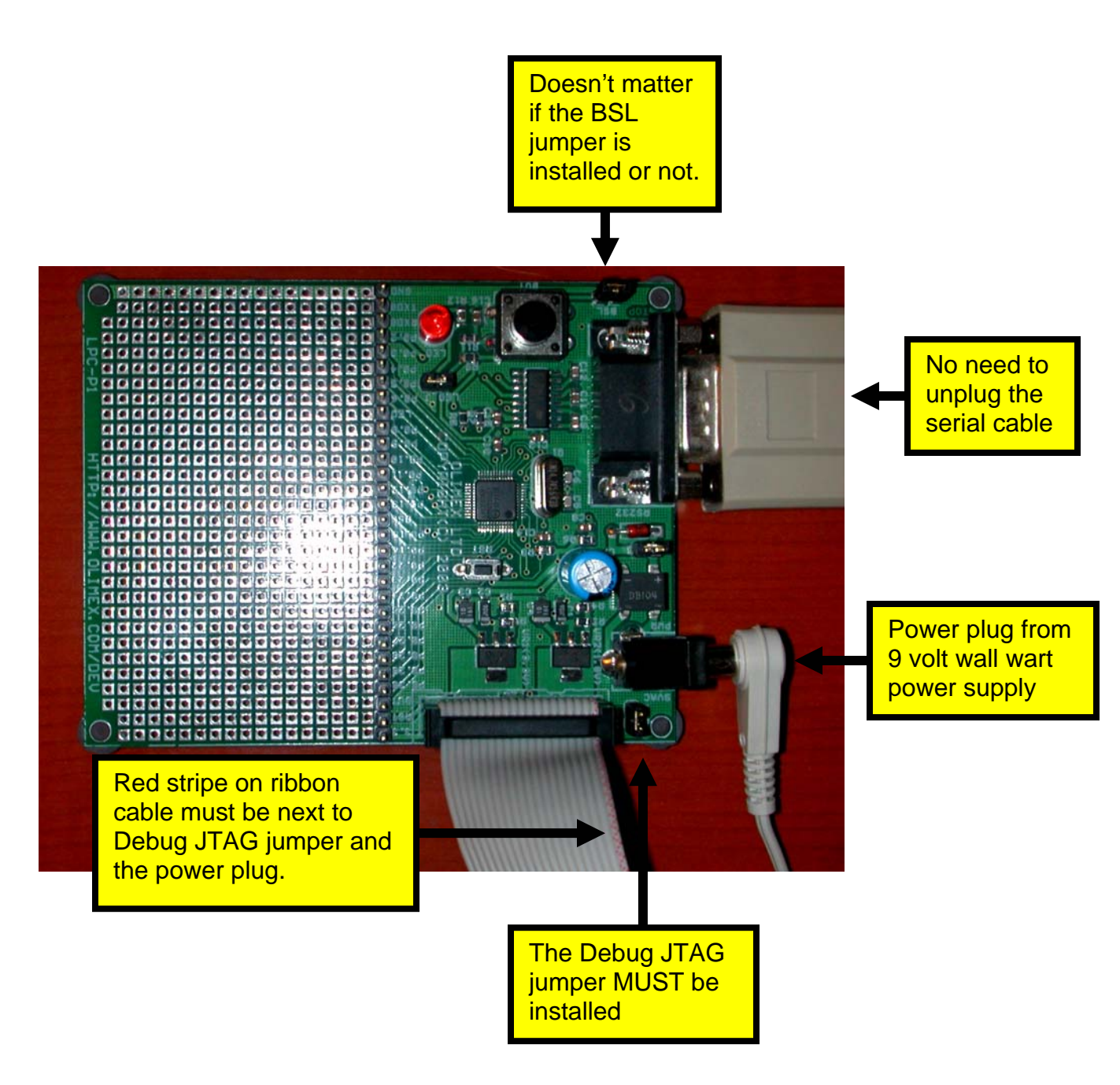

Power up the Olimex LPC-P2106 board and press the **RST** button for good luck!

## B. Final Preparations Before Starting Insight Debugger

The following procedure to start the **Insight** Debugger and download and debug our RAM application is based on very painful experimentation on my part. There may be other ways to do this, please have fun trying other approaches.

Before we start the **Insight** Graphical Debugger, I should mention that debuggers absolutely hate compiler optimization. This one is no different. We have been compiling with **–O3** and you will find some strange things happening when you single-step at that optimization level.

Just to be sure, let's turn off optimization. Go to the makefile and change the setting to **–O0** and rebuild!

#### File: makefile.mak

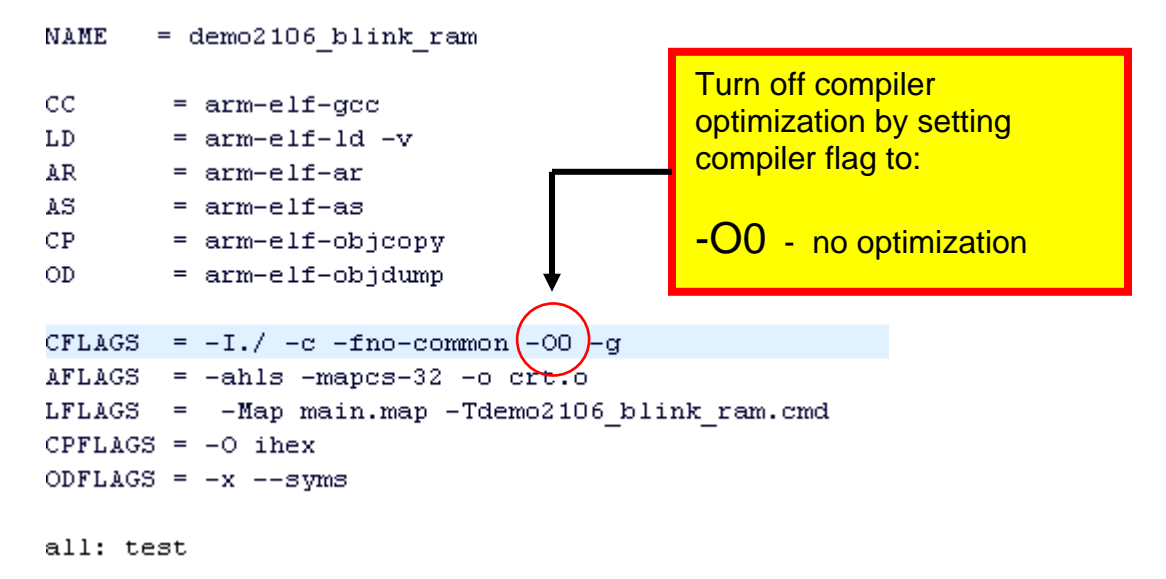

We also need to configure **Insight** to the <u>specific project</u> we are debugging. Remember the external tools configuration window set up earlier. Click on the **External Tools** toolbar button to bring up this window.

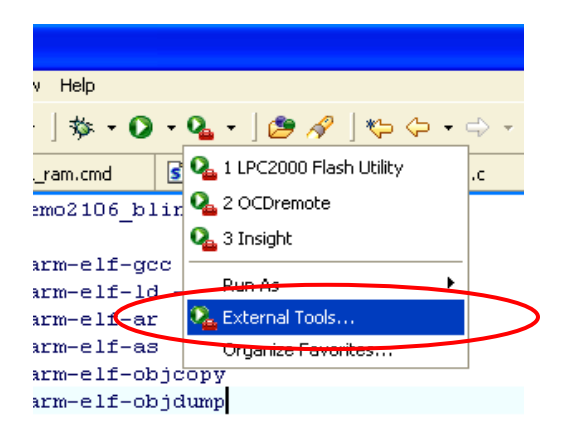

In the "Working Directory" text window, use the "Browse File Space" button to locate and select the folder that the project resides. In this example, it's c:\eclipse\workspace\demo2106\_blink\_ram.

Under the "**Arguments**" text window, specify the GNU output file **main.out**. These changes will guarantee that Insight starts out with the correct source files.

| 🖶 External Tools                                                                  | X                 |
|-----------------------------------------------------------------------------------|-------------------|
| Create, manage, and run config<br>Run a program                                   | gurations East    |
| Configurations: Name<br>Ant Build<br>Program<br>LPC2000 Flash Utilit<br>OCDremote | : Insight<br>Main |
| New Delete                                                                        | Apply Revert      |
|                                                                                   | Run Close         |

#### C. Start the Macraigor OCDremote application

Click on the "External Tools" toolbar button and start the OCDremote.

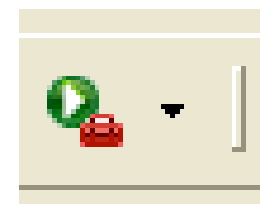

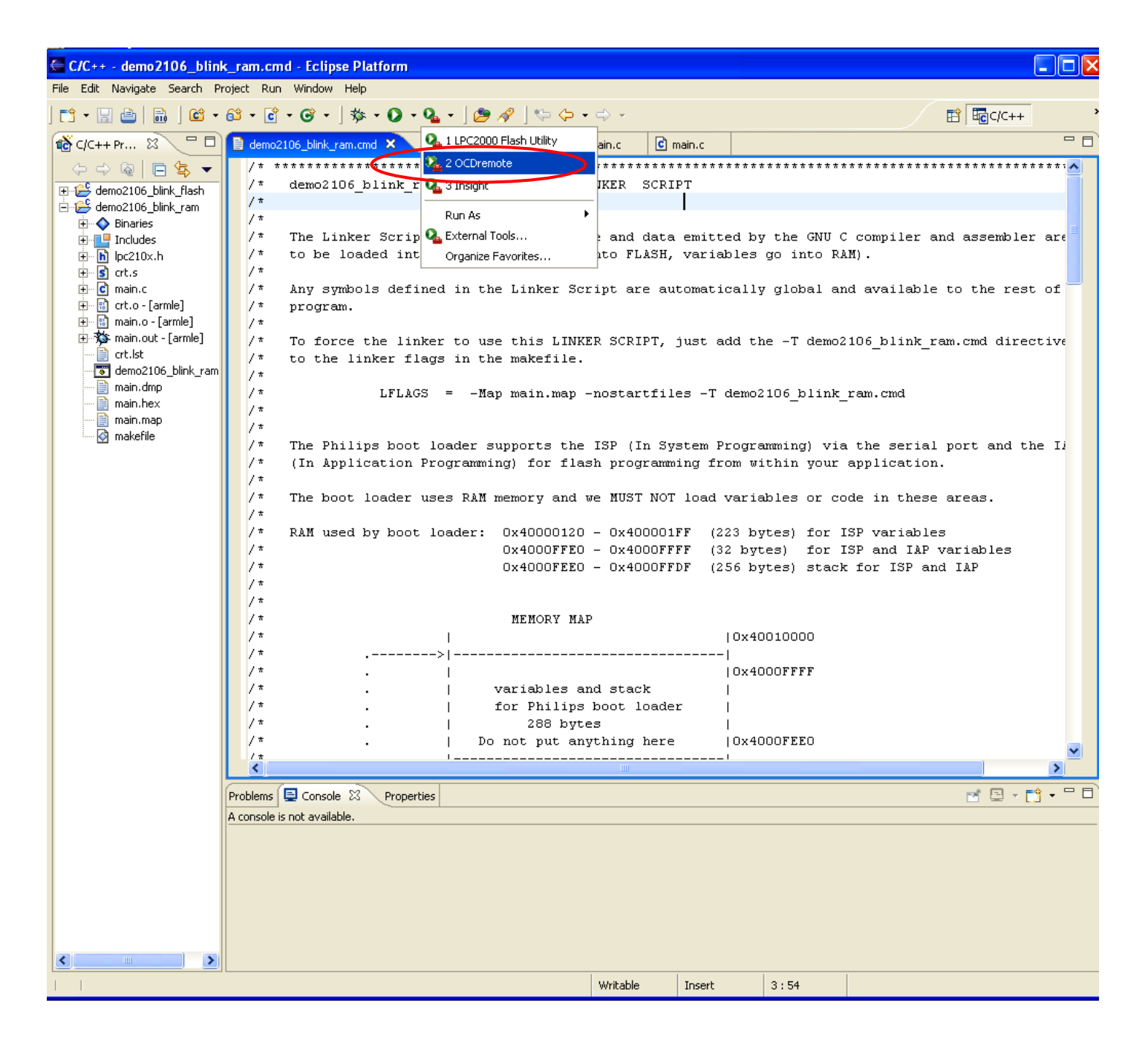

Now the **OCDremote** doesn't always start. You can tell when the console window at the bottom has a red error message that says"

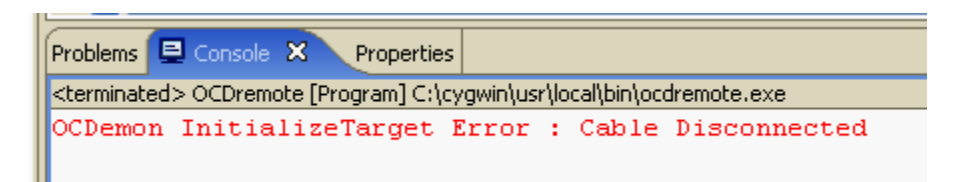

Just keep starting it over and over until you get this response in the console window:

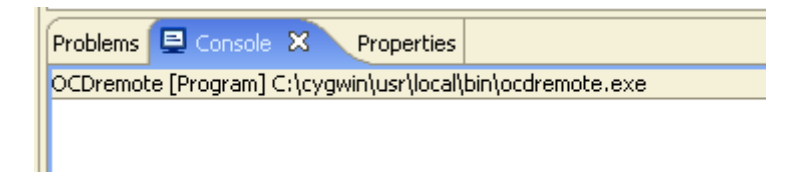

If you have trouble getting **OCDremote** to start; try these remedies:

- You may have accidentally started multiple copies of **OCDremote**. Bring up the Windows Task Manager (**ctrl-alt-del**) and search the list of running tasks. If there are multiples, terminate all of them and start over.
- Keep trying; I've done it ten times before it started (this is simply Voodoo).
- Go to bed; let it win tonight.

## D. Start the Insight Graphical Debugger

Assuming that it's now running; start the **Insight** Graphical Debugger by clicking on the "**External Tools**" toolbar button and select **Insight**.

| 🗲 C/C++ - demo2106_blink     | _ram.cmd - Eclipse Platform                            |        |
|------------------------------|--------------------------------------------------------|--------|
| File Edit Navigate Search Pr | oject Run Window Help                                  |        |
| 📬 🛛 🔚 📄 🔚 🕇 😂 🗸              | 😂 • 🖻 • 🞯 • 🛛 🎄 • 🕥 • 💁 • 🛛 🖉 🥔 🖉                      | ⇒ +    |
| 📸 C/C++ Pr 🛛 🗖 🗖             | 📄 demo2106_blink_ram.cmd 🐹 🔽 隆 1 LPC2000 Flash Utility | ain.c  |
|                              | / * **************** 🗛 2 OCDremote                     | ****   |
|                              | /* demo2106_blink_r 🂫 3 Insight                        | IKER   |
| ⊡ 🔑 demo2106_blink_ram       | /*                                                     |        |
|                              | /* Run As •                                            |        |
|                              | /* The Linker Scrip 💁 External Tools                   | e and  |
|                              | /* to be loaded int Organize Favorites                 | nto FI |
| 🗄 🖻 crt.s                    | /*                                                     | ł      |
| 🕂 🖻 main.c                   | /* Any symbols defined in the Linker Scr:              | ipt ar |
| 🕂 🖷 🛍 crt.o - [armle]        | /* program.                                            |        |
| 🕂 🖷 🛍 main.o - [armle]       | /*                                                     |        |

After a few seconds, **Insight** will start up in its own window.

| 74 1 | nair | 1.c - Se | iource Window                                                                                                    |              |          |
|------|------|----------|----------------------------------------------------------------------------------------------------|--------------|----------|
| File | Rur  | n View   | v Control Preferences Help                                                                                                    |              |          |
| Þ    |      | ) (}     | () *() () *() () *() () *() () | <b>.</b>     | <b>.</b> |
| ma   | in.  | .c       | ▼  main ▼                                                                                                    | SOURCE       | -        |
| -    | 37   | 'int     | main (void) {                                                                                                    |              |          |
|      | 38   | 1        | int i.                                                                                                    |              |          |
|      | 46   | ,<br>)   | static int a.b.c: // sta                                                                                                    | tic uninitia | lize     |
|      | 41   |          | static char d;                                                                                                    | // static    | unir     |
|      | 42   | 2        | static int w = 1; // sta                                                                                                    | tic initiali | zed      |
|      | 43   | )        | static long x = 5; // sta                                                                                                    | tic initiali | zed      |
|      | 44   | •        | static char y = 0x04; // static init                                                                                                    | lalized vari | able     |
| _    | 45   |          | Statit Int 2 - 7; // Sta                                                                                                    | LIC INICIALI | zeu      |
|      | 47   | ,        | conse ond spread including in opain a                                                                                                    |              |          |
|      | 48   | )        | // Initialize the system                                                                                                    |              |          |
| -    | 49   | )        | Initialize();                                                                                                    |              |          |
|      | 50   | )        |                                                                                                    |              |          |
|      | 51   |          | // set 10 pins for led P0./<br>TODID L = 0x000000000 (/ pip P0 7 is ap output, everything also is input after                                                                                                    | rocot        |          |
| _    | 53   |          | INDER 1 - BARDARDARDARD, // PH F8./ IS an Output, everything else is input arter                                                                                                    | reset        |          |
| _    | 54   | ,<br>I   | $IOCLR = 0 \times 000000080; // 1ed on$                                                                                                    |              |          |
|      | 55   | 5        |                                                                                                    |              |          |
|      | 56   | i i      |                                                                                                    |              |          |
|      | 57   |          | // endless loop to toggle the red LED P0.7                                                                                                    |              |          |
|      | 58   | 5        | WNILE (1) {                                                                                                    |              |          |
| _    | 66   | ì        | for ( i = 0: i < 5000000: i++ ): // wait 500 msec                                                                                                    |              |          |
| -    | 61   | Í        | IOSET = 0x00000080; // red led off                                                                                                    |              |          |
| -    | 62   | 2        | for (j = 0; j < 5000000; j++ ); // wait 500 msec                                                                                                    |              |          |
| -    | 63   | )        | IOCLR = 0×00000080; // red led on                                                                                                    |              |          |
| -    | 64   | •        | }                                                                                                    |              |          |
|      | 05   | }        |                                                                                                    |              |          |
|      | 67   |          |                                                                                                    |              |          |
|      | 68   | ;        |                                                                                                    |              |          |
|      | 69   | ) /***   | ***************************************                                                                                                    |              |          |
|      | 78   | )        | Initialize                                                                                                    |              |          |
|      | 71   | ***      | ***************************************                                                                                                    |              | -        |
| 1    | _    |          |                                                                                                    | -            |          |
| Pro  | gra  | am no    | ot running. Click on run icon to start.                                                                                                    | 400002a8     | 46       |

# E. Download the Application into RAM

The first step is to "download" the application (main.out). Click on "Run – Download."

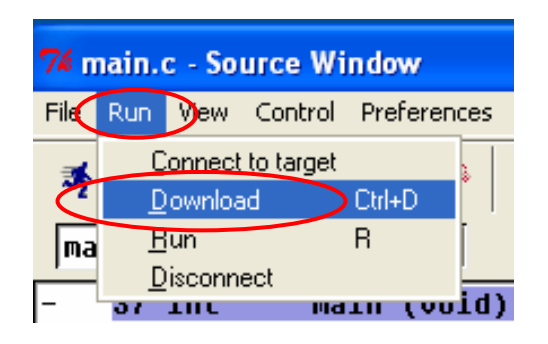

The **Insight** debugger recognizes straight away that it is not connected to the target board. To accomplish this, it will present a "**Target Properties**" dialog window.

| 🔽 Set breakpoint at 'main'    |
|-------------------------------|
| a de broarpont at man         |
| ☐ Set breakpoint at 'exit'    |
| ☐ Set breakpoint at           |
| Display Download Dialog       |
| □ Use xterm as inferior's tty |
| OK Cancel Help                |
|                               |

Use the pull-down list to select **GDBserver/TCP** for the target.

Enter the Macraigor default Hostname as localhost.

Enter the Macraigor default Port as 8888.

Check the box for Set Breakpoint at 'main'

Click **OK** to proceed. **Insight** will connect to the target through the **Wiggler**. It will then load the executable code into the LPC2106 RAM memory. There's a blue progress bar shown at the bottom right. Be patient, the **Wiggler** is painfully slow. This small file takes 6 seconds. Pray that it says "DOWNLOAD FINISHED" in the status bar at the bottom left.

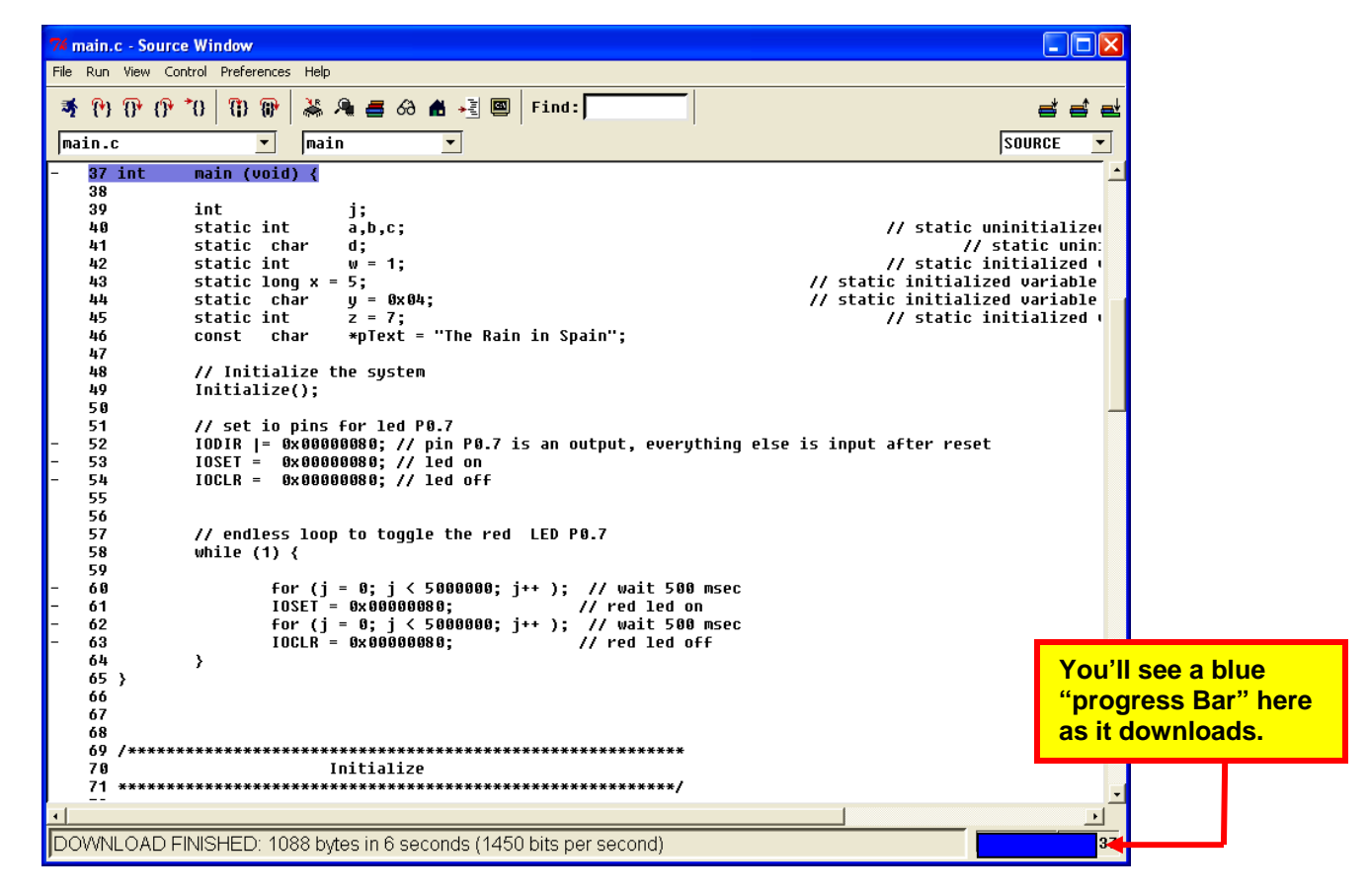

### F. RUN the Application to MAIN()

Click on the **RUN** button. The application will start and breakpoint at the main() routine.

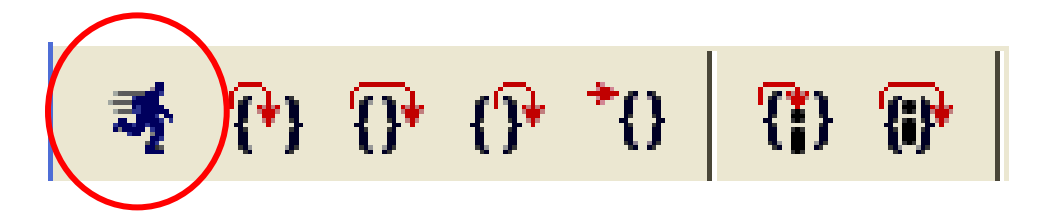

You may get either of these GDB windows, just answer YES .

| GDB                                                               | GDB                                                 | $\mathbf{X}$ |
|-------------------------------------------------------------------|-----------------------------------------------------|--------------|
| A program is currently being debugged.<br>Do you want to restart? | Make breakpoint pending on future shared library lo | ad?          |
| Yes No                                                            | Yes No                                              |              |

A red box on line 46 indicates that the debugger stopped at main(). If you study the assembly language generated for main(), you'll see that the breakpoint is just after the stack frame setup after entry to main(). A bit quirky, isn't it?

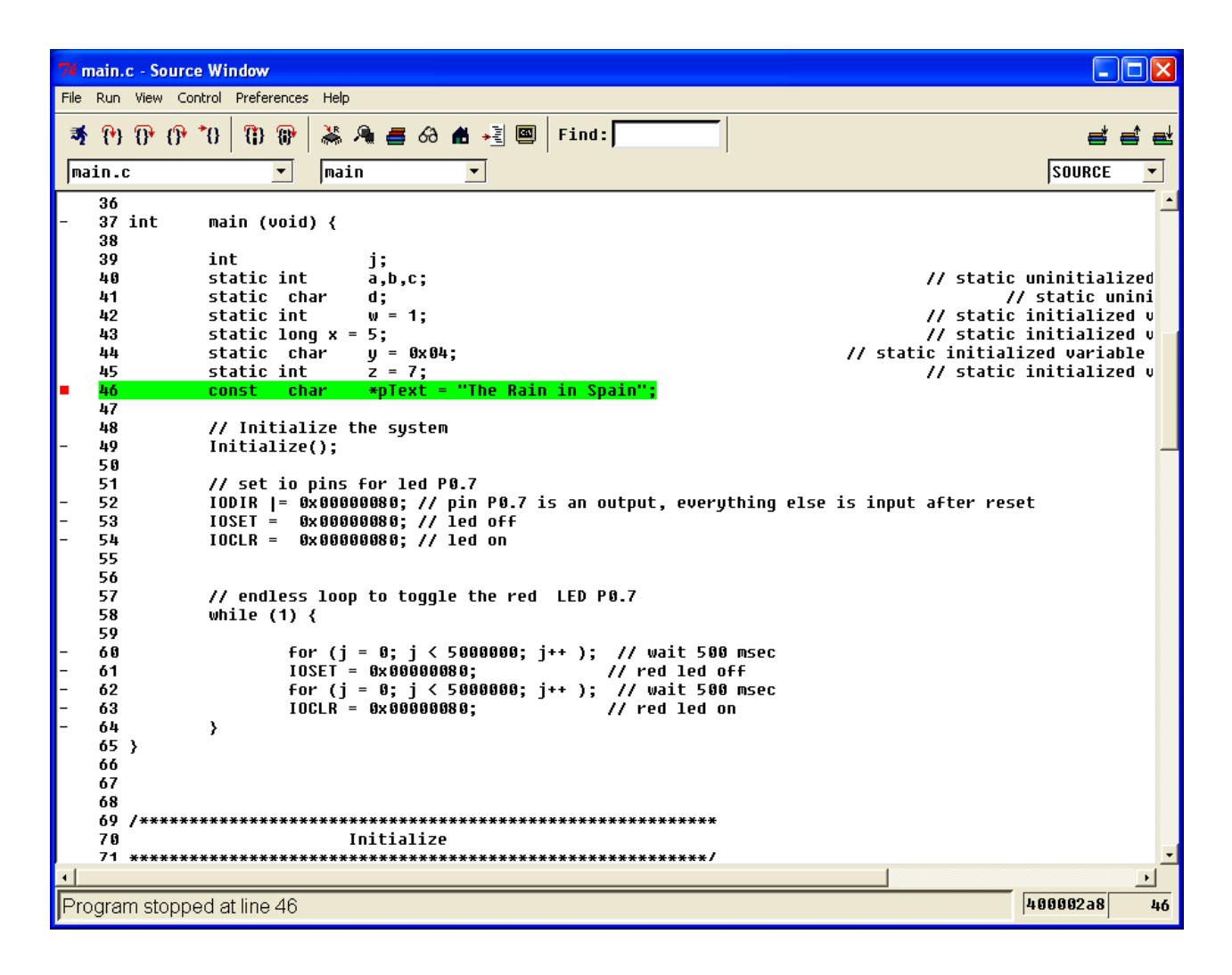

The Insight Debugger has the following toolbar buttons associated with executing the application.

| 3  | 1                      | •}         | <b>⊕</b>     | <b>()</b> ⁺            | *0       | <b>(</b> )          | <b>(i)</b> *        |
|----|------------------------|------------|--------------|------------------------|----------|---------------------|---------------------|
| RU | N S <sup>r</sup><br>In | tep<br>Ito | Step<br>Over | Step<br>Out of<br>Func | Continue | Step<br>Into<br>ASM | Step<br>Over<br>ASM |

| RUN                        | Starts debugging – breaks at main() Note: use this only after                    |
|----------------------------|----------------------------------------------------------------------------------|
| (STOD)                     | downloading.                                                                     |
| (310P)                     | Stops a running application                                                      |
| STEP                       | Steps one C executable line                                                      |
| ΙΝΤΟ                       | If at a function call, it will step INTO the function.                           |
| STEP                       | Steps one C executable line                                                      |
| OVER                       | If at a function call, it will step OVER the function                            |
| STEP<br>OUT OF<br>FUNCTION | Steps out of a C Function                                                        |
| CONTINUE                   | Resumes execution to the next breakpoint, watchpoint or exception                |
|                            | If no breakpoints are encountered, it will run continuously                      |
| STEP                       | Steps one Assembler instruction                                                  |
| ASM                        | If at a subroutine branch, it will enter the subroutine                          |
| STEP                       | Steps one Assembler instruction                                                  |
| ASM                        | If at a subroutine branch, it will step over the branch to the next instruction. |

## G. Set a Breakpoint

On the far left of the source screen, you'll see a series of dashes. These indicate C executable lines where you can set a breakpoint. Just cursor over to one of them and the cursor will transform into a little circle. Click on the dash and a breakpoint will be set (a little red box indicates this). Clicking again will remove the breakpoint.

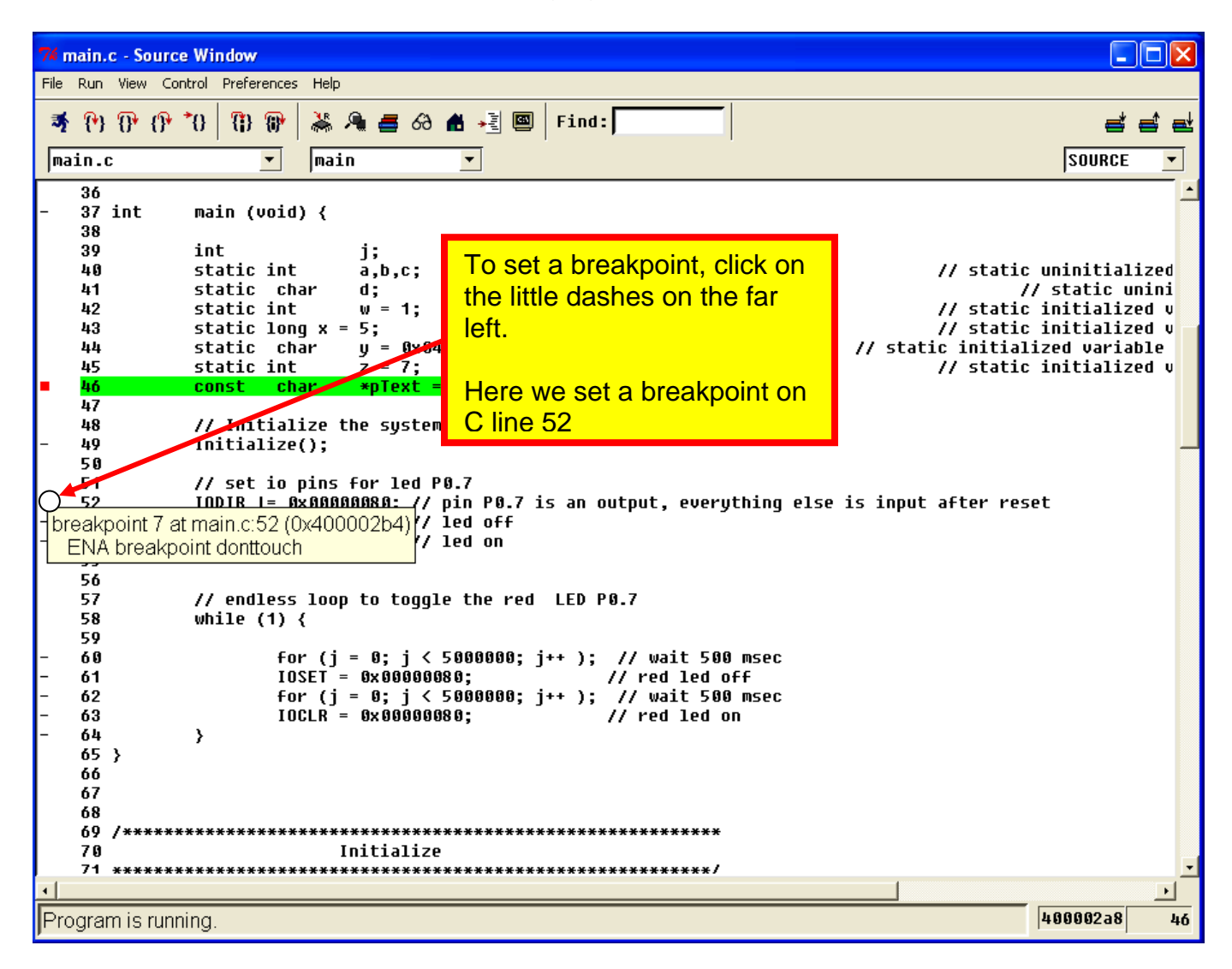

Now click on the Continue button to execute from main() to the breakpoint.

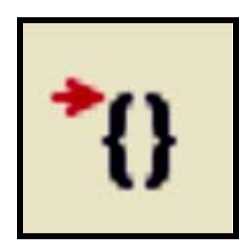

The green highlight at line xx indicates that we've hit a breakpoint. The status line at the bottom left also indicates this: **Program stopped at line 52**.

| 74 main.c - Sourc                                                                    | e Window                                                                                                    |                                                                                                    |
|--------------------------------------------------------------------------------------|----------------------------------------------------------------------------------------------------|----------------------------------------------------------------------------------------------------|
| File Run View Co                                                                     | ntrol Preferences Help                                                                                                    |                                                                                                    |
| 💐 (ʰ) (͡) (͡)<br>main.c                                                              | *() () () () 🕷 着 🔗 者 📲 🚳   Find:                                                                                                    | Source V                                                                                                    |
| - 36<br>- 37 int<br>38<br>39<br>40<br>41<br>42<br>43<br>43<br>44<br>45<br>- 46<br>47 | <pre>main (void) {     int</pre>                                                                                                    | // static uninitialized<br>// static unini<br>// static initialized u<br>// static initialized u<br>// static initialized variable<br>// static initialized u |
| 48<br>- 49<br>50<br>51                                                               | <pre>// Initialize the system Initialize(); // set io pins for led P0.7 Initialize();</pre>                                                                                      |                                                                                                    |
| - 53<br>- 54<br>- 55<br>- 56                                                         | IOLIK  = 0x00000000; // pin P0.7 is an output, everything eis<br>IOSET = 0x00000000; // led off<br>IOCLR = 0x00000000; // led on                                                 | se is input after reset                                                                                                    |
| 57<br>58<br>59                                                                       | // endless loop to toggle the red LED P0.7<br>while (1) {                                                                                                    |                                                                                                    |
| - 60<br>- 61<br>- 62<br>- 63                                                         | For (j = 0; ) < 5000000; j++ ); // walt 500 msec<br>IOSET = 0x000000080; // red led off<br>for (j = 0; j < 5000000; j++ ); // wait 500 msec<br>IOCLR = 0x00000080; // red led on |                                                                                                    |
| - 64<br>65 }<br>66<br>67<br>68<br>69 /*****                                          | }                                                                                                    |                                                                                                    |
| 70                                                                                   | Initialize                                                                                                    |                                                                                                    |
| 71 ******                                                                            | ***************************************                                                                                                    |                                                                                                    |
|                                                                                      |                                                                                                    |                                                                                                    |
| Program stopp                                                                        | ed at line 52                                                                                                    | 488882D4 52                                                                                                    |

## H. Step Through a Few Lines of Code

Click the "STEP OVER" button, the program executes one line, stopping on the highlighted line.

The green highlight indicates the line to be executed next.

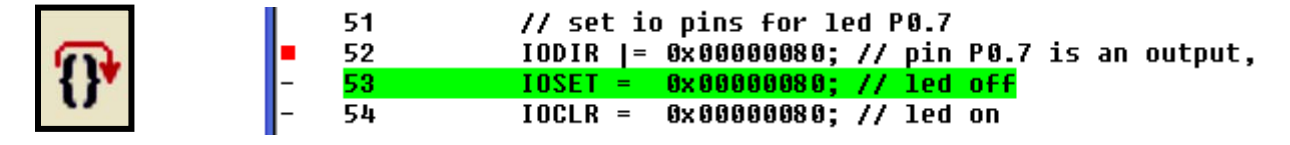

Click the "**STEP OVER**" button, the program executes one line. Note that the LED goes off.

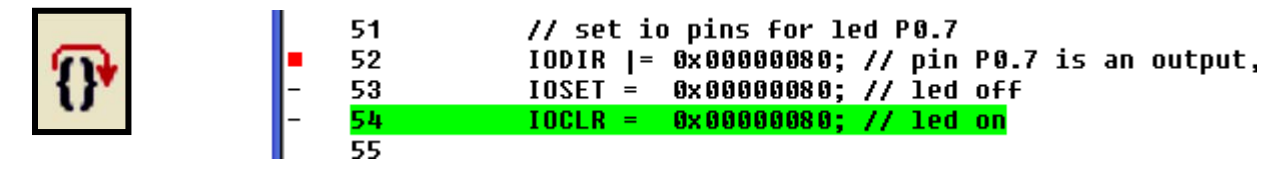

Click the "**STEP OVER**" button, the program executes one line. Note that the LED goes on.

Also note that the program executes to the next line with a "dash" on the far left.

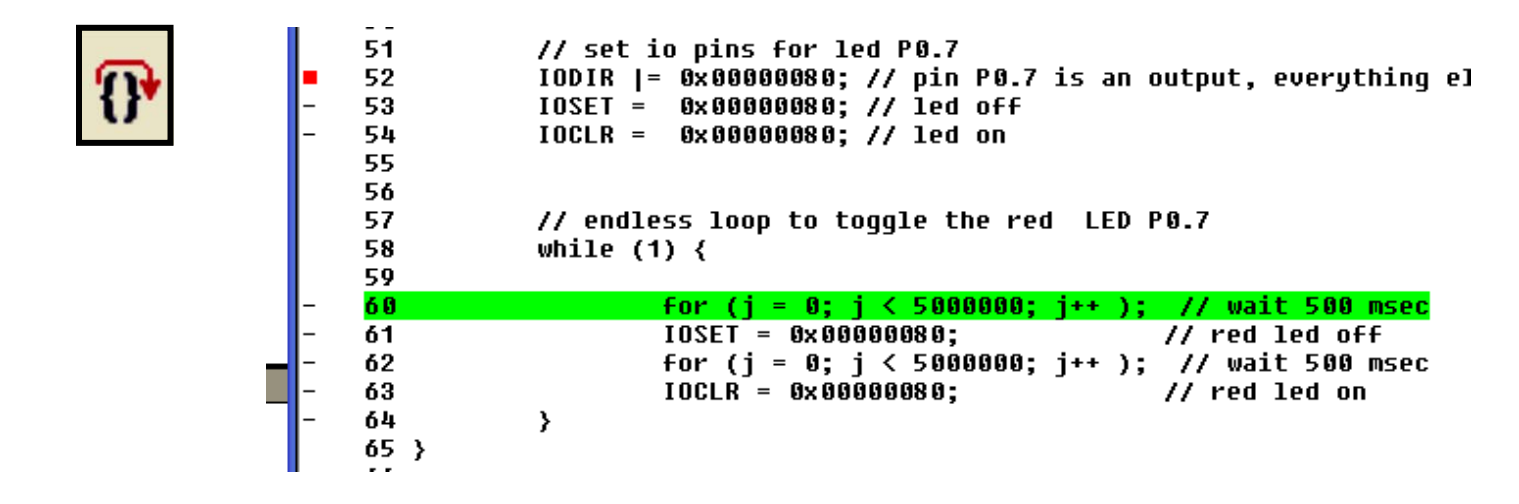

#### I. Instant Inspection of any Variable or Data Structure

Anytime the Insight Debugger is stopped, you can maneuver the cursor over any variable name and it will display its current value. If the variable is a C Structure, then a "+" sign will appear that will expand the structure display if clicked.

```
36
37 int
            main (void) {
                                                  If you hold the tip of the
38
                                                  cursor over the variable b, a
39
            int
                              j;₹
                                                  pop-up window will appear
40
            static int
                              a,b,c;
                             d; <mark>b=0</mark>
            static char
41
                                                  with its current value.
42
            static int
                              ₩ =
            static long x = 5;
43
                             y = 0x04;
44
            static char
45
                              z = 7;
            static int
                              *pText = "The Rain in Spain";
46
            const
                     char
47
48
            // Initialize the system
49
            Initialize();
50
51
            // set io pins for led P0.7
            IODIR |= 0x00000080; // pin P0.7 is an output,
52
```

# J. Resuming Execution

To let the program take off and start running continuously or run to the next breakpoint, you use the "**Continue**" button.

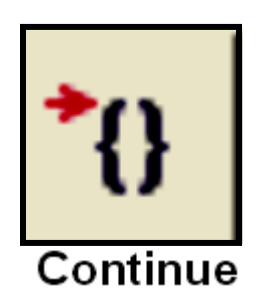

Now you should see the LED Blinking. The "**Run**" button has changed shape into a "**Stop**" button.

Let's show that Bigfoot photograph again of the Olimex LPC-P2106 board executing the blinker application!

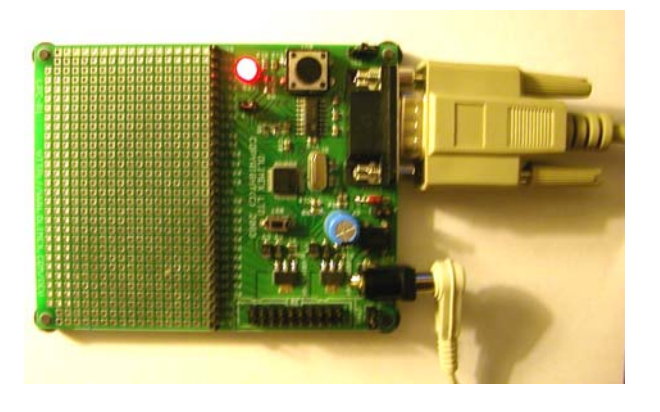

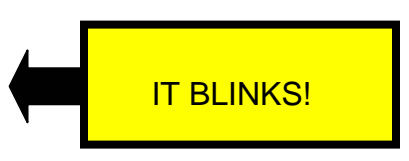

Click on "Stop" to terminate execution.

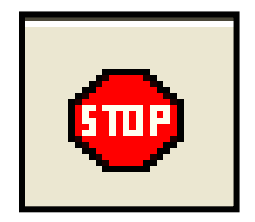

# K. Looking at Assembler Code

You can view the code as simple C Source, assembler source or a mixed version. On the upper right of the Insight main screen is a pull-down list of these display formats.

Click on "**Mixed**" to see the combination C Source intermixed with Assembler source display.

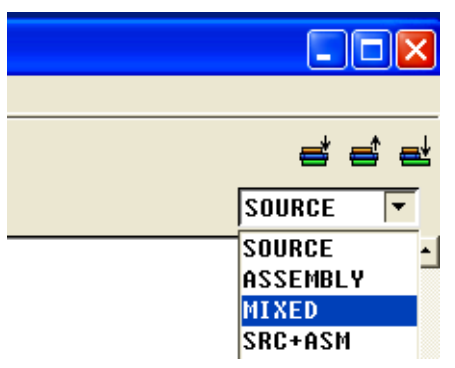

The resultant display looks like this.

| 74 main.c - Source Window                                                                               |                 |                                                                                                    |
|----------------------------------------------------------------------------------------------------|-----------------|----------------------------------------------------------------------------------------------------|
| File Run View Control Preferences                                                                       | Help            |                                                                                                    |
| 📲 🕐 🕐 🗘 🕅 🖤                                                                                             | 🐴 📇 🖓 🛔 📲       | Find:                                                                                                    |
| main.c 💌                                                                                                | main 💌          | MIXED                                                                                                    |
| 37 int                                                                                                  | main (void) {   |                                                                                                    |
| - 0x40000298 <main>:</main>                                                                             | mov             | r12, sp                                                                                                    |
| - 0x4000029c <main+4>:</main+4>                                                                         | stmdb           | sp!, {r11, r12, ir, pc}                                                                                                    |
| - 0x400002a0 \Main+87:<br>- 0x400002a4 <main+12>•</main+12>                                             | SUD             | rii, riz, #4 ; 0x4<br>sn sn #8 • 0x8                                                                                                    |
| 38                                                                                                    | 500             | <b>3μ</b> , <b>3μ</b> , <b>πυ</b> , <b>υ</b> λ <b>υ</b>                                                                                                    |
| 39                                                                                                    | int             | j;                                                                                                    |
| 40                                                                                                    | static int      | a,b,c; // s                                                                                                    |
| 41                                                                                                    | static char     | d;                                                                                                    |
| 42                                                                                                    | static int      | w = 1; // s                                                                                                    |
| 43                                                                                                    | static long x = | $ \frac{1}{2} = \frac{1}{2} \frac{1}{2} \frac$ |
| 44<br>5                                                                                                 | static int      | y = 0x04, // Static II                                                                                                    |
| 46                                                                                                    | const char      | *pText = "The Rain in Spain":                                                                                                    |
| 0x400002a8 <main+16>:</main+16>                                                                         | ldr             | r3, [pc, #196] ; 0x40000374 <\$d>                                                                                                    |
| - 0x400002ac <main+20>:</main+20>                                                                       | str             | r3, [r11, #-16]                                                                                                    |
| 47                                                                                                    |                 |                                                                                                    |
| 48                                                                                                    | // Initialize t | he system                                                                                                    |
| 49<br>- 0ub000000 (main:0b).                                                                            | Initialize();   | 0 + 0 + 0 + 0 + 1 = 1 = 1 = 2                                                                                                    |
| - 0X400002D0 \Main+24/:<br>50                                                                           | UI              |                                                                                                    |
| 51                                                                                                    | // set in nins  | for led PA.7                                                                                                    |
| 52                                                                                                    | IODIR  = 0x0000 | 10080; // pin P0.7 is an output, everything else is input afte                                                                                                    |
| 0x400002b4 <main+28>:</main+28>                                                                         | Mov             | r2, #-536870904 ; 0xe0000008                                                                                                    |
| - 0x400002b8 <main+32>:</main+32>                                                                       | add             | r2, r2, #163840 ; 0x28000                                                                                                    |
| - 0x400002bc <main+36>:</main+36>                                                                       | mov             | r3, #-536870904 ; 0xe0000008                                                                                                    |
| - 0x400002c0 <main+40>:</main+40>                                                                       | add             | r3, r3, #163840 ; 0x28000                                                                                                    |
| - 0x40000204 <md10+447:< th=""><th>1UF<br/>OFF</th><th>Γδ, [Γδ]<br/>μ2 μ2 #129 • ΑνθΑ</th></md10+447:<> | 1UF<br>OFF      | Γδ, [Γδ]<br>μ2 μ2 #129 • ΑνθΑ                                                                                                    |
| - 0x400002cc (main:40/:                                                                                 | str             | r3, [r2]                                                                                                    |
| 53                                                                                                    | IOSET = 0x0000  | 10080; // led off                                                                                                    |
| - 0x400002d0 <main+56>:</main+56>                                                                       | MOV             | r3, #-536870908 ; 0xe0000004                                                                                                    |
| - 0x400002d4 <main+60>:</main+60>                                                                       | add             | r3, r3, #163840 ; 0x28000                                                                                                    |
| - 0x400002d8 <main+64>:</main+64>                                                                       | mov             | r2, #128 ; 0x80                                                                                                    |
| - 0x400002dc <main+68>:</main+68>                                                                       |                 | r2, [r3]                                                                                                    |
| - 54                                                                                                    |                 | MARA" // 190 00                                                                                                    |
|                                                                                                    |                 |                                                                                                    |
| Program is running.                                                                                     |                 | 40000348 62                                                                                                    |

You can use the two assembler step buttons to iterate through the assembler code.

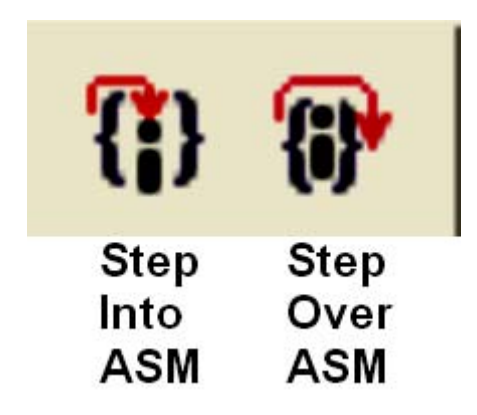

#### L. Inspecting the ARM Registers

You can see the ARM registers by clicking on the "Registers" toolbar button.

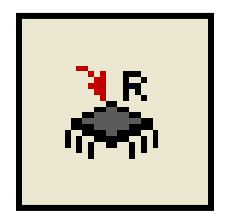

| 74 Registe | ers        |      |            | X |
|------------|------------|------|------------|---|
| Group:     | all 🗖      |      |            |   |
| rØ         | 0xe0028004 | f0   | 0          |   |
| r1         | 0×80       | f1   | 0          |   |
| r2         | 0×80       | f2   | 0          |   |
| r3         | 0x4c4b40   | f3   | 0          |   |
| r4         | 0xe002c000 | f4   | Ø          |   |
| r5         | 0x7ffffd34 | f5   | 0          |   |
| ró         | 0x40000128 | fó   | 0          |   |
| r7         | 0 x 0      | f7   | 0          |   |
| r8         | 0x14310ca3 | fps  | 0 x 0      |   |
| r9         | 0x227dc57  | cpsr | 0x200000df |   |
| r10        | 0x46aca642 |      |            |   |
| r11        | 0x628b54b2 |      |            |   |
| r12        | 0xe002800c |      |            |   |
| sp         | 0x4000fec4 |      |            |   |
| lr         | 0x4c4b3f   |      |            |   |
| рс         | 0x40000408 |      |            | - |
| •          |            |      | •          |   |

You can edit any register by clicking on it and typing a new value (be careful about this one!).

There's a right-click pop-up menu that lets you change to decimal display, add a register to the watch window, etc.

### M. Displaying the Contents of Memory.

A nice screen dump of the memory is available with the "**Memory**" toolbar button:

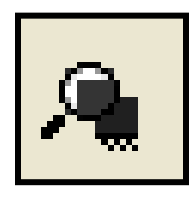

Here I've entered the address 0x400004B4, the address of the string "The Rain in Spain".

| 74 Memory          |             |              |             |             |                  |  |  |  |  |  |
|--------------------|-------------|--------------|-------------|-------------|------------------|--|--|--|--|--|
| Addresses          |             |              |             |             |                  |  |  |  |  |  |
| Address 0x400004b4 |             |              |             |             |                  |  |  |  |  |  |
|                    | 0           | 4            | 8           | C           | ASCII            |  |  |  |  |  |
| 0x400004b4         | 0x20656854  | 0x6e696152   | 0x206e6920  | 0x69617053  | The Rain in Spai |  |  |  |  |  |
| 0x400004c4         | 0x000006e   | 0x 0003 0002 | 0x 00000006 | 0x 00000007 | n                |  |  |  |  |  |
| 0x400004d4         | 0x 00000004 | 0x 00000005  | 0x00000001  | 0x 00000000 |                  |  |  |  |  |  |
| 0x400004e4         | 0x00000000  | 0x 00000000  | 0x 00000000 | 0x 00000000 |                  |  |  |  |  |  |
| 0x400004f4         | 0x00000000  | 0x 00000000  | 0xddb69d29  | 0x573ad2d8  |                  |  |  |  |  |  |
| 0x40000504         | 0x7dcb1f85  | 0xda1a014c   | 0x9ac45a5b  | 0x8ca084ba  | }L[Z             |  |  |  |  |  |
| 0x40000514         | 0x7b73d4ae  | 0x 0a 001416 | 0xb2b0e27a  | 0x7a13b0dc  | zz               |  |  |  |  |  |
| 0x40000524         | 0xb2b255b7  | 0xa821cb42   | 0xc6995c65  | 0x7b2148f2  | .UB.t.e          |  |  |  |  |  |
| 0x40000534         | 0x4eb09f07  | 0x47620862   | Øxae2dfbf6  | 0xa54f1289  | Nb.bG0.          |  |  |  |  |  |
| 0x40000544         | Øxdab99bff  | 0x4e4958d6   | 0x8fbf721c  | 0x8848f170  | XIN.rp.H.        |  |  |  |  |  |
| 0x40000554         | 0x76b1f9b9  | 0xe611c111   | 0x5fe9a898  | 0xda1f719c  | vq               |  |  |  |  |  |
| 0x40000564         | 0x283f6e55  | 0x80338fe0   | 0x24ff4cf3  | 0x3011ecaa  | Un?(3L.\$0       |  |  |  |  |  |
|                    |             |              |             | -           |                  |  |  |  |  |  |
| •                  |             |              |             |             | •                |  |  |  |  |  |

Click on the "**Addresses**" pull-down menu and then select "**Preferences**." This will allow you to change to a byte-display. If you're confused, remember that the byte display doesn't show the effect of "**little endian**" memory organization.

| Memory                                   |       |       |       |       |       |       |       |       |       |       |                     |       |       |       |       |        |                  |
|------------------------------------------|-------|-------|-------|-------|-------|-------|-------|-------|-------|-------|---------------------|-------|-------|-------|-------|--------|------------------|
| Addresses                                |       |       |       |       |       |       |       |       |       |       |                     |       |       |       |       |        |                  |
| Address 0x400004b4 Target is LITTLE endi |       |       |       |       |       |       |       |       |       |       | et is LITTLE endian |       |       |       |       |        |                  |
|                                          | 0     | 1     | 2     | 3     | 4     | 5     | 6     | 7     | 8     | 9     | A                   | В     | C     | D     | E     | F      | ASCII            |
| 0x400004b4                               | 0x54  | Øx68  | 0x65  | 0x20  | 0x52  | 0x61  | 0x69  | Øxóe  | 0x20  | 0x69  | Øxóe                | 0x20  | 0x53  | 0x70  | 0x61  | 0x69   | The Rain in Spai |
| 0x400004c4                               | Øxóe  | 0x 00 | 0x 00 | 0x 00 | 0x 02 | 0x 00 | 0x 03 | 0x 00 | 0x 06 | 0x 00 | 0x 00               | 0x 00 | 0x 07 | 0x 00 | 0x 00 | 0x 00  | n                |
| 0x400004d4                               | 0x 04 | 0x 00 | 0x 00 | 0x00  | 0x 05 | 0x 00 | 0x 00 | 0x 00 | 0x 01 | 0x 00 | 0x00                | 0x 00 | 0x 00 | 0x 00 | 0x 00 | 0x 0 0 |                  |
| 0x400004e4                               | 0x00  | 0x 00 | 0x 00 | 0x 00 | 0x 00 | 0x 00 | 0x 00 | 0x 00 | 0x 00 | 0x 00 | 0x 00               | 0x 00 | 0x 00 | 0x 00 | 0x 00 | 0x 00  |                  |
| 0x400004f4                               | 0x00  | 0x 00 | 0x 00 | 0x 00 | 0x 00 | 0x 00 | 0x 00 | 0x 00 | 0x29  | 0x9d  | Øxbó                | Øxdd  | Øxd8  | Øxd2  | 0x3a  | Øx57   | ):W              |
| 0x40000504                               | Øx85  | Øx1f  | Øxcb  | Øx7d  | 0x4c  | 0x 01 | Øx1a  | Øxda  | Øx5b  | 0x5a  | Øxc4                | 0x9a  | Øxba  | 0x84  | 0xa0  | Øx8c   | }L[Z             |
| 0x40000514                               | Øxae  | Øxd4  | Øx73  | Øx7b  | Øx16  | 0x14  | 0x 00 | 0x0a  | 0x7a  | 0xe2  | 0xb0                | Øxb2  | Øxdc  | 0xb0  | Øx13  | Øx7a   | zz               |
| 0x40000524                               | Øxb7  | 0x55  | Øxb2  | Øxb2  | 0x42  | Øxcb  | 0x21  | Øxa8  | Øx65  | 0x5c  | 0x99                | Øxcó  | Øxf2  | 0x48  | 0x21  | Øx7b   | .UB.t.e          |
| 0x40000534                               | 0x 07 | Øx9f  | ØxbØ  | Øx4e  | 0x62  | 0x 08 | 0x62  | 0x47  | Øxfó  | Øxfb  | Øx2d                | Øxae  | Øx89  | 0x12  | 0x4f  | Øxa5   | Nb.bG0.          |
| 0x40000544                               | Øxff  | Øx9b  | Øxb9  | Øxda  | Øxdó  | Øx58  | 0x49  | 0x4e  | 0x1c  | 0x72  | Øxbf                | Øx8f  | 0x70  | 0xf1  | 0x48  | Øx88   | XIN.rp.H.        |
| 0x40000554                               | Øxb9  | 0xf9  | Øxb1  | 0x76  | Øx11  | Øxc1  | 0x11  | Øxeó  | 0x98  | 0xa8  | 0xe9                | 0x5f  | 0x9c  | 0x71  | Øx1f  | Øxda   | vq               |
| 0x40000564                               | 0x55  | Øxóe  | 0x3f  | Øx28  | 0xe0  | Øx8f  | 0x33  | 0x80  | Øxf3  | Øx4c  | Øxff                | Øx24  | Øxaa  | Øxec  | 0x11  | 0x30   | Un?(3L.\$0       |
| •                                        |       |       |       |       |       |       |       |       |       |       |                     |       |       |       |       |        | •                |
## N. Inspecting the Stack Frame

I ran the application with a breakpoint set inside the feed() routine.

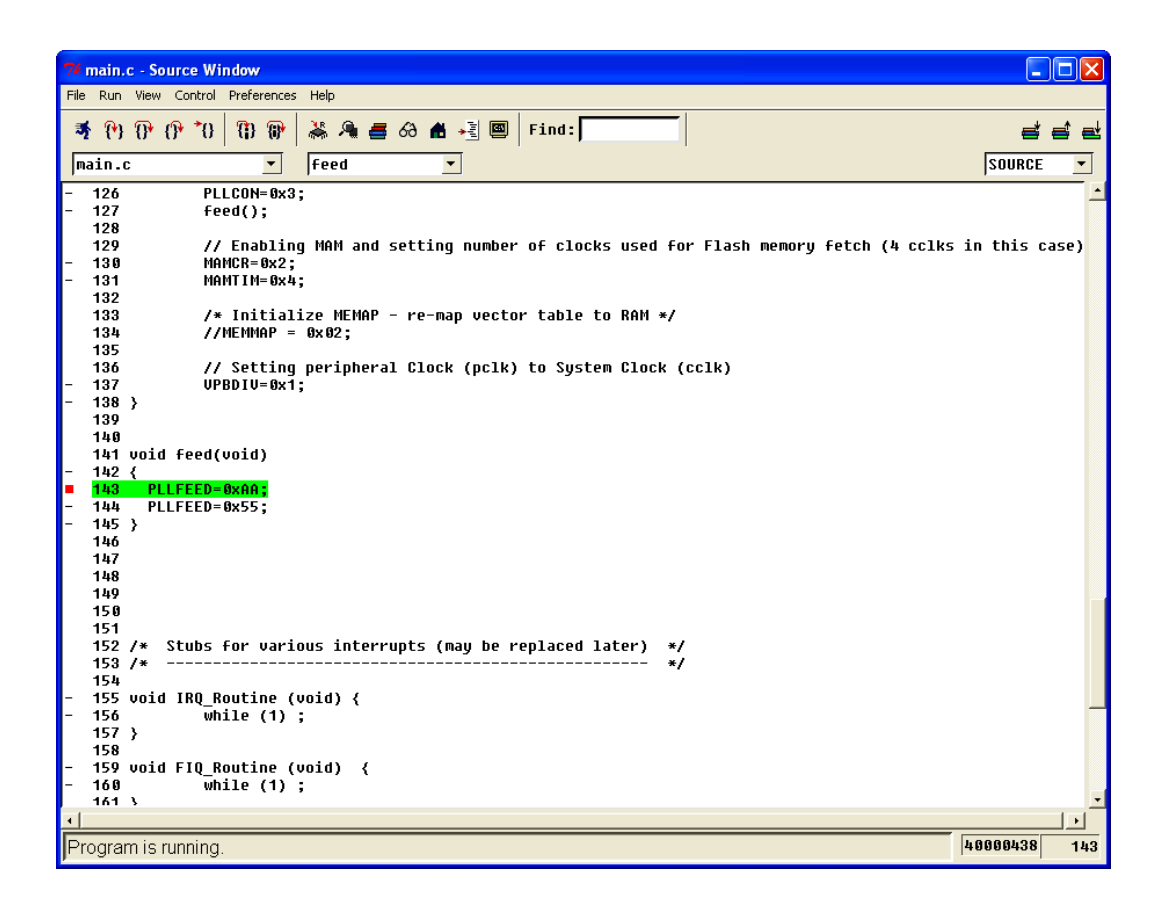

Click on the "Stack Window" toolbar button to inspect the call stack.

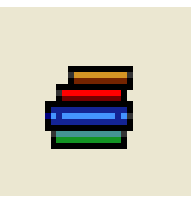

The Stack Window shows that main() called Initialize(). Initialize() then called feed().

| 74 Stack   |  |
|------------|--|
| main       |  |
| Initialize |  |
| Feed       |  |
|            |  |
|            |  |
|            |  |
|            |  |
|            |  |
|            |  |
|            |  |
|            |  |
|            |  |
|            |  |
|            |  |
|            |  |

# O. Inspecting Local Variables

In addition to just maneuvering the cursor over a variable name to see its value, you can also bring up the "**Local Variables**" display box by clicking on the "**Local Variables**" toolbar button:

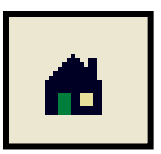

Remember that Local Variables are your "stack-based" variables defined within a function. There is no window for Global Variables; you'll have to create Watch Windows for them.

|   | é L | ocal Variables 🔳 🗖 🔀 |
|---|-----|----------------------|
| j | =   | (int) 5000000        |
| а | =   | (int) 0              |
| b | =   | (int) 0              |
| C | =   | (int) 0              |
| d | =   | (char) 0 '\0'        |
| w | =   | (int) 1              |
| х | =   | (long int) 5         |
| y | =   | (char) 4 '\004'      |
| z | =   | (int) 7              |
|   |     |                      |
|   |     |                      |
|   |     |                      |
|   |     |                      |
|   |     |                      |

## P. Inspecting Breakpoints

You probably know that breakpoints are set by clicking on the little dashes to the far left of the Insight Source Window (click again and the breakpoints are removed).

Insight also has a breakpoint summary window which can be accessed by clicking the "Breakpoints" button on the Insight toolbar.

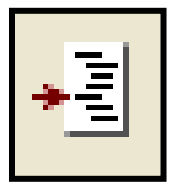

The "Breakpoints" window shows every breakpoint you've created.

| 7% Breakpoints    |          |        |      |          |
|-------------------|----------|--------|------|----------|
| Breakpoint Global |          |        |      |          |
|                   | Address  | File   | Line | Function |
| ▼                 | 4000034c | main.c | 37   | main     |
|                   | 400003bc | main.c | 52   | main     |
|                   | 40000408 | main.c | 61   | main     |
|                   | 40000420 | main.c | 63   | main     |
|                   |          |        |      |          |
|                   |          |        |      |          |

Using the pull-down menus and the right-click menu, you can easily disable any or all breakpoints, remove them completely, etc.

## Q. Watch Window

The **Watch Window** allows you to create a display of all your favorite variables that will be displayed whenever the application has stopped.

There are several ways to add a variable to the **Watch Window**. The most convenient method is to hover over a variable with the cursor, right-click and select "**Add to Watch**."

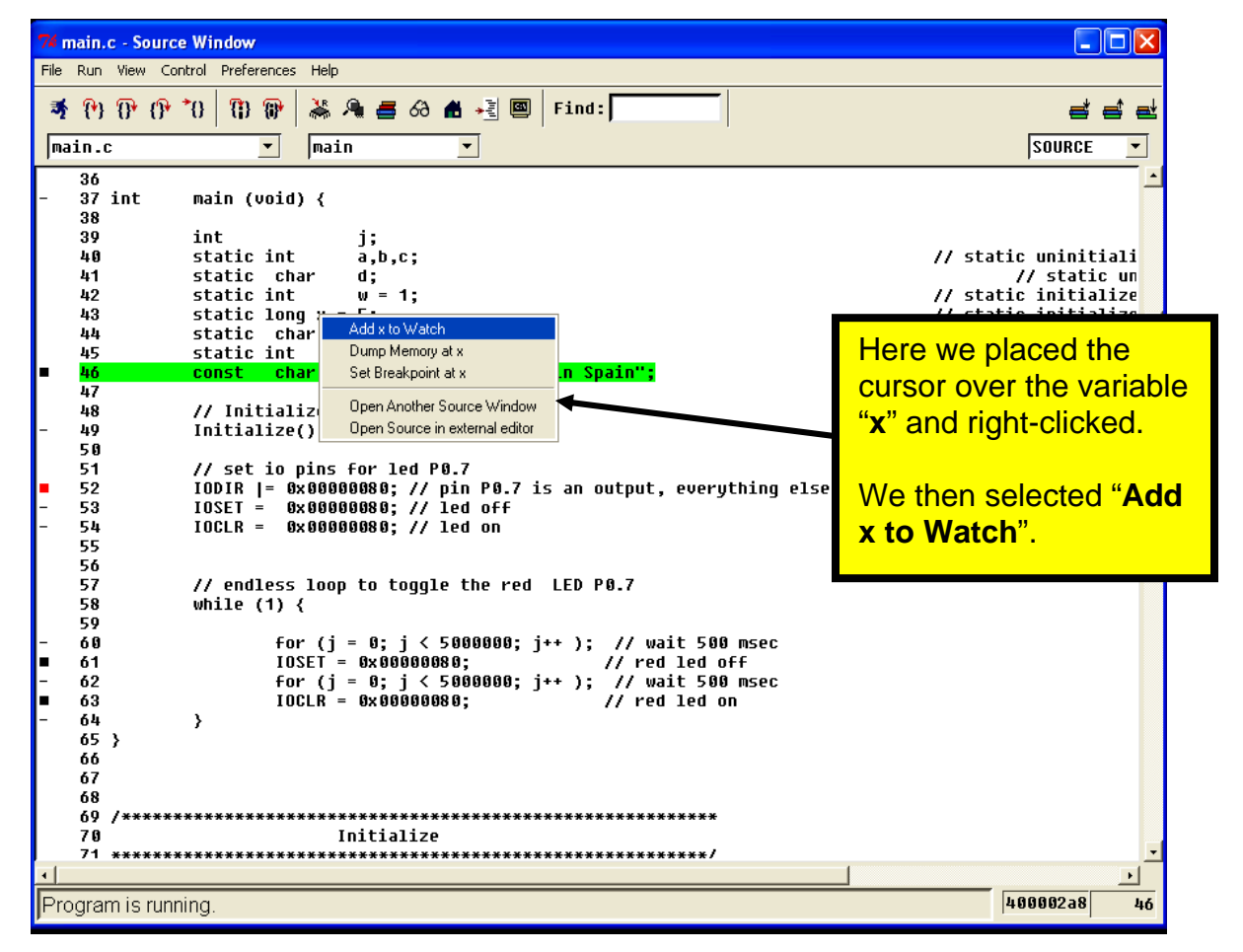

The **Watch Window** itself can be displayed by clicking on the "**Watch Expressions**" toolbar button.

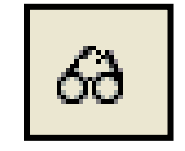

Another easy way to enter variables into the **Watch Window** is to just type the variable name into the text box at the bottom. When you hit the "**enter**" key, it will appear in the list of watched variables. Here I typed in the variable name "**w**".

| 74 Watch         |           | <b>—</b> |                                            |
|------------------|-----------|----------|--------------------------------------------|
| x = (long int) 5 |           |          | WARNING                                    |
| w = (int) 1      |           |          | Do not close the watch<br>window using the |
|                  |           |          | You will loose your setup.                 |
|                  |           |          | Just minimize it using                     |
| w /              | Add Watch |          |                                            |

You can also type expressions into the **Watch Window**. For example, you could type in x + w and this will be displayed.

| 7% Watch                                                                 |           |
|--------------------------------------------------------------------------|-----------|
| <pre>x = (long int) 5 w = (int) 1 j = (int) 3687732 x+w = (long) 6</pre> |           |
| x + w                                                                    | Add Watch |

Structured variables will have + symbols that can be clicked on to expand the structure so you can see all the inner bits.

Remember that the **Watch Window** only updates when the **Insight Debugger** hits a breakpoint or stops.

# R. Entering GDB Commands

For those who know the original text-only GDB debugger well, you can open a "**GDB Console**" and start typing.

For example, to ask GDB to display the variable **j** in the function main(); type the following command into the **Console**" window.

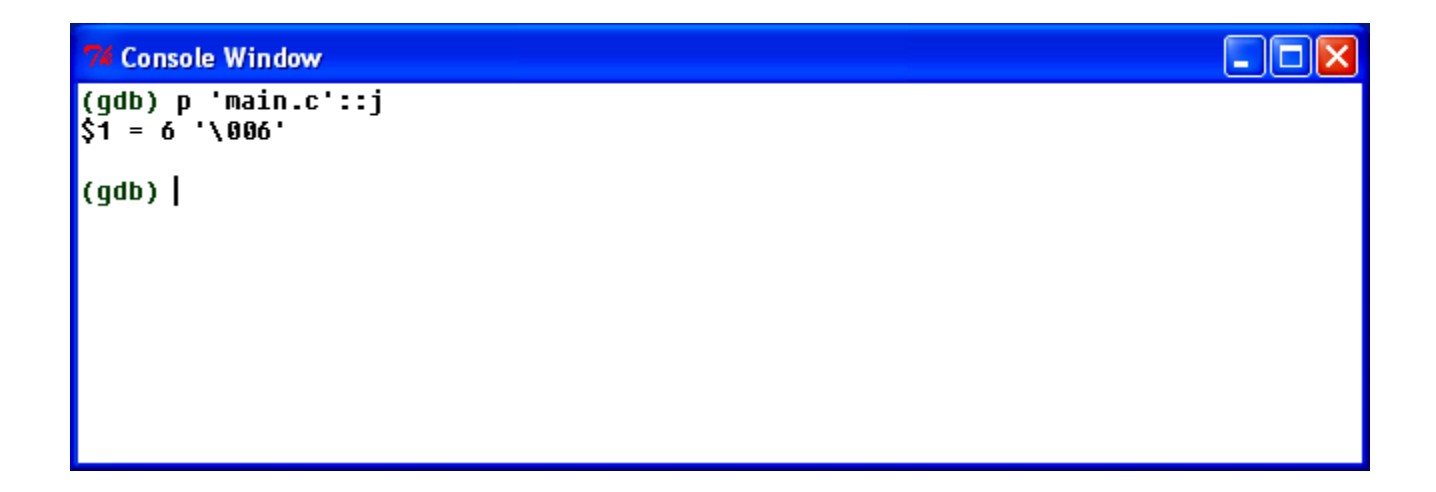

## S. Some Insight Observations

To **restart** the application from the beginning, I recommend **downloading** and hitting the "**Run**" button again. It will not ask you for the connection details.

Click the "close" button at the top right when you're finished debugging. This will terminate and remove **Insight** and also terminate **OCDremote**.

If you crash, you'll probably have to use the Windows Task Manager (**ctrl-alt-del**) to stop **OCDremote**.

## 23 The Author Sounds Off

This tutorial was designed for students and hobbyists; those with limited funds. It described in great detail how to download and install all the component parts of a complete ARM software development system and gave two simple code examples to try out. Of course, the beauty of this is that it's completely free.

If you are a professional engineer attempting to build an ARM development system with these techniques, you have a fool for a chief engineer. The professional compilers such as IAR, Rowley, and Keil etc. are more efficient, generally bug free and interface seamlessly with debuggers. They allow debugging with either ram or flash executables and flash programming is usually accomplished with a single click. You also have telephone support with these systems. These professional packages save your company time and money in the long run.

This tutorial was written for students and grown up "kids at heart"; its purpose is to foster their interest in computer science and electrical engineering. It's a shame that the big players like Microsoft, Kiel, Borland and others don't develop a "student/hobbyist" version of their software development packages, priced at a give-away point that a third world high school student could afford. Bill Gates has criticized my country's school system for not developing enough computer scientists and engineers; why not provide a "non-commercial" version of his Visual Studio for students (and provide code targeting for every popular microprocessor being sold today)?

I am not happy with the debugger I described in the tutorial. The Wiggler/Insight combination works only for RAM-based applications and thus limits software to less than 64K. It's extremely slow and a bit unreliable. Professional USB or Ethernet-based debuggers are very expensive and out of the price range of hobbyists.

A better solution might be an Olimex LPC-P2106 board outfitted with one of those Spark Fun CP2106 USB-to-Serial converters to accept GDB debugger serial protocol from the PC and convert it into ARM JTAG signals. The JTAG signals are documented at the ARM web site and the GDB serial protocol is fully specified at the GNU web site. The LPC2106 could be programmed to know the device ID of the LPC2000 series microcontroller it is fitted to and convert any download files into flash programming commands if needed. Even software breakpoints can be handled by reading an 8k block of code, changing one word and flash programming it back into the target. Just using parts from Olimex and Spark Fun, this could cost less than \$100. The software programming job would be rather extensive. Still, it'd make a very nice open-source project. I'm thinking about it.

I'm not finished writing tutorials. My next tutorial will involve using ARM interrupts and how to design and implement I2C port expanders to interface to LCD displays and keypads. Later tutorials will go into motion control, free real-time operating systems and other hardware projects. Stay tuned, just like you, I'm just getting started!

# 24 About the Author

Jim Lynch lives in Grand Island, New York and is a Project Manager for Control Techniques, a subsidiary of Emerson Electric. He develops embedded software for the company's industrial drives (high power motor controllers) which are sold all over the world.

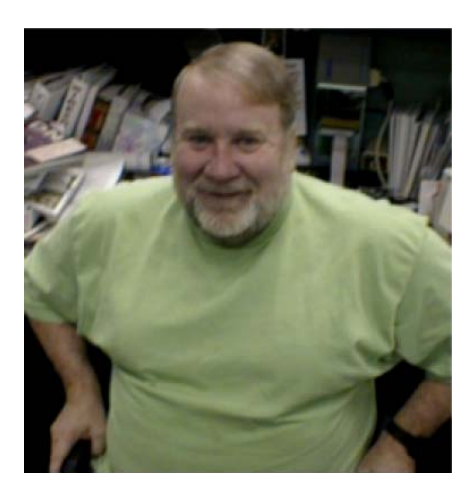

Mr. Lynch has previously worked for Mennen Medical, Calspan Corporation and the Boeing Company. He has a BSEE from Ohio University and a MSEE from State University of New York at Buffalo. Jim is a single Father and has two children who now live in Florida and Nevada. He has two brothers, one is a Viet Nam veteran in Hollywood, Florida and the other is the Bishop of St. Petersburg, also in Florida. Jim plays the guitar and is collecting woodworking machines for future projects that will integrate woodworking and embedded computers. Lynch can be reached via e-mail at: lynchzilla@aol.com

## 24 Some Books That May Be Helpful

The following is a short compendium of books that I've found helpful on the subject of ARM microprocessors and the GNU tool chain. I've reproduced the Amazon.com data on them.

### GCC: The Complete Reference

by Arthur Griffith "The GNU Compiler Collection (GCC) is the most important piece of open source software in the world..." (more) SIPs: instruction scheduling parameters, builtin apply, execute the configure script, release eqcs, call insn (more)

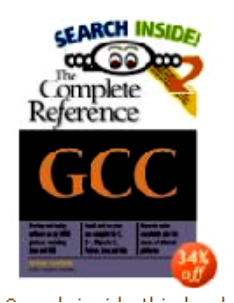

List Price: \$59.99

Price: \$39.59 and this item ships for FREE with Super Saver Shipping. See details You Save: \$20.40 (34%) Availability: Usually ships within 24 hours. Ships from and sold by Amazon.com. Only 5 left in stock--order soon (more on the way).

57 used & new available from \$8.70 Edition: Paperback

#### An Introduction to GCC

by Brian J. Gough, Richard M. Stallman (Foreword) "The purpose of this book is to explain the use of the GNU C and C++ compilers, gcc and g++..." (<u>more</u>)

SIPs: void hello, math library libm, default qcc, object file containing, options qcc (more)

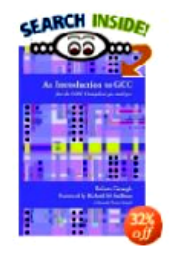

List Price: \$19.95

Price: \$13.57 and eligible for FREE Super Saver Shipping on orders over \$25. See details You Save: \$6.38 (32%) Availability: Usually ships within 24 hours. Ships from and sold by Amazon.com.

14 used & new available from \$13.16 Edition: Paperback

#### ARM Architecture Reference Manual (2nd Edition) by David Seal

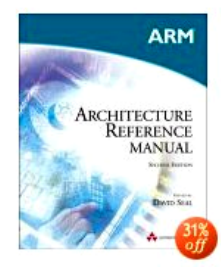

List Price: \$57.99

Price: \$40.24 and this item ships for FREE with Super Saver Shipping. See details You Save: \$17.75 (31%) Availability: Usually ships within 24 hours. Ships from and sold by Amazon.com.

Want it delivered Tuesday, June 21? Order it in the next 44 hours and 57 minutes, and choose One-Day Shipping at checkout. See details

39 used & new available from \$28.00 Edition: Paperback

#### ARM System-on-Chip Architecture (2nd Edition) by Steve Furber

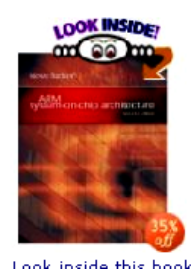

List Price: \$44.99

Price: \$29.39 and this item ships for FREE with Super Saver Shipping. See details You Save: \$15.60 (35%) Availability: Usually ships within 24 hours. Ships from and sold by Amazon.com.

Want it delivered Tuesday, June 21? Order it in the next 41 hours and 55 minutes, and choose One-Day Shipping at checkout. See details

64 used & new available from \$20.00 Edition: Paperback

### Embedded System Design on a Shoestring (Embedded Technology Series)

by Lewin Edwards "There exist a large body of literature focused on teaching both general embedded systems principles and design techniques, and tips and tricks for specific microcontrollers..." (<u>more</u>) SIPs: <u>current output section</u>, <u>bss end</u>, <u>gdb stubs</u>, <u>sourcecode files</u>, <u>clear bss</u> (<u>more</u>)

Encert Instruction Encertainty of the second second secon

List Price: \$49.95 Price: \$49.95 and this item ships for FREE with Super Saver Shipping. <u>See details</u> Availability: Usually ships within 24 hours. Ships from and sold by Amazon.com.

11 used & new available from \$47.97 Edition: Paperback

The ARM documentation can be downloaded free from the ARM web site.

http://www.arm.com/documentation/

The Philips Corporation has extensive documentation on the LPC2000 series here:

http://www.semiconductors.philips.com/pip/LPC2106.html

All the GNU documentation, in PDF format, is maintained by, among others, the University of South Wales in Sidney, Australia. I found the GNU assembler and linker manuals very readable; the GNU C compiler manuals are very difficult.

http://dsl.ee.unsw.edu.au/dsl-cdrom/gnutools/doc/

Of course, the bookstore is full of Eclipse books but they are all about the JAVA toolkit. So far, no one has published anything on the CDT plugin.

Finally, avail yourself of the many discussion groups on the web:

| www.yahoo.com     | GNUARM group<br>LPC2000 group      |
|-------------------|------------------------------------|
| www.sparkfun.com  | tech support forum                 |
| www.newmicros.com | tech support forum                 |
| www.eclipse.org   | C/C++ Development Tools User Forum |

### HAVE FUN, EVERYBODY!